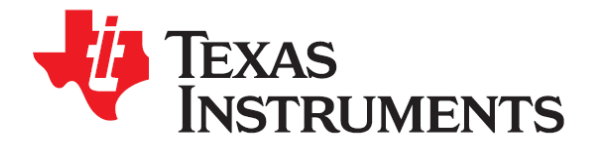

# Getting Started with the Tiva™ TM4C123G LaunchPad Workshop

## Student Guide and Lab Manual

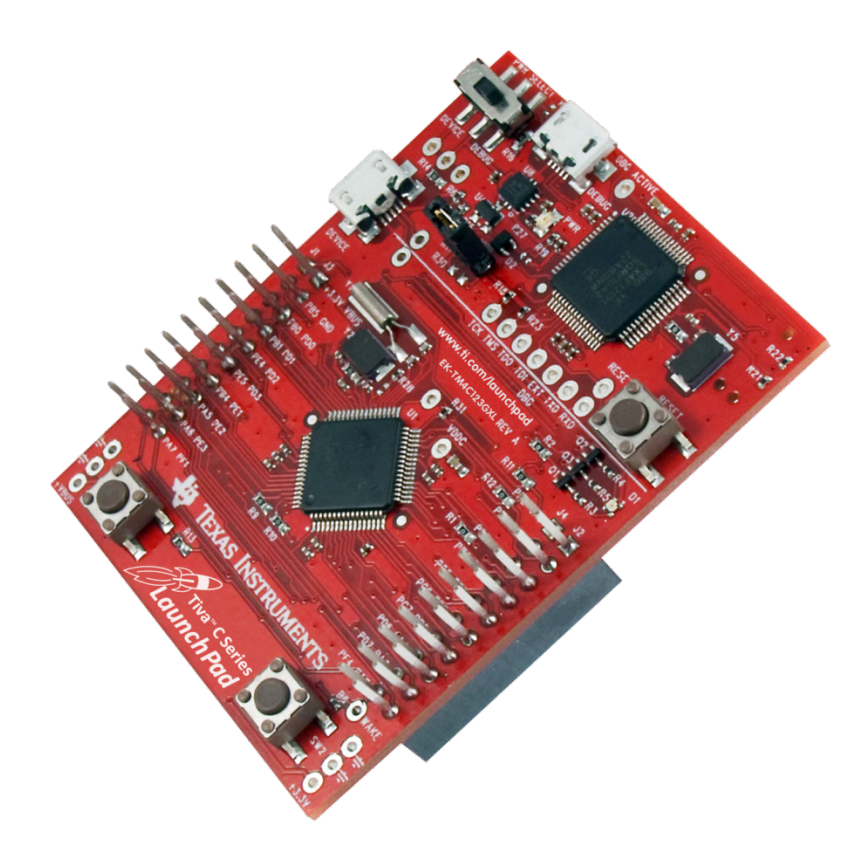

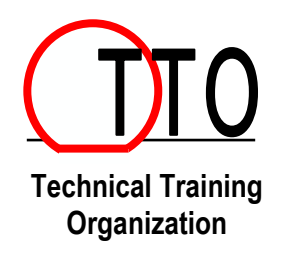

Revision 1.22 November 2013

### **Important Notice**

Texas Instruments and its subsidiaries (TI) reserve the right to make changes to their products or to discontinue any product or service without notice, and advise customers to obtain the latest version of relevant information to verify, before placing orders, that information being relied on is current and complete. All products are sold subject to the terms and conditions of sale supplied at the time of order acknowledgment, including those pertaining to warranty, patent infringement, and limitation of liability.

TI warrants performance of its semiconductor products to the specifications applicable at the time of sale in accordance with TI's standard warranty. Testing and other quality control techniques are utilized to the extent TI deems necessary to support this warranty. Specific testing of all parameters of each device is not necessarily performed, except those mandated by government requirements.

Customers are responsible for their applications using TI components.

In order to minimize risks associated with the customer's applications, adequate design and operating safeguards must be provided by the customer to minimize inherent or procedural hazards.

TI assumes no liability for applications assistance or customer product design. TI does not warrant or represent that any license, either express or implied, is granted under any patent right, copyright, mask work right, or other intellectual property right of TI covering or relating to any combination, machine, or process in which such semiconductor products or services might be or are used. TI's publication of information regarding any third party's products or services does not constitute TI's approval, warranty or endorsement thereof.

Copyright © 2013 Texas Instruments Incorporated

#### **Revision History**

| May 2013      | – Revision 1.00  | Initial release                                         |
|---------------|------------------|---------------------------------------------------------|
| May 2013      | – Revision 1.01  | errata                                                  |
| May 2013      | - Revision 1.02  | errata                                                  |
| May 2013      | - Revision 1.03  | errata                                                  |
| June 2013     | - Revision 1.04  | errata                                                  |
| July 2013     | - Revision 1.10  | Added Sensor Hub chapter                                |
| July 2013     | – Revision 1.11  | errata                                                  |
| August 2013   | – Revision 1.12  | Added security slide and errata                         |
| August 2013   | - Revision 1.20  | Added PWM chapter, updated labs to TivaWare 1.1, errata |
| October 2013  | – Revision 1.21  | CCS 5.5 and TivaWare 1.1 additional changes             |
| November 2013 | 3– Revision 1.22 | minor errate                                            |

#### **Mailing Address**

Texas Instruments Training Technical Organization 6550 Chase Oaks Blvd Building 2 Plano, TX 75023

## **Table of Contents**

| Introduction to the ARM <sup>®</sup> Cortex <sup>™</sup> -M4F and Peripherals | 1-1      |
|-------------------------------------------------------------------------------|----------|
| Code Composer Studio                                                          | 2-1      |
| Hints and Tips                                                                | 2-34     |
| Introduction to TivaWare <sup>™</sup> , Initialization and GPIO               | 3-1      |
| Interrupts and the Timers                                                     | 4-1      |
| ADC12                                                                         | 5-1      |
| Hibernation Module                                                            | 6-1      |
| USB                                                                           | 7-1      |
| Memory                                                                        | 8-1      |
| Floating-Point                                                                | 9-1      |
| BoosterPacks and Graphics Library                                             | 10-1     |
| Synchronous Serial Interface                                                  | 11-1     |
| UART                                                                          | 12-1     |
| μDMA                                                                          | 13-1     |
| Sensor Hub                                                                    | 14-1     |
| PWM                                                                           | 15-1     |
| LaunchPad Board Schematics                                                    | Appendix |

### Introduction

This chapter will introduce you to the basics of the Cortex-M4F and the Tiva<sup>™</sup> C Series peripherals. The lab will step you through setting up the hardware and software required for the rest of the workshop.

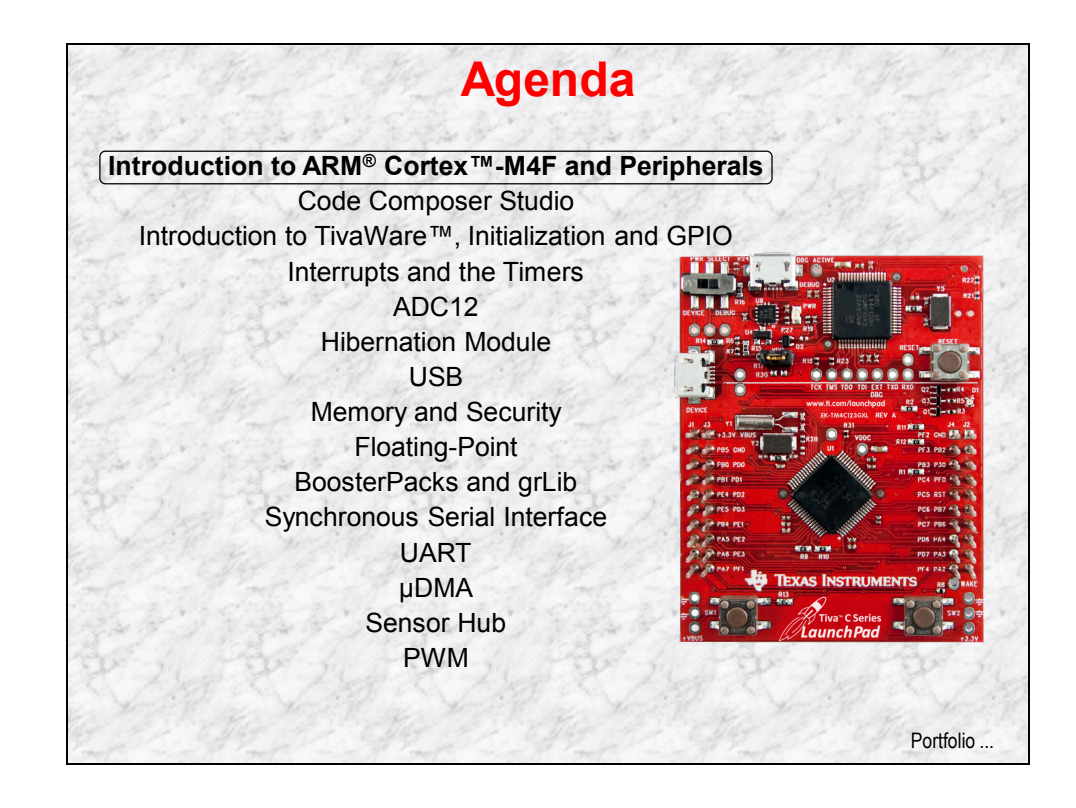

The Wiki page for this workshop is located here:

http://www.ti.com/TM4C123G-Launchpad-Workshop

## **Chapter Topics**

| Introduction                                     | .1-1 |
|--------------------------------------------------|------|
| Chapter Topics                                   | .1-2 |
| TI Processor Portfolio and Tiva C Series Roadmap | .1-3 |
| Tiva™ TM4C123G Series Overview                   | .1-4 |
| TM4C123GH6PM Specifics                           | .1-5 |
| LaunchPad Board                                  | .1-8 |
| Lab1: Hardware and Software Set Up               | .1-9 |
| Objective                                        | .1-9 |
| Proceaure                                        | 1-10 |

## **TI Processor Portfolio and Tiva C Series Roadmap**

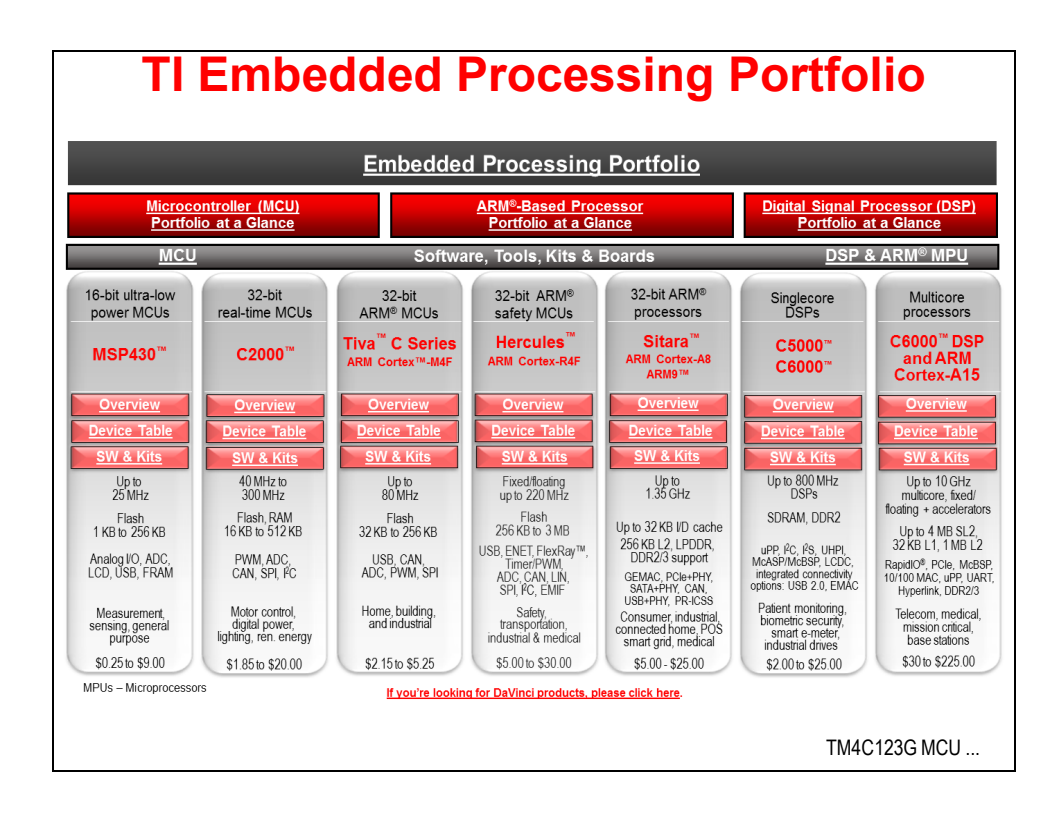

## Tiva™ TM4C123G Series Overview

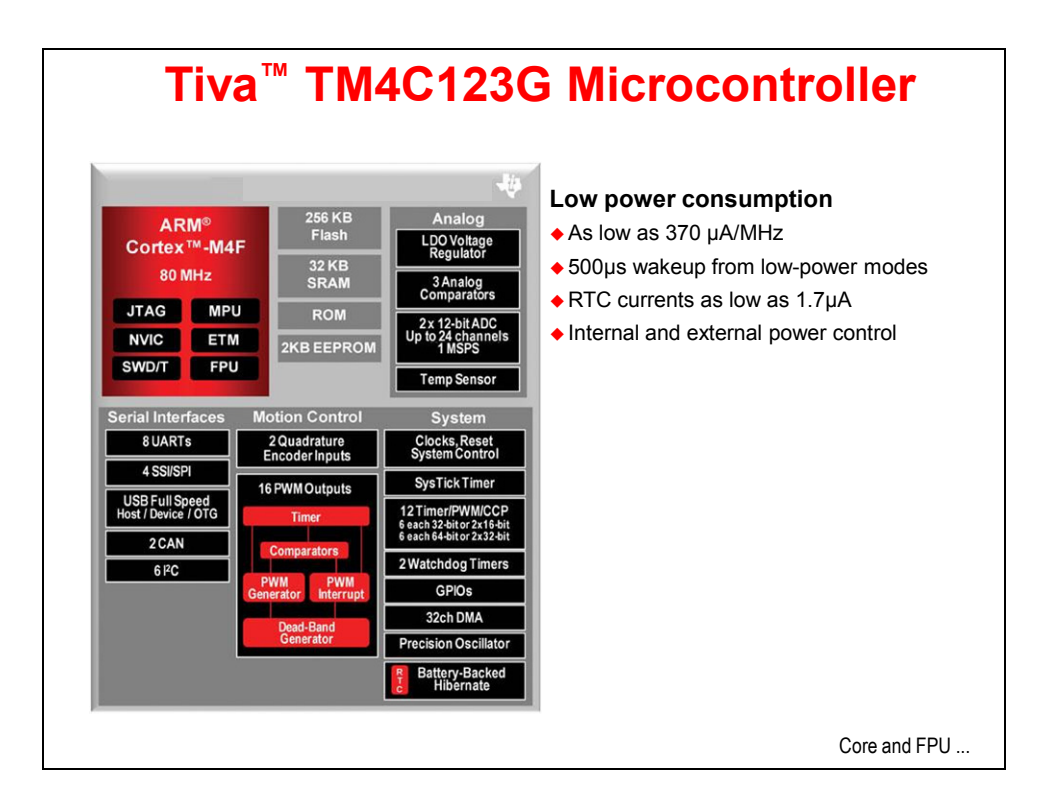

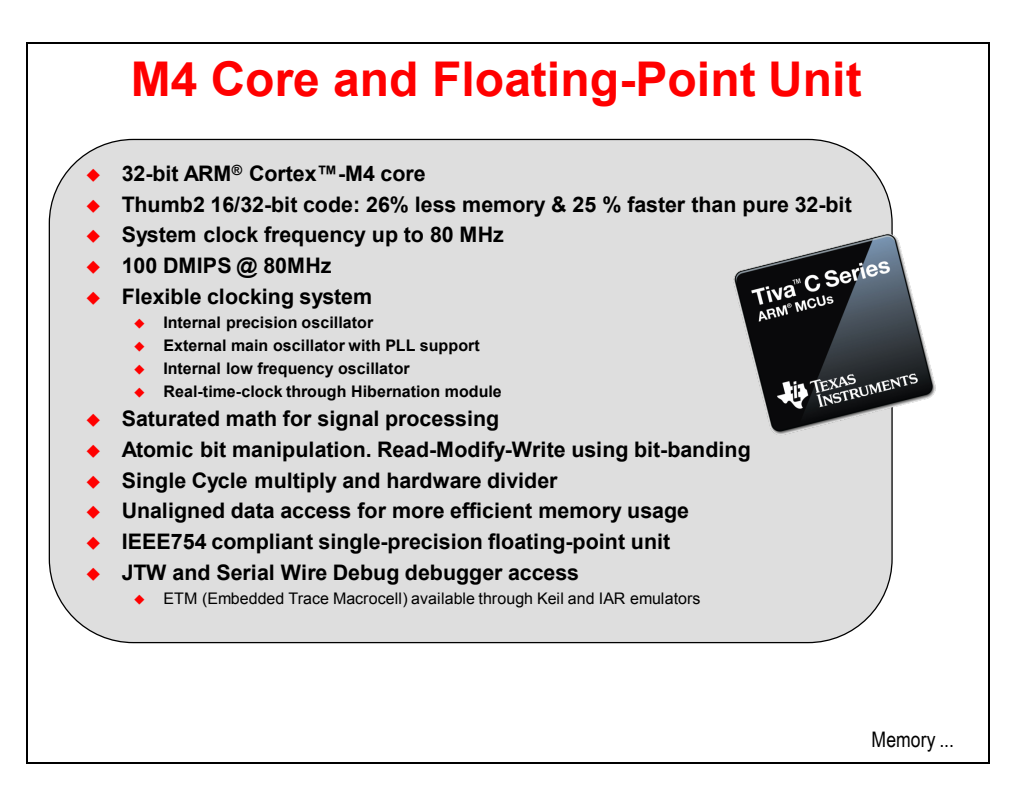

## TM4C123GH6PM Specifics

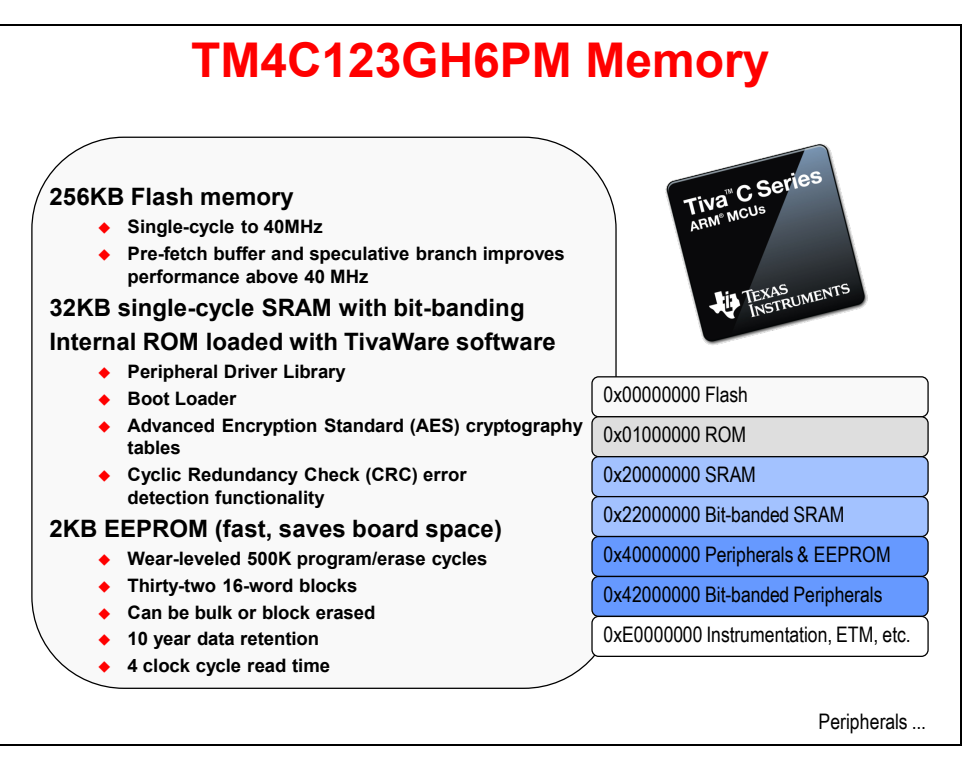

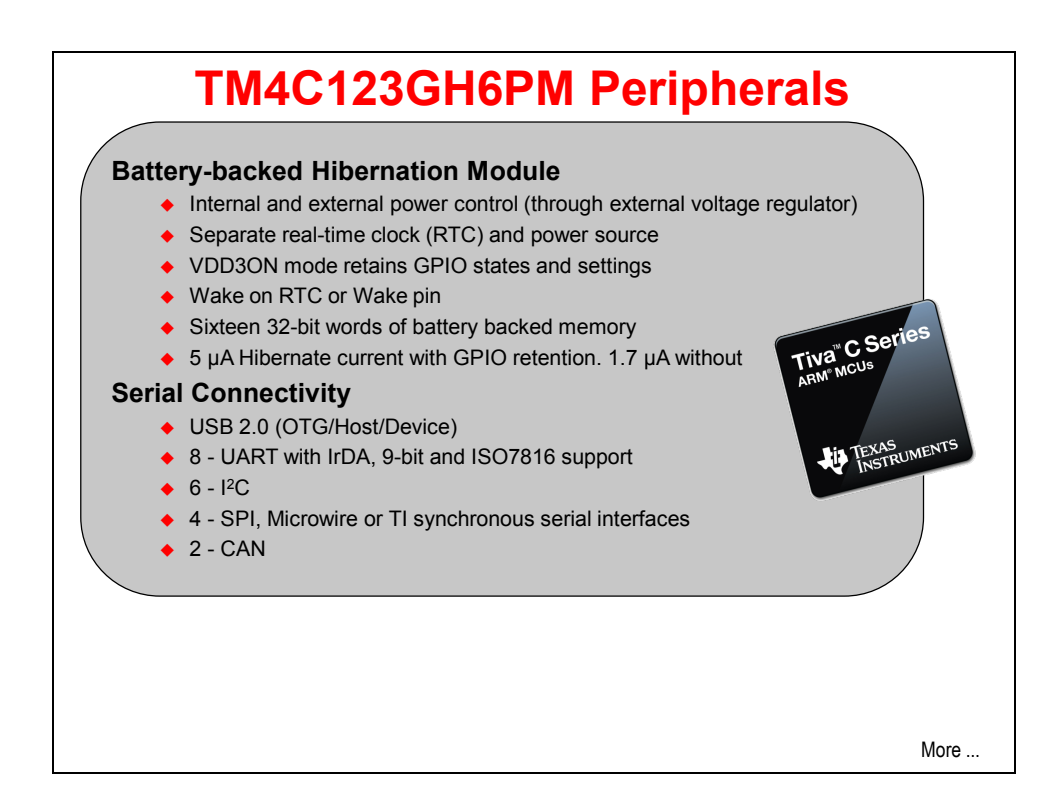

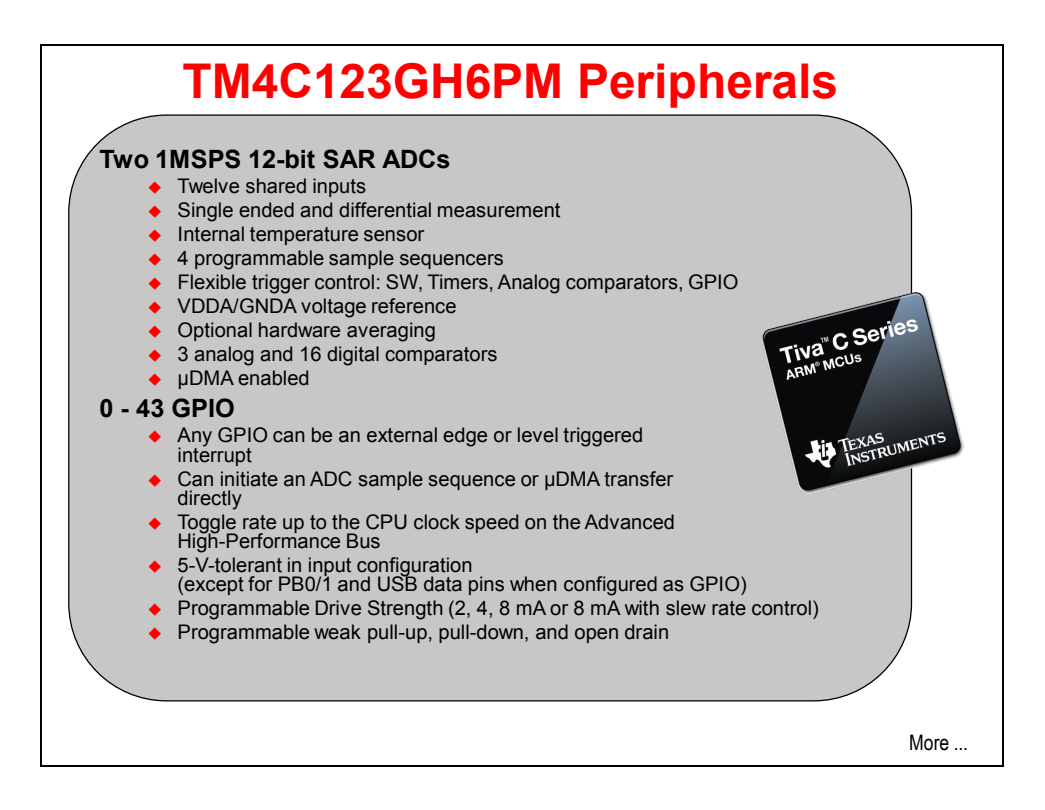

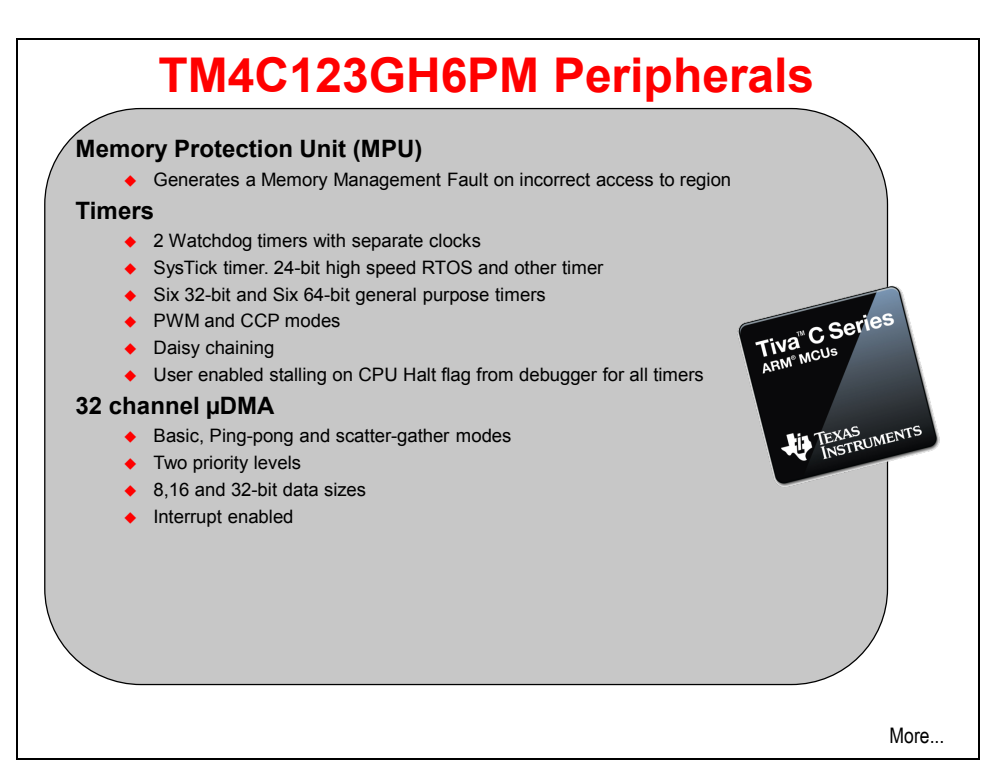

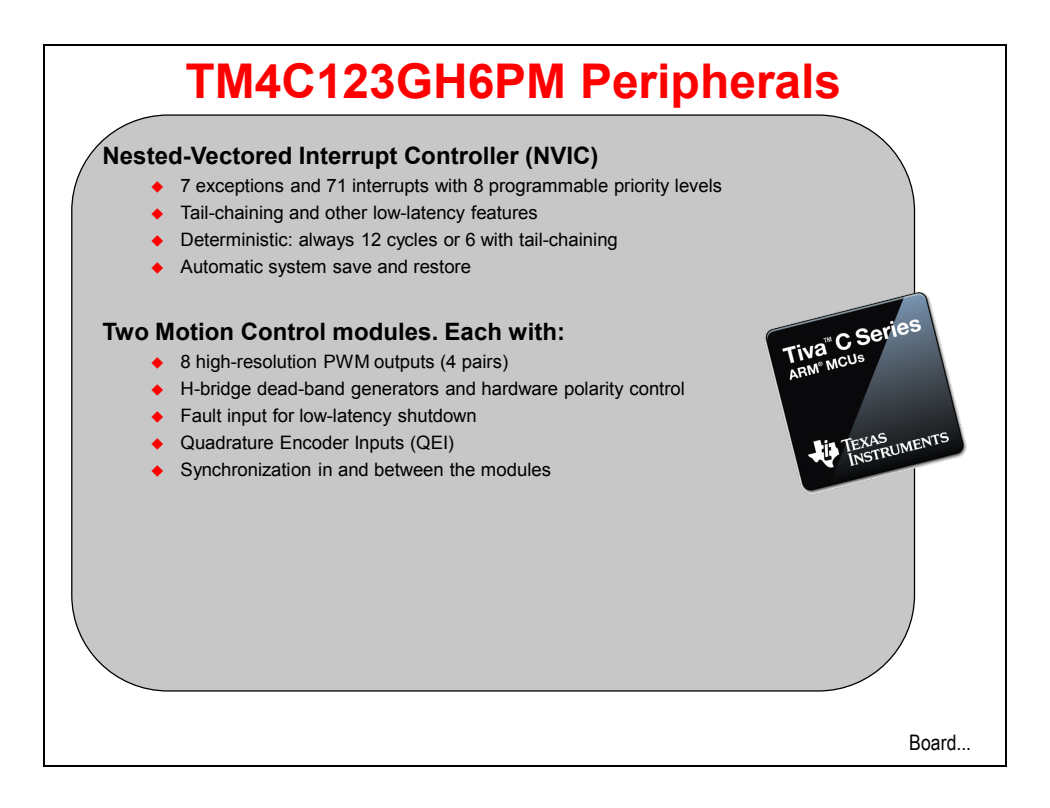

## LaunchPad Board

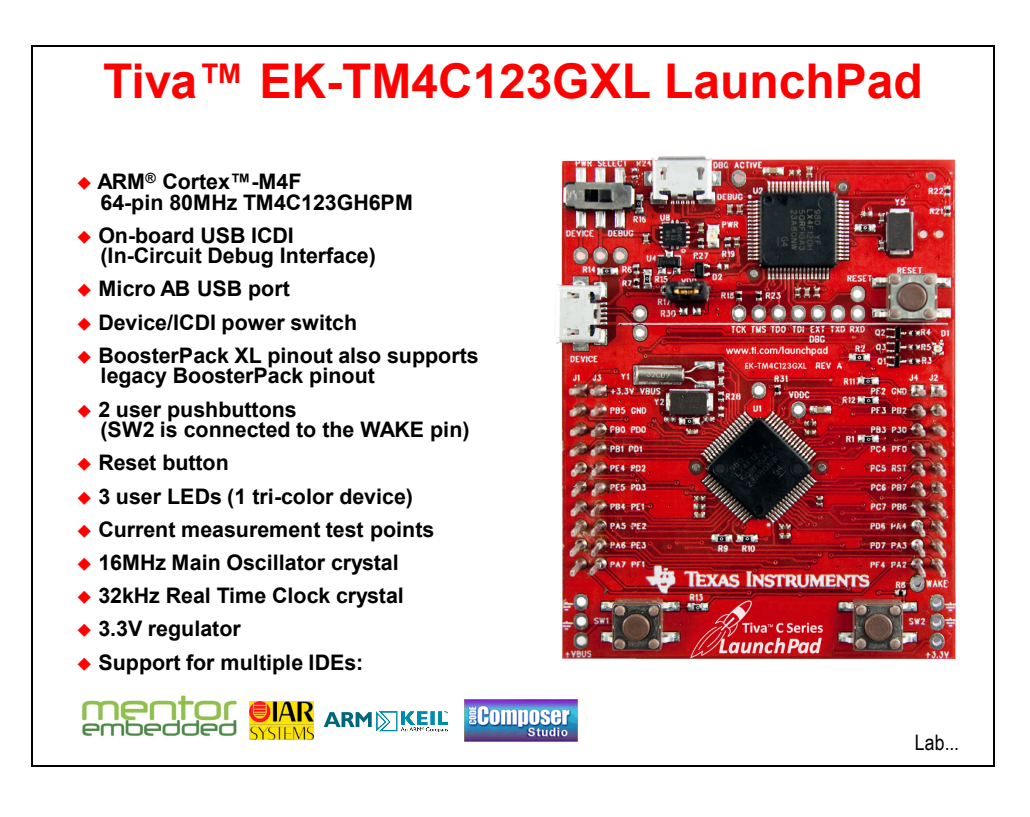

## Lab1: Hardware and Software Set Up

## Objective

The objective of this lab exercise is to download and install Code Composer Studio, as well as download the various other support documents and software to be used with this workshop. Then we'll review the contents of the evaluation kit and verify its operation with the pre-loaded quickstart demo program. These development tools will be used throughout the remaining lab exercises in this workshop.

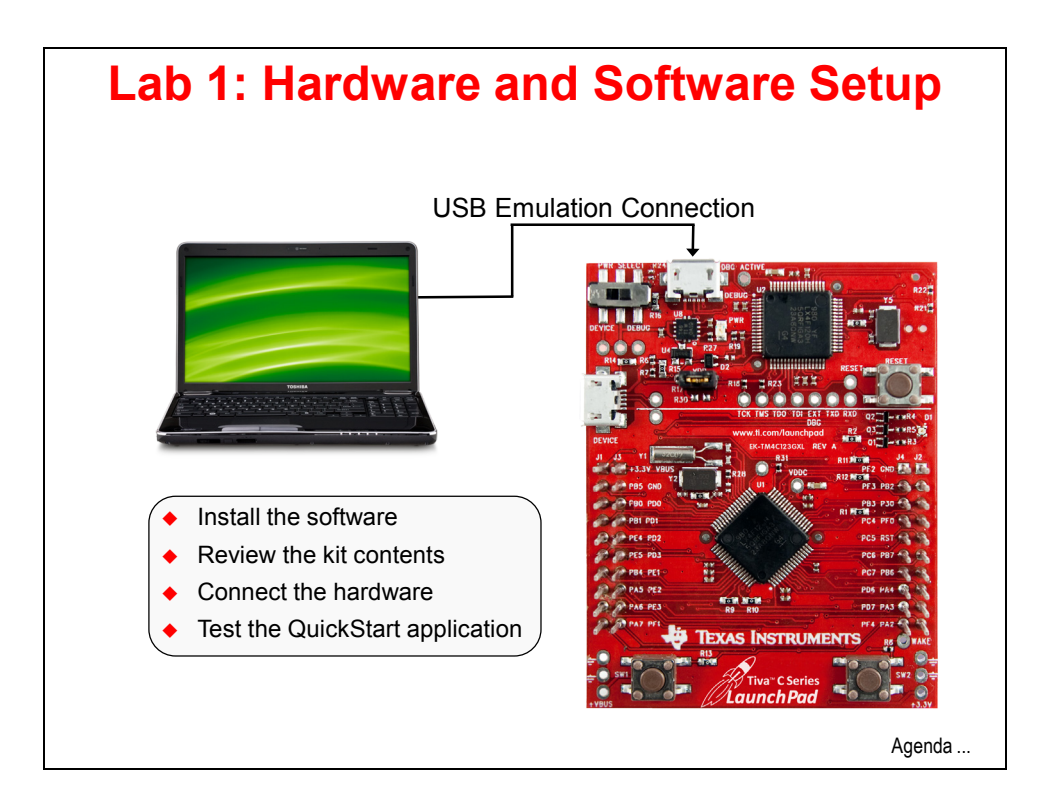

#### Procedure

#### Hardware

- 1. You will need the following hardware:
  - A 32 or 64-bit Windows XP, Windows7 or 8 laptop with 2G or more of free hard drive space. 1G of RAM should be considered a minimum ... more is better. Apple laptops running any of the above OS's are acceptable. Linux laptops are not recommended.
  - Wi-Fi is highly desirable
  - If you are working the labs from home, a second monitor will make the process much easier. If you are attending a live workshop, you are welcome to bring one.
  - If you are attending a live workshop, **please bring a set of earphones or ear-buds.**
  - If you are attending a live workshop, you will receive an evaluation board; otherwise you need to purchase <u>one</u>.
  - If you are attending a live workshop, a digital multi-meter will be provided; otherwise you need to purchase <u>one</u> to complete lab 6.
  - If you are attending a live workshop, you will receive a second **A-male to micro-B-male** USB cable. Otherwise, you will need to provide your own to complete Lab 7.
  - If you are attending a live workshop, you will receive a <u>Kentec 3.5" TFT LCD</u> <u>Touch Screen BoosterPack</u> (Part# EB-LM4F120-L35). Otherwise, you will need to provide your own to complete lab 10.
  - Modified <u>Olimex 8x8 LED array Boosterpacks</u> <u>SensorHubs</u> and modified R/C <u>servos</u> will be available to borrow during the live workshop. Otherwise you will need to purchase and modify as covered in labs 11, 14 and 15.

As you complete each of the following steps, check the box in the title to assure that you have done everything in order.

#### Download and Install Code Composer Studio D

2. ► Download and start the latest version of Code Composer Studio (CCS) 5.x web installer from <u>http://processors.wiki.ti.com/index.php/Download\_CCS</u> (do not download any beta versions). Bear in mind that the web installer will require Internet access until it completes. If the web installer version is unavailable or you can't get it to work, download, unzip and run the offline version. The offline download will be much larger than the installed size of CCS since it includes all the possible supported hardware.

This version of the workshop was constructed using CCS version 5.5. Your version may be later. For this and the next few steps, you will need a my.TI account (you will be prompted to create one or log into your existing account).

Note that the "free" license of CCS will operate with full functionality for free while connected to a Tiva<sup>TM</sup> C Series evaluation board.

- 3. If you downloaded the offline file, ► launch the ccs\_setup\_5.xxxxx.exe file in the folder created when you unzipped the download.
- 4. Accept the Software License Agreement and click Next.

| Code Composer Studio v5 Setup                                                                                                    | х  |
|----------------------------------------------------------------------------------------------------|----|
| License Agreement Please read the following license agreement carefully.                                                                                                    | ý  |
| Code Composer Studio 5.4 Software License Agreement                                                                                                    | ÷  |
| IMPORTANT – PLEASE READ THE FOLLOWING LICENSE AGREEMENT CAREFULLY. THIS IS A<br>LEGALLY BINDING AGREEMENT. AFTER YOU READ THIS LICENSE AGREEMENT, YOU WILL BE<br>ASKED WHETHER YOU ACCEPT AND AGREE TO THE TERMS OF THIS LICENSE AGREEMENT. D<br>NOT CLICK "I ACCEPT" UNLESS: (1) YOU ARE AUTHORIZED TO ACCEPT AND AGREE TO THE<br>TERMS OF THIS LICENSE AGREEMENT ON BEHALF OF YOURSELF AND YOUR COMPANY; AND<br>(2) YOU INTEND TO ENTER INTO AND TO BE BOUND BY THE TERMS OF THIS LEGALLY BINDIN<br>AGREEMENT ON BEHALF OF YOURSELF AND YOUR COMPANY. | 0  |
|                                                                                                    | •  |
| < Back Next > Canc                                                                                                    | el |

5. Unless you have a specific reason to install CCS in another location, ► accept the default installation folder and ► click Next. If you have another version of CCS and you want to keep it, we recommend that you install this version into a different folder.

| Code Composer Studio v5 Setup                                                      | 23        |
|------------------------------------------------------------------------------------|-----------|
| Choose Installation Location<br>Where should Code Composer Studio v5 be installed? |           |
| To change the main installation folder click the Browse button.                    |           |
| CCS Install Folder                                                                 |           |
| C:\ti                                                                              | Browse    |
| Install CCS plugins into an existing Eclipse installation                          |           |
| Texas Instruments                                                                  |           |
| < Back Next                                                                        | :> Cancel |

6. ► Select "Custom" for the Setup type and click Next.

| Code Composer Studio v5 Setup                                | ×                                                                                             |
|--------------------------------------------------------------|-----------------------------------------------------------------------------------------------|
| Setup Type<br>Select the setup type that best suits your nee | ds.                                                                                           |
| Click the type of Setup you prefer.                          |                                                                                               |
| Custom                                                       | Description                                                                                   |
| Complete Feature Set                                         | Select this option if you wish to<br>customize the individual features that<br>are installed. |
| Texas Instruments                                            |                                                                                               |
|                                                              | < Back Next > Cancel                                                                          |

7. In the next dialog, ► select the processors that your CCS installation will support. You must select "Tiva C Series ARM MCUs" in order to run the labs in this workshop. You can select other architectures, but the installation time and size will increase.
► Click Next.

| Code Composer Studio v5 Setup                                                                                                    | X                                                              |
|----------------------------------------------------------------------------------------------------|----------------------------------------------------------------|
| Processor Support<br>Select Processor Architectures to be installed                                                                                                    |                                                                |
| MSP430 Low Power MCUs     C28x 32-bit Real-time MCUs     Stellaris Cortex M MCUs     Tiva C Series ARM MCUs     Tiva E Series ARM MCUs     Wireless Connectivity CCxxxx Cortex M Devices     Cortex-R4F MCUs | Description     Processor Architectures     included: Cortex M |
| Select All Download size: 787.84 MB. Install size: 2363.52 MB. Texas Instruments                                                                                                    | Back Next > Cancel                                             |

8. In the Component dialog, keep the default selections and  $\blacktriangleright$  click Next.

| Code Composer Studio v5 Setup                                                                                                    | ×                              |
|----------------------------------------------------------------------------------------------------|--------------------------------|
| Select Components<br>Select the components you want installe<br>want to leave out.                                                                                                    | ed and deselect components you |
| Compiler Tools GCC ARM Compiler Tools GCC ARM Compiler Tools TI MSP430 Compiler Tools TI ARM Compiler Tools TI ARM Compiler Tools TI Documentation Device Software MSP430ware only GCCCCCCCCCCCCCCCCCCCCCCCCCCCCCCCCCCCC | Description     Simulators     |
| Install size: 2725, 74 MB.<br>Texas Instruments                                                                                                    | Special:                       |
|                                                                                                    | < Back Next > Cancel           |

9. In the Emulators dialog, ► uncheck the Blackhawk and Spectrum Digital emulators, unless you plan on using either of these. ► Click Next.

| Code Composer Studio v5 Setup Select Emulators Select the emulators you want installed leave out.                                                                                                    | d and deselect emulators you want to          |  |
|----------------------------------------------------------------------------------------------------|-----------------------------------------------|--|
| JTAG Emulator Support      Blackhawk Emulators      Spectrum Digital Emulators      Stellaris Emulators      MSP430 Emulators      MSP430 USB FET      TI Emulators      VSS100 Class Emulator Support      VSS100 Class Emulator Support      VSS10 Class Emul | Add support for Spectrum Digital<br>Emulators |  |
| Install size: 2526.06 MB.                                                                                                    |                                               |  |
| i exas instruments                                                                                                    | <pre></pre>                                   |  |

10. When you reach the final installation dialog, ► click Next. The web installer process should take 15 - 30 minutes, depending on the speed of your connection. The offline installation should take 10 to 15 minutes. When the installation is complete, uncheck the "Launch Code Composer Studio v5" checkbox and then ► click Finish.

| Code Composer Studio v5 Setup                                                                                                    | ×      |
|----------------------------------------------------------------------------------------------------|--------|
| CCS Install Options<br>Setup is ready to begin installation.                                                                                                    |        |
| If you want to review or change any settings, dick Back. Click Next to begin installation                                                                                                    | n.     |
| Install Directory: C:\ti/ccsv5<br>Setup Type: Custom<br>Product Families selected:<br>MSP430 Low Power MCUs<br>Stellaris Cortex M MCUs<br>Components to be installed:<br>JRE<br>Eclipse<br>Eclipse<br>Eclipse Core | E      |
| Texas Instruments       < Back                                                                                                    | Cancel |

| Code Composer Studio v5 Setup | ×                                                                                         |
|-------------------------------|-------------------------------------------------------------------------------------------|
|                               | Code Composer Studio v5<br>Installation Complete                                          |
|                               | Code Composer Studio v5 has been<br>successfully installed.                               |
| ~                             | Click Finish to exit the installation wizard.                                             |
|                               | Launch Code Composer Studio v5     Create Desktop Shortcut     Create Start Menu Shortcut |
|                               |                                                                                           |
|                               | <b>Finish</b> Cancel                                                                      |

11. There are several additional tools that require installation during the CCS install process. Click "Yes" or "OK" to proceed when these appear.

#### Install TivaWare<sup>™</sup> for C Series (Complete) □

12. ► Download and install the latest full version of TivaWare from: <u>http://www.ti.com/tool/sw-tm4c</u>. The filename is SW-TM4C-x.x.exe. This workshop was built using version 1.1. Your version may be a later one. If at all possible, please install TivaWare into the default C: \TI\TivaWare\_C\_Series-x.x folder.

#### Install LM Flash Programmer 🗖

13. ► Download, unzip and install the latest LM Flash Programmer (LMFLASHPROGRAMMER) from <u>http://www.ti.com/tool/lmflashprogrammer</u>.

#### Download and Install Workshop Lab Files D

 14. ► Download and install the lab installation file from the workshop materials section of the Wiki site below. The file will install your lab files in: C:\Tiva\_TM4C123G\_LaunchPad. http://www.ti.com/TM4C123G-Launchpad-Workshop

#### Download Workshop Workbook

15. ► Download a copy of the workbook pdf file from the workshop materials section of the Wiki site below to your desktop. It will be handy for copying and pasting code.

http://www.ti.com/TM4C123G-Launchpad-Workshop

### Terminal Program

16. If you are running WindowsXP, you can use HyperTerminal as your terminal program. Windows7 does not have a terminal program built-in, but there are many third-party alternatives. The instructions in the labs utilize HyperTerminal and PuTTY. You can download PuTTY from the address below.

http://the.earth.li/~sgtatham/putty/latest/x86/putty.exe

#### Windows-side USB Examples D

17. ► Download and install the Windows-side USB examples from this site:

www.ti.com/sw-usb-win

#### Download and Install GIMP

18. We will need a graphics manipulation tool capable of handling PNM formatted images. GIMP can do that. ► Download and install GIMP from here: <u>www.gimp.org</u>

#### LaunchPad Board Schematic

19. For your reference, the schematic is included at the end of this workbook.

#### Helpful Documents and Sites

20. There are many helpful documents that you should have, but at a minimum you should have the following documents at your fingertips.

With TivaWare<sup>TM</sup> installed, look in C: $TI\TivaWare_C_Series-1.1\$ docs and you'll find:

Peripheral Driver User's Guide (SW-DRL-UG-x.x.pdf)

USB Library User's Guide (SW-USBL-UG-x.x.pdf)

Graphics Library User's Guide (SW-GRL-UG-x.x.pdf)

LaunchPad Firmware User's Guide (SW-EK-TM4C123GXL-UG-x.x.pdf)

- 21. Go to: <u>http://www.ti.com/lit/gpn/tm4c123gh6pm</u> and download the TM4C123GH6PM Microcontroller Data Sheet. Tiva<sup>TM</sup> C Series data sheets are actually the complete user's guide to the device, so expect a large document.
- 22. If you are migrating from an earlier Stellaris design, you will find this document ful: <u>http://www.ti.com/litv/pdf/spma050a</u>
- 23. Download the ARM Optimizing C/C++ Compilers User Guide from <u>http://www.ti.com/lit/pdf/spnu151</u> (SPNU151). Of particular interest are the sizes for all the different data types in table 6-2. You may see the use of "TMS470" here ... that is the TI product number for its ARM devices.
- 24. You will find a "Hints" section at the end of chapter 2. This information will be handy if you run into problems during the labs.

#### You can find additional information at these websites:

Main page: www.ti.com/launchpad

Tiva C Series TM4C123G LaunchPad: http://www.ti.com/tool/ek-tm4c123gxl

TM4C123GH6PM folder: <u>http://www.ti.com/product/tm4c123gh6pm</u>

BoosterPack webpage: www.ti.com/boosterpack

LaunchPad Wiki: www.ti.com/launchpadwiki

#### Kit Contents

#### 25. ► Open up your kit

You should find the following in your box:

- The TM4C123GXL LaunchPad Board
- USB cable (A-male to micro-B-male)
- **README First card**
- If you are in a live workshop, you should find a 2<sup>nd</sup> USB cable

#### Initial Board Set-Up

#### 26. Connecting the board and installing the drivers

The TM4C123GXL LaunchPad Board ICDI USB port (marked DEBUG and shown in the picture below) is a composite USB port and consists of three connections:

Stellaris ICDI JTAG/SWD Interface Stellaris ICDI DFU Device Stellaris Virtual Serial Port

- debugger connection
- firmware update connection
- a serial data connection

Using the included USB cable,  $\blacktriangleright$  connect the USB emulation connector on your evaluation board (marked DEBUG) to a free USB port on your PC. A PC's USB port is capable of sourcing up to 500 mA for each attached device, which is sufficient for the evaluation board. If connecting the board through a USB hub, it must be a powered hub.

The drivers should install automatically. If they do not, the steps to install them will be covered shortly.

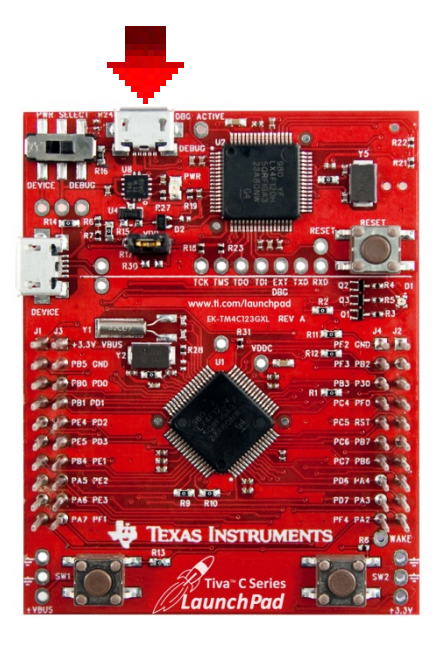

#### **QuickStart Application**

Your LaunchPad Board came preprogrammed with a quickstart application. Once you have powered the board, this application runs automatically. You probably already noticed it running as you installed the drivers.

27. Make sure that the power switch in the upper left hand corner of your board is in the right-hand DEBUG position as shown:

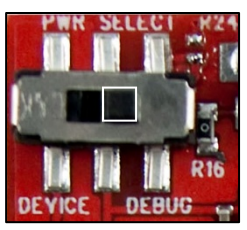

28. The software on the TM4C123GH6PM uses the timers as pulse-width modulators (PWMs) to vary the intensity of all

three colors on the RGB LED (red, green, and blue) individually. By doing so, your eye will perceive many different colors created by combining those primary colors.

The two pushbuttons at the bottom of your board are marked SW1 (the left one) and SW2 (the right one). ► Press or press and hold SW1to move towards the redend of the color spectrum. ► Press or press and hold SW2 to move towards the violet-end of the color spectrum.

If no button is pressed for 5 seconds, the software returns to automatically changing the color display.

- 29. ▶ Press and hold both SW1 and SW2 for 3 seconds to enter hibernate mode. In this mode the last color will blink on the LEDs for ½ second every 3 seconds. Between the blinks, the device is in the VDD3ON hibernate mode with the real-time-clock (RTC) running. ▶ Pressing SW2 at any time will wake the device and return to automatically changing the color display.
- 30. We can communicate with the board through the UART. The UART is connected as a virtual serial port through the emulator USB connection.

The following steps will show how to open a connection to the board using HyperTerminal (in WinXP) and PuTTY (in Windows 7 or 8).

31. We need to find the COM port number of the Stellaris Virtual Serial Port in the Device Manager. Skip to step 32 if you are using Windows 7 or 8.

#### Windows XP:

A. ► Click on the Windows Start button. ► Right-click on My Computer and select Properties from the drop-down menu.

B. In the System Properties window, ► click the Hardware tab.

C. ► Click the Device Manager button.

The Device Manager window displays a list of hardware devices installed on your computer and allows you to set the properties for each device. If you see any of the three devices listed in step 26 in the "Other" category, it means that the driver for those devices is not installed. Run step 37, and then return to here.

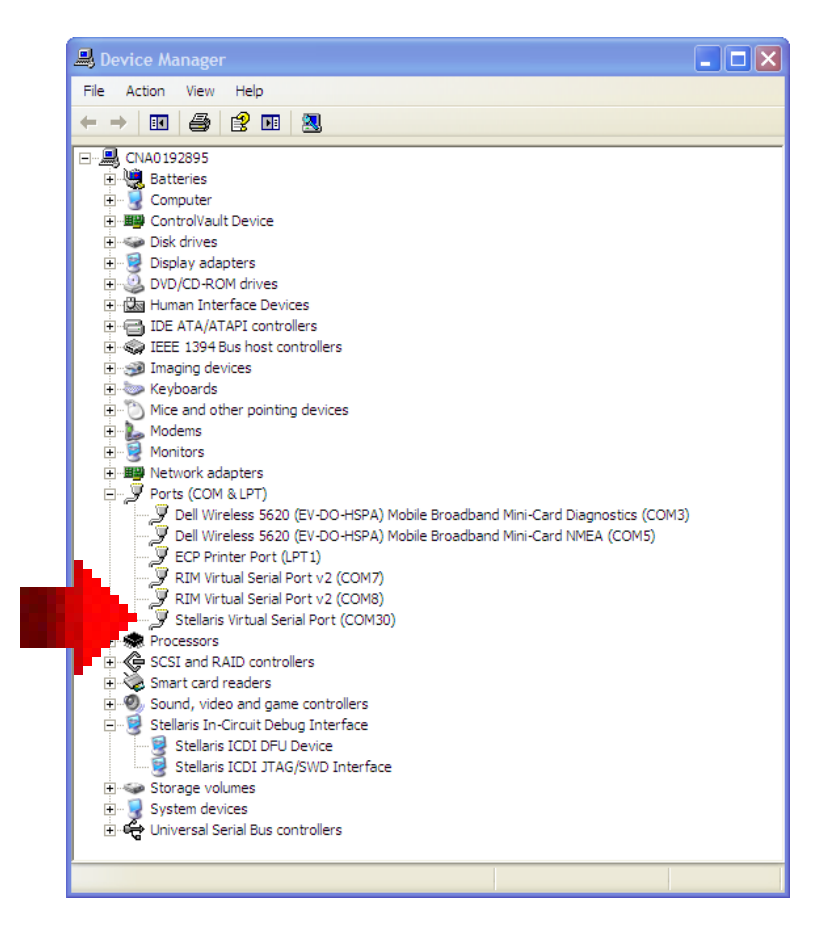

► Expand the Ports heading and write number for the Stellaris Virtual Serial Port here: COM\_\_\_\_\_

#### 32. Windows 7 or 8:

- A. ► Click on the Windows Start button. ► Right-click on Computer and select Properties from the drop-down menu.
- B. ► Click on Device Manager on the left of the dialog.

The Device Manager window displays a list of hardware devices installed on your computer and allows you to set the properties for each device. If you see any of the three devices listed in step 26 in the "Other" category, it means that the driver for those devices is not installed. Run step 37, and then return to here.

|      | Image: Image: |
|------|----------------------------------------------------------------------------------------------------|
|      | t-PC<br>Batteries<br>Computer<br>Disk drives<br>Display adapters<br>DVD/CD-ROM drives<br>Human Interface Devices<br>Human Interface Devices<br>DE ATA/ATAPI controllers<br>maging devices<br>maging devices<br>nfrared devices<br>Keyboards<br>Mice and other pointing devices<br>Monitors<br>Network adapters                                                                                                    |
|      | Batteries<br>Computer<br>Disk drives<br>Display adapters<br>DVD/CD-ROM drives<br>Human Interface Devices<br>DE ATA/ATAPI controllers<br>maging devices<br>nfrared devices<br>Keyboards<br>Mice and other pointing devices<br>Monitors<br>Network adapters                                                                                                    |
|      | Computer<br>Disk drives<br>Display adapters<br>DVD/CD-ROM drives<br>Human Interface Devices<br>DE ATA/ATAPI controllers<br>maging devices<br>mfrared devices<br>(eyboards<br>Mice and other pointing devices<br>Monitors<br>Network adapters                                                                                                    |
|      | Disk drives<br>Display adapters<br>DVD/CD-ROM drives<br>Human Interface Devices<br>DE ATA/ATAPI controllers<br>maging devices<br>nfrared devices<br>Keyboards<br>Vice and other pointing devices<br>Monitors<br>Network adapters<br>Dontable Devices                                                                                                    |
|      | Display adapters<br>DVD/CD-ROM drives<br>Human Interface Devices<br>DE ATA/ATAPI controllers<br>maging devices<br>nfrared devices<br>Keyboards<br>Mice and other pointing devices<br>Monitors<br>Network adapters                                                                                                    |
|      | DVD/CD-ROM drives<br>Human Interface Devices<br>DE ATA/ATAPI controllers<br>maging devices<br>nfrared devices<br>Keyboards<br>Mice and other pointing devices<br>Monitors<br>Network adapters                                                                                                    |
|      | Human Interface Devices<br>DE ATA/ATAPI controllers<br>maging devices<br>nfrared devices<br>Keyboards<br>Mice and other pointing devices<br>Monitors<br>Network adapters                                                                                                    |
|      | DE ATA/ATAPI controllers<br>maging devices<br>nfrared devices<br>Keyboards<br>Mice and other pointing devices<br>Monitors<br>Network adapters                                                                                                    |
|      | maging devices<br>nfrared devices<br>Keyboards<br>Mice and other pointing devices<br>Monitors<br>Network adapters                                                                                                    |
|      | nfrared devices<br>Keyboards<br>Mice and other pointing devices<br>Monitors<br>Network adapters                                                                                                    |
|      | Keyboards<br>Mice and other pointing devices<br>Monitors<br>Network adapters<br>Portable Devicer                                                                                                    |
|      | Mice and other pointing devices<br>Monitors<br>Network adapters<br>Portable Devicer                                                                                                    |
|      | Monitors<br>Network adapters<br>Portable Devicer                                                                                                    |
|      | Network adapters                                                                                                    |
|      | Oortable Devicer                                                                                                    |
|      |                                                                                                    |
|      | Ports (COM & LPT)                                                                                                    |
|      | Communications Port (COM1)                                                                                                    |
|      | Stellaris Virtual Serial Port (COM6)                                                                                                    |
|      | Virtual IR COM Port (COM4)                                                                                                    |
|      | Processors                                                                                                    |
|      | oound, video and game controllers                                                                                                    |
| 4    | Stellaris In-Circuit Debug Interface                                                                                                    |
|      |                                                                                                    |
|      | stem devices                                                                                                    |
|      | Iniversal Serial Bus controllers                                                                                                    |
| P. V | Sinversal Serial Dus controllers                                                                                                    |
|      |                                                                                                    |

► Expand the Ports heading and write number for the Stellaris Virtual Serial Port here: COM\_\_\_\_\_

33. In WinXP, open HyperTerminal by ► clicking Start → Run..., then type hypertrm in the Open: box and click OK. Pick any name you like for your connection and click OK. In the next dialog box, change the Connect using: selection to COM##, where ## is the COM port number you noted earlier. Click OK. Make the selections shown below and click OK.

| COM48 Properties |         | ? 🛛             |
|------------------|---------|-----------------|
| Port Settings    |         |                 |
| Bits per second: | 115200  | ~               |
| Data bits:       | 8       | ~               |
| Parity:          | None    | ~               |
| Stop bits:       | 1       | ~               |
| Flow control:    | None    | ~               |
|                  | R       | estore Defaults |
|                  | K Cance | el Apply        |

When the terminal window opens, press Enter once and the LaunchPad board will respond with a > indicating that communication is open. Skip to step 31.

34. In Win7 or 8, ► double-click on putty.exe. Make the settings shown below and then click Open. Your COM port number will be the one you noted earlier

| Real Transferration                                                                                 |                                                          | ×                      |  |
|----------------------------------------------------------------------------------------------------|----------------------------------------------------------|------------------------|--|
| Category:                                                                                           |                                                          |                        |  |
| ■" Session                                                                                          | Basic options for your PuTTY s                           | ession                 |  |
| ⊡ Terminal                                                                                          | Specify the destination you want to connect to           |                        |  |
| Keyboard                                                                                            | COM48                                                    | 115200                 |  |
| Features                                                                                            | Connection type:                                         |                        |  |
| Window Appearance Behaviour Translation Selection Colours Connection Proxy Telnet Rlogin SSH Serial | Load, save or delete a stored session<br>Saved Sessions  | Load<br>Save<br>Delete |  |
|                                                                                                    | Close window on exit:<br>Always Never Only on clean exit |                        |  |
| About                                                                                               | Open                                                     | Cancel                 |  |

When the terminal window opens, press Enter once and the LaunchPad board will respond with a > indicating that communication is open.

35. You can communicate by ► typing the following commands and pressing enter:

help: will generate a list of commands and information

**hib:** will place the device into hibernation mode. Pressing SW2 will wake the device.

**rand**: will start a pseudo-random sequence of colors

**intensity**: adjust the LED brightness between 0 to 100 percent. For instance intensity 100 will change the LED to maximum brightness.

**rgb**: follow with a 6 hex character value to set the intensity of all three LEDs. For instance: rgb FF0000 lights the red LED, rgb 00FF00 lights the blue LED and rgb 0000FF lights the green LED.

36. ► Close your terminal program.

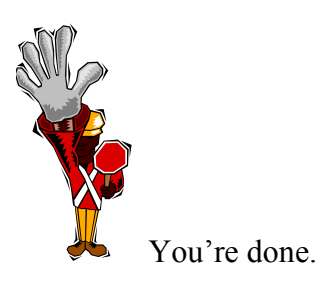

#### 37. Run this step only if your device drivers did not install properly.

 ▶ Obtain the ICDI drivers from your instructor or download the zip file from <u>http://www.ti.com/tool/stellaris\_icdi\_drivers</u>. ▶ Unzip the file to a folder on your desktop. ▶ Back in the Device Manager, right-click on each of the "Other" devices (one at the time) and select Update Driver. In the following dialogs point the wizard to the folder on your desktop with the unzipped files.

If the process seems to take longer than it should, the wizard is likely searching on-line. Turn off your wireless or disconnect your network cable to prevent this.

► Make sure all three devices listed in step 26 are properly installed.

### Introduction

This chapter will introduce you to the basics of Code Composer Studio. In the lab, we will explore some Code Composer features.

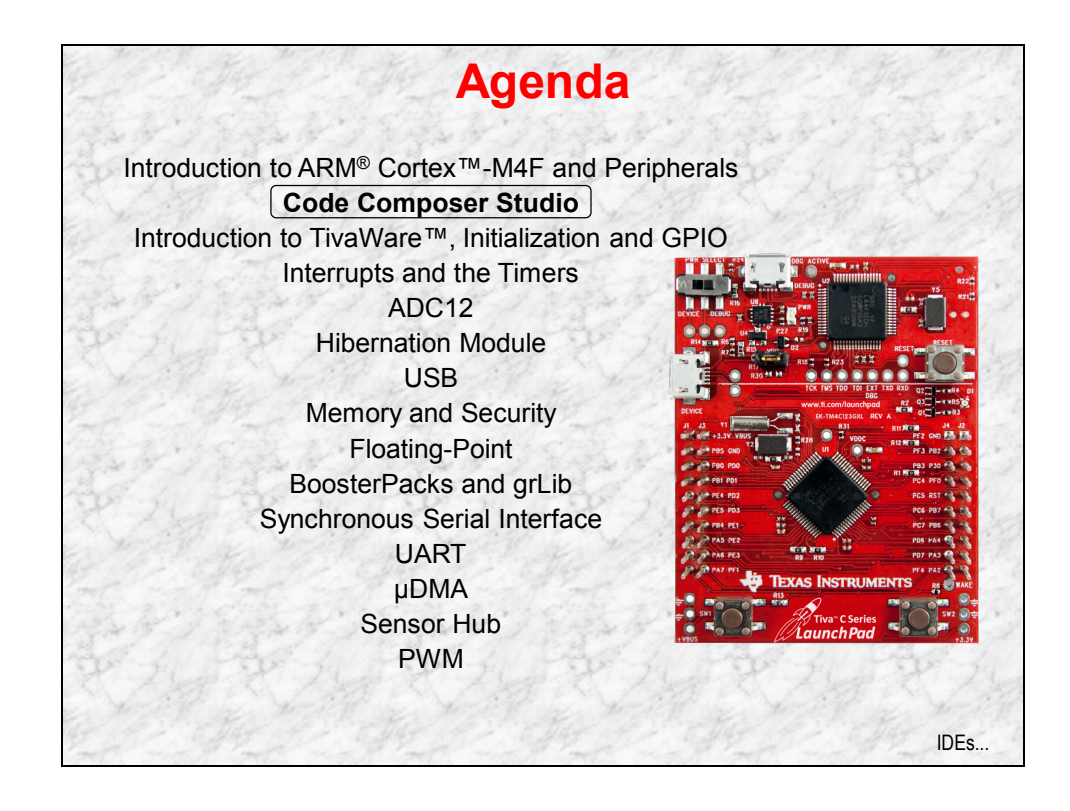

## **Chapter Topics**

| Code Composer Studio                                   | 2-1  |
|--------------------------------------------------------|------|
| Chapter Topics                                         | 2-2  |
| Tiva C Series Development Tools                        | 2-3  |
| TI Software and Ecosystem                              | 2-4  |
| Code Composer Studio Functional Overview               | 2-5  |
| Target Configuration and Emulators                     | 2-6  |
| Projects and Workspaces                                | 2-7  |
| Creating a New Project and Adding Files                | 2-8  |
| Portable Projects                                      | 2-9  |
| Path and Build Variables                               | 2-10 |
| Build Configurations                                   | 2-11 |
| Licensing and Pricing                                  | 2-12 |
| Lab2: Code Composer Studio<br>Objective                |      |
| Lab 2 Procedure                                        | 2-14 |
| Add Path and Build Variables                           | 2-18 |
| Add files to your project                              | 2-20 |
| Build, Load, Run                                       | 2-24 |
| Perspectives                                           |      |
| VARS.INI – An Easier Way to Add Variables              | 2-28 |
| LM Flash Programmer                                    | 2-30 |
| Optional: Creating a bin File for the Flash Programmer | 2-32 |
| Hints and Tips                                         | 2-33 |

## **Tiva C Series Development Tools**

| Developn            | evelopment Tools for Tiva C Series MCUs                     |                                           |                                             |                                                |  |  |
|---------------------|-------------------------------------------------------------|-------------------------------------------|---------------------------------------------|------------------------------------------------|--|--|
|                     |                                                             |                                           |                                             |                                                |  |  |
|                     | mentor<br>embedded                                          | <b>EIAR</b><br>SYSTEMS                    |                                             | Ecomposer<br>Studio                            |  |  |
| Eval Kit<br>License | 30-day full<br>function.<br>Upgradeable                     | 32KB code size<br>limited.<br>Upgradeable | 32KB code size<br>limited.<br>Upgradeable   | Full function.<br>Onboard<br>emulation limited |  |  |
| Compiler            | GNU C/C++                                                   | IAR C/C++                                 | RealView C/C++                              | TI C/C++                                       |  |  |
| Debugger /<br>IDE   | gdb / Eclipse                                               | C-SPY /<br>Embedded<br>Workbench          | μVision                                     | CCS/Eclipse-<br>based suite                    |  |  |
| Full Upgrade        | 99 USD<br>personal<br>edition /<br>2800 USD<br>full support | 2700 USD                                  | MDK-Basic (256<br>KB) = €2000<br>(2895 USD) | 445 USD                                        |  |  |
| JTAG<br>Debugger    |                                                             | J-Link, 299 USD                           | U-Link, 199 USD                             | XDS100, 79 USD                                 |  |  |
|                     |                                                             |                                           |                                             |                                                |  |  |
|                     |                                                             |                                           |                                             |                                                |  |  |
|                     |                                                             |                                           |                                             | TI SW Ecosystem                                |  |  |

## **TI Software and Ecosystem**

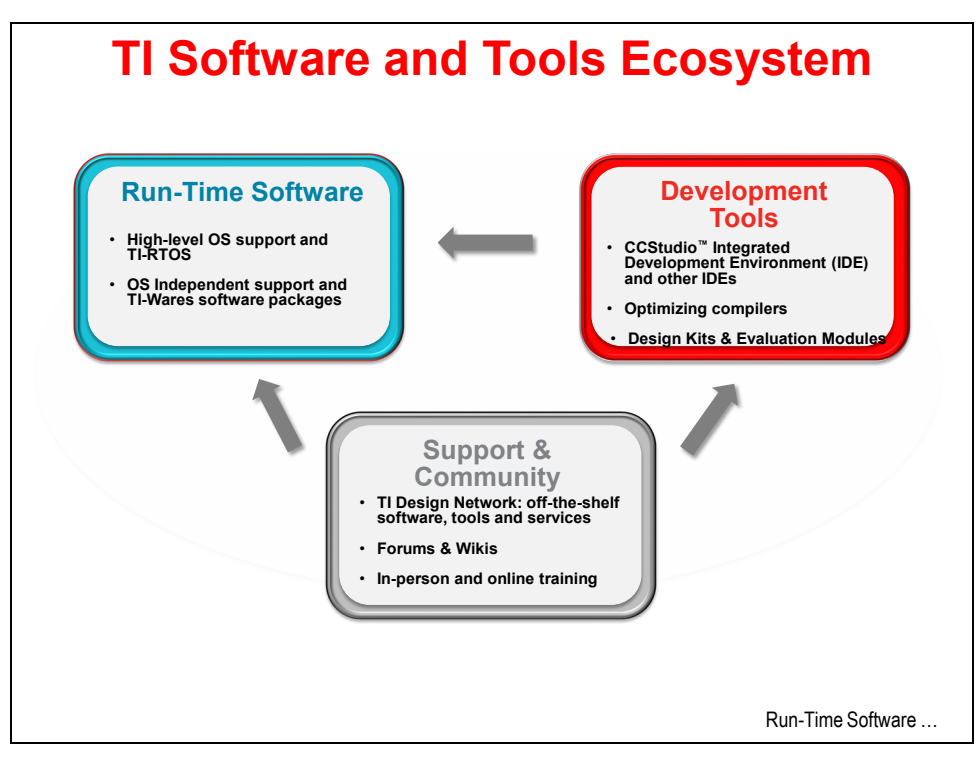

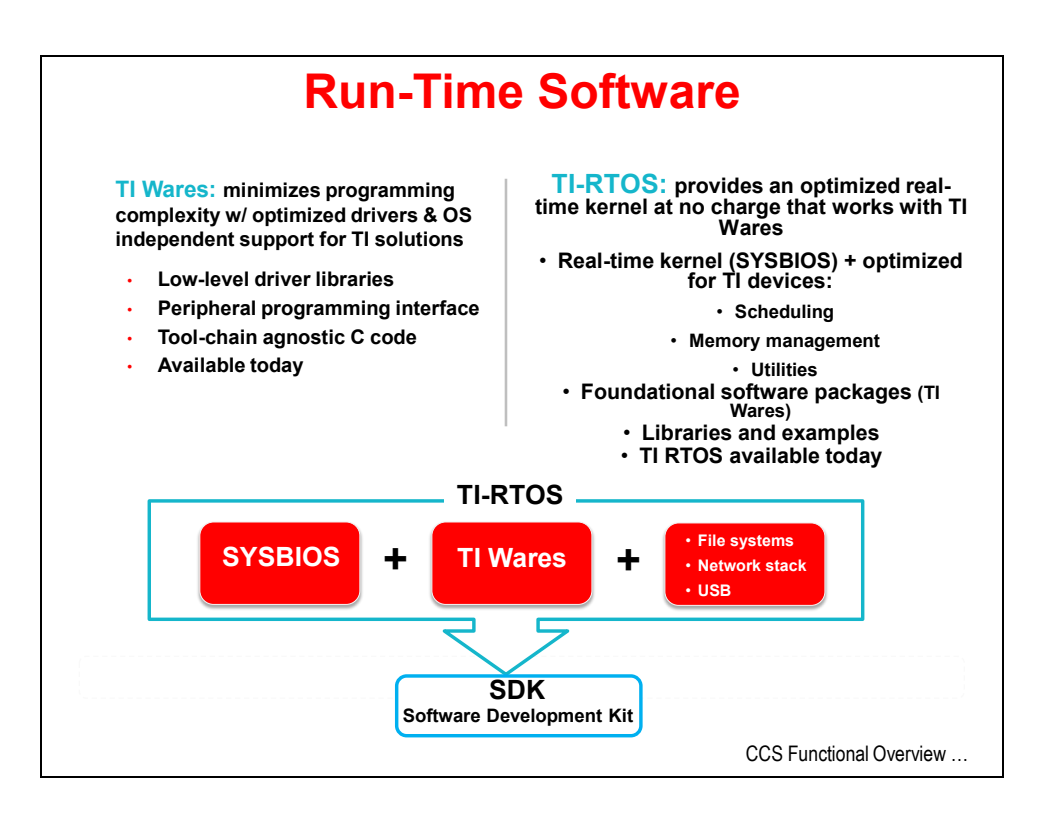

## **Code Composer Studio Functional Overview**

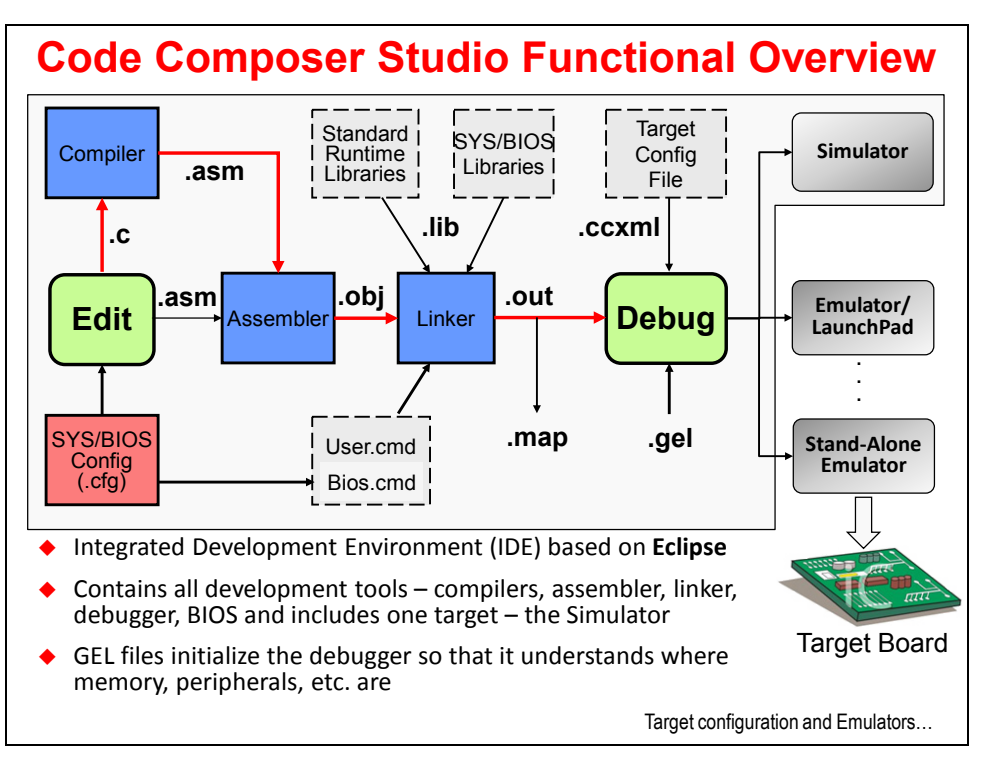

## **Target Configuration and Emulators**

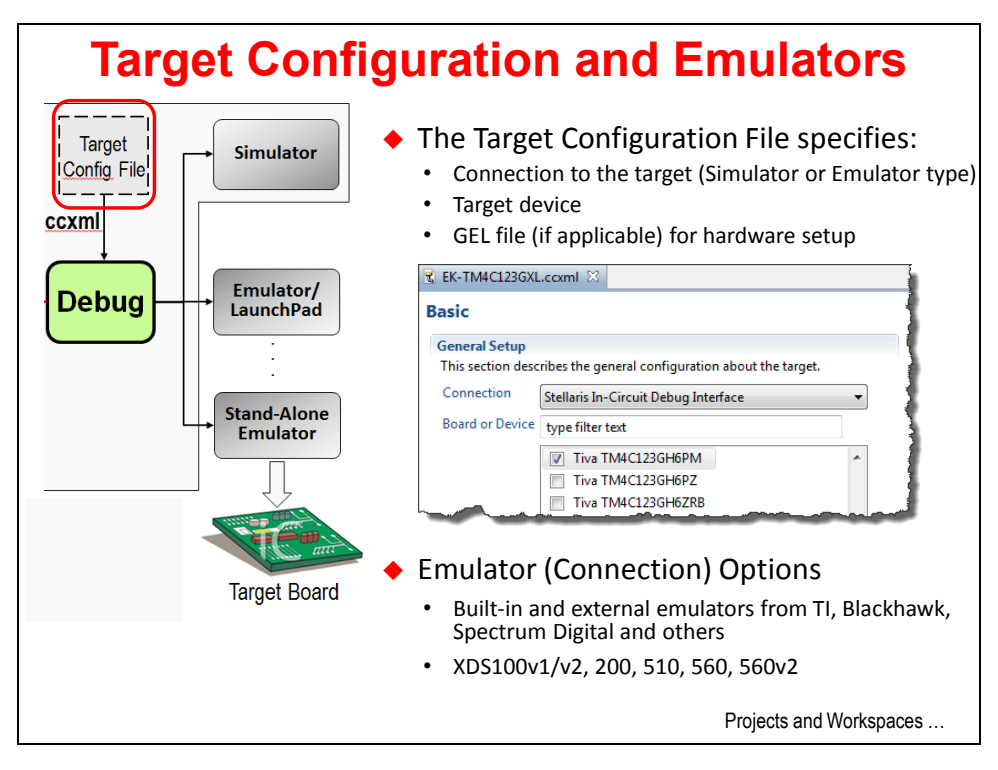

### **Projects and Workspaces**

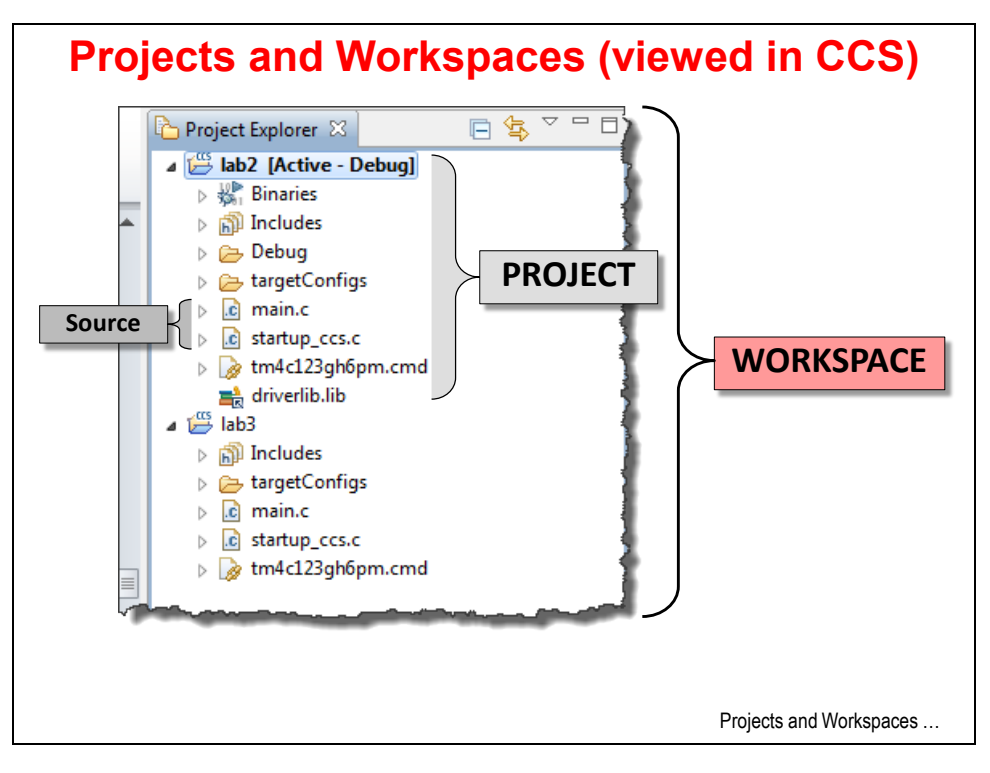

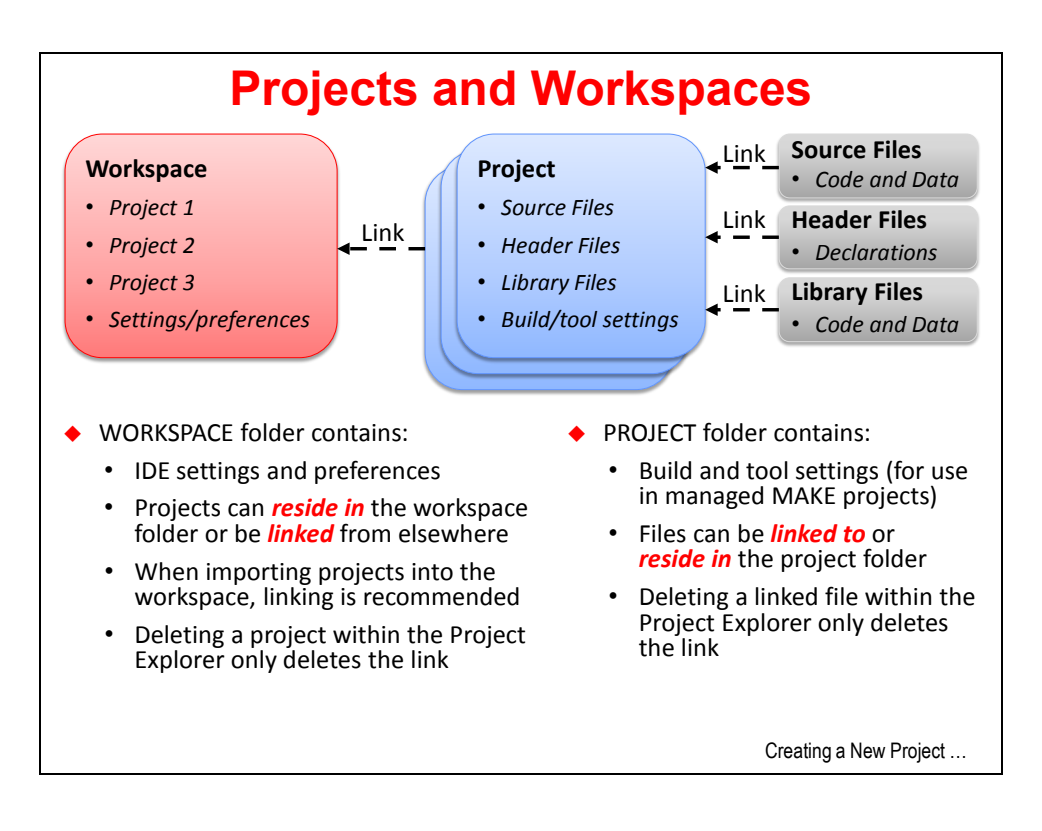

## **Creating a New Project and Adding Files**

| Creating a New Project                                                                                                    |                                                                                                    |  |  |
|----------------------------------------------------------------------------------------------------|----------------------------------------------------------------------------------------------------|--|--|
| New CCS Project  CCS Project  Create a new CCS Project.  Project name lab2 Output type Executable  Use default location Controw_LounchPad_Workshop\lab2\project  Browse  Device Family: ARM  variant: <select filter="" or="" text="" type=""> Tiva TM4C123GH6PM  connection Stellaris In-Circuit Debug Interface  Advanced settings</select>                                                                                                    | <pre>File→ New→ CCS Project   (in Edit perspective)    Project Location         Default = workspace         Manual = anywhere you like         Connection         If target is specified, user car         choose "connection" (i.e. the         target configuration file)</pre> |  |  |
| Project templates and examples     type filter text     Creates an empty project fully initialized     for the selected device.     for the selected device.     Empty Project     Empty Assembly-only Project     Creates an empty project device.     for the selected device.     Section 2012     Section 2012     Section 201     Section 2012     Section 2012 | <ul> <li>Project templates</li> <li>Empty</li> <li>Empty but with a main.c</li> <li>Assembly only</li> <li>BIOS</li> <li>others</li> </ul>                                                                                                    |  |  |

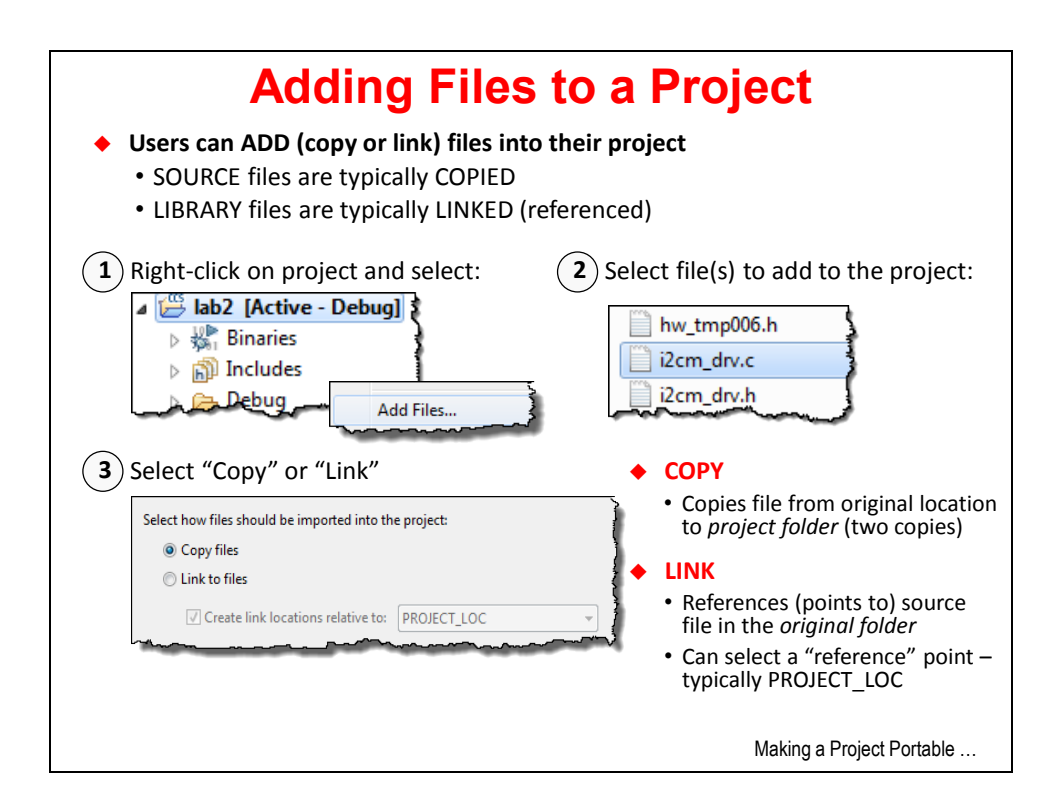
# **Portable Projects**

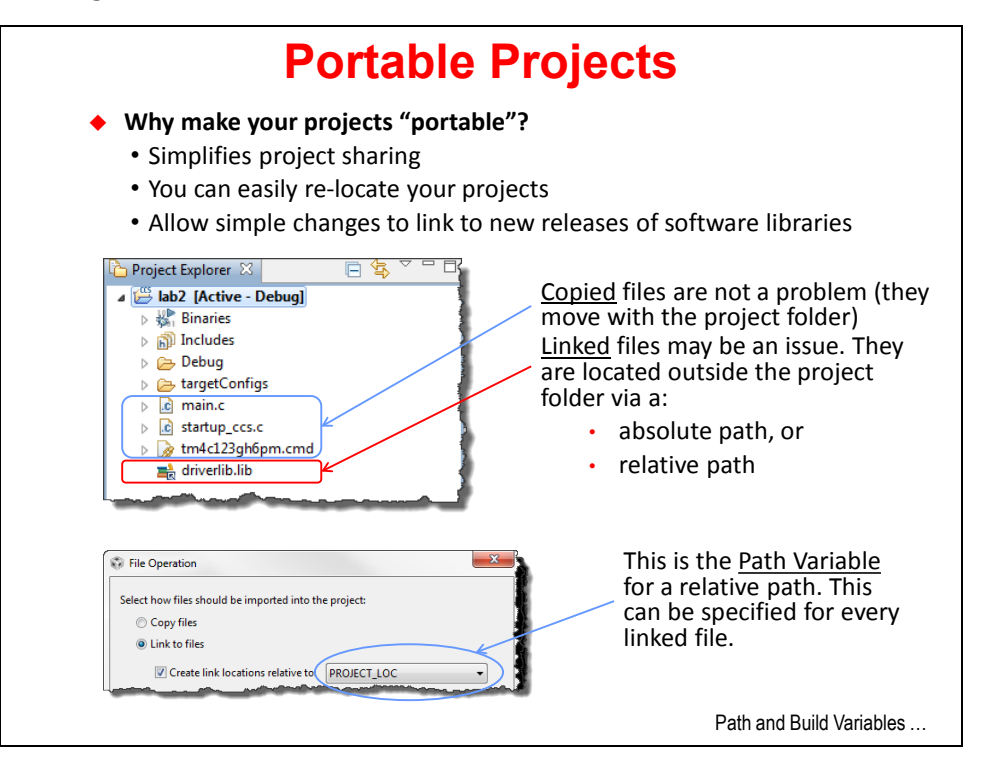

# Path and Build Variables

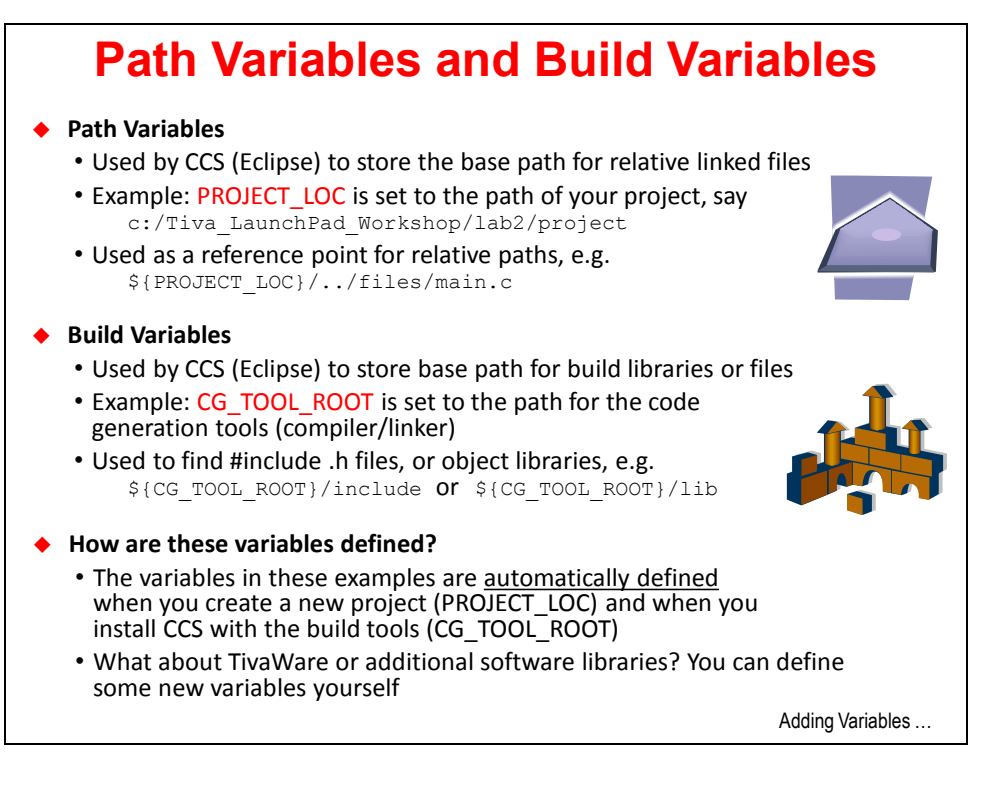

| Adding Variables                                                                                                    |
|----------------------------------------------------------------------------------------------------|
| Why are we doing this?                                                                                                    |
| <ul> <li>We could use PROJECT_LOC for all linked resources or PROJECT_ROOT as<br/>the base for build variables</li> </ul>                                                                            |
| <ul> <li>It is "almost" portable, BUT if you move or copy your project, you have<br/>to put it at the same "level" in the file system</li> </ul>                                                     |
| <ul> <li>Defining a link and build variable for TivaWare location gives us a relative<br/>path that does NOT depend on location of the project (much more portable)</li> </ul>                       |
| <ul> <li>Also, if we install a new version of TivaWare, we only need to change these<br/>variables – which is much easier than creating new relative links</li> </ul>                                |
| <ul> <li>How to add Path and Build Variables</li> </ul>                                                                                                    |
| <ul> <li>Project → Properties, expand the Resource category, click on<br/>Linked Resources. You will see a tab for <u>Path Variables</u>, click New<br/>to add a new <u>path variable</u></li> </ul> |
| <ul> <li>Project → Properties, click on Build category, click on the <u>Variables</u> tab,<br/>Click New to add a new <u>build variable</u></li> </ul>                                               |
| <ul> <li>In the lab, we'll add a path variable and build variable TIVAWARE_INSTALL<br/>to be the path of the latest TivaWare release</li> </ul>                                                      |
| Note:                                                                                                    |
| <ul> <li>This method defines the variables as part of the <u>project</u> (finer control)</li> </ul>                                                                                                  |
| <ul> <li>You can also define variables as part of your workspace (do it once)</li> </ul>                                                                                                    |
| Build Configurations                                                                                                    |

# **Build Configurations**

| Bui                                                                                                    | Id Configuratio                                                                                                    | ns                                                                                          |
|----------------------------------------------------------------------------------------------------|----------------------------------------------------------------------------------------------------|---------------------------------------------------------------------------------------------|
| <ul> <li>Code Composer has two Debug (symbols, no</li> <li>Release (no symbols</li> <li>Users can create their ow</li> <li>Right-click on the processor</li> <li>Then click "Processor</li> </ul> | wo pre-defined BUILD CONFI<br>optimization) – great for LOGICA<br>s, optimization) – great for PERFO<br>vn custom build configurations<br>oject and select <i>Properties</i><br>or <i>Options</i> " or any other category: | GURATIONS:<br>L debug<br>DRMANCE                                                            |
| Properties for Stellaris_Hwi_Swi_ledToggle_1                                                                                                    |                                                                                                    |                                                                                             |
| type filter text                                                                                                    | Processor Options                                                                                                    | ⇔ • ⇔ • •                                                                                   |
| Resource     General     Build     ARM Compiler     Processor Ontions                                                                                                    | Configuration: Debug [Active]                                                                                                    | Manage Configurations                                                                       |
| Processio Options     Optimization     Debug Options     Include Options     MISRA-C:2004     ▷ Advanced Options     ▷ ARM Linker     ▷ YOC tools                                                 | Target processor version (silicon_version, -mv)<br>Designate code state, 16-bit (thumb) or 32-bit (code_state)<br>Specify floating point support (-float_support)<br>Application binary interface. (abi)                   | 7M4         •           16         •           FPv4SPD16         •           eabi         • |
|                                                                                                    | n of the second state of the second second second second second second second second second second second second                                                                                                    | CCS Licensing and Pricing                                                                   |

# **Licensing and Pricing**

| CCSv5 Licensing and Pricing                                                                                                    |                                                   |                |          |
|----------------------------------------------------------------------------------------------------|---------------------------------------------------|----------------|----------|
| <ul> <li>Licensing         <ul> <li>Wide variety of options (node locked, floating, time based)</li> <li>All versions (full, DSK, free tools) use the same image</li> <li>Updates readily available online</li> </ul> </li> <li>Pricing         <ul> <li>Includes FREE options noted below</li> <li>Annual subscription - \$99 (\$159 for floating license)</li> </ul> </li> </ul> |                                                   |                |          |
| Item                                                                                                    | Description                                       | Price          | Annual   |
| Platinum Eval Tools                                                                                                    | Full tools with 90 day limit (all EMU)            | FREE           |          |
| Platinum Bundle                                                                                                    | XDS100 use (EVM or simulator)                     | FREE *         |          |
| Platinum Node Lock                                                                                                    | Full tools tied to a machine                      | \$495/\$445 *  | ** \$99  |
| Platinum Floating                                                                                                    | Full tools shared across machines                 | \$795          | \$159    |
| MSP430 Code-Limited                                                                                                    | MSP430 Code-Limited MSP430 (16KB code limit) FREE |                |          |
| * recommended of                                                                                                    | option: purchase Development Kit, use XDS         | 100v1-2, & Fre | ee CCSv5 |
| ** \$495 includes DVD, \$445 is download only<br>CCS FYI                                                                                                    |                                                   |                |          |

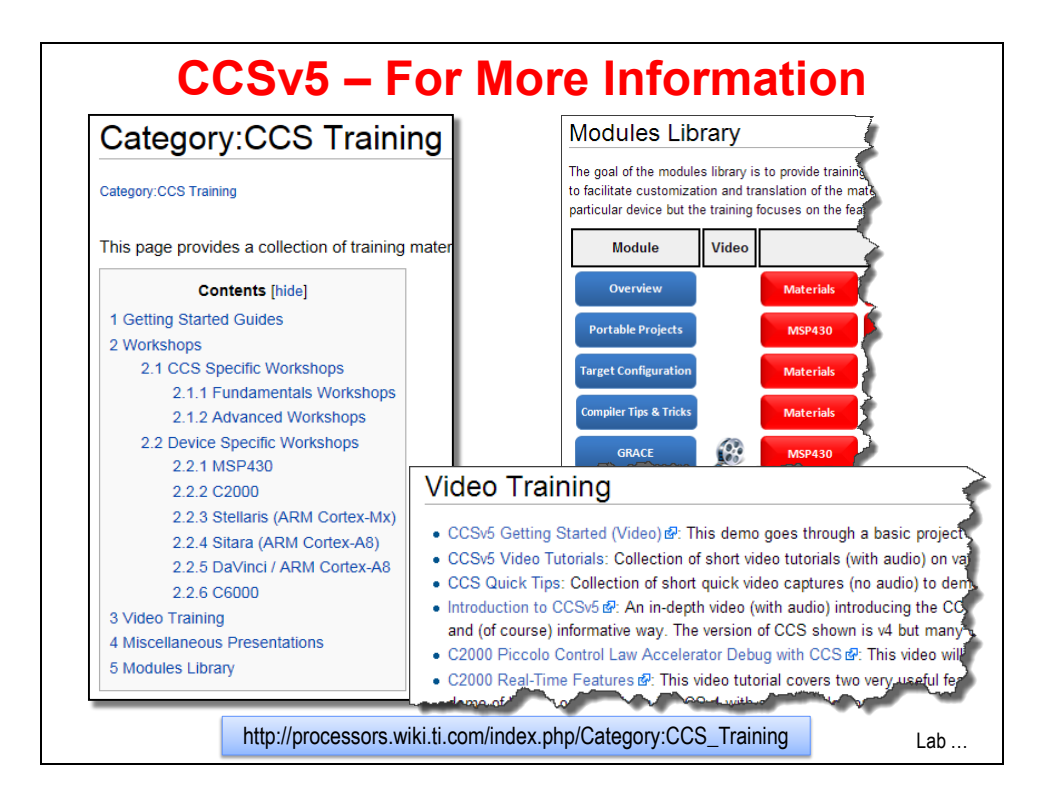

# Lab2: Code Composer Studio

# Objective

In this lab, we'll create a project that contains two source files, main.c and tm4c123gh6pm\_startup\_ccs.c, which contain the code to blink an LED on your LaunchPad board. The purpose of this lab is to practice creating projects and getting to know the look and feel of Code Composer Studio. In later labs we'll examine the code in more detail. So far now, don't worry about the C code we'll be using in this lab.

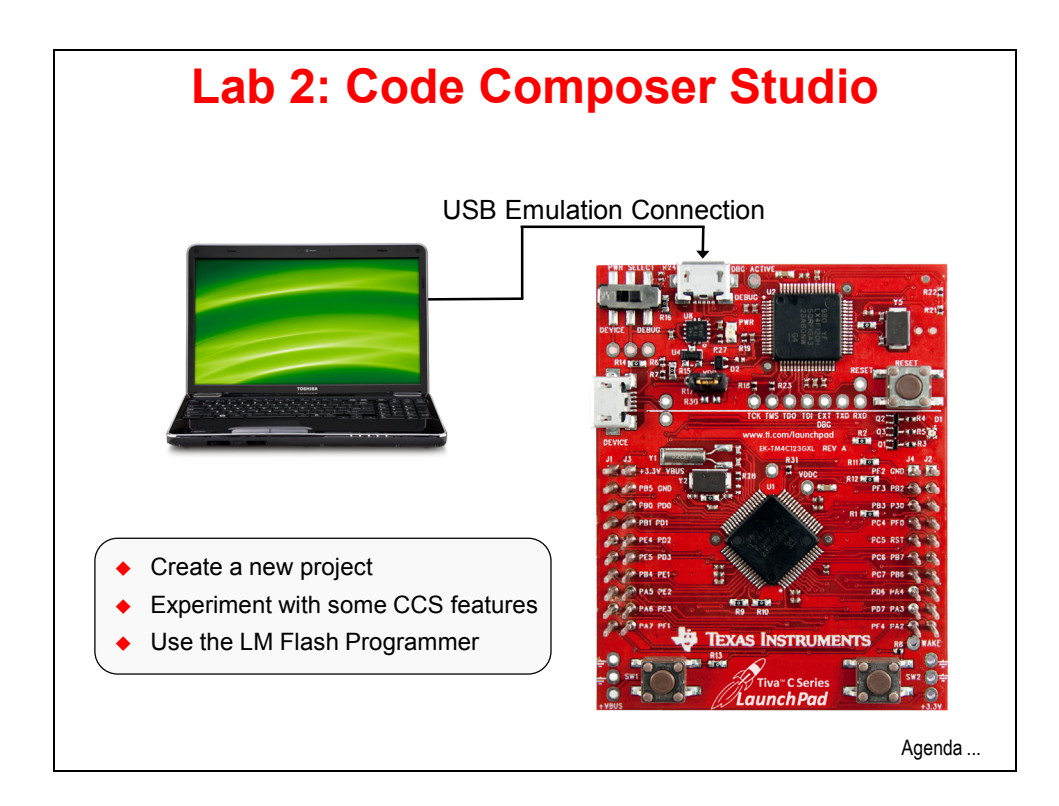

# Lab 2 Procedure

### Folder Structure for the Labs

- 1. Browse the directory structure for the workshop labs
- ► Using Windows Explorer, locate the following folder:

C:\TM4C123G\_LaunchPad\_Workshop

In this folder, you will find all the lab folders for the workshop. If you don't see this folder on your c:\ drive, check to make sure you have installed the workshop lab files. Expand the \lab2 folder and you'll notice that there are two sub-folders \files and \project. The \files folder will sometimes contain additional files for your reference. The \project folder will contain your project settings and files for both the projects that you create and the projects we created that you will import. It will also contain solution files saved as text files. You will be able to see these files in the Project Explorer and easily cut/paste the contents into your files if and when necessary.

**Note:** When you create a project, you have a choice to use the "default location" which is the CCS workspace or to select another location. In this workshop, we will not be using the workspace for the project files; rather, we'll use the folder where you installed the lab files, C:\TM4C123G LaunchPad Workshop.

The workspace will only contain CCS settings, and links to the projects we create or import.

### Create a New CCS Project

### 2. Create a new project

► Launch CCS. When the "Select a workspace" dialog appears, ► browse to your My Documents folder:

(In WinXP) C:\Documents and Settings\<user>\My Documents

(In Win7 or 8) C:\Users\<user>\My Documents

Obviously, replace <user> with your own username. The name and location for your workspace isn't critical, but we suggest that you use **MyWorkspaceTM4C123G**. Do not check the "Use this as the default and do not ask again" checkbox. If at some point you accidentally check this box, it can be changed in CCS.

### ► Click OK.

### 3. Select a CCS License

If you haven't already licensed Code Composer, you may be asked to do so in the next few installation steps. You can do this step manually from the CCS Help menu.

• Click on  $Help \rightarrow Code$  Composer Studio Licensing Information.

► Select the "*Upgrade*" tab, and then select the "*Free*" license. As long as your PC is connected to the LaunchPad board, CCS will have full functionality, free of charge.

### 4. Close TI Resource Explorer and/or Grace

When the "TI Resource Explorer" and/or "Grace" windows appear, close these windows using the "X" on the tab. At this time, these tools support other processor families, e.g. MSP430.

#### 5. Create a New Project

To create a new project,  $\blacktriangleright$  select *Project*  $\rightarrow$  *New CCS Project*:

► For the project name, type *lab2* 

► Uncheck the box "Use default location" and click the Browse... button. Navigate to:

C:\TM4C123G\_LaunchPad\_Workshop\lab2\project

and click OK.

► Select Device family: *ARM*, for Variant, type *123G* in the filter text field, then select *Tiva TM4C123GH6PM* in the drop-down box (typing 123G

narrows the list making it easier to find the exact part on the Tiva LaunchPad board.

► For Connection: choose *Stellaris In-Circuit Debug Interface*. This is the built-in emulator on the LaunchPad board.

► In the Project templates and examples box, choose *Empty Project* and then click *Finish*.

| New CCS Pro                                                                                                    | ject 🗆 🗖 💌                                         |  |  |  |
|----------------------------------------------------------------------------------------------------|----------------------------------------------------|--|--|--|
| CCS Project<br>Create a new C                                                                                                    | CS Project.                                        |  |  |  |
| Project name:                                                                                                    | lab2                                               |  |  |  |
| Output type:                                                                                                    | Executable                                         |  |  |  |
| 📃 Use default                                                                                                    | location                                           |  |  |  |
| Location:                                                                                                    | C:\TM4C123G_LaunchPad_Workshop\lab2\project Browse |  |  |  |
| Device<br>Family:                                                                                                    | ARM                                                |  |  |  |
| Variant                                                                                                    | 123G Tiva TM4C123GH6PM                             |  |  |  |
| Connection                                                                                                    | Stellaris In-Circuit Debug Interface               |  |  |  |
| <ul> <li>Advanced settings</li> <li>Project templates and examples</li> <li>type filter text</li> <li>Empty Projects</li> <li>Empty Project (with main.c)</li> </ul> |                                                    |  |  |  |
| En En                                                                                                    | npty Assembly-only Project                         |  |  |  |

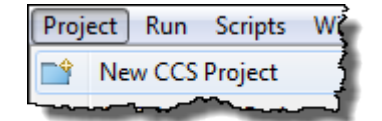

6. Review the CCS Editing GUI

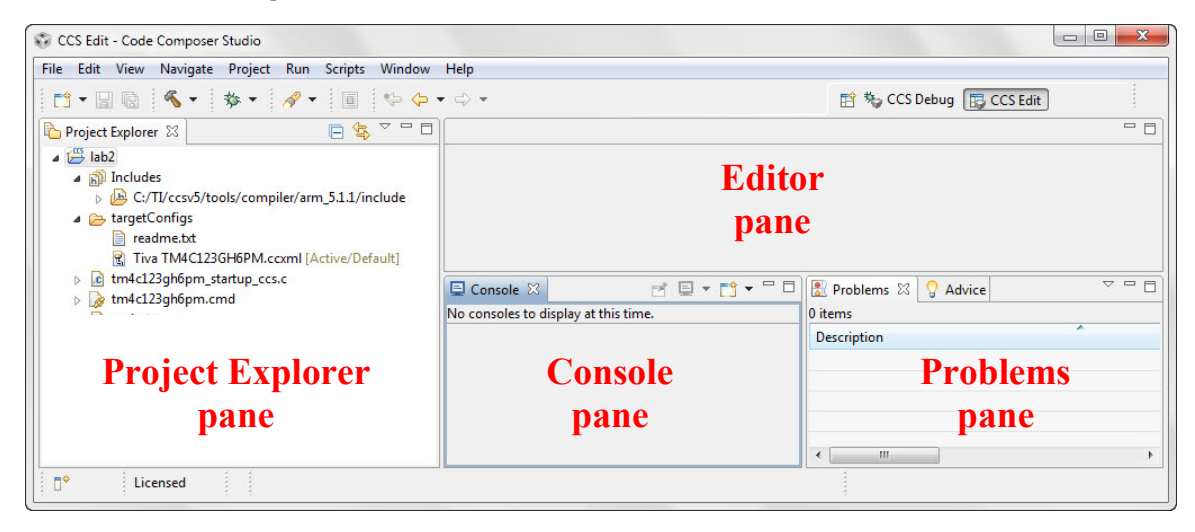

Note the names of the Code Composer GUI panes above.

► In the Project Explorer pane on your desktop, click the symbol next to *lab2, Includes* and *targetConfigs* to expand the project. Your project should look like the above.

7. You probably noticed that the New Project wizard added a startup file called tm4c123gh6pm\_startup\_ccs.c into the project automatically. We'll look more closely at the contents of this file later.

### Add Path and Build Variables

If you recall in the presentation, the path and build variables are used for:

- <u>Path variable</u> when you ADD (link) a file to your project, you can specify a "relative to" path. The default is *PROJECT\_LOC* which means that your linked resource (like a .lib file) will be linked relative to your project directory.
- <u>Build variable</u> used for items such as the search path for include files associated with a library i.e. it is used when you build your project.

Variables can either have a *PROJECT* scope (that they only work for this project) or a *WORKSPACE* scope (that they work across all projects in the workspace).

In the next step, we need to add (link) a library file and then add a search path for include files. First, we'll add these variables <u>MANUALLY</u> as *PROJECT* variables. Later, we will show you a quick and easy way to add these variables into your *WORKSPACE* so that any project in your workspace can use the variables.

### 8. Adding a Path Variable

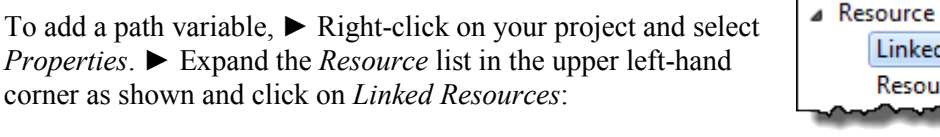

Linked Resources

 Linked Resources

 Path Variables

You will see two tabs on the right side – *Path Variables* and *Linked Resources:* 

In the Path Variables tab, notice that *PROJECT\_LOC* is listed and will display as the default path variable for linked resources in your project.

We want to add a New variable to specify exactly where you installed TivaWare.

Click New

► When the New Variable dialog appears, type TIVAWARE\_INSTALL for the *name*.

► For the *Location*, click the *Folder*... button and navigate to your TivaWare installation. Click on the folder name and then click OK.

| Enter a new v  | v Path Variable<br>variable name and its associated location. |                 |
|----------------|---------------------------------------------------------------|-----------------|
| Name:          | TIVAWARE_INSTALL                                              |                 |
| Location:      | C:\TI\TivaWare_C_Series-1.1 File                              | Folder Variable |
| Resolved Locat | ion: C:\TI\TivaWare_C_Series-1.1                              |                 |
|                |                                                               |                 |

► Click OK. You should see your new path variable listed in the Path Variables list.

### 9. Adding a Build Variable

Now let's add a build variable that we will use in the include search path for the INCLUDE files associated with the TivaWare driver libraries.

► Click on *Build* and then the *Variables* tab:

► Click the *Add* button. When the *Define a New Build Variable* dialog appears,

insert TIVAWARE\_INSTALL into the Variables name box.

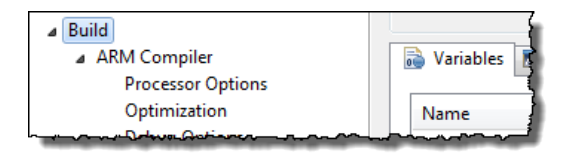

► Check the "Apply to all configurations" checkbox

► Change the Type to Directory and browse to your Tivaware installation folder.

► Click OK.

► Click OK again to save and close the Build Properties window.

| Variable name:  | TIVAWARE_INSTALL            | - |        |
|-----------------|-----------------------------|---|--------|
| Apply to all of | configurations              |   |        |
| Туре:           | Directory 🔻                 |   |        |
| Value:          | C:\TI\TivaWare_C_Series-1.1 | • | Browse |
|                 |                             |   |        |
|                 |                             |   |        |
|                 |                             |   |        |
|                 |                             |   |        |
|                 |                             |   |        |
|                 |                             |   |        |
|                 |                             |   |        |
|                 |                             |   |        |

### Add files to your project

We need to add main.c to the project. We also need to add the TivaWare driverlib.lib object library. The C file should be <u>copied</u> to the project, the driverlib file should be <u>linked</u>.

### 10. Add (copy) the C file

▶ Select *Project*  $\rightarrow$  *Add Files*... ▶ Navigate to the folder:

C:\TM4C123G\_LaunchPad\_Workshop\lab2\files

Select main.c and click Open.

Then select Copy Files and click OK.

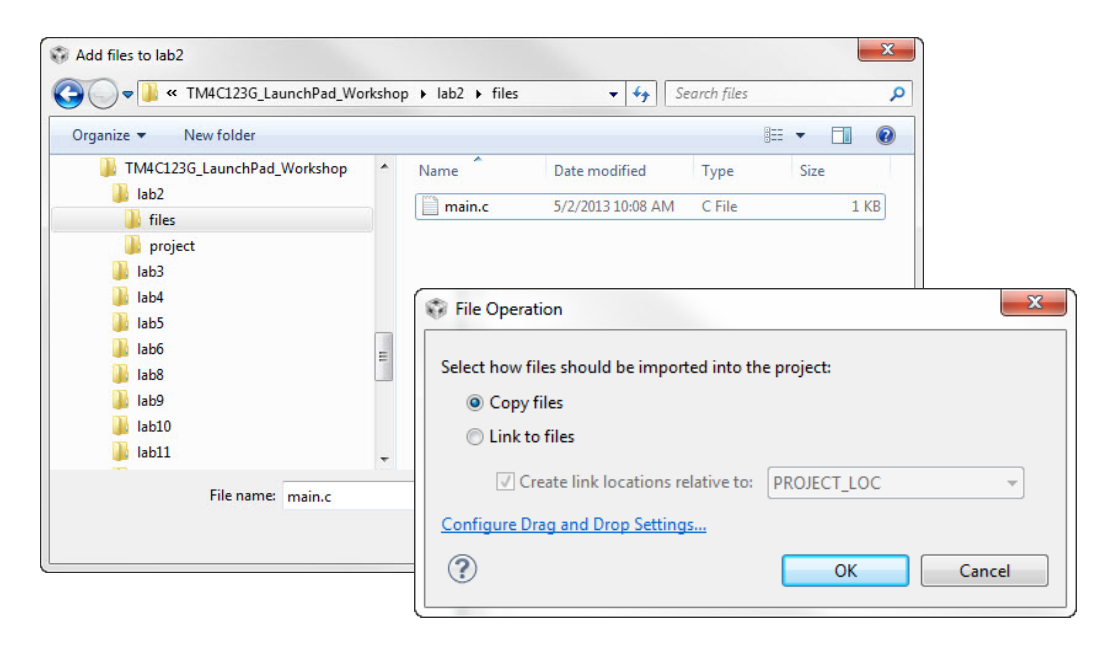

#### 11. Link the TivaWare driverlib.lib file to your project

► Select *Project-Add Files*... Navigate to:

C:\TI\TivaWare\_C\_Series-1.1\driverlib\ccs\Debug\driverlib.lib

... and  $\blacktriangleright$  click Open. The File Operation dialog will open ...

Use the *TIVAWARE\_INSTALL* path variable you created earlier. This means that the LINK (or reference to the library) file will be RELATIVE to the location of the TivaWare installation. If you hand this project to someone else, they can install the project anywhere in the file system and this link will still work. If you choose *PROJECT\_LOC*, you would get a path that is relative to the location of your project and it would require the project to be installed at the same "level" in the directory structure. Another advantage of this approach is that if you wanted to link to a new version, say TivaWare\_C\_Series-1.2, all you have to do is modify the variable to the new folder name.

| File Operation                              | ×                |
|---------------------------------------------|------------------|
| Select how files should be imported into th | e project:       |
| Copy files                                  |                  |
| Output Link to files                        |                  |
| Create link locations relative to:          | TIVAWARE_INSTALL |
| Configure Drag and Drop Settings            |                  |
| ?                                           | OK Cancel        |

► Make the selections shown and click OK.

Your project should now look something like the screen capture below. Note the symbol for driverlib.lib denotes a linked file.

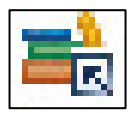

| 🎦 Project Explorer 🛛      | Ē | \$₽¢ | $\bigtriangledown$ |  |
|---------------------------|---|------|--------------------|--|
| 🛛 🔛 lab2 [Active - Debug] |   |      |                    |  |
| Includes                  |   |      |                    |  |
| targetConfigs             |   |      |                    |  |
| b ic main.c               |   |      |                    |  |
| b istartup_ccs.c          |   |      |                    |  |
| » 🍺 tm4c123ghбpm.cmd      |   |      |                    |  |
| 🚔 driverlib.lib           |   |      |                    |  |
|                           |   |      |                    |  |

#### 12. Add the INCLUDE search paths for the header files

► Open main.c by double-clicking on the filename in the Project Explorer pane of CCS. You should see "?" warnings in the left margin which indicate "unresolved inclusion". Hover your cursor over the question mark to see the helpful message.

| .c | main.c 🛛          | Ś                     |
|----|-------------------|-----------------------|
|    | 1 <b>#include</b> | "stdint.h"            |
|    | 2 #include        | "stdbool.h"           |
| ?  | 3 #include        | "inc/bw_types.h"      |
| ?  | 4 #include        | "inc/hw_memmap.h"     |
| ?  | 5 #include        | "driverlib/sysctl.h"  |
| ?  | 6 #include        | "driverlib/gpio.h"    |
|    | 7 int main(       | (void)                |
| ~  | 8 {               | and the second second |

ARM Compiler

Processor Options

Optimization

Debug Options Include Options

MISRA-C:2004

⊿ Build

Until now, you haven't told the project where to find these header files.

► Right-click on your lab2 project in the Project Explorer pane and select *Properties*.

► Click on  $Build \rightarrow ARM$  Compiler  $\rightarrow$  Include Options (as shown):

► In the **lower-right** panel, click the "+" sign next to *Add dir to #include search path* 

| Add dir to #include search path (include_path, -I) | 🗿 🌒 🗟 춘티 운티 |
|----------------------------------------------------|-------------|
| "\${CG_TOOL_ROOT}/include"                         |             |
|                                                    |             |

and add the following path using the build variable you created earlier. Place the variable name inside **braces**, after the \$ as shown:

```
${TIVAWARE_INSTALL}
```

► Click OK.

| Properties for lab2                                                                                                    | Notes Inc.                                                                    |                   |
|----------------------------------------------------------------------------------------------------|-------------------------------------------------------------------------------|-------------------|
| type filter text                                                                                                    | Include Options                                                               | ⇔ • ⇔ • •         |
| ▷ Resource<br>General                                                                                                    |                                                                               |                   |
| <ul> <li>▲ ARM Compiler</li> <li>Processor Options</li> <li>Optimization</li> <li>Debug Options</li> <li>Include Options</li> <li>MISRA-C:2004</li> <li>&gt; Advanced Options</li> <li>▷ ARM Linker</li> <li>Debug</li> </ul> | Specify a preinclude file (preinclude)                                        | <b>ର</b> ୟ ଅ ୫୮୫୮ |
|                                                                                                    | Add dir to #include search path (include_path, -I) "\$(CG_TOOL_ROOT)/include" | 🔊 🔊 🗟 🏹 🖓 🖡       |
|                                                                                                    | "S(TIVĀWĀRĒ JINSTĀLL)"                                                        |                   |

▶ Click OK again, and now you should see those "?" in main.c disappear after a moment.

Problem solved.

### 13. Examine your Project files using Windows Explorer

► Using Windows Explorer, locate your lab2 project folder:

C:\TM4C123G LaunchPad Workshop\lab2\project

Do you see main.c? It should be there because you copied it there. Do you see the driverlib.lib file? This file should NOT be there because it's only linked in your project. Notice the other folders in the \project folder - these contain your CCS projectspecific settings. Close Windows Explorer.

### 14. Examine the properties of your new project

▶ In CCS, right-click on your project and select *Properties*. Click on each of the sections below:

**<u>Resource</u>**: This will show you the path of your current project and the resolved path if it is linked into the workspace. Click on *"Linked Resources"* and both tabs associated with this.

What is the PROJECT LOC path?

Are there any linked resources? If so, what file(s)?

**<u>General</u>**: shows the main project settings. Notice you can change almost every field here AFTER the project was created.

<u>Build  $\rightarrow$  ARM Compiler</u>: These are the basic compiler settings along with every compiler setting for your project.

Other: feel free to click on a few more settings, but don't change any of them.

► Click *Cancel*.

# Build, Load, Run

### 15. Build your project and fix any errors

► Assure that your LaunchPad is connected to your laptop. Build and load your project to the TM4C123GH6PM flash memory by clicking the Debug button . If you ever want to build the project without loading it, click the HAMMER (Build) button.

► Fix any errors that occur. For the present you can ignore any warnings. If you encounter the error shown, your board is disconnected, your power switch is in the wrong position or your drivers are incorrectly installed.

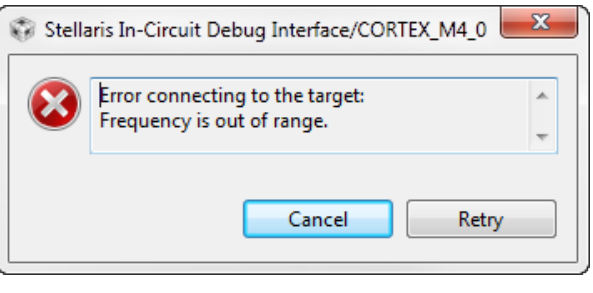

The program counter will run to main () and stop as shown:

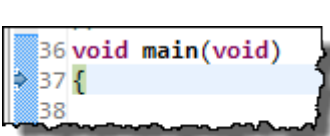

### 16. Getting to know the CCS Debug GUI

| 💱 CCS Debug - lab2/main.c - Code Composer Studio                                                                                                    |                                          | x                  |
|----------------------------------------------------------------------------------------------------|------------------------------------------|--------------------|
| File Edit View Project Tools Run Scripts Window Help                                                                                                    |                                          |                    |
| 📑 🕶 📓 📾 🛛 🏇 🕶 📳 🇞 🚇 🕶 🕅 😂 🖝 🔗                                                                                                    | 👻 🔛 🔁 🖏 CCS Debug 🛱 CCS Edit             |                    |
| 🎋 Debug 🛛 🖓 🗖                                                                                                    | 🕪= Variables 🔀 🛱 Expressions 👯 Registers |                    |
| 🎽 🔅 🕹 🕶 🎊 🔲 🔳 🕹 🕫 🖉 🖉                                                                                                    | 🖾 🍕 🖂 💥 🔂 🗂 🖆                            | $\bigtriangledown$ |
| a 😳 lab2 [Code Composer Studio - Device Debugging]                                                                                                    | Name Type Va                             | alue               |
| Stellaris In-Circuit Debug Interface/CORTEX_M4_0 (Running)                                                                                                    |                                          |                    |
| Debug Pane                                                                                                    | Watch & Expressions Panes                |                    |
| ۰ III >                                                                                                    | <                                        | P.                 |
| i main.c ⊠                                                                                                    |                                          |                    |
| <pre>1#include <stdint.h> 2#include <stdbool.h> 3#include "inc/hw_types.h" 4#include "inc/hw_memmap.h" 5#include "inc/hw_memmap.h" 6#include "driverlib/gpio.h" 6#include "driverlib/sysctl.h" 7</stdbool.h></stdint.h></pre> |                                          | •                  |
| 8 int main(void)                                                                                                    | Code/Editor Pane                         |                    |
| 9 {                                                                                                    | •                                        | ~                  |
| E Console                                                                                                    | 🖹 🚮 🛃 🕶 🗂 🗸 🖓                            |                    |
| lab2                                                                                                    |                                          |                    |
| CORTEX_M4_0: GEL Output:<br>Memory Map Initialization Complete                                                                                                    |                                          | ^                  |
| Co                                                                                                    | nsole and Problems Panes                 | -                  |
| ■ Licensed LE                                                                                                    |                                          |                    |

Note the names of the Code Composer panes above. There are two pre-defined perspectives in Code Composer; CCS Edit and CCS Debug. ► Click and drag the tabs (at the arrow above) to the left so you can see both. Perspectives are only a "view" of the available data ... you can edit your code here without changing perspectives. And you can modify these or create as many additional perspectives as you like. More on that in a moment.

### 17. Run your program.

► Click the Resume button or press the F8 key on your keyboard:

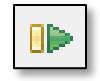

The tri-color LED on your target board should blink showing the three colors in sequence. If not, attempt to solve the problem yourself for a few minutes, and then ask your instructor for help.

To stop your program running, ► click the Suspend button:

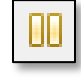

If the code stops with a "No source available ..." indication, click on the main.c tab. Most of the time in the while() loop is spent inside the delay function. That source file is not linked into this project.

### 18. Set a Breakpoint

In the code window in the middle of your screen, double-click in the blue area to the left of the line number of the GPIOPinWrite() instruction. This will set a breakpoint (it will look like

this: (1). Click the Resume button to restart the code. The program will stop at the breakpoint and you will see an arrow on the left of the line number, indicating that the program counter has stopped on this line of code. Note that the current ICDI driver does not support adding or removing breakpoints while the processor is running. Click the Resume button a few times or press the F8 key to run the code. Observe the LED on the LaunchPad board as you do this.

### 19. View/Watch memory and variables.

- ► Click on the Expressions tab in the Watch and Expressions pane.
- ▶ Double-click on the ui8LED variable anywhere in main ().
- ▶ Right-click on ui8*LED* and select:

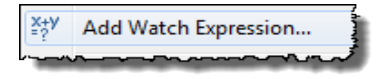

► Click OK. Right-click on ui8LED in the Expressions pane, and select Number Format  $\rightarrow$  Hex. Note the value of ui8LED.

Of course, the ui8LED variable is located in SRAM. You can see the address in the expressions view. But let's go see it in memory.

► Select *View* → *Memory Browser*:

Memory Browser

► Type &ui8LED into the memory window to display ui8LED in memory:

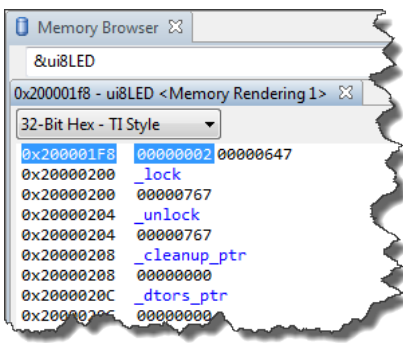

#### 20. View Registers

Select  $View \rightarrow Registers$  and notice that you can see the contents of all of the registers in your target's architecture. This is very handy for debugging purposes.

| 해 Registers 🛛 🚀 Expressions |       | 🐌 📲 🖻   💖   📬 🛃 🏟 🎽 ' | - 0 |
|-----------------------------|-------|-----------------------|-----|
| Name                        | Value | Description           | -   |
| b the Core Registers        |       |                       |     |
| MATCHDOG0                   |       |                       |     |
| MATCHDOG1                   |       |                       |     |
| B GPIO_PORTA                |       |                       |     |
| Bin GPIO_PORTB              |       |                       |     |
| Bin GPIO_PORTC              |       |                       |     |
| Bind GPIO_PORTD             |       |                       | -   |
| 4                           | III   |                       | Þ.  |

► Click on the arrow on the left to expand the register view. Note that non-system peripherals that have not been enabled cannot be read. In this project you can view Core Registers, GPIO\_PORTA (where the UART pins are), GPIO\_PORTF (where the LEDs and pushbuttons are located), HIB, FLASH\_CTRL, SYSCTL and NVIC.

### **Perspectives**

CCS perspectives are quite flexible. You can customize the perspective(s) and save them as your own custom views if you like. It's easy to resize, maximize, open different views, close views, and occasionally, you might wonder "How do I get things back to normal?"

#### 21. Let's move some windows around and then reset the perspective.

▶ Right-click on the *Console* window tab and select "*Detached*". You can now move this window around wherever you want. ▶ Right click again and select "Detached" to re-attach it.

```
In the editing pane, ► double-click on the tab showing main.c:
```

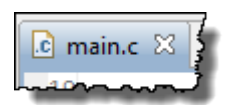

Notice that the editor window maximizes to full screen. Double-click on the tab again to restore it.

▶ Move some windows around on your desktop by clicking-and-holding on the tabs.

Whenever you get lost or some windows seem to have disappeared in either the CCS Edit, CCS Debug or your own perspectives, you can restore the window arrangement back to the default.

Find and click the Restore button on the left or right of your display. If you want to reset the view to the factory default you can also choose *Window*  $\rightarrow$  *Reset Perspective*:

NOTE: Do not use the perspective tabs to move back and forth between perspectives. Clicking the CCS Debug tab only changes the view; it does not connect to the device, download the code or start a debug session. Likewise, clicking the CCS Edit tab does not terminate a debug session.

Only use the Debug and Terminate buttons to move between perspectives in this workshop.

### 22. Remove all breakpoints

► Click  $Run \rightarrow Remove All Breakpoints$  from the menu bar or double-click on the breakpoint symbol in the editor pane. Again, breakpoints can only be removed when the processor is not running.

### Terminate the debug session.

► Click the red Terminate button to terminate the debug session and return to the CCS Edit perspective.

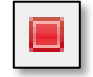

### VARS.INI – An Easier Way to Add Variables

Recall that earlier in the lab you created two variables – a path variable and a build variable. They were the SAME variable set to the SAME path, but used in two different ways – one was for <u>linking files</u> into your project and the other was used for include search paths during the <u>build</u>.

The variables you created earlier were available on a *project* level. So, if you had two projects open in your workspace, the other project would NOT be able to use the variables that you created.

Now, we'll show you how to add these variables almost automatically to your WORKSPACE so that ANY project in the workspace can use them.

### 23. Using vars.ini to set workspace path and build variables.

First, let's look at a new file called vars.ini. ► Select *File* → *Open File* and browse to:

```
C:\TM4C123G LaunchPad Workshop\vars.ini
```

### ► Click Open

You'll find the single TIVAWARE\_INSTALL variable listed inside the file:

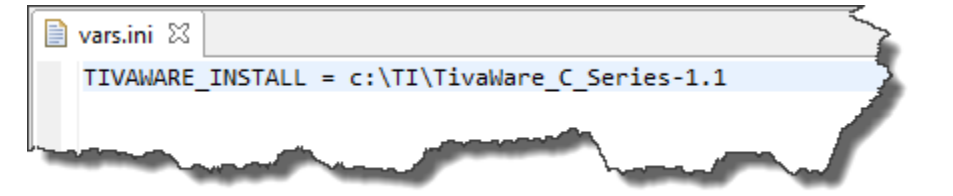

Before we import this file into the workspace, let's see where these variables are stored.

► Select *Window* → *Preferences*. When the dialogue appears, ► type "*linked*" into the filter field as shown – then click on *Linked Resources*:

This displays all of your WORKSPACE level <u>path</u> variables. We set these variables at the PROJECT level before. We're now ready to set them at the WORKSPACE level so that all projects in our workspace can use the same variables.

You could simply add the variable here manually, but importing them from vars.ini is simpler and will set BOTH variables at the same time.

► Type "*build*" into the filter area and click on *Build Variables* as shown:

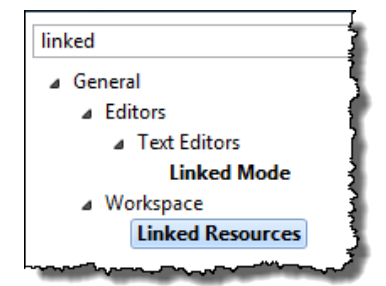

| ⊿ C/C++ |                        | 2     |
|---------|------------------------|-------|
| ⊿ Bu    | ild                    | - {   |
|         | <b>Build Variables</b> | 1     |
| hanna - | ······                 | - And |

This is where you can set WORKSPACE level build

variables. Again, you could just add the variable now manually, but vars.ini will do this for us.

Both the *Linked Resources* and *Build Variables* areas for your workspace were BLANK – containing no workspace variables at all. That's about to change...

► Click *Cancel*.

Let's import the file vars.ini and see what happens....

► Select File → Import, then expand the CCS category, click on Build Variables (as shown):

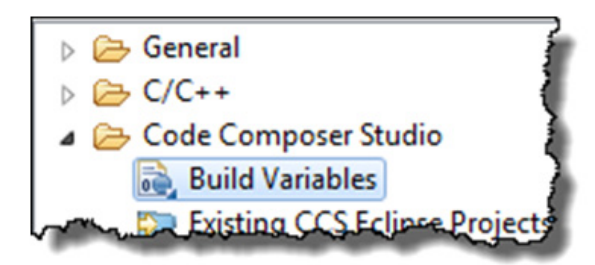

Click Next and browse to the location of vars.ini: C:\TM4C123G LaunchPad Workshop\vars.ini

► Click *Open*, then click *Finish*. ► Then select *Window Preferences* and locate your WORKSPACE path variable and your build variable. Did they show up? It should have

imported the variable listed into both the path and build variable areas (as shown):

| Name              | Value                       |
|-------------------|-----------------------------|
| ETIVAWARE_INSTALL | C:\TI\TivaWare_C_Series-1.0 |
|                   | man marken                  |

► Click OK. Minimize Code Composer.

### Using VARS.INI – Conclusion

Now, ANY project in your workspace (like all the future labs in this workshop) can use these variables without any more importing. They are part of your workspace. Also, if you export a project and hand it to a friend, these workspace variables will NOT be included in the project. That's pretty handy. Why? Your friend may have a DIFFERENT install location for the tools. So, if they use the same WORKSPACE VARIABLE names, but different paths, their builds will work just fine. You now have a completely and totally PORTABLE PROJECT.

Note: If you change workspaces, you will have to re-import vars.ini to set these variables again. If your tools installation changes, you'll have to edit vars.ini and re-import. So be careful.

# LM Flash Programmer

LM Flash Programmer is a standalone programming GUI that allows you to program the flash of a Tiva C Series device through multiple ports. Creating the files required for this is a separate build step in Code Composer that it shown on the next page. If you have not done so already, install the LM Flash Programmer onto your PC.

Make sure that Code Composer Studio is not actively running code in the CCS Debug perspective... otherwise CCS and the Flash Programmer may conflict for control of the USB port.

### 24. Open LM Flash Programmer

There should be a shortcut to the LM Flash Programmer on your desktop, double-click it to open the tool. If the shortcut does not appear, go to *Start*  $\rightarrow$  *All Programs*  $\rightarrow$  *Texas Instruments*  $\rightarrow$  *Stellaris*  $\rightarrow$  *LM Flash Programmer* and click on *LM Flash Programmer*.

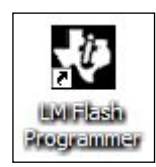

Your evaluation board should currently be programmed with the lab2 application and it should be running. If the User LED isn't blinking, press the RESET button on the board.

We're going to program the original application back into the TM4C123GH6PM flash memory.

► Click the Configuration tab. Select the *TM4C123G LaunchPad* from the Quick Set pull-down menu under the Configuration tab. If *TM4C123G LaunchPad* does not appear, select *LM4F120 LaunchPad* from the list.

See the user's guide for information on how to manually configure the tool for targets that are not evaluation boards.

| LM Flash Programmer - Build 1543                              |          |
|---------------------------------------------------------------|----------|
| Configuration Program   Flash Utilities   Other Utilities     | Help     |
| -Quick Set                                                    |          |
| TM4C123G LaunchPad                                            | <b>-</b> |
| Tabaé a                                                       |          |
| ICDI (Eval Board)  Speed (Hz): 2000000                        |          |
| Clock Source                                                  |          |
| Using the Selected Crystal Value;     16 MHz                  | ~        |
| C Using the Specified Single Ended Source Value (Hz): 6000000 |          |
|                                                               |          |
|                                                               |          |
|                                                               |          |
|                                                               |          |
| 🜵 Texas Instrum                                               | ENTS     |
| dle                                                           |          |

#### 25. Click the Program Tab, then click the Browse button and navigate to:

```
c:\TI\TivaWare_C_Series-1.1\examples\boards\ek-tm4c123gxl\
qs-rgb\ccs\Debug\qs-rgb.bin
```

and  $\blacktriangleright$  click Open. You may find that clicking on the  $\triangleright$  symbol rather than the file name is easier to navigate.

qs-rgb is the application that was programmed into the flash memory of the TM4C123GH6PM when you removed it from the box.

Note that there are applications here which have been built with each supported IDE.

► Make sure that the following checkboxes are selected:

| Options                            |
|------------------------------------|
| Erase Method:                      |
| Erase Entire Flash - (faster)      |
| C Erase Necessary Pages - (slower) |
| ☑ Verify After Program             |
| Reset MCU After Program            |
| Program Address Offset: 0x 0       |

### 26. Program

► Click the Program button. You should see the programming and verification status at the bottom of the window. After these steps are complete, the quickstart application should be running on your LaunchPad.

### 27. Close the LM Flash Programmer

# **Optional: Creating a bin File for the Flash Programmer**

If you want to create a .bin file for use by the stand-alone programmer in any of the labs in this workshop or in your own project, use these steps below.

Remember that the project will have to be open before you can change its properties.

28. Set Post-Build step to call "tiobj2bin" utility

▶ In CCS Project Explorer, right-click on your project and select *Properties*. On the left, click Build and then the *Steps* tab. Paste the following commands into the *Post-build steps Command* box.

Note: The following four "lines" should be entered as a single line in the Command box. To make it easier, we included a text file that you can copy-paste. Navigate to C:\TM4C123G\_LaunchPad\_Workshop\postbuild.txt to find the complete command line.

```
"${CCS_INSTALL_ROOT}/utils/tiobj2bin/tiobj2bin"
"${BuildArtifactFileName}" "${BuildArtifactFileBaseName}.bin"
"${CG_TOOL_ROOT}/bin/armofd" "${CG_TOOL_ROOT}/bin/armhex"
"${CCS_INSTALL_ROOT}/utils/tiobj2bin/mkhex4bin"
```

#### 29. Rebuild your project

This post-build step will run after your project builds and the .bin file will be in the C:\TM4C123G\_LaunchPad\_Workshop\labx\project\debug folder. You can access this .bin in the CCS Project Explorer in your project by expanding the Debug folder.

If you try to re-build and you receive a message "gmake: Nothing to be done for 'all'.", this indicates that no files have changed in your project since the last time you built it. You can force the project to build by first right-clicking the project and then select *Clean Project*. Now you should be able to re-build your project which will run the post-build step to create the .bin file.

30. If you opened lab2 to perform these steps, close it now.

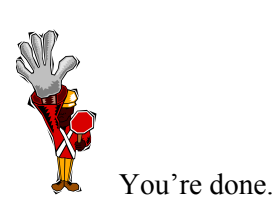

# **Hints and Tips**

There are several issues and errors that users commonly run into during the class. Here are a few and their solutions:

### 1. Header files can't be found

When you create the main.c file and include the header files, CCS doesn't know the path to those files and will tell you so by placing a question mark left of those lines. After you change the Compiler and Linker options, these question marks should go away and CCS should find the files during the build. If CCS reports that your header files can't be found, check the following:

a. Under the Project Properties click Resource on the left. Make sure that your project is located

in: C:\TM4C123G\_LaunchPad\_Workshop\labx\project. If you located it in the labx folder it is possible to adjust the Include and File Search paths. If you located the project in the workspace, your best bet is to remake the project.

b. Review the steps above and assure that your path and build variables are set properly.

### 2. Unresolved symbols

This is usually the result of step 1b above or you are using a copy of the startup\_ccs.c file that includes the ISR name used in the Interrupts lab. You'll have to remove the extern declaration and change the timer ISR link back to the default.

### 3. Frequency out of range

This usually means that CCS tried to connect to the evaluation board and couldn't. This can be the result of the USB drivers or a hardware issue:

- a. Unplug and re-plug the board from your USB port to refresh the drivers.
- b. Open your Device Manager and verify that the drivers are correctly installed.
- c. Assure that your emulator cable is connected to the DEBUG microUSB port, not the DEVICE port, and make sure the PWR SELECT switch is set to the rightmost DEBUG position.

### 4. Error loading dll file

This can happen in Windows7 when attempting to connect to the evaluation board. This is a Win7 driver installation issue and can be resolved by copying the files: FTCJTAG.dll and ftd2xx.dll to:

C:\CCS5.x\ccsv5\ccs\_base\DebugServer\drivers

and

C:\Windows\System32

Download these files from http://www.ti.com/tool/lm\_ftdi\_driver .

### 5. Program run tools disappear in the Debug perspective

The tools aren't part of the perspective, but part of the Debug window. Somehow you closed the window. Click View  $\rightarrow$  Debug from the menu bar or click the Restore button.

#### 6. CCS doesn't prompt for a workspace on startup

You checked the "don't ask anymore" checkbox. You can switch workspaces by clicking File  $\rightarrow$  Switch workspace ... or you can do the following: In CCS, click Window  $\rightarrow$  Preferences. Now click the + next to General, Startup and Shutdown, and then click Workspaces. Check the "Prompt for workspace on startup" checkbox and click OK.

# 7. The windows have changed in the CCS Edit or Debug perspective from the default and you want them back

On the CCS menu bar, click Window  $\rightarrow$  Reset Perspective ... and then click Yes.

# Introduction

This chapter will introduce you to TivaWare, the initialization of the device and the operation of the GPIO. The lab exercise uses TivaWare API functions to set up the clock, and to configure and write to the GPIO port.

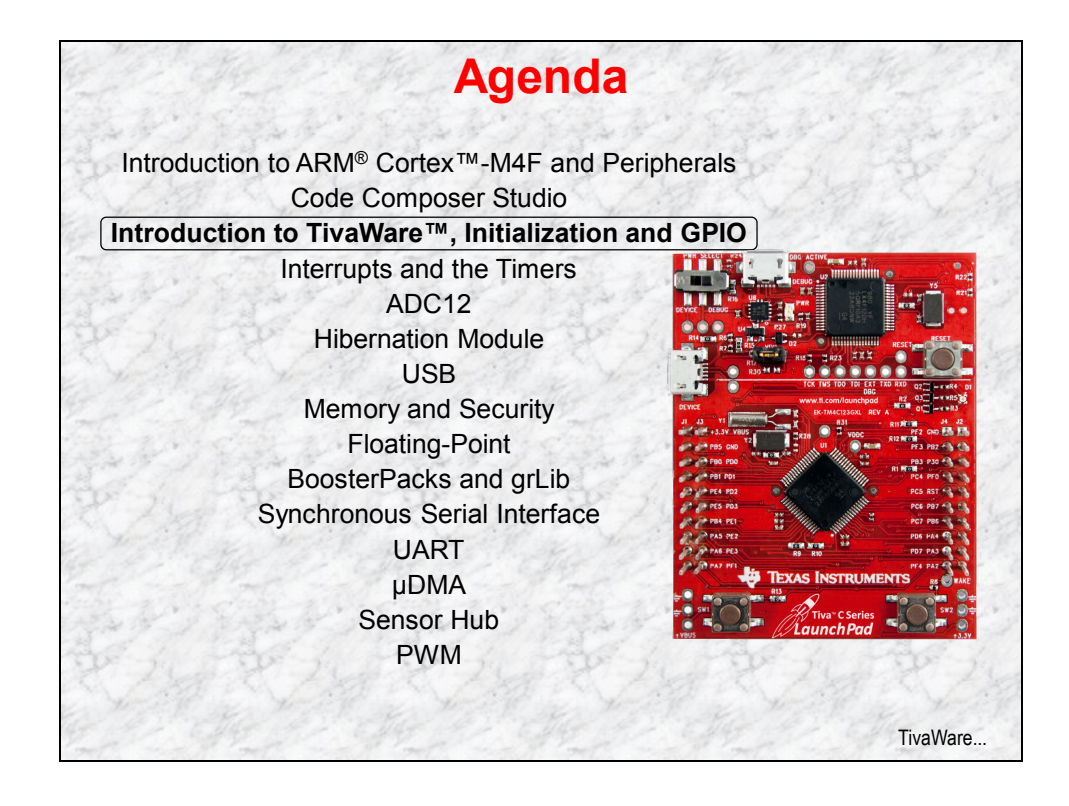

# **Chapter Topics**

| TivaWare <sup>™</sup> , Initialization and GPIO | 3-1 |
|-------------------------------------------------|-----|
| Chapter Topics                                  | 3-2 |
| TivaWare                                        | 3-3 |
| Clocking                                        | 3-4 |
| GPIO                                            | 3-6 |
| Lab 3: Initialization and GPIO                  | 3-9 |
| Objective                                       | 3-9 |
| Procedure                                       |     |

### **TivaWare**

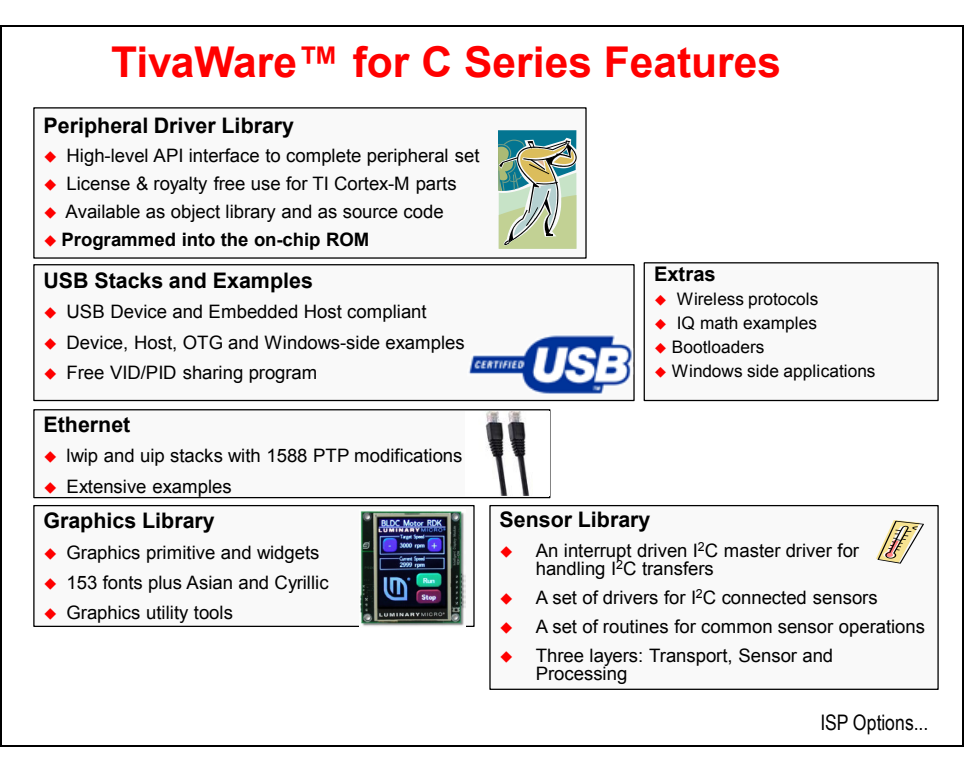

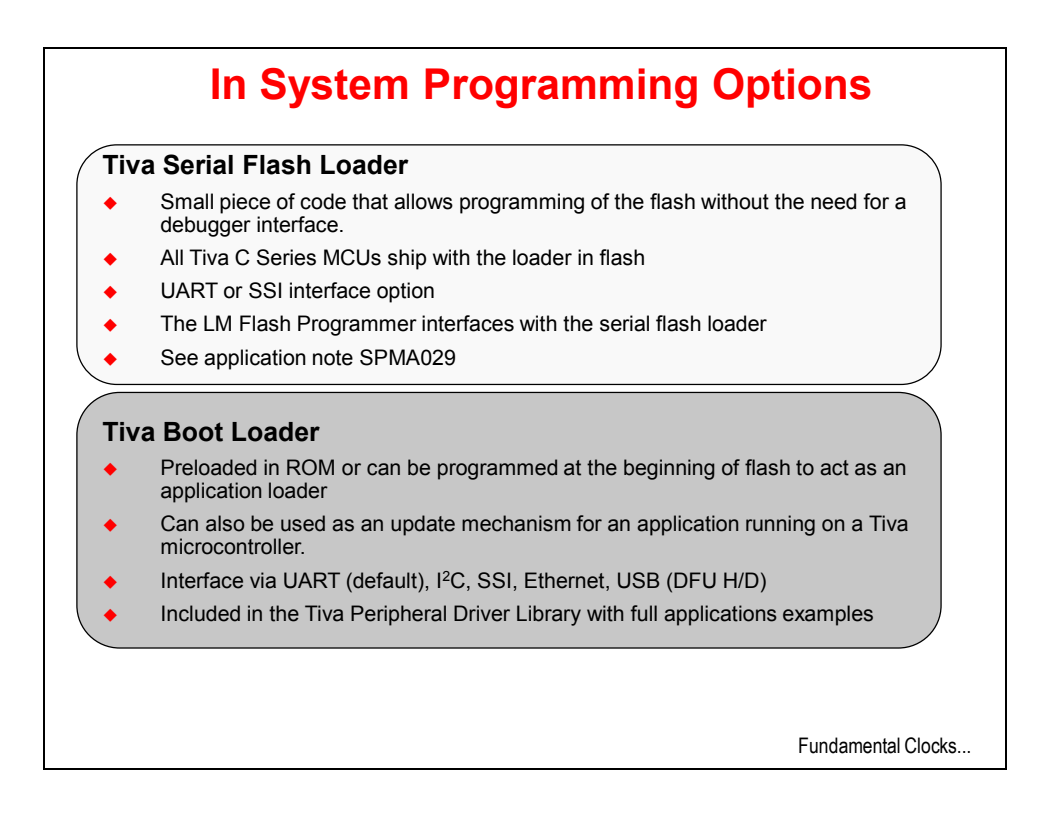

# Clocking

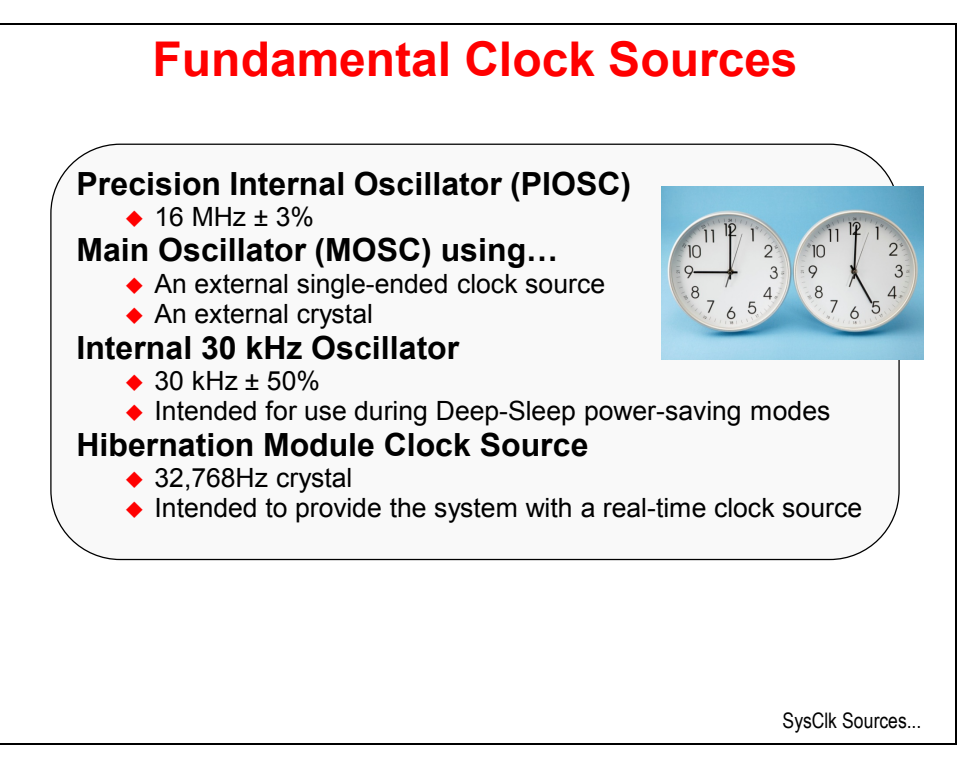

| The CPU can be drive                                                                                                    | on by any of the fun                                                            | damental clocks                                                          |
|----------------------------------------------------------------------------------------------------|---------------------------------------------------------------------------------|--------------------------------------------------------------------------|
| <ul> <li>Internal 16 MHz</li> </ul>                                                                                                    | in by any of the full                                                           |                                                                          |
| Main                                                                                                    |                                                                                 |                                                                          |
| <ul> <li>Internal 30 kHz</li> </ul>                                                                                                    |                                                                                 |                                                                          |
| External Real-Time                                                                                                    |                                                                                 |                                                                          |
| - Plue -                                                                                                    |                                                                                 |                                                                          |
| - FIUS -                                                                                                    |                                                                                 |                                                                          |
| <ul> <li>The internal PLL (400</li> </ul>                                                                                                    | MHz)                                                                            |                                                                          |
| <ul> <li>The internal PLL (400</li> <li>The internal 16MHz or</li> </ul>                                                                                                    | MHz)<br>scillator divided by four                                               | • (4MHz ± 3%)                                                            |
| <ul> <li>The internal PLL (400</li> <li>The internal 16MHz or</li> </ul>                                                                                                    | MHz)<br>scillator divided by four                                               | r (4MHz ± 3%)                                                            |
| <ul> <li>The internal PLL (400</li> <li>The internal 16MHz or</li> </ul> Clock Source                                                                                                    | MHz)<br>scillator divided by four<br>Drive PLL?                                 | (4MHz ± 3%)                                                              |
| The internal PLL (400     The internal 16MHz or     Clock Source     nternal 16MHz                                                                                                    | MHz)<br>scillator divided by four<br>Drive PLL?<br>Yes                          | (4MHz ± 3%)<br>Used as SysClk?<br>Yes                                    |
| The internal PLL (400     The internal 16MHz or     Clock Source     nternal 16MHz     nternal 16MHz                                                                                                    | MHz)<br>scillator divided by four<br>Drive PLL?<br>Yes<br>No                    | (4MHz ± 3%)<br>Used as SysClk?<br>Yes<br>Yes                             |
| <ul> <li>The internal PLL (400</li> <li>The internal 16MHz or</li> </ul> Clock Source nternal 16MHz nternal 16MHz/4 Main Oscillator                                                                                                    | MHz)<br>scillator divided by four<br>Drive PLL?<br>Yes<br>No<br>Yes             | (4MHz ± 3%)<br>Used as SysClk?<br>Yes<br>Yes<br>Yes                      |
| The internal PLL (400     The internal 16MHz or     The internal 16MHz or     Thernal 16MHz     nternal 16MHz/4     Main Oscillator     nternal 30 kHz                                                                                                    | MHz)<br>scillator divided by four<br>Drive PLL?<br>Yes<br>No<br>Yes<br>No       | (4MHz ± 3%)<br>Used as SysClk?<br>Yes<br>Yes<br>Yes<br>Yes               |
| The internal PLL (400     The internal 16MHz or     The internal 16MHz     The internal 16MHz | MHz)<br>scillator divided by four<br>Drive PLL?<br>Yes<br>No<br>Yes<br>No<br>No | (4MHz ± 3%)<br>Used as SysClk?<br>Yes<br>Yes<br>Yes<br>Yes<br>Yes<br>Yes |

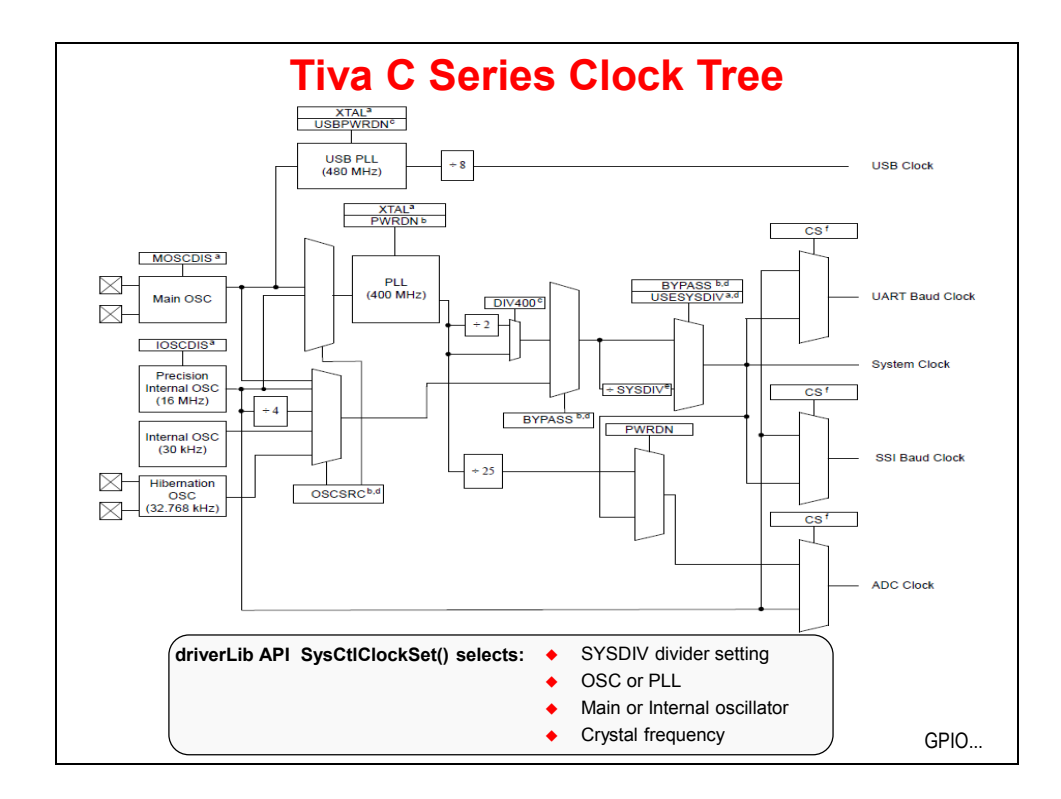

# **GPIO**

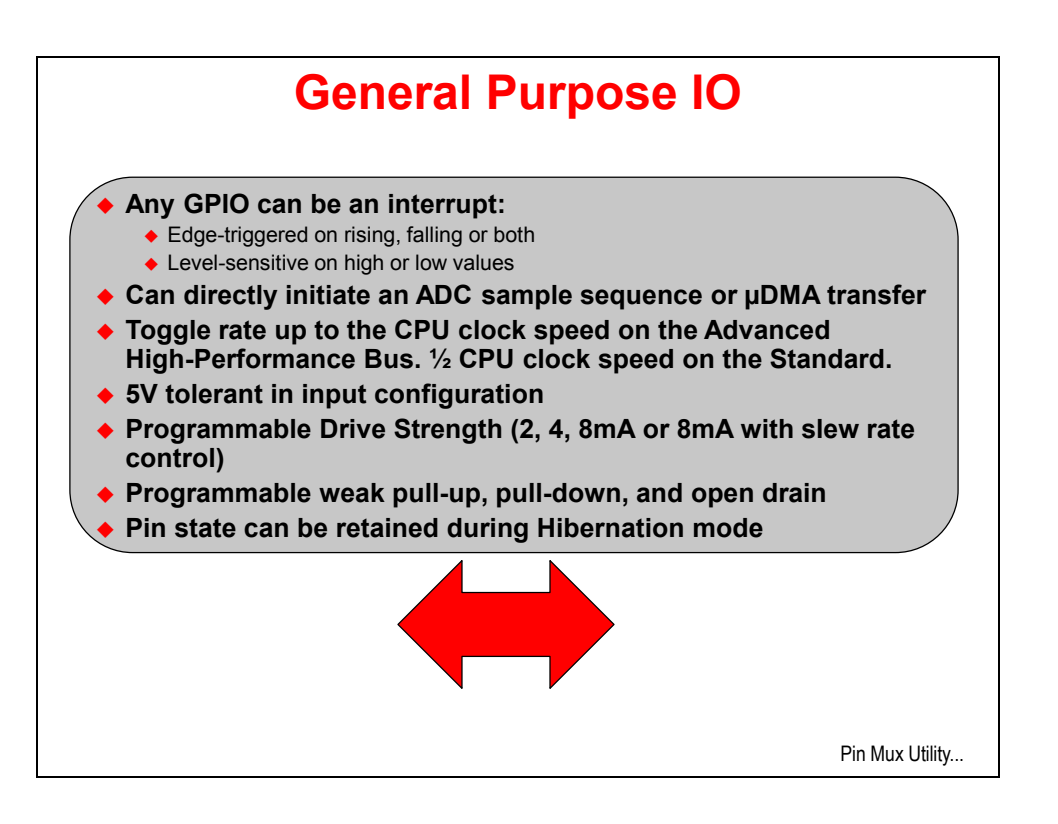

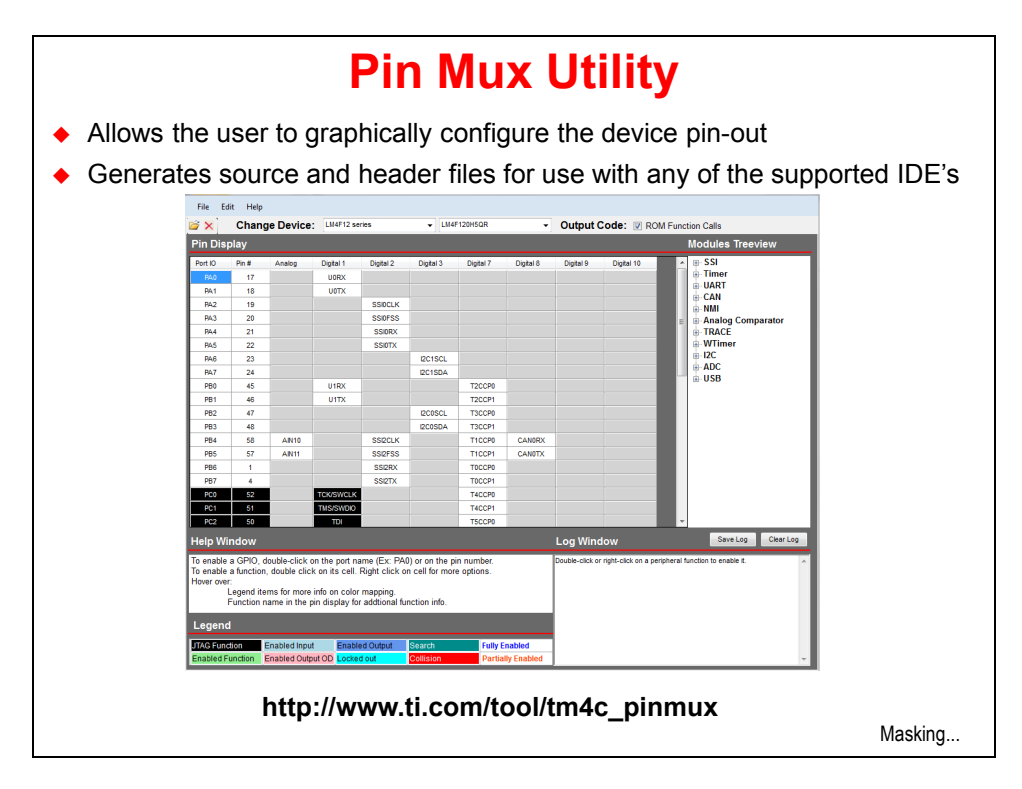

http://www.ti.com/tool/tm4c\_pinmux

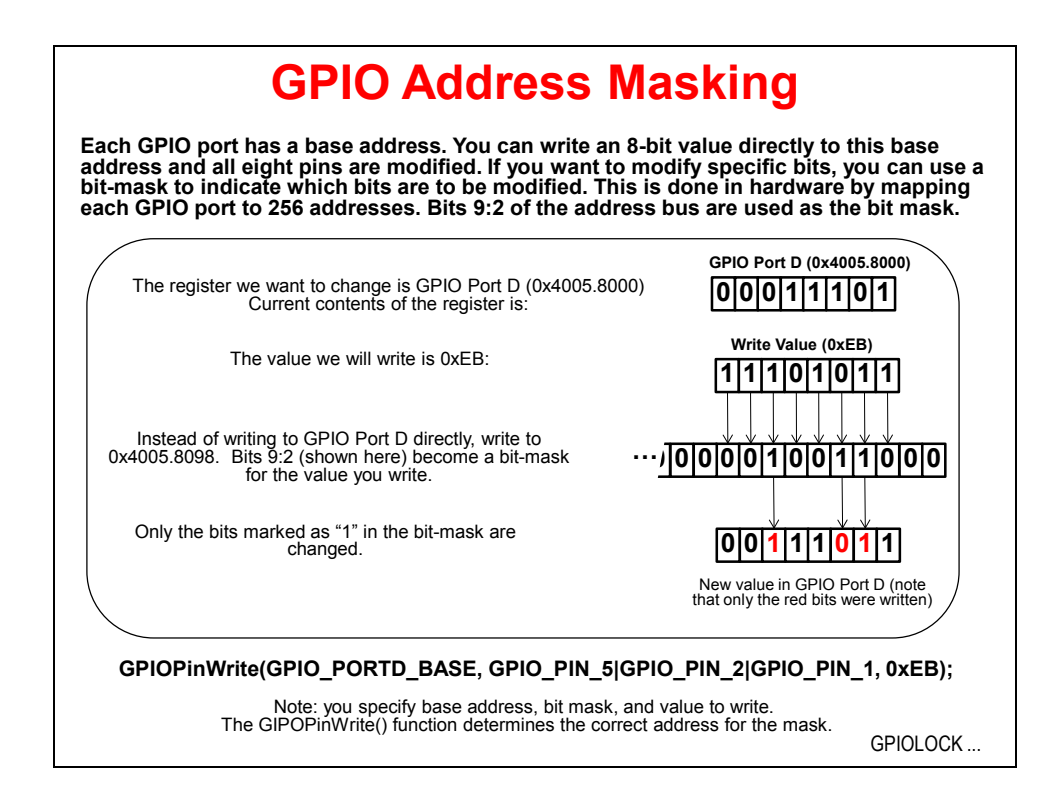

The masking technique used on Tiva C Series GPIO is similar to the "bit-banding" technique used in memory. To aid in the efficiency of software, the GPIO ports allow for the modification of individual bits in the **GPIO Data (GPIODATA)** register by using bits [9:2] of the address bus as a mask. In this manner, software can modify individual GPIO pins in a single, atomic read-modify-write (RMW) instruction without affecting the state of the other pins. This method is more efficient than the conventional method of performing a RMW operation to set or clear an individual GPIO pin. To implement this feature, the **GPIODATA** register covers 256 locations in the memory map.

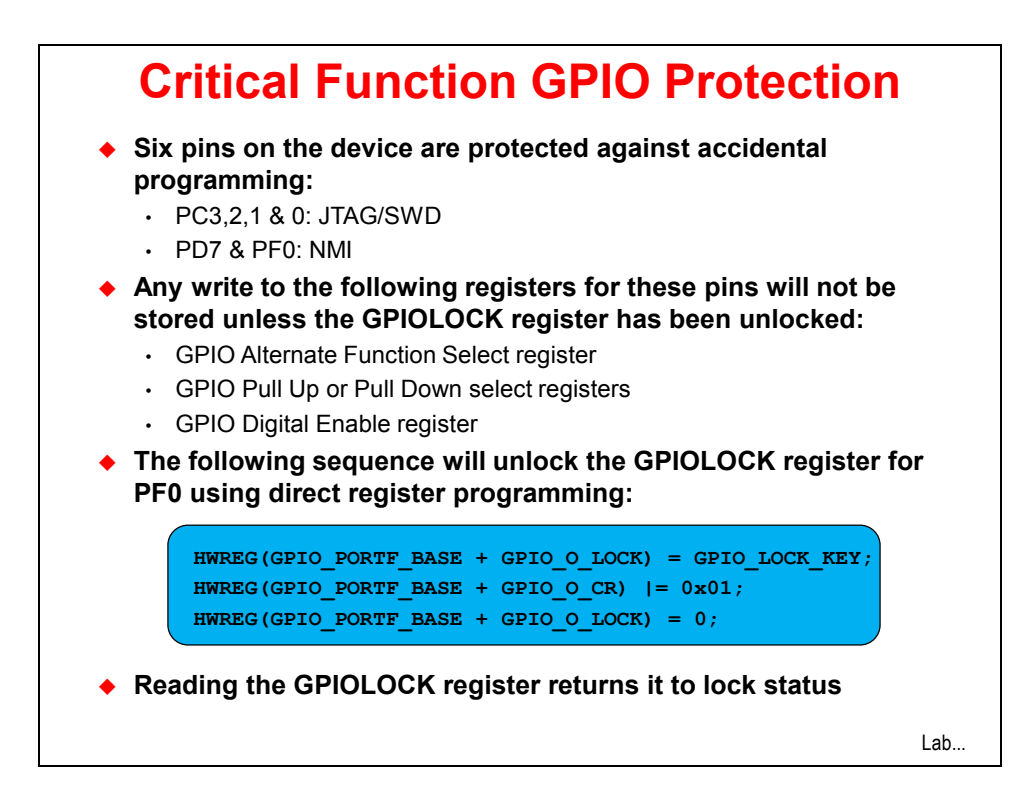

# Lab 3: Initialization and GPIO

# Objective

In this lab we'll learn how to initialize the clock system and the GPIO peripheral using TivaWare. We'll then use the GPIO output to blink an LED on the evaluation board.

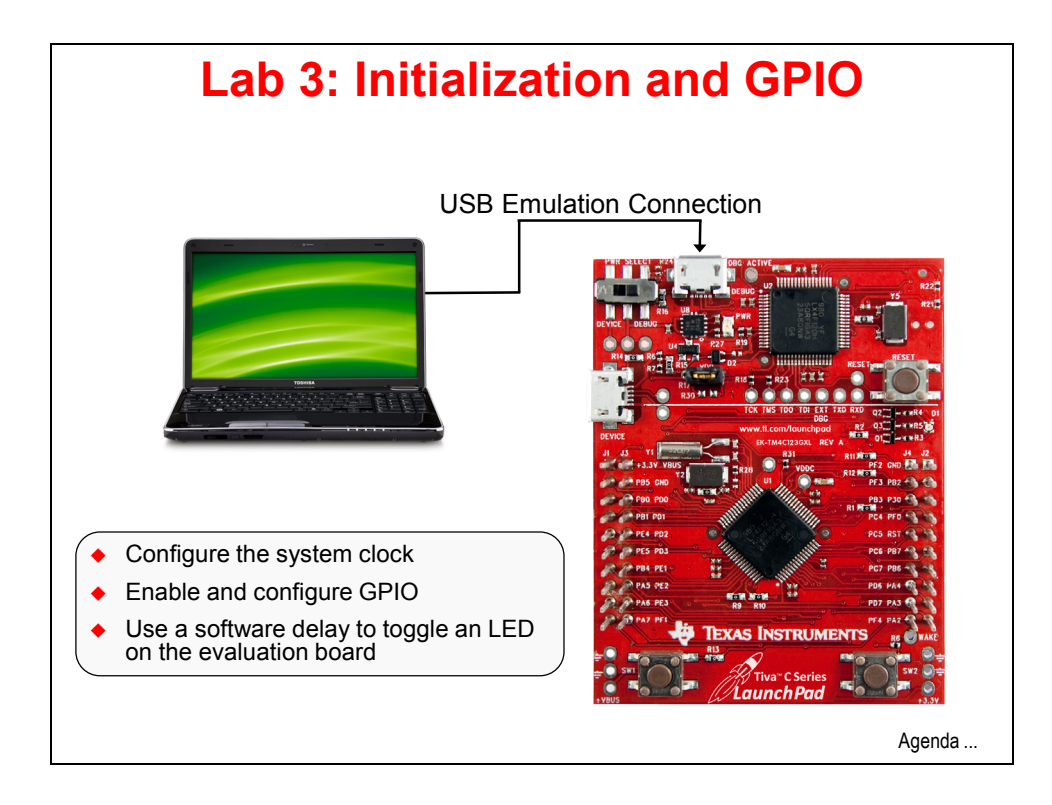

## Procedure

### Create lab3 Project

 Maximize Code Composer. On the CCS menu bar select File → New → CCS Project. Make the selections shown below. Make sure to uncheck the "Use default location" checkbox and select the correct path to the project folder as shown. In the variant box, just type "123G" to narrow the results in the right-hand box. In the Project templates and examples window, select Empty Project (with main.c). Click Finish.

|                                                                                                    |                                                                                                    |                                                                                              | 1-0                                             |
|----------------------------------------------------------------------------------------------------|----------------------------------------------------------------------------------------------------|----------------------------------------------------------------------------------------------|-------------------------------------------------|
| Create a new C                                                                                                    | CS Project.                                                                                                    |                                                                                              |                                                 |
| Project name:                                                                                                    | lab3                                                                                                    |                                                                                              |                                                 |
| Output type:                                                                                                    | Executable                                                                                                    |                                                                                              | •                                               |
| 🔲 Use default                                                                                                    | location                                                                                                    |                                                                                              |                                                 |
| Location:                                                                                                    | C:\TM4C123G_LaunchPad_Wo                                                                                                    | orkshop\lab3\project                                                                         | Browse                                          |
| Device                                                                                                    |                                                                                                    |                                                                                              |                                                 |
| Family:                                                                                                    | ARM                                                                                                    |                                                                                              | •                                               |
| Variant:                                                                                                    | 123G                                                                                                    | ▼ Tiva TM4C123GH6PM                                                                          | •                                               |
| Connection:                                                                                                    | Stellaris In-Circuit Debug Inter                                                                                                    | face                                                                                         | •                                               |
| Advanced s                                                                                                    | ettings                                                                                                    |                                                                                              |                                                 |
| <ul> <li>Advanced s</li> <li>Project tem</li> </ul>                                                                                                    | ettings<br>plates and examples                                                                                                    | Contra an amata analistati                                                                   | Ly initialized                                  |
| <ul> <li>Advanced s</li> <li>Project tem</li> <li>type filter text</li> </ul>                                                                                                    | ettings<br>plates and examples                                                                                                    | Creates an empty project ful<br>for the selected device. The                                 | ly initialized                                  |
| <ul> <li>Advanced s</li> <li>Project tem<br/>type filter text</li> <li>Empty<br/>En En</li> </ul>                                                                                                    | ettings<br>plates and examples<br>/ Projects<br>npty Project                                                                                                    | Creates an empty project ful<br>for the selected device. The<br>contain an empty 'main.c' se | ly initialized<br>project will<br>surce-file.   |
| <ul> <li>Advanced s</li> <li>Project tem</li> <li>type filter text</li> <li>Empty</li> <li>Empty</li> <li>En</li> <li>En</li> </ul>                                                                                                    | ettings<br>plates and examples<br>projects<br>npty Project (with main.c)<br>npty Project (with main.c)                                                                                | Creates an empty project ful<br>for the selected device. The<br>contain an empty 'main.c' se | ly initialized A project will surce-file.       |
| <ul> <li>Advanced s</li> <li>Project tem</li> <li>type filter text</li> <li>Empty</li> <li>En</li> <li>En</li> <li>En</li> <li>En</li> <li>En</li> </ul>                                                                                                    | ettings<br>plates and examples<br>r Projects<br>npty Project (with main.c)<br>npty Assembly-only Project<br>npty DSP/BIOS v5.x Project                                                | Creates an empty project ful<br>for the selected device. The<br>contain an empty 'main.c' se | ly initialized<br>project will<br>purce-file.   |
| <ul> <li>Advanced s</li> <li>Project tem</li> <li>type filter text</li> <li>Empty</li> <li>En</li> <li>En</li> <li< td=""><td>ettings<br/>plates and examples<br/>projects<br/>npty Project (with main.c)<br/>npty Assembly-only Project<br/>npty DSP/BIOS v5.x Project<br/>pty RTSC Project<br/>Examples</td><td>Creates an empty project ful<br/>for the selected device. The<br/>contain an empty 'main.c' so</td><td>ly initialized A<br/>project will<br/>purce-file.</td></li<></ul>                                                                                                    | ettings<br>plates and examples<br>projects<br>npty Project (with main.c)<br>npty Assembly-only Project<br>npty DSP/BIOS v5.x Project<br>pty RTSC Project<br>Examples                  | Creates an empty project ful<br>for the selected device. The<br>contain an empty 'main.c' so | ly initialized A<br>project will<br>purce-file. |
| <ul> <li>Advanced s</li> <li>Project tem</li> <li>type filter text</li> <li>Empty</li> <li>En</li> <li>En</li> <li< td=""><td>ettings<br/>plates and examples<br/>(Projects<br/>npty Project (with main.c))<br/>npty Assembly-only Project<br/>npty DSP/BIOS v5.x Project<br/>npty RTSC Project<br/>Examples<br/>ello World</td><td>Creates an empty project ful<br/>for the selected device. The<br/>contain an empty 'main.c' se</td><td>ly initialized<br/>project will<br/>purce-file.</td></li<></ul> | ettings<br>plates and examples<br>(Projects<br>npty Project (with main.c))<br>npty Assembly-only Project<br>npty DSP/BIOS v5.x Project<br>npty RTSC Project<br>Examples<br>ello World | Creates an empty project ful<br>for the selected device. The<br>contain an empty 'main.c' se | ly initialized<br>project will<br>purce-file.   |
| <ul> <li>Advanced s</li> <li>Project tem</li> <li>type filter text</li> <li>Empty</li> <li>En</li> <li>En</li> <li< td=""><td>ettings<br/>plates and examples<br/>projects<br/>npty Project (with main.c))<br/>npty Assembly-only Project<br/>npty DSP/BIOS v5.x Project<br/>npty RTSC Project<br/>Examples<br/>ello World</td><td>Creates an empty project ful<br/>for the selected device. The<br/>contain an empty 'main.c' se</td><td>ly initialized<br/>project will<br/>burce-file.</td></li<></ul>                                                                                                    | ettings<br>plates and examples<br>projects<br>npty Project (with main.c))<br>npty Assembly-only Project<br>npty DSP/BIOS v5.x Project<br>npty RTSC Project<br>Examples<br>ello World  | Creates an empty project ful<br>for the selected device. The<br>contain an empty 'main.c' se | ly initialized<br>project will<br>burce-file.   |
| <ul> <li>Advanced s</li> <li>Project tem</li> <li>type filter text</li> <li>Empty</li> <li>En</li> <li>En</li> <li< td=""><td>ettings<br/>plates and examples<br/>projects<br/>npty Project (with main.c))<br/>npty Assembly-only Project<br/>npty DSP/BIOS v5.x Project<br/>npty RTSC Project<br/>Examples<br/>ello World</td><td>Creates an empty project ful<br/>for the selected device. The<br/>contain an empty 'main.c' se</td><td>ly initialized<br/>project will<br/>purce-file.</td></li<></ul>  | ettings<br>plates and examples<br>projects<br>npty Project (with main.c))<br>npty Assembly-only Project<br>npty DSP/BIOS v5.x Project<br>npty RTSC Project<br>Examples<br>ello World  | Creates an empty project ful<br>for the selected device. The<br>contain an empty 'main.c' se | ly initialized<br>project will<br>purce-file.   |

When the wizard completes, click the project Explorer pane to expand the project. Note that Code Composer has automatically added a mostly empty main.c file to your project as well as the startup file.

Note: We placed a file called main.txt in the lab3/project folder which contains the final code for the lab. If you run into trouble, you can refer to this file.
### **Header Files**

2. ► Delete the current contents of main.c.

TivaWare<sup>™</sup> is written using the ISO/IEC 9899:1999 (or C99) C programming standards along with the Hungarian standard for naming variables. The C99 C programming conventions make better use of available hardware, including the IEE754 floating point unit. To keep everything looking the same, we're going to use those guidelines.

► Type (or cut/paste from the pdf file) the following lines into main.c to include the header files needed to access the TivaWare APIs as well as a variable definition:

```
#include <stdint.h>
#include <stdbool.h>
#include "inc/hw_memmap.h"
#include "inc/hw_types.h"
#include "driverlib/sysctl.h"
#include "driverlib/gpio.h"
```

```
uint8_t ui8PinData=2;
```

The use of the <> restricts the search path to only the specified path. Using the " " causes the search to start in the project directory. For includes like the two standard ones, you want to assure that you're accessing the original, standard files ... not one's that may have been modified.

stdint.h: Variable definitions for the C99 standard

stdbool.int: Boolean definitions for the C99 standard

**hw\_memmap.h**: Macros defining the memory map of the Tiva C Series device. This includes defines such as peripheral base address locations such as GPIO\_PORTF\_BASE.

hw\_types.h : Defines common types and macros

**sysctl.h**: Defines and macros for System Control API of DriverLib. This includes API functions such as SysCtlClockSet and SysCtlClockGet.

**gpio.h** : Defines and macros for GPIO API of DriverLib. This includes API functions such as GPIOPinTypePWM and GPIOPinWrite.

**uint8\_t ui8PinData=2**; : Creates an integer variable called ui8PinData and initializes it to 2. This will be used to cycle through the three LEDs, lighting them one at a time. Note that the C99 type is an 8-bit unsigned integer and that the variable name reflects this.

You will see question marks to the left of the include lines in main.c displayed in the edit pane, telling us that the include files can't be found. We'll fix this later.

### main() Function

- 3. Let's drop in a template for our main function.
  - Leave a line for spacing and add this code after the previous declarations:

int main(void)

{

}

If you type this in, notice that the editor will automatically add the closing brace when you add the opening one. Why wasn't this thought of sooner?

### **Clock Setup**

- 4. Configure the system clock to run using a 16MHz crystal on the main oscillator, driving the 400MHz PLL. The 400MHz PLL oscillates at only that frequency, but can be driven by crystals or oscillators running between 5 and 25MHz. There is a default /2 divider in the clock path and we are specifying another /5, which totals 10. That means the System Clock will be 40MHz.
  - ► Enter this single line of code inside main ():

SysCtlClockSet(SYSCTL\_SYSDIV\_5|SYSCTL\_USE\_PLL|SYSCTL\_XTAL\_16MHZ|SYSCTL\_OSC\_MAIN);

The diagram below is an abbreviated drawing of the clock tree to emphasize the System Clock path and choices. Note the darkened path.

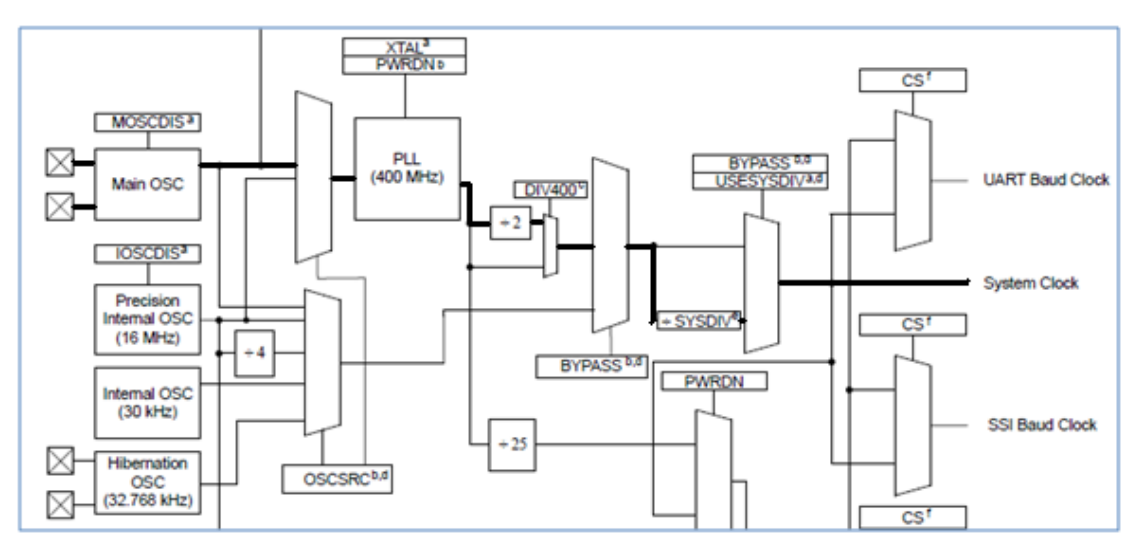

The diagram below is an excerpt from the LaunchPad board schematic. Note that the crystal attached to the main oscillator inputs is 16MHz, while the crystal attached to the real-time clock (RTC) inputs is 32,768Hz.

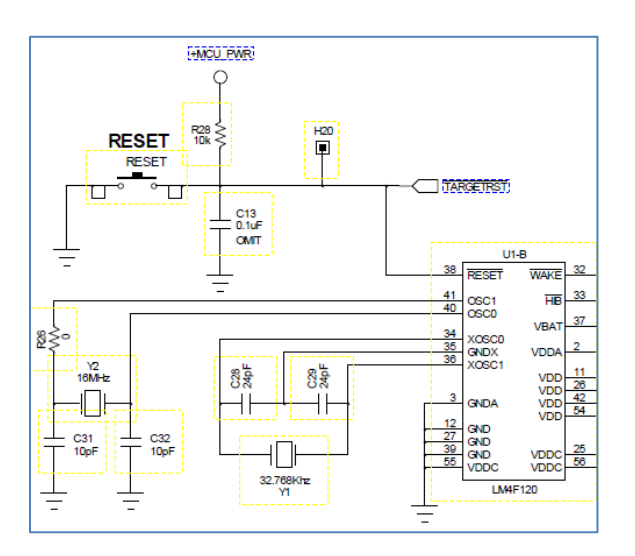

### **GPIO Configuration**

5. Before calling any peripheral specific driverLib function, we must enable the clock for that peripheral. If you fail to do this, it will result in a Fault ISR (address fault). This is a common mistake for new Tiva C Series users. The second statement below configures the three GPIO pins connected to the LEDs as outputs. The excerpt below of the LaunchPad board schematic shows GPIO pins PF1, PF2 and PF3 are connected to the LEDs.

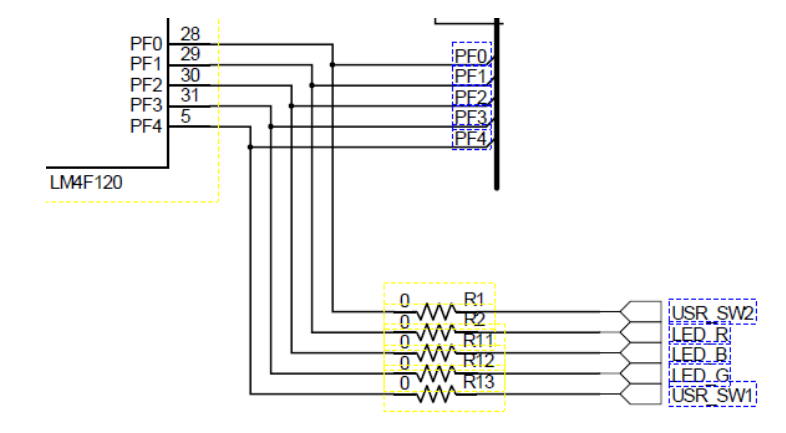

► Leave a line for spacing, then enter these two lines of code inside main() after the line in the previous step.

```
SysCtlPeripheralEnable(SYSCTL_PERIPH_GPIOF);
GPIOPinTypeGPIOOutput(GPIO_PORTF_BASE, GPIO_PIN_1|GPIO_PIN_2|GPIO_PIN_3);
```

The base addresses of the GPIO ports listed in the User Guide are shown below. Note that they are all within the memory map's peripheral section shown in module 1. APB refers to the Advanced Peripheral Bus, while AHB refers to the Advanced High-Performance Bus. The AHB offers better back-to-back performance than the APB bus. GPIO ports accessed through the AHB can toggle every clock cycle vs. once every two cycles for ports on the APB. In power sensitive applications, the APB would be a better choice than the AHB. In our labs, GPIO PORTF BASE is 0x40025000.

| GPIO | Port A | (APB) : | 0x4000.4000   |
|------|--------|---------|---------------|
| GPIO | Port A | (AHB) : | 0x4005.8000   |
| GPIO | Port B | (APB) : | 0x4000.5000   |
| GPIO | Port B | (AHB) : | 0x4005.9000   |
| GPIO | Port C | (APB) : | 0x4000.6000   |
| GPIO | Port C | (AHB) : | 0x4005.A000   |
| GPIO | Port D | (APB) : | 0x4000.7000   |
| GPIO | Port D | (AHB) : | 0x4005.B000   |
| GPIO | Port E | (APB) : | 0x4002.4000   |
| GPIO | Port E | (AHB) : | 0x4005.C000 / |
| GPIO | Port F | (APB) : | 0x4002.5000 < |
| GPIO | Port F | (AHB) : | 0x4005.D000   |
|      |        |         |               |

### while() Loop

6. Finally, create a while (1) loop to send a "1" and "0" to the selected GPIO pin, with an equal delay between the two.

**sysCtlDelay()** is a loop timer provided in TivaWare. The count parameter is the loop count, not the actual delay in clock cycles. Each loop is 3 CPU cycles.

To write to the GPIO pin, use the GPIO API function call GPIOPinWrite. Make sure to read and understand how the GPIOPinWrite function is used in the datasheet. The third data argument is not simply a 1 or 0, but represents the entire 8-bit data port. The second argument is a bit-packed mask of the data being written.

In our example below, we are writing the value in the ui8PinData variable to all three GPIO pins that are connected to the LEDs. Only those three pins will be written to based on the bit mask specified. The final instruction cycles through the LEDs by making ui8PinData equal to 2, 4, 8, 2, 4, 8 and so on. Note that the values sent to the pins match their positions; a "one" in the bit two position can only reach the bit two pin on the port.

Now might be a good time to look at the Datasheet for your Tiva C Series device. Check out the GPIO chapter to understand the unique way the GPIO data register is designed and the advantages of this approach.

• Leave a line for spacing, and then add this code after the code in the previous step.

```
while(1)
{
GPIOPinWrite(GPIO_PORTF_BASE, GPIO_PIN_1|GPIO_PIN_2|GPIO_PIN_3, ui8PinData);
SysCtlDelay(2000000);
GPIOPinWrite(GPIO_PORTF_BASE, GPIO_PIN_1|GPIO_PIN_2|GPIO_PIN_3, 0x00);
SysCtlDelay(2000000);
if(ui8PinData==8) {ui8PinData=2;} else {ui8PinData=ui8PinData*2;}
}
```

If you find that the indentation of your code doesn't look quite right,  $\blacktriangleright$  select all of your code by clicking CTRL-A and then right-click on the selected code. Select **Source**  $\rightarrow$  **Correct Indentation**. Notice the other great stuff under the **Source** and **Surround With** selections.

7. ► Click the Save button to save your work. Your code should look something like this:

```
#include <stdint.h>
#include <stdbool.h>
#include "inc/hw_memmap.h"
#include "inc/hw_types.h"
#include "driverlib/sysctl.h"
#include "driverlib/gpio.h"
uint8 t ui8PinData=2;
int main(void)
{
        SysCtlClockSet(SYSCTL SYSDIV 5|SYSCTL USE PLL|SYSCTL XTAL 16MHZ|SYSCTL OSC MAIN);
        SysCtlPeripheralEnable(SYSCTL PERIPH GPIOF);
        GPIOPinTypeGPIOOutput(GPIO_PORTF_BASE, GPIO_PIN_1|GPIO_PIN_2|GPIO_PIN_3);
        while(1)
        {
                GPIOPinWrite(GPIO_PORTF_BASE, GPIO_PIN_1| GPIO_PIN_2| GPIO_PIN_3, ui8PinData);
                SysCtlDelay(2000000);
                GPIOPinWrite(GPIO_PORTF_BASE, GPIO_PIN_1|GPIO_PIN_2|GPIO_PIN_3, 0x00);
                SysCtlDelay(2000000);
                if(ui8PinData==8) {ui8PinData=2;} else {ui8PinData=ui8PinData*2;}
        }
```

If you're having problems, you can cut/paste this code into main.c or you can cut/paste from the main.txt file in your Project Explorer pane.

If you were to try building this code now (please don't), it would fail. Note the question marks next to the include statements ... CCS has no idea where those files are located ... we still need to set our build options.

**NOTE**: There is a delay of 3 to 6 clock cycles between enabling a peripheral and being able to use it. In most cases, the amount of time required by the API coding itself prevents any issues, but there are situations where you may be able to cause a system fault by attempting to access the peripheral before it becomes available.

A good programming habit is to interleave your peripheral enable statements as follows:

Enable ADC Enable GPIO Config ADC Config GPIO

This interleaving will prevent any possible system faults without incorporating software delays.

### Startup Code

8. In addition to the main file you have created, you will also need a startup file specific to the tool chain you are using. This file contains the vector table, startup routines to copy initialized data to RAM and clear the bss section, and default fault ISRs. The New Project wizard automatically added a copy of this file into the project for us.

► Double-click on tm4c123gh6pm\_startup\_ccs.c in your Project Explorer pane and take a look around. Don't make any changes at this time. Close the file.

### Set the Build Options

9. ► Right-click on Lab3 in the Project Explorer pane and select Properties. Click Include Options under ARM Compiler. In the bottom, include search path pane, click the Add button and add the following search path:

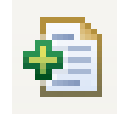

#### **\${TIVAWARE\_INSTALL}**

Remember that those are braces, not parentheses. This is the path we created earlier by using the vars.ini file in the lab2 project. Since those paths are defined at the workspace level, we can simply use it again here.

| Properties for lab3                                                                                           |                                                                                                    |                                              |
|----------------------------------------------------------------------------------------------------|----------------------------------------------------------------------------------------------------|----------------------------------------------|
| type filter text                                                                                              | Include Options                                                                                             | ↓ ↓ ↓ ↓                                      |
| <ul> <li>Resource</li> <li>General</li> <li>Build</li> <li>ARM Compiler</li> <li>Processor Options</li> </ul> | Configuration: Debug [Active]                                                                               | ▼ Manage Configurations                      |
| Optimization<br>Debug Options<br>Include Options<br>MISRA-C:2004<br>Advanced Options<br>ARM Linker<br>Debug   | Specify a preinclude file (preinclude)                                                                      | <b>ହା</b> ଛି କି ଚି                           |
|                                                                                                    | Add dir to ≄include search path (~include_path, -I)<br>"\$(CG_TOOL_ROOTI/include"<br>"\$(TIVAWARE_INSTALL)" | <b>• • •</b> • • • • • • • • • • • • • • • • |
| Show advanced settings                                                                                        |                                                                                                    | OK Cancel                                    |

#### Click OK.

After a moment, CCS will refresh the project and you should see the question marks disappear from the include lines in main.c.

#### 10. Add the Driver Library File

The driverlib.lib file needs to be in the lab3 project. In lab2 we added a link to this file. You can see it under your lab2 project in the Project Explorer pane. Can it be as simple as dragging it over? Let's try it.

▶ Click and hold driverlib.lib under the lab2 project in the Project Explorer pane. ▶ Drag it onto the lab3 project and release7. You should now see the file under lab3.

The file that was linked to lab2 is now linked to lab3. That was even easier.

 It can be easy to get confused and mistakenly build or work on the wrong project or file. To reduce that possibility, ▶ right-click on lab2 and select *Close Project*. This will collapse the project and close any open files you have from the project. You can open it again at any time. ▶ Click on the lab3 project name to make sure the project is active. It will say **lab3** [Active - Debug]. This tells you that the lab3 project is active and that the build configuration is debug.

#### 12. Stack Considerations

► Test build the lab3 to check for errors by clicking the Build (Hammer) button. Note that a warning appears in the Problems pane in the lower right of CCS. This error; "creating .stack section with default size of 0x800..." tells us that the stack size was not specified. We can eliminate this warning by specifying the stack size(s).

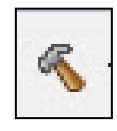

► Right-click on the lab3 project in the Project Explorer pane and select Properties. Expand Build → ARM Linker and click on Basic Options. Find the Heap size and Set C system stack size boxes as shown below.

| type filter text                                                                                               | Basic Options                                                                                                    |                                          | ⇔ • ⇔ •          |
|----------------------------------------------------------------------------------------------------|----------------------------------------------------------------------------------------------------|------------------------------------------|------------------|
| <ul> <li>▷ Resource</li> <li>General</li> <li>■ Build</li> <li>▷ ARM Compiler</li> <li>▲ ARM Linker</li> </ul> | Configuration: Debug [Active]                                                                                    | ▼ Manage                                 | Configurations   |
| Basic Options<br>File Search Path<br>Advanced Options<br>Debug                                                 | Specify output file name (output_file, -o)<br>Input and output sections listed into <file> (map_file, -m)</file> | "\${ProjName}.out"<br>"\${ProjName}.map" | Browse<br>Browse |
|                                                                                                    | Heap size for C/C++ dynamic memory allocation (heap_size, -heap)<br>Set C system stack size (stack_size, -stack) | 0                                        |                  |

▶ Enter 0 for the *Heap size* and 100 for the *C system stack size* and click OK. We won't be using the heap in these labs and our need for a C stack is very limited. Failure to monitor the size of your stack(s) can result in significant amount of memory being wasted. Test build again to make sure the warning no longer appears.

These settings will be made for you in the rest of the labs.

### Compile, Download and Run the Code

13. ► Compile and download your application by clicking the Debug button on the menu bar. If you are prompted to save changes, do so. If you have any issues, correct them, and then click the Debug button again (see the hints page in section 2). After a successful build, the CCS Debug perspective will appear.

► Click the Resume button to run the program that was downloaded to the flash memory of your device. You should see the LEDs flashing. If you want to edit the code to change the delay timing or which LEDs that are flashing, go ahead.

If you suspend the code and get the message "*No source available for* ... ", simply close that editor tab. The source code for that function is not present in our project. It is only present as a library file.

► Click on the Terminate button to return to the CCS Edit perspective.

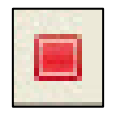

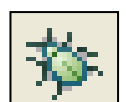

### Examine the Tiva C Series Pin Masking Feature

**14**. Let's change the code so that all three LEDs are on all the time. Make the following changes:

```
▶ Find the line containing uint8_t ui8PinData=2; and change it to uint8 t ui8PinData=14; That's 8+4+2=14, meaning all three LEDs will light.
```

▶ Find the line containing if (ui8PinData ... and comment it out by adding // to the start of the line.

| 177 | _ | ÷. |
|-----|---|----|
| ы   |   |    |
|     |   |    |
|     |   |    |
|     |   |    |

- Click the Save button to save your changes.
- 15. ► Compile and download your application by clicking the Debug button on the menu bar. ► Click the Resume button to run the code. With all three LEDs being lit at the same time, you should see them flashing an almost white color.
- 16. Now let's use the pin masking feature to light the LEDs one at the time. Remember that we don't have to go back to the CCS Edit perspective to edit the code. We can do it right here. In the code window, look at the first line containing GPIOPinWrite(). The pin mask here is GPIO\_PIN\_1| GPIO\_PIN\_2| GPIO\_PIN\_3, meaning that all three of these bit positions, corresponding to the positions of the LED will be sent to the GPIO port. ► Change the bit mask to GPIO\_PIN\_1. The line should look like this:

```
GPIOPinWrite(GPIO_PORTF_BASE, GPIO_PIN_1, ui8PinData);
```

17. ► Compile and download your application by clicking the Debug button on the menu bar. When prompted to save your work, click *OK*. When you are asked if you want to terminate the debug sessions, click *Yes*.

Before clicking the Resume button, predict which LED you expect to flash:

- ► Click the Resume button. If you predicted red, you were correct.
- 18. In the code window, ► change the first GPIOPinWrite() line to:

GPIOPinWrite(GPIO\_PORTF\_BASE, GPIO\_PIN\_2, ui8PinData);

19. ► Compile and download your application by clicking the Debug button on the menu bar. When prompted to save your work, click *OK*. When you are asked if you want to terminate the debug sessions, click *Yes*.

Before clicking the Resume button, predict which LED you expect to flash:

- ► Click the Resume button. If you predicted blue, you were correct.
- 20. In the code window, ► change the first GPIOPinWrite() line to:

```
GPIOPinWrite(GPIO PORTF BASE, GPIO PIN 3, ui8PinData);
```

21. ► Compile and download your application by clicking the Debug button on the menu bar. When prompted to save your work, click *OK*. When you are asked if you want to terminate the debug sessions, click *Yes*.

Before clicking the Resume button, predict which LED you expect to flash:

- ► Click the Resume button. If you predicted green, you were correct.
- 22. Let's change the code back to the original set up: Make the following changes:

▶ Find the line containing uint8\_t ui8PinData=14; and change it back to uint8\_t ui8PinData=2;

- ▶ Find the line containing if (ui8PinData ... and uncomment it
- ▶ Find the line containing the first GPIOPinWrite() and change it back to:

GPIOPinWrite(GPIO\_PORTF\_BASE, GPIO\_PIN\_1| GPIO\_PIN\_2| GPIO\_PIN\_3, ui8PinData);

- 23. ► Compile and download your application by clicking the Debug button on the menu bar. When prompted to save your work, click *OK*. When you are asked if you want to terminate the debug sessions, click *Yes*. Click the Resume button and verify that the code works like it did before.
- 24. ► Click on the Terminate button to return to the CCS Edit perspective. ► Minimize Code Composer Studio.

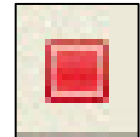

**Homework idea:** Look at the use of the ButtonsPoll() API call in the qs-rgb.c file in the quickstart application (qs-rgb) folder. Write code to use that API function to turn the LEDs on and off using the pushbuttons.

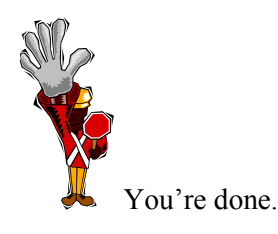

## Introduction

This chapter will introduce you to the use of interrupts on the ARM<sup>®</sup> Cortex-M4<sup>®</sup> and the general purpose timer module (GPTM). The lab will use the timer to generate interrupts. We will write a timer interrupt service routine (ISR) that will blink the LED.

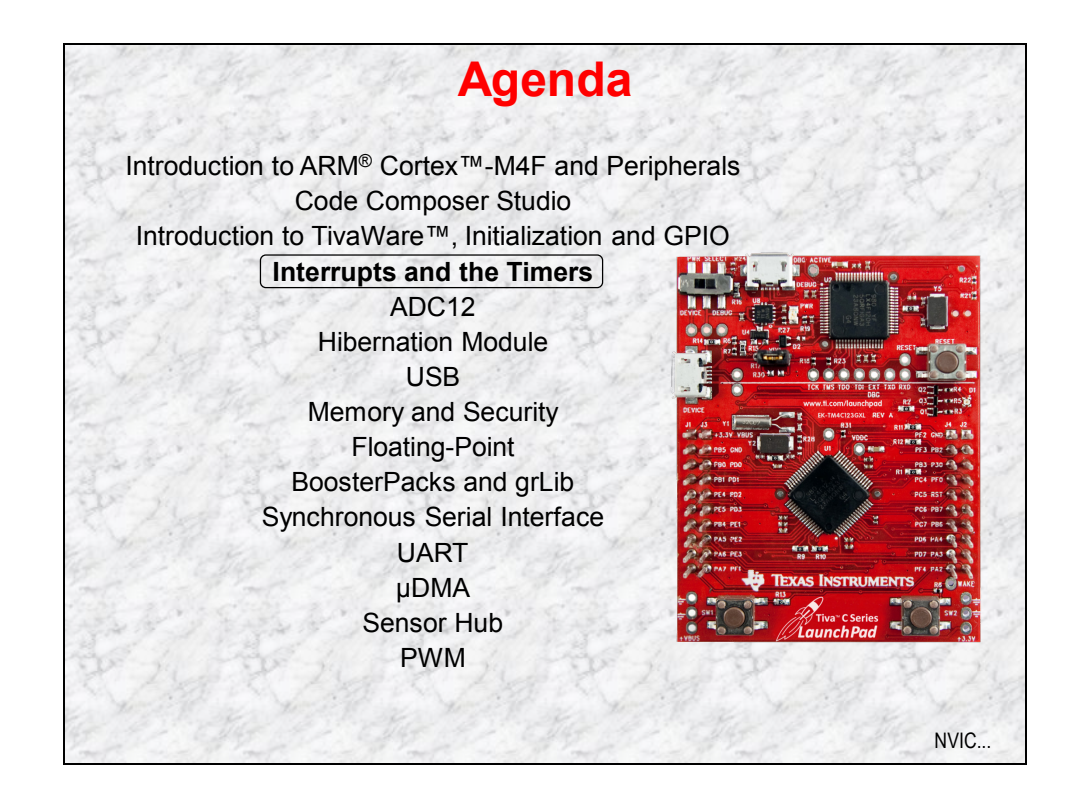

# **Chapter Topics**

| Interrupts and the Timers                                                                 | 4-1 |
|-------------------------------------------------------------------------------------------|-----|
| Chapter Topics                                                                            |     |
| Cortex-M4 NVIC                                                                            |     |
| Cortex-M4 Interrupt Handing and Vectors                                                   | 4-7 |
| General Purpose Timer Module                                                              |     |
| Lab 4: Interrupts and the Timer<br>Objective<br>Procedure                                 |     |
| General Purpose Timer Module<br>Lab 4: Interrupts and the Timer<br>Objective<br>Procedure |     |

## **Cortex-M4 NVIC**

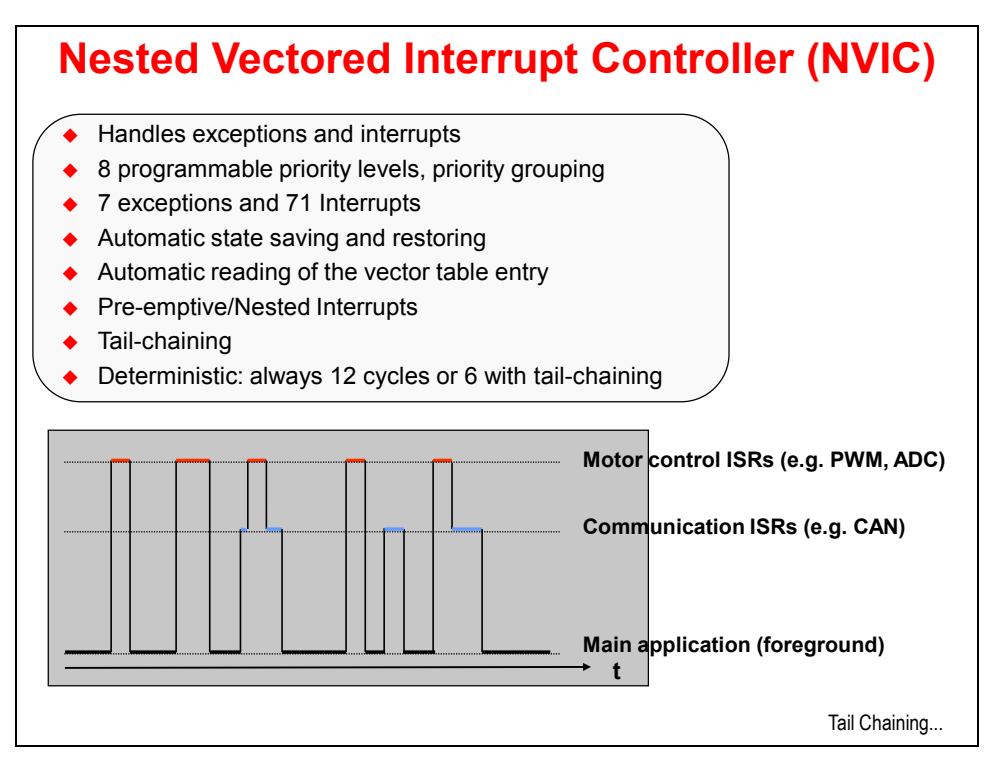

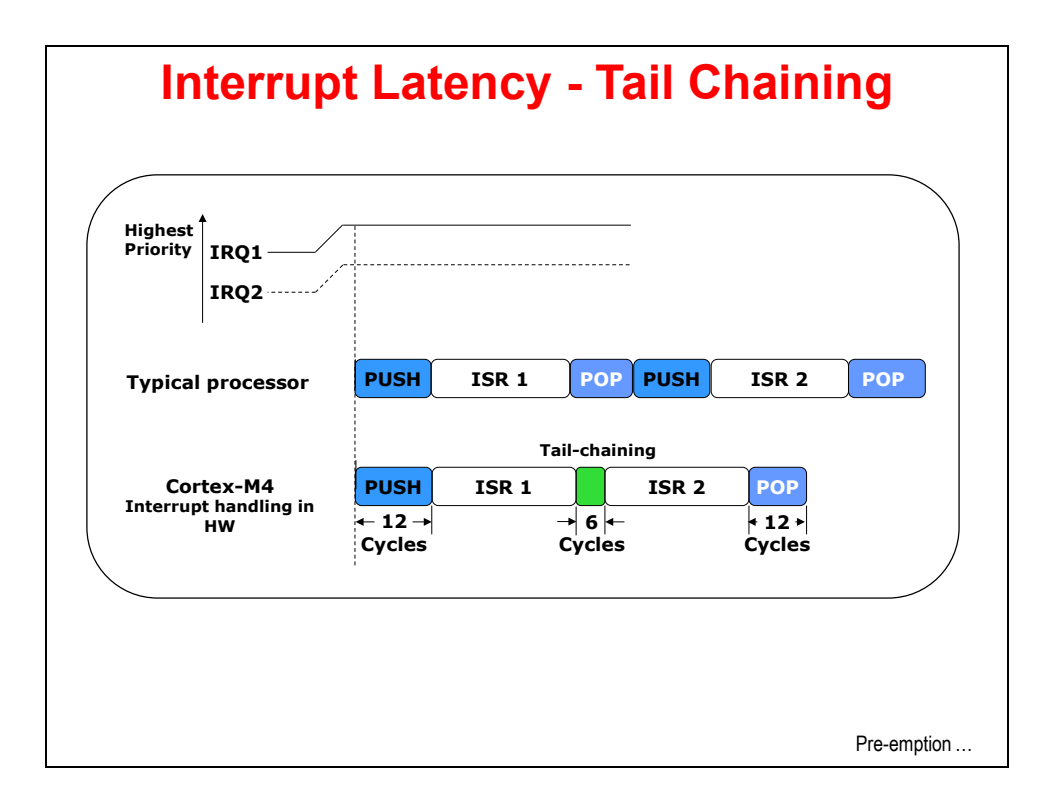

In the above example, two interrupts occur simultaneously.

In most processors, interrupt handling is fairly simple and each interrupt will start a PUSH PROCESSOR STATE – RUN ISR – POP PROCESSOR STATE process. Since IRQ1 was higher priority, the NVIC causes the CPU to run it first. When the interrupt handler (ISR) for the first interrupt is complete, the NVIC sees a second interrupt pending, and runs that ISR. This is quite wasteful since the middle POP and PUSH are moving the exact same processor state back and forth to stack memory. If the interrupt handler could have seen that a second interrupt was pending, it could have "tail-chained" into the next ISR, saving power and cycles.

The Tiva C Series NVIC does exactly this. It takes only 12 cycles to PUSH and POP the processor state. When the NVIC sees a pending ISR during the execution of the current one, it will "tail-chain" the execution using just 6 cycles to complete the process.

If you are depending on interrupts to be run quickly, the Tiva C Series devices offer a huge advantage here.

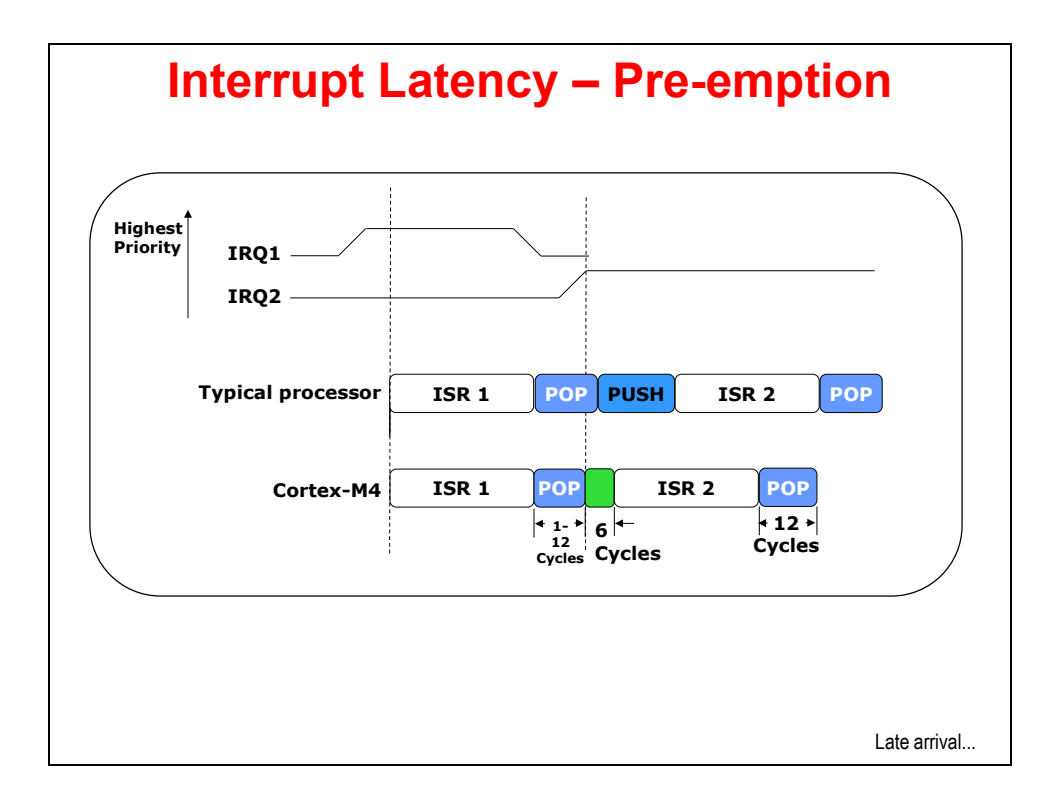

In this example, the processor was in the process of popping the processor status from the stack for the first ISR when a second ISR occurred.

In most processors, the interrupt controller would complete the process before starting the entire PUSH-ISR-POP process over again, wasting precious cycles and power doing so.

The Tiva C Series NVIC is able to stop the POP process, return the stack pointer to the proper location and "tail-chain" into the next ISR with only 6 cycles.

Again, this is a huge advantage for interrupt handling on Tiva C Series devices.

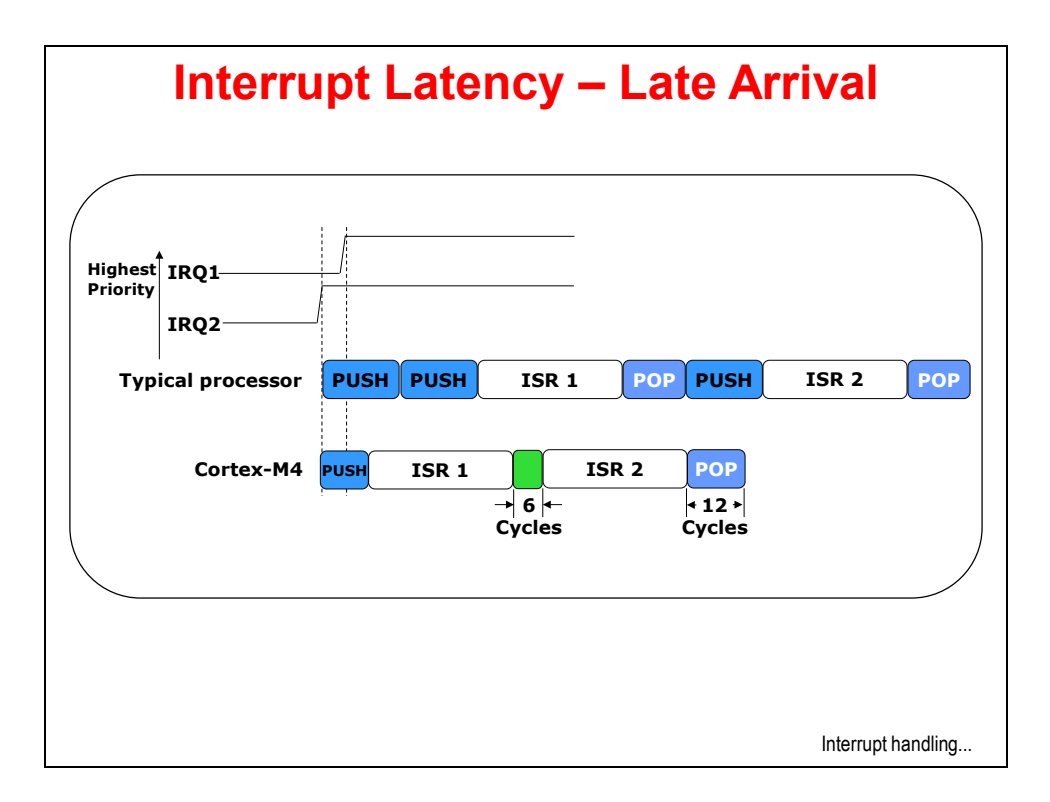

In this example, a higher priority interrupt has arrived just after a lower priority one.

In most processors, the interrupt controller is smart enough to recognize the late arrival of a higher priority interrupt and restart the interrupt procedure accordingly.

The Stellaris NVIC takes this one step further. The PUSH is the same process regardless of the ISR, so the Stellaris NVIC simply changes the fetched ISR. In between the ISRs, "tail chaining" is done to save cycles.

Once more, Stellaris devices handle interrupts with lower latency.

# **Cortex-M4 Interrupt Handing and Vectors**

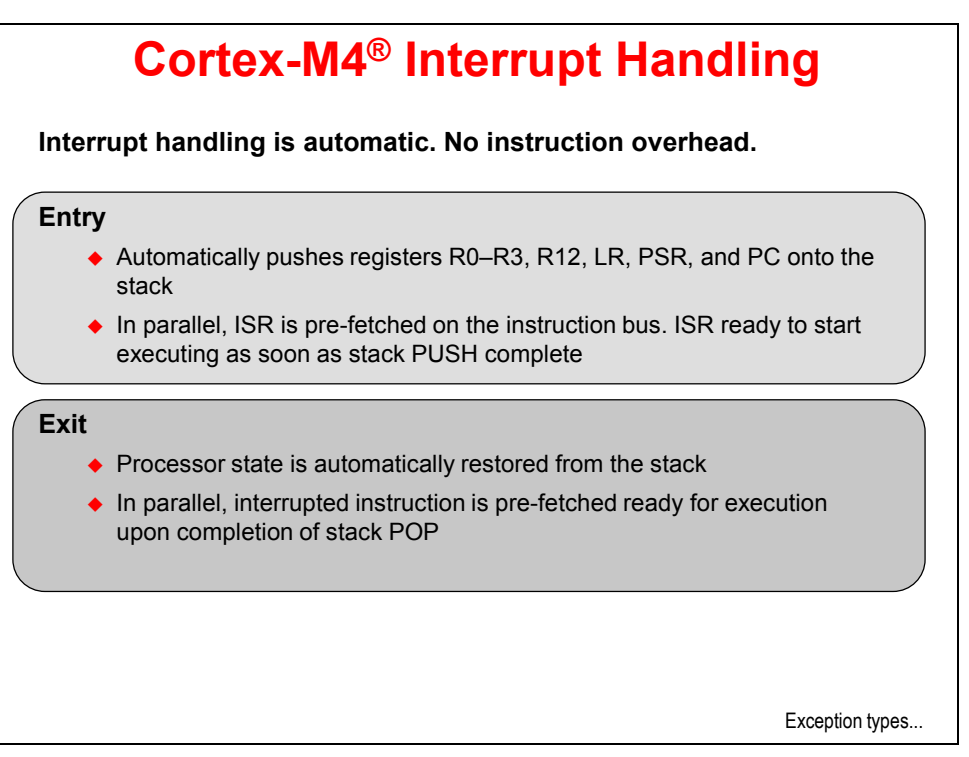

| Vector<br>Number | Exception<br>Type             | Priority     | Vector<br>address | Descriptions                       |
|------------------|-------------------------------|--------------|-------------------|------------------------------------|
| 1                | Reset                         | -3           | 0x04              | Reset                              |
| 2                | NMI                           | -2           | 0x08              | Non-Maskable Interrupt             |
| 3                | Hard Fault                    | -1           | 0x0C              | Error during exception processing  |
| 4                | Memory<br>Management<br>Fault | Programmable | 0x10              | MPU violation                      |
| 5                | Bus Fault                     | Programmable | 0x14              | Bus error (Prefetch or data abort) |
| 6                | Usage Fault                   | Programmable | 0x18              | Exceptions due to program errors   |
| 7-10             | Reserved                      | -            | 0x1C - 0x28       |                                    |
| 11               | SVCall                        | Programmable | 0x2C              | SVC instruction                    |
| 12               | Debug Monitor                 | Programmable | 0x30              | Exception for debug                |
| 13               | Reserved                      | -            | 0x34              |                                    |
| 14               | PendSV                        | Programmable | 0x38              |                                    |
| 15               | SysTick                       | Programmable | 0x3C              | System Tick Timer                  |
| 16 and above     | Interrupts                    | Programmable | 0x40              | External interrupts (Peripherals)  |

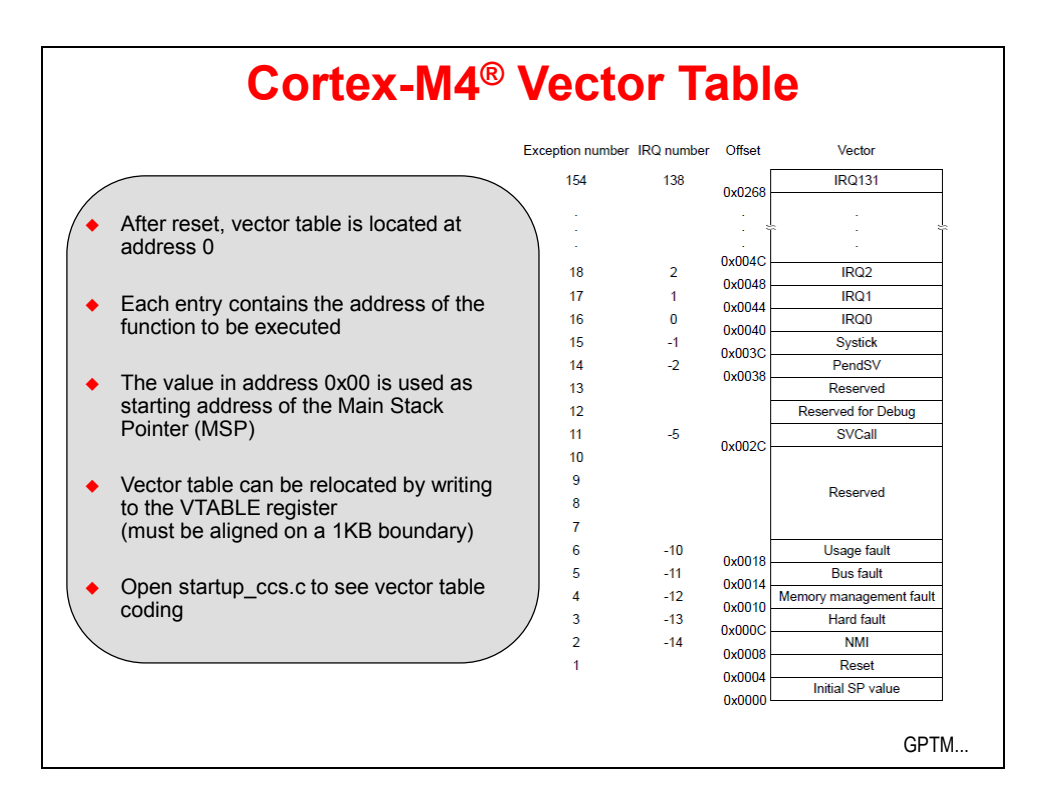

## **General Purpose Timer Module**

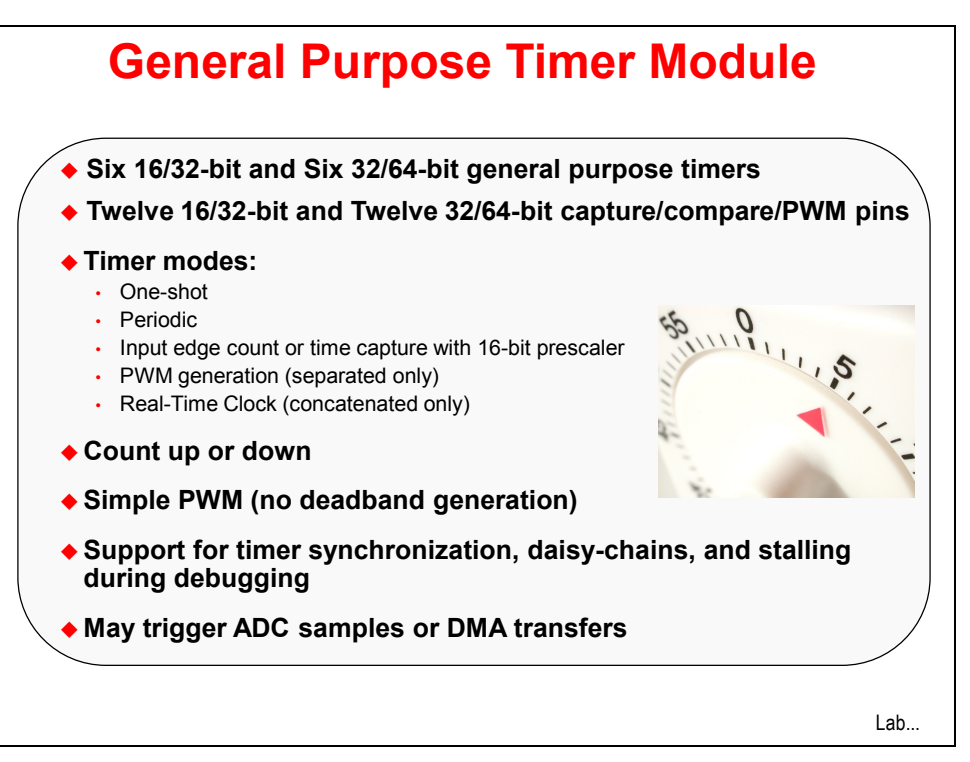

# Lab 4: Interrupts and the Timer

## Objective

In this lab we'll set up the timer to generate interrupts, and then write the code that responds to the interrupt ... flashing the LED. We'll also experiment with generating a system level exception, by attempting to configure a peripheral before it's been enabled.

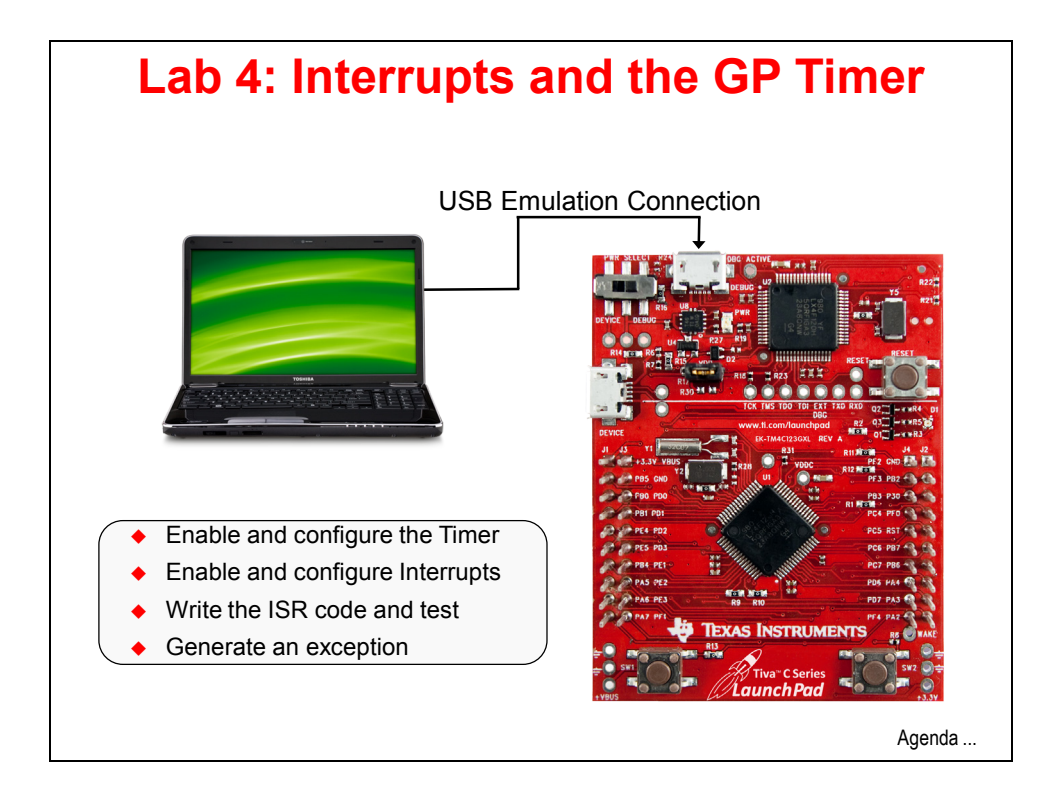

### Procedure

### Import Lab4 Project

1. We have already created the Lab4 project for you with an empty main.c, a startup file and all necessary project and build options set.

► Maximize Code Composer and click Project  $\rightarrow$  Import Existing CCS Eclipse Project. Make the settings show below and click Finish.

Make sure that the "Copy projects into workspace" checkbox is unchecked.

| Import CCS Eclipse Project                                       | ts                                               |                                 |  |
|------------------------------------------------------------------|--------------------------------------------------|---------------------------------|--|
| Select Existing CCS Eclips<br>Select a directory to search       | se Project<br>for existing CCS Eclipse projects. |                                 |  |
| Select search-directory:                                         | C:\TM4C123G_LaunchPad_Workshop\lab4\project      | Browse                          |  |
| Select archive file:                                             |                                                  | Browse                          |  |
| Discovered projects:                                             |                                                  |                                 |  |
|                                                                  | 23G_LaunchPad_Workshop\lab4\project]             | Select All Deselect All Refresh |  |
| Copy projects into work                                          | space                                            |                                 |  |
| Automatically import referenced projects                         |                                                  |                                 |  |
| Open the Resource Explorer and browse available example projects |                                                  |                                 |  |
| ?                                                                | Finish                                           | Cancel                          |  |

► Close the lab3 project by right-clicking on lab3 in the Project Explorer pane and selecting *Close Project*.

### **Header Files**

2. ► Expand the lab by clicking the Project Explorer pane. Open main.c for editing by double-clicking on it.

► Type (or copy/paste) the following seven lines into main.c to include the header files needed to access the TivaWare APIs :

```
#include <stdint.h>
#include <stdbool.h>
#include "inc/tm4c123gh6pm.h"
#include "inc/hw_memmap.h"
#include "inc/hw_types.h"
#include "driverlib/sysctl.h"
#include "driverlib/interrupt.h"
#include "driverlib/gpio.h"
#include "driverlib/timer.h"
```

Several new include headers are needed to support the hardware we'll be using in this code:

tm4c123gh6pm.h: Definitions for the interrupt and register assignments on the Tiva C Series device on the LaunchPad board

interrupt.h : Defines and macros for NVIC Controller (Interrupt) API of driverLib. This includes API functions such as IntEnable and IntPrioritySet.

timer.h: Defines and macros for Timer API of driverLib. This includes API functions such as TimerConfigure and TimerLoadSet.

Note that there are no question marks shown in the editor pane beside your include statements. The paths have already been set up for you in the imported project.

### main()

- 3. We're going to compute our timer delays using the variable ui32Period. Create main() along with an unsigned 32-bit integer (that's why the variable is called ui32Period) for this computation.
  - Leave a line for spacing and type (or cut/paste) the following after the previous lines:

### **Clock Setup**

- 4. Configure the system clock to run at 40MHz (like in lab3) with the following call.
  - ▶ Leave a blank line for spacing and enter this line of code inside main ():

```
SysCtlClockSet(SYSCTL SYSDIV 5|SYSCTL USE PLL|SYSCTL XTAL 16MHZ|SYSCTL OSC MAIN);
```

### **GPIO Configuration**

- 5. Like the previous lab, we need to enable the GPIO peripheral and configure the pins connected to the LEDs as outputs.
  - Leave a line for spacing and add these lines after the last ones:

```
SysCtlPeripheralEnable(SYSCTL_PERIPH_GPIOF);
GPIOPinTypeGPIOOutput(GPIO PORTF BASE, GPIO PIN 1|GPIO PIN 2|GPIO PIN 3);
```

### **Timer Configuration**

6. Again, before calling any peripheral specific driverLib function we must enable the clock to that peripheral. If you fail to do this, it will result in a Fault ISR (address fault).

The second statement configures Timer 0 as a 32-bit timer in periodic mode. Note that when Timer 0 is configured as a 32-bit timer, it combines the two 16-bit timers Timer 0A and Timer 0B. See the General Purpose Timer chapter of the device datasheet for more information. TIMER0\_BASE is the start of the timer registers for Timer0 in, you guessed it, the peripheral section of the memory map.

► Add a line for spacing and type the following lines of code after the previous ones:

```
SysCtlPeripheralEnable(SYSCTL_PERIPH_TIMER0);
TimerConfigure(TIMER0_BASE, TIMER_CFG_PERIODIC);
```

### **Calculate Delay**

7. To toggle a GPIO at 10Hz and a 50% duty cycle, you need to generate an interrupt at <sup>1</sup>/<sub>2</sub> of the desired period. First, calculate the number of clock cycles required for a 10Hz period by calling SysCtlClockGet() and dividing it by your desired frequency. Then divide that by two, since we want a count that is <sup>1</sup>/<sub>2</sub> of that for the interrupt.

This calculated period is then loaded into the Timer's Interval Load register using the TimerLoadSet function of the driverLib Timer API. Note that you have to subtract one from the timer period since the interrupt fires at the zero count.

► Add a line for spacing and add the following lines of code after the previous ones:

```
ui32Period = (SysCtlClockGet() / 10) / 2;
TimerLoadSet(TIMER0 BASE, TIMER A, ui32Period -1);
```

### Interrupt Enable

- 8. Next, we have to enable the interrupt ... not only in the timer module, but also in the NVIC (the Nested Vector Interrupt Controller, the Cortex M4's interrupt controller). IntMasterEnable() is the master interrupt enable API for all interrupts. IntEnable enables the specific vector associated with TimerOA. TimerIntEnable, enables a specific event within the timer to generate an interrupt. In this case we are enabling an interrupt to be generated on a timeout of Timer OA.
  - ► Add a line for spacing and type the next three lines of code after the previous ones:

```
IntEnable(INT_TIMEROA);
TimerIntEnable(TIMERO_BASE, TIMER_TIMA_TIMEOUT);
IntMasterEnable();
```

#### Timer Enable

- 9. Finally we can enable the timer. This will start the timer and interrupts will begin triggering on the timeouts.
  - ► Add a line for spacing and type the following line of code after the previous ones:

```
TimerEnable(TIMER0 BASE, TIMER A);
```

#### while(1) Loop

10. The main loop of the code is simply an empty while (1) loop since the toggling of the GPIO will happen in the interrupt service routine.

► Add a line for spacing and add the following lines of code after the previous ones:

while(1)
{
}

### Timer Interrupt Handler

11. Since this application is interrupt driven, we must add an interrupt handler or ISR for the Timer. In the interrupt handler, we must first clear the interrupt source and then toggle the GPIO pin based on the current state. Just in case your last program left any of the LEDs on, the first GPIOPinWrite() call turns off all three LEDs. Writing a 4 to pin 2 lights the blue LED.

► Add a line for spacing and add the following lines of code after the <u>final closing brace</u> of main().

void Timer0IntHandler(void)

```
{
    // Clear the timer interrupt
    TimerIntClear(TIMER0_BASE, TIMER_TIMA_TIMEOUT);
    // Read the current state of the GPIO pin and
    // write back the opposite state
    if(GPIOPinRead(GPIO_PORTF_BASE, GPIO_PIN_2))
    {
      GPIOPinWrite(GPIO_PORTF_BASE, GPIO_PIN_1|GPIO_PIN_2|GPIO_PIN_3, 0);
    }
    else
    {
      GPIOPinWrite(GPIO_PORTF_BASE, GPIO_PIN_2, 4);
    }
}
```

► If your indentation looks wrong, select all the code by pressing Ctrl-A, right-click on the selected code and pick *Source*  $\rightarrow$  *Correct Indentation*.

12. ► Click the *Save* button to save your work.

Your code should look something like this:

```
#include <stdint.h>
#include <stdbool.h>
#include "inc/tm4c123gh6pm.h"
#include "inc/hw_memmap.h"
#include "inc/hw_types.h"
#include "driverlib/sysctl.h"
#include "driverlib/interrupt.h"
#include "driverlib/gpio.h"
#include "driverlib/timer.h"
int main(void)
{
        uint32_t ui32Period;
        sysctlclockSet(SYSCTL_SYSDIV_5|SYSCTL_USE_PLL|SYSCTL_XTAL_16MHZ|SYSCTL_OSC_MAIN);
        SysCtlPeripheralEnable(SYSCTL_PERIPH_GPIOF);
        GPIOPinTypeGPIOOutput(GPIO_PORTF_BASE, GPIO_PIN_1|GPIO_PIN_2|GPIO_PIN_3);
        SysCtlPeripheralEnable(SYSCTL_PERIPH_TIMER0);
        TimerConfigure(TIMER0_BASE, TIMER_CFG_PERIODIC);
        ui32Period = (SysCtlClockGet() / 10) / 2;
        TimerLoadSet(TIMER0_BASE, TIMER_A, ui32Period -1);
        IntEnable(INT_TIMERØA);
        TimerIntEnable(TIMER0_BASE, TIMER_TIMA_TIMEOUT);
        IntMasterEnable();
        TimerEnable(TIMER0_BASE, TIMER_A);
        while(1)
        {
        }
}
void Timer0IntHandler(void)
{
        // Clear the timer interrupt
        TimerIntClear(TIMER0_BASE, TIMER_TIMA_TIMEOUT);
        // Read the current state of the GPIO pin and
        // write back the opposite state
        if(GPIOPinRead(GPIO_PORTF_BASE, GPIO_PIN_2))
        {
                GPIOPinWrite(GPI0_PORTF_BASE, GPI0_PIN_1|GPI0_PIN_2|GPI0_PIN_3, 0);
        }
        else
        {
                GPIOPinWrite(GPI0_PORTF_BASE, GPI0_PIN_2, 4);
        }
```

If you're having problems, this code is contained in main.txt in your project folder.

### Startup Code

- 13. ► Open tm4c123gh6pm\_startup\_ccs.c for editing. This file contains the vector table that we discussed during the presentation.
  - ▶ Open the file and look for the Timer 0 subtimer A vector.

When that timer interrupt occurs, the NVIC will look in this vector location for the address of the ISR (interrupt service routine). That address is where the next code fetch will happen.

▶ You need to carefully find the appropriate vector position and replace IntDefaultHandler with the name of your Interrupt handler (We suggest that you copy/paste this). In this case you will add TimerOIntHandler to the position with the comment "Timer 0 subtimer A" as shown below:

| IntDefaultHandler, | // ADC Sequence 2     |
|--------------------|-----------------------|
| IntDefaultHandler, | // ADC Sequence 3     |
| IntDefaultHandler, | // Watchdog timer     |
| Timer0IntHandler,  | // Timer 0 subtimer A |
| IntDefaultHandler, | // Timer 0 subtimer B |
| IntDefaultHandler, | // Timer 1 subtimer A |

You also need to declare this function at the top of this file as external. This is necessary for the compiler to resolve this symbol.

► Find the line containing:

```
extern void c int00(void);
```

► and add:

extern void Timer0IntHandler(void);

right below it as shown below:

By the way, the IntDefaultHandler handler will catch any "unintentional" interrupts that may occur. Since this handler is also a while (1) loop, you might want to consider changing it for your production system.

► Click the *Save* button.

### **Pre-defined Name**

- 14. In order for the compiler to find the correct interrupt mapping it needs to know exactly which part is being used. We do that through a build option called a *pre-defined name*.
  - ▶ Right-click on lab4 in your Project Explorer and select *Properties*.

► Under Build  $\rightarrow$  ARM Compiler  $\rightarrow$  Advanced Options  $\rightarrow$  Predefined Symbols, and assure that PART\_TM4C123GH6PM is listed as shown below. If it isn't, click the add button for top pane and add PART\_TM4C123GH6PM as the predefine NAME as shown below.

| Properties for lab4       |                                 |                                           |
|---------------------------|---------------------------------|-------------------------------------------|
| type filter text          | Predefined Symbols              | ↓ ↓ ↓ ↓                                   |
| Resource                  |                                 |                                           |
| General                   |                                 |                                           |
| ⊿ Build                   | Configuration: Debug [ Active ] | <ul> <li>Manage Configurations</li> </ul> |
| ARM Compiler              |                                 |                                           |
| Processor Options         |                                 |                                           |
| Optimization              | Den de Cara MANE ( de Cara D)   |                                           |
| Debug Options             | Pre-define INAIVIE (define, -D) | 19 19 19 19 19                            |
| Include Options           | PART_TM4C123GH0PM               |                                           |
| MISRA-C:2004              |                                 |                                           |
| Advanced Options          |                                 |                                           |
| Advanced Debug Options    |                                 |                                           |
| Language Options          |                                 |                                           |
| Parser Preprocessing Opti |                                 |                                           |
| Diagnostic Options        |                                 |                                           |
| Buntime Model Options     |                                 |                                           |
| Advanced Optimizations    |                                 |                                           |
| Entry/Exit Hook Options   | Undefine NAME (undefine, -U)    | 🛃 🔊 🖉 문  문                                |
| Library Function Assumpt  |                                 |                                           |
| Assembler Options         |                                 |                                           |
| File Type Specifier       |                                 |                                           |
| Directory Specifier       |                                 |                                           |
| Default File Extensions   |                                 |                                           |
| Command Files             |                                 |                                           |
| ARM Linker                |                                 |                                           |
| Debug                     |                                 |                                           |
| ۰ III +                   |                                 |                                           |
| Show advanced settings    |                                 | OK Cancel                                 |

This property, along with the others that we've already seen, will already be set in the remaining labs in this workshop

Click OK.

### Compile, Download and Run The Code

15. ► Click the Debug button on the menu bar to compile and download your application. If you have any issues, correct them, and then click the Debug button again. (You were careful about that interrupt vector placement, weren't you?) After a successful build, the CCS Debug perspective will appear.

轸

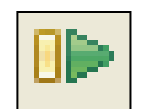

► Click the Resume button to run the program that was downloaded to the flash memory of your device. The blue LED should be flashing quickly on your LaunchPad board.

When you're done,  $\blacktriangleright$  click the Terminate button to return to the Editing perspective.

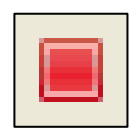

### Exceptions

16. ► Find the line of code that enables the GPIO peripheral and comment it out as shown below:

```
13 SysCtlClockSet(SYSCTL_SYSDIV_5|SYSCTL_USE_PLL|SYSCTL_XTAL_16MHZ|SYSCTL_OSC_MAIN);
14
15 // SysCtlPeripheralEnable(SYSCTL_PERIPH_GPIOF);
16 GPIOPinTypeGPIOOutput(GPI0_PORTF_BASE, GPI0_PIN_1|GPI0_PIN_2|GPI0_PIN_3);
```

Now our code will be accessing the peripheral without the peripheral clock being enabled. This should generate an exception.

- 17. ► Compile and download your application by clicking the Debug button on the menu bar. Save your changes when you're prompted. ► Click the Resume button to run the program. What?! The program seems to run just fine doesn't it? The blue LED is flashing. The problem is that we enabled the peripheral in our earlier run of the code ... and we never disabled it or power cycled the part.
- 18. ► Click the Terminate button to return to the editing perspective. ► Cycle the power on the board using the power switch. This will return the peripheral registers to their default power-up states.

The code with the enable line commented out is now running, but note that the blue LED isn't flashing now.

19. ► Compile and download your application by clicking the Debug button on the menu bar, then click the Resume button to run the program. Again, the blue LED should not be blinking.

20. ► Click the Suspend button to stop execution. You should see that execution has trapped inside the FaultISR() interrupt routine. All of the exception ISRs trap in while(1) loops in the provided code. That probably isn't the behavior you want in your production code.

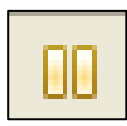

- 21. ► Back in main.c, uncomment the line enabling the GPIO port. ► Compile, download and run your code to make sure everything works properly. When you're done, ► click the Terminate button to return to the Editing perspective
- 22. ► Close the lab4 project. Minimize CCS.

**Homework Idea:** Investigate the Pulse-Width Modulation capabilities of the general purpose timer. Program the timer to blink the LED faster than your eye can see, usually above 30Hz and use the pulse width to vary the apparent intensity. Write a loop to make the intensity vary periodically.

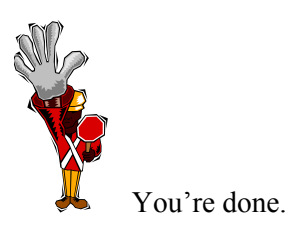

## Introduction

This chapter will introduce you to the use of the analog to digital conversion (ADC) peripheral on the TM4C123GH6PM. The lab will use the ADC and the sequencer to sample the on-chip temperature sensor.

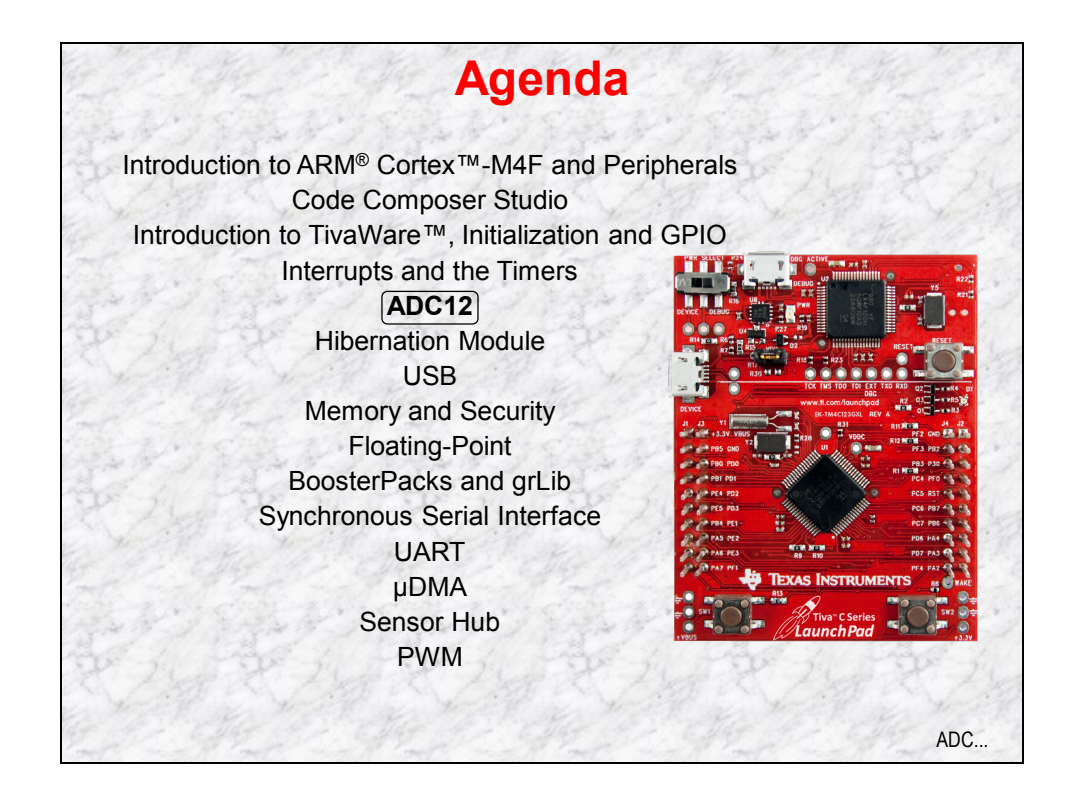

# **Chapter Topics**

| ADC12                 | 5-1 |
|-----------------------|-----|
| Chapter Topics        |     |
| ADC12                 |     |
| Sample Sequencers     |     |
| Lab 5: ADC12          |     |
| Procedure             |     |
| Hardware averaging    |     |
| Calling APIs from ROM |     |
## ADC12

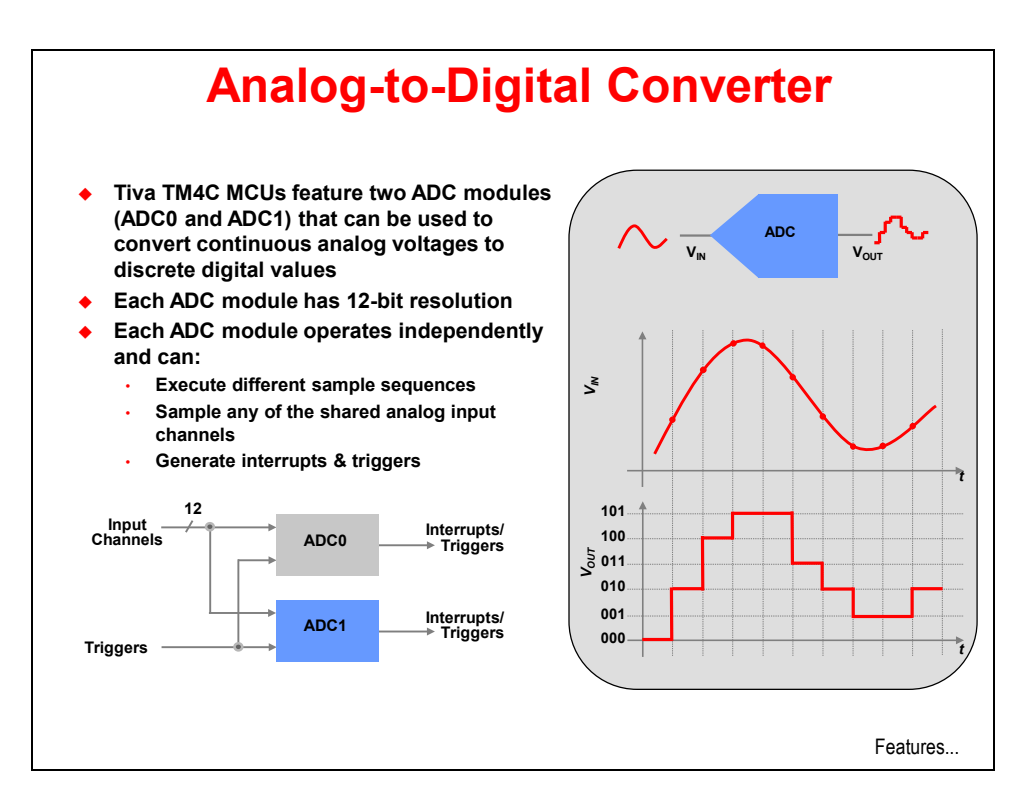

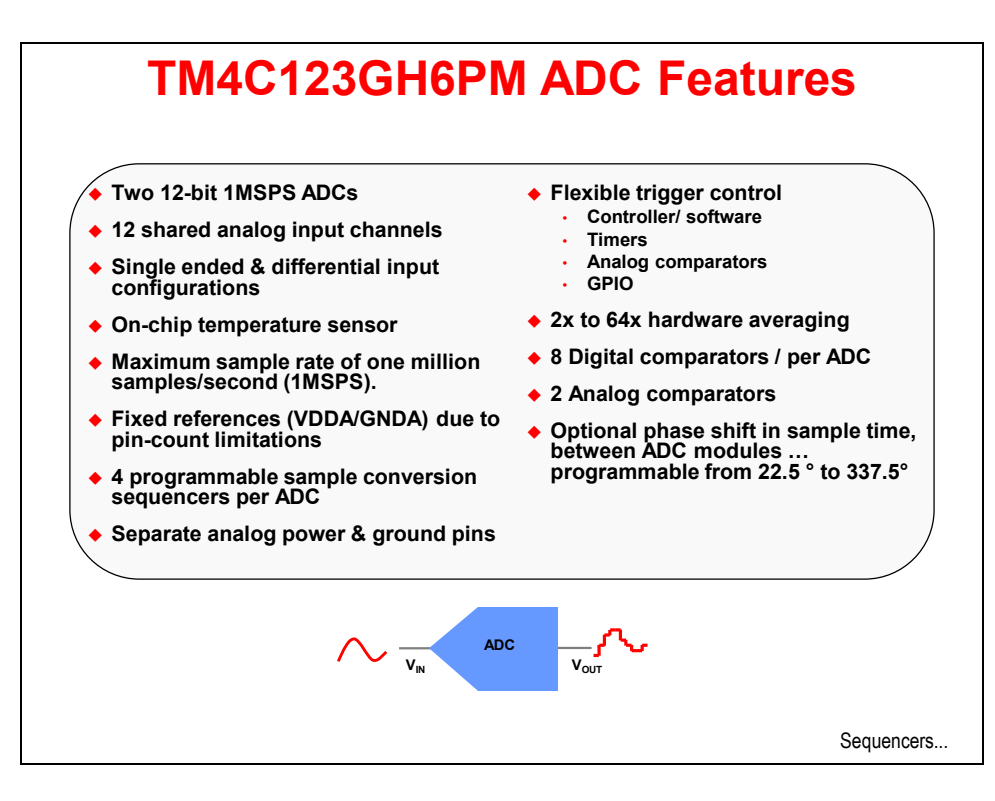

## **Sample Sequencers**

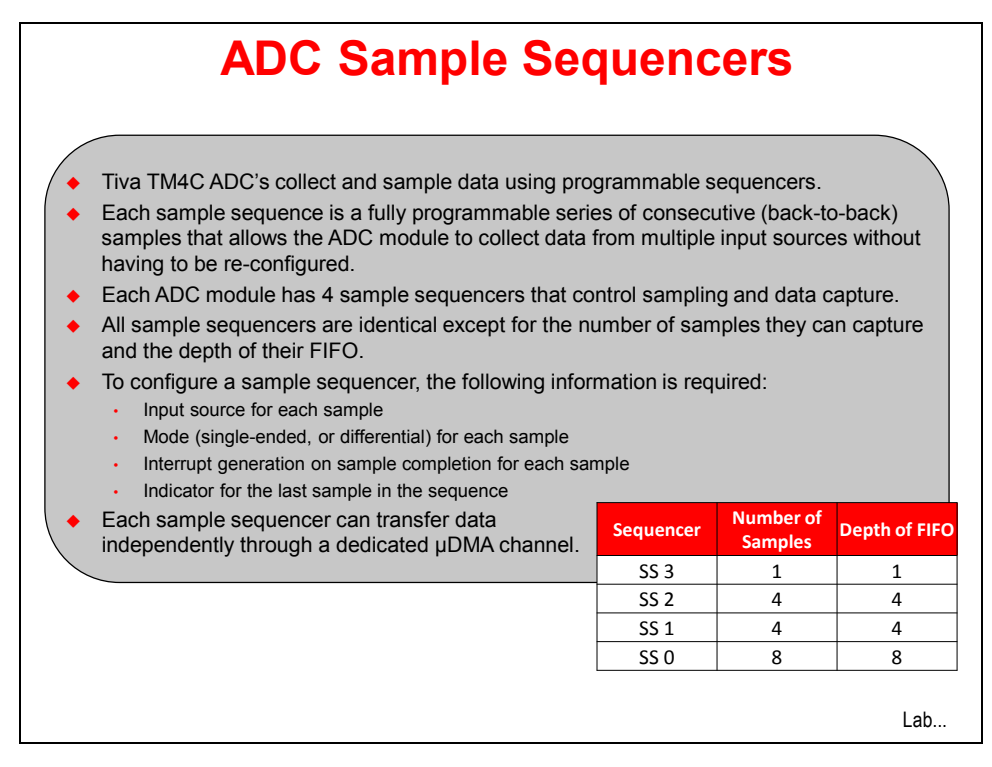

## Lab 5: ADC12

### Objective

In this lab we'll use the ADC12 and sample sequencers to measure the data from the on-chip temperature sensor. We'll use Code Composer to display the changing values.

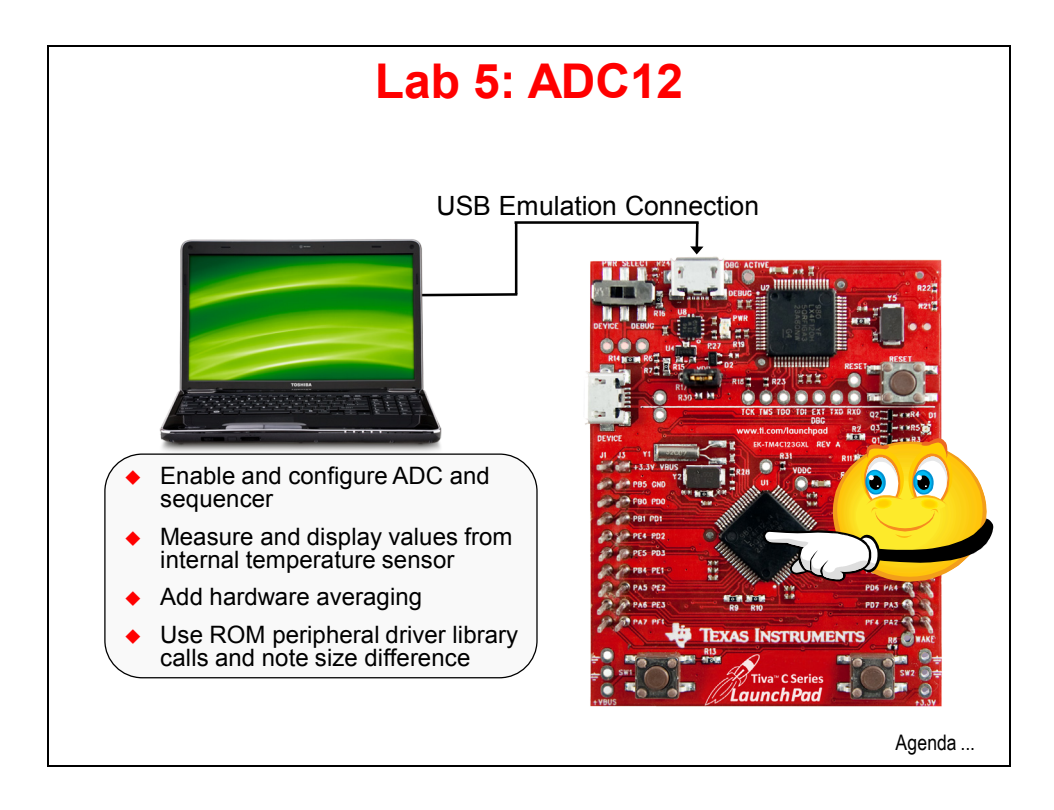

### Procedure

### Import lab5 Project

1. We have already created the lab5 project for you with an empty main.c, a startup file and all necessary project and build options set.

▶ Maximize Code Composer and click Project  $\rightarrow$  Import Existing CCS Eclipse Project. Make the settings shown below and click Finish. Make sure that the "Copy projects into workspace" checkbox is unchecked.

| Figure 2015 Eclipse Project                                | ts                                               |              |
|------------------------------------------------------------|--------------------------------------------------|--------------|
| Select Existing CCS Eclips<br>Select a directory to search | se Project<br>for existing CCS Eclipse projects. |              |
| Select search-directory:                                   | C:\TM4C123G_LaunchPad_Workshop\lab5\project      | Browse       |
| Select archive file:                                       |                                                  | Browse       |
| Discovered projects:                                       |                                                  |              |
| ☑ 	☐ lab5 [C:\TM4C1                                        | 23G_LaunchPad_Workshop\lab5\project]             | Select All   |
|                                                            |                                                  | Deselect All |
|                                                            |                                                  | Refresh      |
| Copy projects into work                                    | space                                            |              |
| Automatically import re                                    | ferenced projects                                |              |
| Open the Resource Explorer                                 | and browse available example projects            |              |
| ?                                                          | Finish                                           | Cancel       |

#### **Header Files**

2. ► Delete the current contents of main.c. Add the following lines into main.c to include the header files needed to access the TivaWare APIs:

```
#include <stdint.h>
#include <stdbool.h>
#include "inc/hw_memmap.h"
#include "inc/hw_types.h"
#include "driverlib/debug.h"
#include "driverlib/sysctl.h"
#include "driverlib/adc.h"
```

adc.h: definitions for using the ADC driver

#### main()

3. Set up the main () routine by adding the three lines below:

```
int main(void)
{
}
```

- 4. The following definition will create an array that will be used for storing the data read from the ADC FIFO. It must be as large as the FIFO for the sequencer in use. We will be using sequencer 1 which has a FIFO depth of 4. If another sequencer was used with a smaller or deeper FIFO, then the array size would have to be changed. For instance, sequencer 0 has a depth of 8.
  - ► Add the following line of code as your first line of code inside main() :

```
uint32_t ui32ADC0Value[4];
```

- 5. We'll need some variables for calculating the temperature from the sensor data. The first variable is for storing the average of the temperature. The remaining variables are used to store the temperature values for Celsius and Fahrenheit. All are declared as 'volatile' so that each variable cannot be optimized out by the compiler and will be available to the 'Expression' or 'Local' window(s) at run-time.
  - ► Add these lines after that last line:

```
volatile uint32_t ui32TempAvg;
volatile uint32_t ui32TempValueC;
volatile uint32_t ui32TempValueF;
```

6. Set up the system clock again to run at 40MHz. ► Add a line for spacing and add this line after the last ones:

SysCtlClockSet(SYSCTL\_SYSDIV\_5|SYSCTL\_USE\_PLL|SYSCTL\_OSC\_MAIN|SYSCTL\_XTAL\_16MHZ);

7. Let's enable the ADC0 peripheral next. ► Add a line for spacing and add this line after the last one:

```
SysCtlPeripheralEnable(SYSCTL_PERIPH_ADC0);
```

8. For this lab, we'll simply allow the ADC12 to run at its default rate of 1Msps. Reprogramming the sampling rate is left as an exercise for the student.

Now, we can configure the ADC sequencer. We want to use ADC0, sample sequencer 1, we want the processor to trigger the sequence and we want to use the highest priority.

► Add a line for spacing and add this line of code:

ADCSequenceConfigure(ADC0\_BASE, 1, ADC\_TRIGGER\_PROCESSOR, 0);

- 9. Next we need to configure all four steps in the ADC sequencer. Configure steps 0 2 on sequencer 1 to sample the temperature sensor (ADC\_CTL\_TS). In this example, our code will average all four samples of temperature sensor data on sequencer 1 to calculate the temperature, so all four sequencer steps will measure the temperature sensor. For more information on the ADC sequencers and steps, reference the device specific datasheet.
  - ► Add the following three lines after the last:

ADCSequenceStepConfigure(ADC0\_BASE, 1, 0, ADC\_CTL\_TS); ADCSequenceStepConfigure(ADC0\_BASE, 1, 1, ADC\_CTL\_TS); ADCSequenceStepConfigure(ADC0\_BASE, 1, 2, ADC\_CTL\_TS);

- 10. The final sequencer step requires a couple of extra settings. Sample the temperature sensor (ADC\_CTL\_TS) and configure the interrupt flag (ADC\_CTL\_IE) to be set when the sample is done. Tell the ADC logic that this is the last conversion on sequencer 1 (ADC\_CTL\_END).
  - ► Add this line directly after the last ones:

ADCSequenceStepConfigure(ADC0\_BASE,1,3,ADC\_CTL\_TS|ADC\_CTL\_IE|ADC\_CTL\_END);

11. Now we can enable ADC sequencer 1.

► Add this line directly after the last one:

```
ADCSequenceEnable(ADC0_BASE, 1);
```

12. Still within main (), add a while loop to the bottom of your code.

Add a line for spacing and enter these three lines of code:

```
while(1)
{
}
```

13. ► Save your work.

As a sanity-check, click on the Build button. If you are having issues, check the code on the next page:

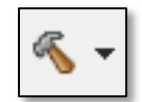

```
#include <stdint.h>
#include <stdbool.h>
#include "inc/hw_memmap.h"
#include "inc/hw_types.h"
#include "driverlib/debug.h"
#include "driverlib/sysctl.h"
#include "driverlib/adc.h"
int main(void)
{
         uint32_t ui32ADC0Value[4];
         volatile uint32_t ui32TempAvg;
         volatile uint32_t ui32TempValueC;
         volatile uint32_t ui32TempValueF;
         SysCtlClockSet(SYSCTL_SYSDIV_5|SYSCTL_USE_PLL|SYSCTL_OSC_MAIN|SYSCTL_XTAL_16MHZ);
         SysCtlPeripheralEnable(SYSCTL_PERIPH_ADC0);
         ADCSequenceConfigure(ADC0_BASE, 1, ADC_TRIGGER_PROCESSOR, 0);
         ADCSequenceStepConfigure(ADC0_BASE, 1, 0, ADC_CTL_TS);
         ADCSequenceStepConfigure(ADC0_BASE, 1, 1, ADC_CTL_TS);
ADCSequenceStepConfigure(ADC0_BASE, 1, 2, ADC_CTL_TS);
         ADCSequenceStepConfigure(ADC0_BASE,1,3,ADC_CTL_TS|ADC_CTL_IE|ADC_CTL_END);
         ADCSequenceEnable(ADC0_BASE, 1);
         while(1)
         }
```

When you build this code, you will get a warning "ui32ADC0Value was declared but never referenced". Ignore this warning for now, we'll add the code to use this array later.

#### Inside the while (1) Loop

Inside the while (1) we're going to read the value of the temperature sensor and calculate the temperature endlessly.

14. The indication that the ADC conversion process is complete will be the ADC interrupt status flag. It's always good programming practice to make sure that the flag is cleared before writing code that depends on it.

► Add the following line as your first line of code inside the while (1) loop:

```
ADCIntClear(ADC0_BASE, 1);
```

- 15. Now we can trigger the ADC conversion with software. ADC conversions can be triggered by many other sources.
  - ► Add the following line directly after the last:

```
ADCProcessorTrigger(ADC0_BASE, 1);
```

- 16. We need to wait for the conversion to complete. Obviously, a better way to do this would be to use an interrupt, rather than waste CPU cycles waiting, but that exercise is left for the student.
  - ► Add a line for spacing and add the following three lines of code:

```
while(!ADCIntStatus(ADC0_BASE, 1, false))
{
}
```

- 17. When code execution exits the loop in the previous step, we know that the conversion is complete and that we can read the ADC value from the ADC Sample Sequencer 1 FIFO. The function we'll be using copies data from the specified sample sequencer output FIFO to a buffer in memory. The number of samples available in the hardware FIFO are copied into the buffer, which must be large enough to hold that many samples. This will only return the samples that are presently available, which might not be the entire sample sequence if you attempt to access the FIFO before the conversion is complete.
  - ► Add a line for spacing and add the following line after the last:

#### ADCSequenceDataGet(ADC0\_BASE, 1, ui32ADC0Value);

18. Calculate the average of the temperature sensor data. We're going to cover floating-point operations later, so this math will be fixed-point.

The addition of 2 is for rounding. Since 2/4 = 1/2 = 0.5, 1.5 will be rounded to 2.0 with the addition of 0.5. In the case of 1.0, when 0.5 is added to yield 1.5, this will be rounded back down to 1.0 due to the rules of integer math.

► Add this line directly after the last:

```
ui32TempAvg = (ui32ADC0Value[0] + ui32ADC0Value[1] + ui32ADC0Value[2] + ui32ADC0Value[3] + 2)/4;
```

19. Now that we have the averaged reading from the temperature sensor, we can calculate the Celsius value of the temperature. The equation below is shown in the TM4C123GH6PM datasheet. Division is performed last to avoid truncation due to integer math rules. A later lab will cover floating point operations.

```
TEMP = 147.5 - ((75 * (VREFP - VREFN) * ADCVALUE) / 4096)
```

We need to multiply everything by 10 to stay within the precision needed. The divide by 10 at the end is needed to get the right answer. VREFP – VREFN is Vdd or 3.3 volts. We'll multiply it by 10, and then 75 to get 2475.

• Enter the following line of code directly after the last:

```
ui32TempValueC = (1475 - ((2475 * ui32TempAvg)) / 4096)/10;
```

20. Once you have the Celsius temperature, calculating the Fahrenheit temperature is easy. Wait to perform the division operation until the end to avoid truncation.

The conversion from Celsius to Fahrenheit is F = (C \* 9)/5 + 32. Adjusting that a little gives: F = ((C \* 9) + 160) / 5

• Enter the following line of code directly after the last:

```
ui32TempValueF = ((ui32TempValueC * 9) + 160) / 5;
```

21. ► Save your work and compare it with our code below:

```
#include <stdint.h>
#include <stdbool.h>
#include "inc/hw_memmap.h"
#include "inc/hw_types.h"
#include "driverlib/debug.h"
#include "driverlib/sysctl.h"
#include "driverlib/adc.h"
int main(void)
{
     uint32 t_ui32ADC0Value[4];
     volatile uint32_t ui32TempAvg;
volatile uint32_t ui32TempValueC;
     volatile uint32_t ui32TempValueF;
     SysCtlClockSet(SYSCTL_SYSDIV_5|SYSCTL_USE_PLL|SYSCTL_OSC_MAIN|SYSCTL_XTAL_16MHZ);
     SysCtlPeripheralEnable(SYSCTL_PERIPH_ADC0);
     ADCSequenceConfigure(ADC0_BASE, 1, ADC_TRIGGER_PROCESSOR, 0);
     ADCSequenceStepConfigure(ADC0_BASE, 1, 0, ADC_CTL_TS);
ADCSequenceStepConfigure(ADC0_BASE, 1, 0, ADC_CTL_TS);
     ADCSequenceStepConfigure(ADC0_BASE, 1, 2, ADC_CTL_TS);
     ADCSequenceStepConfigure(ADC0_BASE,1,3,ADC_CTL_TS|ADC_CTL_IE|ADC_CTL_END);
     ADCSequenceEnable(ADC0_BASE, 1);
     while(1)
     {
         ADCIntClear(ADC0_BASE, 1);
         ADCProcessorTrigger(ADC0_BASE, 1);
         while(!ADCIntStatus(ADC0_BASE, 1, false))
         }
         ADCSequenceDataGet(ADC0_BASE, 1, ui32ADC0Value);
         ui32TempAvg = (ui32ADC0Value[0] + ui32ADC0Value[1] + ui32ADC0Value[2] + ui32ADC0Value[3] + 2)/4;
ui32TempValueC = (1475 - ((2475 * ui32TempAvg)) / 4096)/10;
         ui32TempValueF = ((ui32TempValueC * 9) + 160) / 5;
     }
```

You can also find this code in main1.txt in your project folder.

### Build and Run the Code

- 22. ► Compile and download your application by clicking the Debug button on the menu bar. If you have any issues, correct them, and then click the Debug button again. After a successful build, the CCS Debug perspective will appear.
- 23. ► Click on the Expressions tab (upper right). Remove all expressions (if there are any) from the Expressions pane by right-clicking inside the pane and selecting *Remove All*.

► Find the ui32ADC0Value, ui32TempAvg, ui32TempValueC and ui32TempValueF variables in the last four lines of code. Double-click on each variable to highlight it, then right-click on it, select *Add Watch Expression* and then click *OK*. Do this for all four variables, one at the time.

| 🗱 Variables 🛱 Expressions 🖾 | 2018 Registers  | 🆢 🏘 🕞 🔶 🕷  | ( 🐝 🌮   📬 🛃 🧇 🍸 🗖 |
|-----------------------------|-----------------|------------|-------------------|
| Expression                  | Туре            | Value      | Address           |
| b 🧀 ui32ADC0Value           | unsigned int[4] | 0x20000200 | 0x20000200        |
| (x)= ui32TempAvg            | unsigned int    | 0          | 0x20000210        |
| (x)= ui32TempValueC         | unsigned int    | 1453713120 | 0x20000214        |
| (x)= ui32TempValueF         | unsigned int    | 3084513938 | 0x20000218        |
| 🕂 Add new expression        |                 |            |                   |
|                             |                 |            |                   |

### Breakpoint

Let's set up the debugger so that it will update our watch windows each time the code runs. Since there's no line of code after the calculations are completed, we'll choose the one right before them and display the result of the last calculation.

24. ► Set a breakpoint on the first line of code in the while (1) loop by double-clicking in the blue area left of the line number.

| 33  | while(1)                           |
|-----|------------------------------------|
| 34  | {                                  |
| A35 | ADCIntClear(ADC0_BASE, 1);         |
| 36  | ADCProcessorTrigger(ADC0_BASE, 1); |

25. ► Right-click on the breakpoint symbol and select Breakpoint Properties ... Find the Action line and click on the *Remain Halted* value.

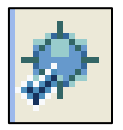

 ▶ Click on the down-arrow that appears on the right and select *Refresh All Windows* from the list. ▶ Click *OK*.

| Breakpoint Properties | Breakpoint Properties                            | \$ ▼ \$ ▼                                                          |
|-----------------------|--------------------------------------------------|--------------------------------------------------------------------|
|                       | Properties                                       | Values                                                             |
|                       | Hardware Configuration                           |                                                                    |
|                       | ⊳ Туре                                           | Breakpoint                                                         |
|                       | Debugger Response                                |                                                                    |
|                       | Condition                                        |                                                                    |
|                       | Skip Count                                       | 0                                                                  |
|                       | Action                                           | Refresh All Windows                                                |
|                       | <ul> <li>Miscellaneous</li> </ul>                |                                                                    |
|                       | Group                                            | Default Group                                                      |
|                       | Name                                             | Breakpoint                                                         |
|                       | This is what the IDE will do once the<br>met too | breakpoint has triggered and all logical conditions are Edit Prope |
| 0                     | met too                                          |                                                                    |

26. ► Click the Resume button to run the program. If the Watch window does not immediately start updating, click the Suspend button and then the Resume button.

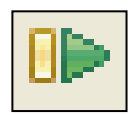

You should see the measured value of ui32TempAvg changing up and down slightly. Changed values from the previous measurement are highlighted in yellow. Use your finger (rub it briskly on your pants), then touch the TM4C123GH6PM device on the LaunchPad board to warm it. Press your fingers against a cold drink, then touch the device to cool it. You should quickly see the results on the display.

| 🗱 Variables 🖓 Expressions 🖾 | 👭 Registers     | 🏝 🍕 📄 🕂 🕯  | × 💥 🛷   🗂  |
|-----------------------------|-----------------|------------|------------|
| Expression                  | Туре            | Value      | Address    |
| ▷ 🥭 ui32ADC0Value           | unsigned int[4] | 0x200001E0 | 0x200001E0 |
| (×)= ui32TempAvg            | unsigned int    | 1958       | 0x200001F0 |
| (x)= ui32TempValueC         | unsigned int    | 29         | 0x200001F4 |
| (x)= ui32TempValueF         | unsigned int    | 84         | 0x200001F8 |

Bear in mind that the temperature sensor is not calibrated, so the values displayed are not exact. That's okay for this experiment, since we're only looking for changes in the measurements.

► Note the range over which ui32TempAvg is changing (not the rate of change, the amount). We can reduce the amount by using hardware averaging in the ADC.

### Hardware averaging

27. ► Click the Terminate button to return to the CCS Edit perspective.

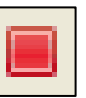

28. Find the ADC initialization section of your code as shown below:

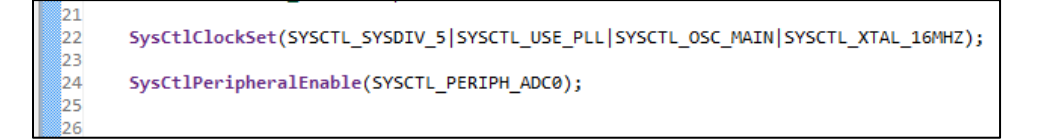

Right after the SysCtlPeripheralEnable () API, ▶ add the following line:

#### ADCHardwareOversampleConfigure(ADC0 BASE, 64);

Your code will look like this:

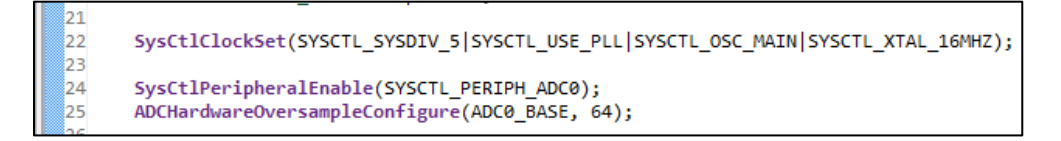

The last parameter in the API call is the number of samples to be averaged. This number can be 2, 4, 8, 16, 32 or 64. Our selection means that each sample in the ADC FIFO will be the result of 64 measurements being averaged together. We will then average four of those samples together in our code for a total of 256.

29. ► Build and download the code to your LaunchPad board. You may need to replace the breakpoint as shown in step 24 if you cheated and loaded the solution. Run the program and observe the ui32TempAvg variable in the Expressions window. You should notice that the range over which it is changing is much smaller than before.

This code is saved in main2.txt in your project folder.

## **Calling APIs from ROM**

30. Before we make any changes, let's see how large the code section is for our existing project.

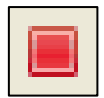

- ► Click the Terminate button to return to the CCS Edit perspective.
- ▶ In the Project Explorer, expand the Debug folder under the lab5 project. Double-click on lab5.map.
- 31. When you click the build button, CCS compiles and assembles your source files into relocatable object files (.obj). Then, in a multi-pass process, the linker creates an output file (.out) using the device's memory map as defined in the linker command (.cmd) file along with any library (.lib) files.. The build process also creates a map file (.map) that explains how large the sections of the program are (.text = code) and where they were placed in the memory map.

► In the lab5.map file, find the SECTION ALLOCATION MAP and look for .text like shown below:

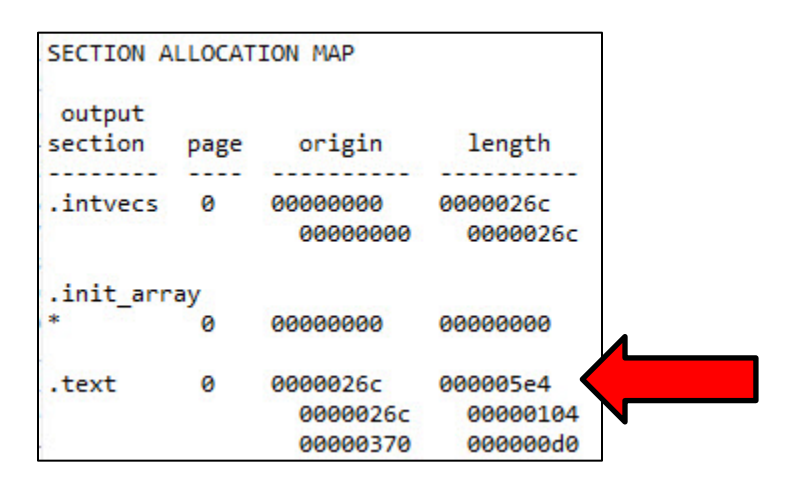

The length of our .text section is 5e4h. ► Check yours and write it here: \_\_\_\_

32. Remember that the Tiva C Series device on-board ROM contains the Peripheral Driver Library. Rather than adding those library calls to our flash memory, we can call them from ROM. This will reduce the code size of our program in flash memory. In order to do so, we need to add support for the ROM in our code.

► In main.c, add the following include statement as the last ones in your list of includes at the top of your code:

```
#define TARGET_IS_BLIZZARD_RB1
#include "driverlib/rom.h"
```

Blizzard is the internal TI product name for the device family on your LaunchPad. This symbol will give the libraries access to the proper API's in ROM.

► Save your work.

33. ► Now add ROM\_ to the beginning of every DriverLib call as shown below in main.c:

```
#include <stdint.h>
#include <stdbool.h>
#include "inc/hw_memmap.h"
#include "inc/hw_types.h"
#include "driverlib/debug.h"
#include "driverlib/sysctl.h"
#include "driverlib/adc.h"
#define TARGET IS BLIZZARD RB1
#include "driverlib/rom.h"
int main(void)
{
         uint32_t ui32ADC0Value[4];
         volatile uint32_t ui32TempAvg;
         volatile uint32_t ui32TempValueC;
         volatile uint32_t ui32TempValueF;
         ROM_SysCtlClockSet(SYSCTL_SYSDIV_5|SYSCTL_USE_PLL|SYSCTL_OSC_MAIN|SYSCTL_XTAL_16MHZ);
         ROM_SysCtlPeripheralEnable(SYSCTL_PERIPH_ADC0);
         ROM_ADCHardwareOversampleConfigure(ADC0_BASE, 64);
         ROM_ADCSequenceConfigure(ADC0_BASE, 1, ADC_TRIGGER_PROCESSOR, 0);
          ROM_ADCSequenceStepConfigure(ADC0_BASE, 1, 0, ADC_CTL_TS);
          ROM_ADCSequenceStepConfigure(ADC0_BASE, 1, 1, ADC_CTL_TS);
          ROM_ADCSequenceStepConfigure(ADC0_BASE, 1, 2, ADC_CTL_TS);
         ROM_ADCSequenceStepConfigure(ADC0_BASE,1,3,ADC_CTL_TS|ADC_CTL_IE|ADC_CTL_END);
         ROM_ADCSequenceEnable(ADC0_BASE, 1);
         while(1)
          {
                    ROM_ADCIntClear(ADC0_BASE, 1);
                    ROM_ADCProcessorTrigger(ADC0_BASE, 1);
             while(!ROM_ADCIntStatus(ADC0_BASE, 1, false))
             {
             }
             ROM_ADCSequenceDataGet(ADC0_BASE, 1, ui32ADC0Value);
             ui32TempAvg = (ui32ADC0Value[0] + ui32ADC0Value[1] + ui32ADC0Value[2] + ui32ADC0Value[3] + 2)/4;
ui32TempValueC = (1475 - ((2475 * ui32TempAvg)) / 4096)/10;
             ui32TempValueF = ((ui32TempValueC * 9) + 160) / 5;
         }
```

If you're having issues, this code is saved in your lab folder as main3.txt.

### Build, Download and Run Your Code

- 34. ► Since you changed the instruction that the breakpoint was set on, the breakpoint has likely disappeared. Remove the indicated "breakpoint" if there is one by double-clicking on it. Add it back using the steps shown earlier.
- 35. ► Click the Debug button to build and download your code to the TM4C123GH6PM flash memory. When the process is complete, click the Resume button to run your code. When you're sure that everything is working correctly, click the Terminate button to return to the CCS Edit perspective.
- 36. Check the SECTION ALLOCATION MAP in lab5.map. Our results are shown below:

| SECTION ALLOCATION MAP |      |          |          |  |
|------------------------|------|----------|----------|--|
| 3                      |      |          |          |  |
| output                 |      |          |          |  |
| section                | page | origin   | length   |  |
| 5                      |      |          |          |  |
| '.intvecs              | 0    | 00000000 | 0000026c |  |
| 3                      |      | 00000000 | 0000026c |  |
| 9                      |      |          |          |  |
| .init_arr              | ay   |          |          |  |
| *                      | 0    | 00000000 | 00000000 |  |
| 2                      |      |          |          |  |
| .text                  | 0    | 0000026c | 000003c0 |  |
| L .                    |      | 0000026c | 00000118 |  |
| 5                      |      | 00000384 | 0000009c |  |

The original length of our .text section was 5e4h. The new size is 3d4h. That's 35% smaller than before.

Write your results here:

37. When you're finished, close the lab5 project and minimize Code Composer Studio.

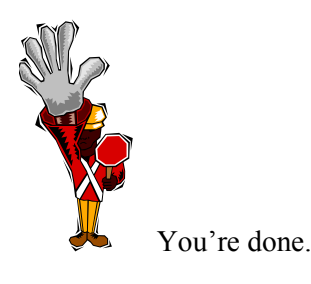

### Introduction

In this chapter we'll take a look at the hibernation module and the low power modes of the Tiva C Series device. The lab will show you how to place the device in sleep mode and you'll measure the current draw as well.

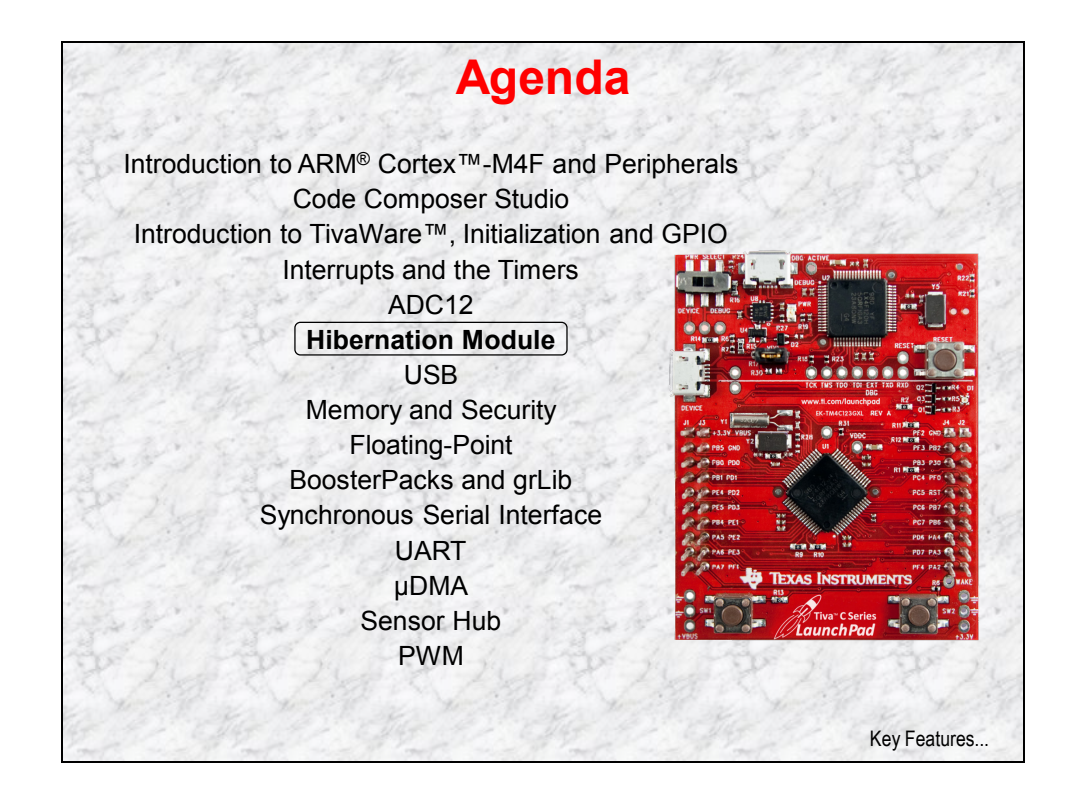

# **Chapter Topics**

| Hibernation Module                               | 6-1               |
|--------------------------------------------------|-------------------|
| Chapter Topics                                   |                   |
| Low Power Modes                                  |                   |
| Lab 6: Low Power Modes<br>Objective<br>Procedure | 6-5<br>6-5<br>6-6 |

### Low Power Modes

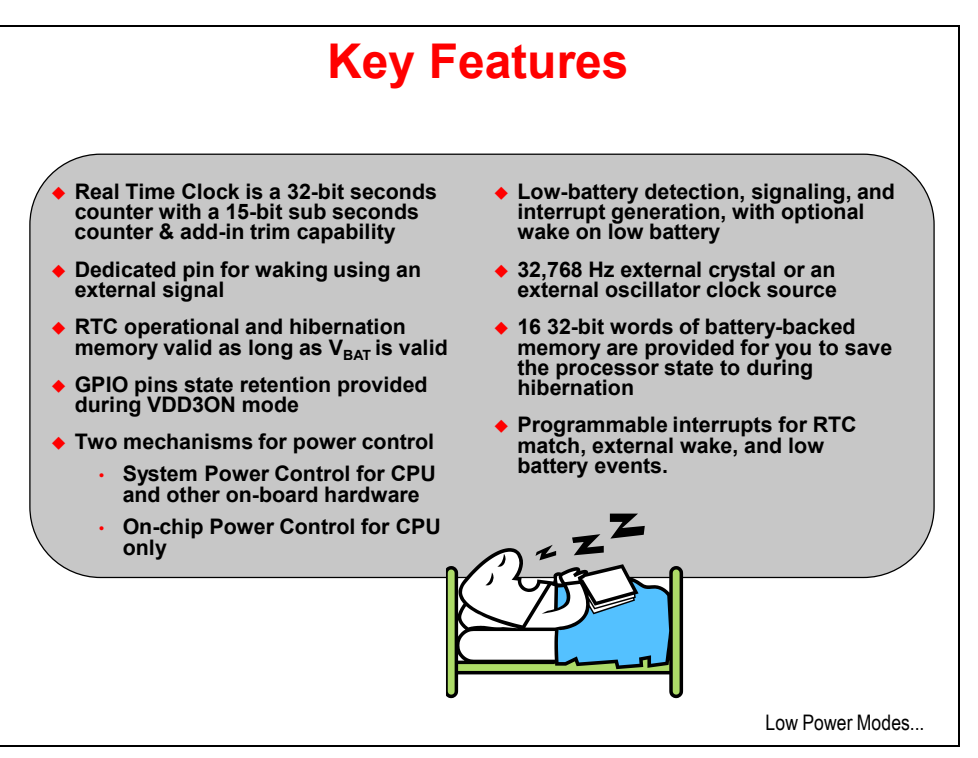

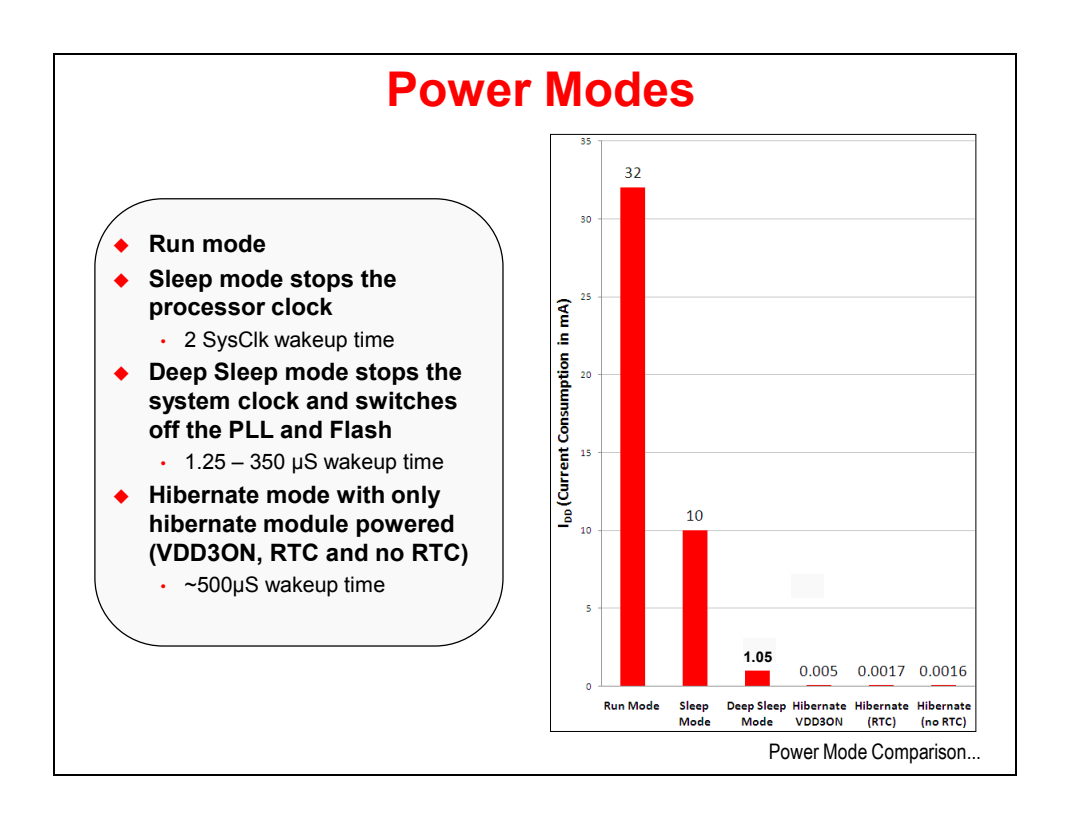

| Mode →           |                 |                 | Deep Sleep  | Hibernation | Hibernation | Hibernation |
|------------------|-----------------|-----------------|-------------|-------------|-------------|-------------|
| Parameter ↓      | Run Mode        | Sleep Mode      | Mode        | (VDD3ON)    | (RTC)       | (no RTC)    |
| I <sub>DD</sub>  | 32 mA           | 10 mA           | 1.05 mA     | 5 μΑ        | 1.7 μΑ      | 1.6 μA      |
| V <sub>DD</sub>  | 3.3 V           | 3.3 V           | 3.3 V       | 3.3 V       | 0 V         | 0 V         |
| V <sub>BAT</sub> | N.A.            | N.A.            | N.A.        | 3 V         | 3 V         | 3 V         |
| System Clock     | 40 MHz with PLL | 40 MHz with PLL | 30 kHz      | Off         | Off         | Off         |
|                  | Powered On      | Powered On      | Powered On  | Off         | Off         | Off         |
| Core             | Clocked         | Not Clocked     | Not Clocked | Not Clocked | Not Clocked | Not Clocked |
| Peripherals      | All On          | All Off         | All Off     | All Off     | All Off     | All Off     |
| Code             | while{1}        | N.A.            | N.A.        | N.A.        | N.A.        | N.A.        |

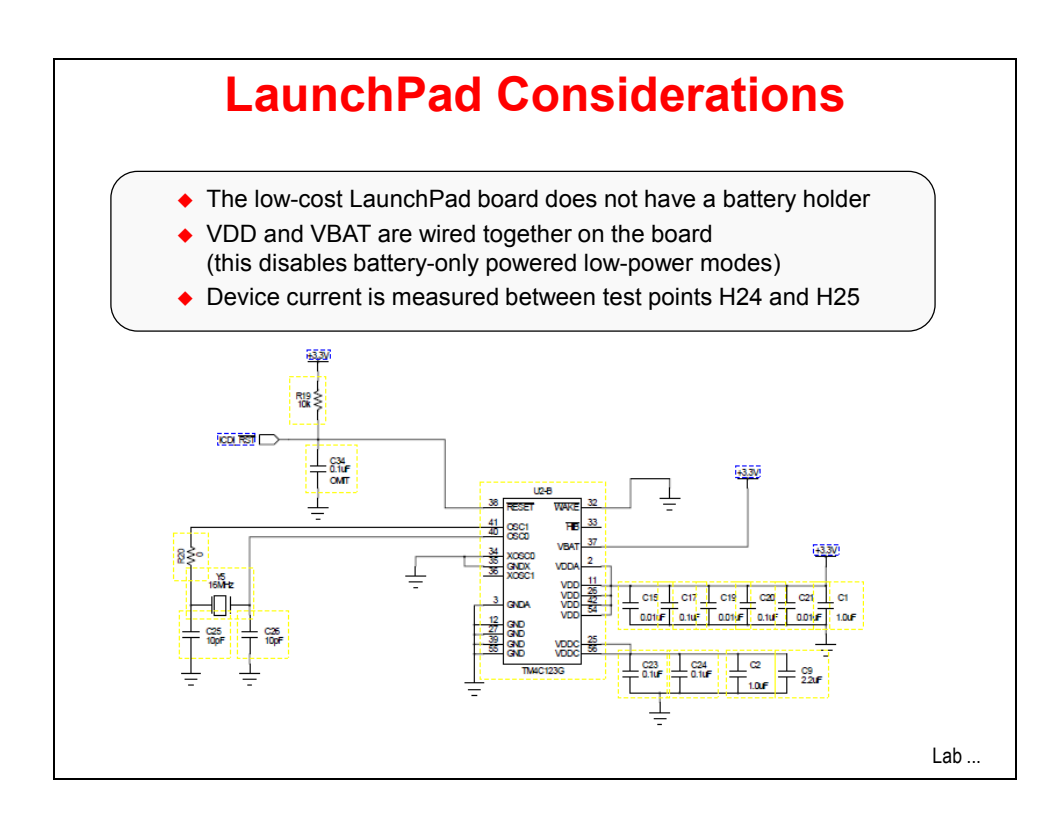

## Lab 6: Low Power Modes

### Objective

In this lab we'll use the hibernation module to place the device in a low power state. Then we'll wake up from both the wake-up pin and the Real-Time Clock (RTC). We'll also measure the current draw to see the effects of the different power modes.

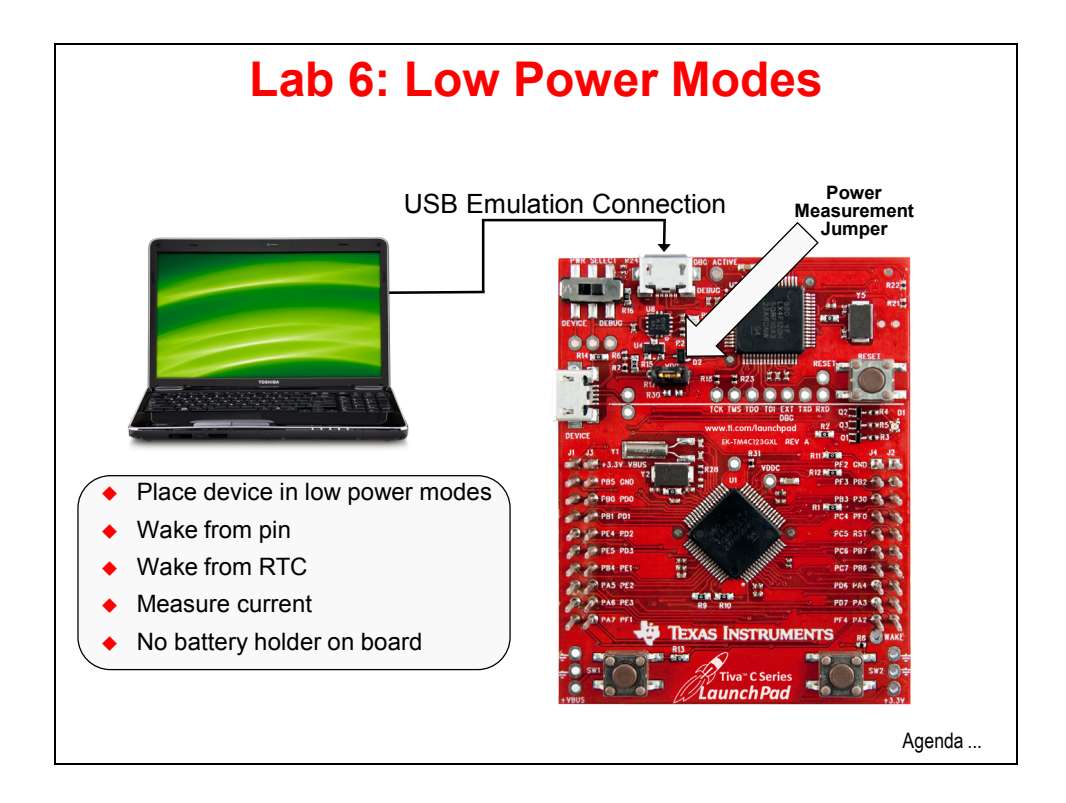

### Procedure

#### Import lab6

- 1. We have already created the lab6 project for you with an empty main.c, a startup file and all necessary project and build options set.
  - ► Maximize Code Composer and click *Project* → *Import Existing CCS Eclipse Project*.

Make the settings shown below and  $\blacktriangleright$  click Finish.

Make sure that the "Copy projects into workspace" checkbox is unchecked.

| Import CCS Eclipse Project                                                 | ts                                               |                         |
|----------------------------------------------------------------------------|--------------------------------------------------|-------------------------|
| Select Existing CCS Eclips<br>Select a directory to search                 | se Project<br>for existing CCS Eclipse projects. |                         |
| <ul> <li>Select search-directory:</li> <li>Select archive file:</li> </ul> | C:\TM4C123G_LaunchPad_Workshop\lab6\project      | Browse<br>Browse        |
| Discovered projects:                                                       | 23G_LaunchPad_Workshop\lab6\project]             | Select All              |
|                                                                            |                                                  | Deselect All<br>Refresh |
| Copy projects into work Automatically import re                            | space<br>ferenced projects                       |                         |
| Open the Resource Explorer                                                 | and browse available example projects            |                         |
| ?                                                                          | Finish                                           | Cancel                  |

#### Limitations

In order to keep the cost of the LaunchPad board ultra-low, the battery holder was omitted, and  $V_{BATT}$  is connected to the 3.3V supply voltage. We will be evaluating the following power modes and wake events:

- Run
- Hibernate (VDD3ON)
- Wake from pin (no RTC)
- Wake from RTC

#### Header Files

2. ► Expand lab6. Open main.c for editing and delete the current contents. Copy/paste the following lines into main.c to include the header files needed to access the TivaWare APIs :

```
#include <stdint.h>
#include <stdbool.h>
#include "utils/ustdlib.h"
#include "inc/hw_types.h"
#include "inc/hw_memmap.h"
#include "driverlib/sysctl.h"
#include "driverlib/pin_map.h"
#include "driverlib/debug.h"
#include "driverlib/hibernate.h"
#include "driverlib/hibernate.h"
```

### main()

3. Skip a line and add this main () template after the error function:

```
int main(void)
{
}
```

### **Clock Setup**

- 4. Configure the system clock to 40MHz again.
  - ► Add this line as the first line of code in main():

```
SysCtlClockSet(SYSCTL_SYSDIV_5|SYSCTL_USE_PLL|SYSCTL_XTAL_16MHZ|SYSCTL_OSC_MAIN);
```

### **GPIO Configuration**

- 5. We're going the use the green LED (2=red=pin1, 4=blue=pin2 and 8=green=pin3) as an indicator that the device is in hibernation (off for hibernate and on for wake).
  - ► Add a line for spacing and add these lines of code after the last:

```
SysCtlPeripheralEnable(SYSCTL_PERIPH_GPIOF);
GPIOPinTypeGPIOOutput(GPIO_PORTF_BASE, GPIO_PIN_1|GPIO_PIN_2|GPIO_PIN_3);
GPIOPinWrite(GPIO_PORTF_BASE,GPIO_PIN_1|GPIO_PIN_2|GPIO_PIN_3, 0x08);
```

### Hibernate Configuration

6. We want to set the wake condition to the wake pin. Take a look at the board schematics and see how the WAKE pin is connected to user pushbutton 2 (SW2) on the LaunchPad board.

The code below has the following functions:

Line 1: enable the hibernation module

- Line 2: defines the clock supplied to the hibernation module
- Line 3: Calling this function enables the GPIO pin state to be maintained during hibernation and remain active even when waking from hibernation.
- Line 4: delay 4 seconds for you to observe the LED
- Line 5: set the wake condition to the wake pin
- Line 6: turn off the green LED before the device goes to sleep
- ► Add a line for spacing and add these lines after the last ones in main () :

```
SysCtlPeripheralEnable(SYSCTL_PERIPH_HIBERNATE);
HibernateEnableExpClk(SysCtlClockGet());
HibernateGPIORetentionEnable();
SysCtlDelay(64000000);
HibernateWakeSet(HIBERNATE_WAKE_PIN);
GPIOPinWrite(GPIO PORTF BASE,GPIO PIN 3, 0x00);
```

### Hibernate Request

7. Finally we need to go into hibernation mode. The HibernateRequest() function requests the Hibernation module to disable the external regulator, removing power from the processor and all peripherals. The Hibernation module remains powered from the battery or auxiliary power supply. If the battery voltage is low (or off) or if interrupts are currently being serviced, the switch to hibernation mode may be delayed. If the battery voltage is not present, the switch will never occur.

The while (1) loop acts as a trap while any pending peripheral activities shut down (or other conditions exist).

► Add a line for spacing and add these lines after the last ones in main():

```
HibernateRequest();
while(1)
{
}
```

Click the Save button to save your work. Your code should look something like the next page:

```
#include <stdint.h>
#include <stdbool.h>
#include "utils/ustdlib.h"
#include "inc/hw_types.h"
#include "inc/hw memmap.h"
#include "driverlib/sysctl.h"
#include "driverlib/pin map.h"
#include "driverlib/debug.h"
#include "driverlib/hibernate.h"
#include "driverlib/gpio.h"
int main(void)
{
       SysCtlClockSet(SYSCTL SYSDIV 5|SYSCTL USE PLL|SYSCTL XTAL 16MHZ|SYSCTL OSC MAIN);
       SysCtlPeripheralEnable(SYSCTL PERIPH GPIOF);
       GPIOPinTypeGPIOOutput(GPI0_PORTF_BASE, GPI0_PIN_1|GPI0_PIN_2|GPI0_PIN_3);
       GPIOPinWrite (GPIO_PORTF_BASE, GPIO_PIN_1|GPIO_PIN_2|GPIO_PIN_3, 0x08);
       SysCtlPeripheralEnable(SYSCTL PERIPH HIBERNATE);
       HibernateEnableExpClk(SysCtlClockGet());
       HibernateGPIORetentionEnable();
       SysCtlDelay(64000000);
       HibernateWakeSet(HIBERNATE WAKE PIN);
       GPIOPinWrite (GPIO PORTF BASE, GPIO PIN 3, 0x00);
       HibernateRequest();
       while(1)
       }
```

This code is saved in the lab6 project folder as main1.txt. Don't forget that you can auto-correct the indentations.

### Build, Download and Run the VDD3ON (no RTC) Code

- 8. Compile and download your application by clicking the Debug button on the menu bar. If you have any issues, correct them, and then click the Debug button again. After a successful build, the CCS Debug perspective will appear.
- 9. Delete any existing watch expressions by right-clicking in the Expressions pane and clicking *Remove All*, then click Yes.
- 10. ► Click the Resume button. After about 4 seconds the green LED on the LaunchPad board will go out, indicating that the Tiva device has gone into hibernation.

▶ Press the SW2 button located at the lower right corner of the LaunchPad board. The processor will wake up and start the code again, lighting the green LED.

Note that this wakeup process is the same as powering up. We will not be using the battery-backed memory in this lab, but that feature is essential to applications that need to know how they "woke up". Your code can save/restore the processor state to that memory. When your code starts, you can determine that the processor woke from hibernation and restore the processor state from the battery-backed memory.

11. ► Click the Terminate button to return to the CCS Edit perspective. If you see a "Error connecting to the target" warning in the Console pane of CCS, it's caused by the device hibernating and unpowered ... disconnected from the emulator.

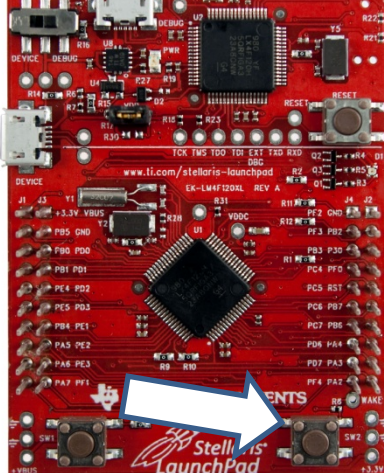

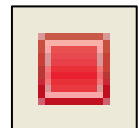

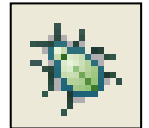

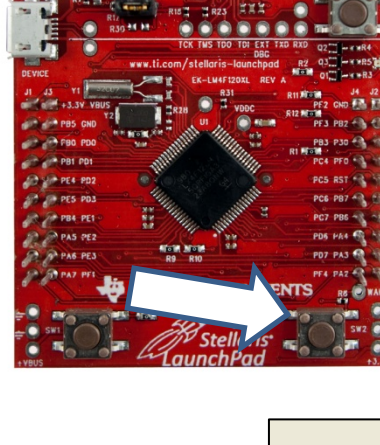

- 12. Now that we know the code is running properly, we can take some current measurements. Before we do, let's comment out the line of code that lights the green LED so that the LED current won't be part of our measurement.
  - ▶ In main.c, comment out the line of code shown below:

```
16 SysCtlPeripheralEnable(SYSCTL_PERIPH_GPIOF);
17 GPIOPinTypeGPIOOutput(GPIO_PORTF_BASE, GPIO_PIN_1|GPIO_PIN_2|GPIO_PIN_3);
18 // GPIOPinWrite(GPIO_PORTF_BASE,GPIO_PIN_1|GPIO_PIN_2|GPIO_PIN_3, 0x08);
```

- ► Save your work.
- 13. ▶ Press and hold SW2 on the LaunchPad board (to make sure it is awake), then compile and download your application by clicking the Debug button on the menu bar. When the Resume button appears in the Debug pane, you can release SW2.

▶ Press the Terminate button to return to the CCS Edit perspective. When you do this a reset signal is sent to the LaunchPad, which runs the code in Flash memory.

#### Measure the Current

- 14. ► Switch off the Launchpad's power by moving the power switch to the DEVICE position.
- 15. ► Remove the jumper located on the LaunchPad board near the DEVICE USB port and put it somewhere for safekeeping.

► Connect your Digital Multi-Meter (DMM) test leads to the pins with the positive lead nearest the DEVICE USB port. Double check the lead connections on the meter. Switch the meter to measure DC current above 20mA.

16. ► Watch the meter display and move the power switch back to the DEBUG position. During the first four seconds the TM4C123GH6PM is in Run mode (in the software delay loop).

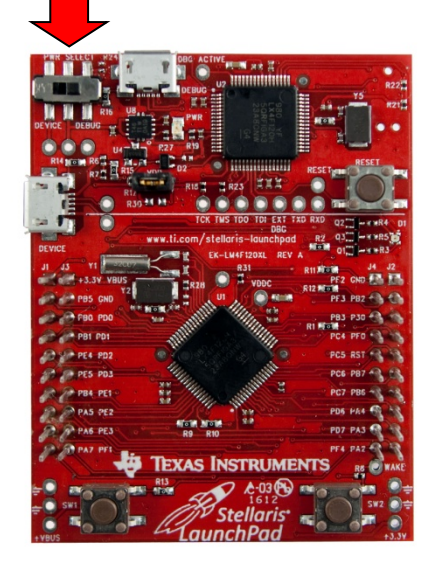

- Record this reading in the first row of the chart below.
- 17. After four seconds the device goes into the VDD3ON hibernate mode (no RTC).

Switch your DMM to measure 10uA and record your reading in the second row of the chart below.

18. ► Switch your DMM to measure DC current above 20mA. The equivalent series resistance (ESR) of the DMM in low current settings can be too high to allow the Tiva device enough current to run.

| Mode        | Workbook Step | Your Reading | Our Reading |
|-------------|---------------|--------------|-------------|
|             |               |              |             |
| Run (40MHz) | 16            | mA           | 21.9 mA     |
| VDD3ON      |               |              |             |
| ( no RTC )  | 17            | μΑ           | 6.7 µA      |
| VDD3ON      |               |              |             |
| (RTC)       | 26            | μΑ           | 6.9 µA      |

### Wake Up on RTC

Now let's change the code to enable the device to wake on either the RTC or the WAKE pin. We'll program the RTC to wake the device after 5 seconds.

- 19. ► Move the power switch to the DEBUG position.
- 20. ► In main.c, find this line of code:

#### HibernateWakeSet(HIBERNATE\_WAKE\_PIN);

Right <u>above</u> that line of code,  $\blacktriangleright$  enter the three lines below. These lines configure the RTC wake-up parameters; reset the RTC to 0, turn the RTC on and set the wake up time for 5 seconds in the future.

```
HibernateRTCSet(0);
HibernateRTCEnable();
HibernateRTCMatchSet(0,5);
```

- 21. We also need to change the wake-up parameter from just the wake-up pin to add the RTC.
  - ► Find:

HibernateWakeSet(HIBERNATE\_WAKE\_PIN);

▶ and change it to:

HibernateWakeSet(HIBERNATE\_WAKE\_PIN | HIBERNATE\_WAKE\_RTC);

22. ► Uncomment the line of code that turns on the green LED, as shown below:

```
22 SysCtlPeripheralEnable(SYSCTL_PERIPH_GPIOF);
23 GPIOPinTypeGPIOOutput(GPIO_PORTF_BASE, GPIO_PIN_1|GPIO_PIN_2|GPIO_PIN_3);
24 GPIOPinWrite(GPIO_PORTF_BASE,GPIO_PIN_1|GPIO_PIN_2|GPIO_PIN_3, 0x08);
25
```

#### Save your changes.

Double-check your code. If you fail to specify a wakeup parameter it will be very difficult to wake your part back up. Your code should look like this:

```
#include <stdint.h>
#include <stdbool.h>
#include "utils/ustdlib.h"
#include "inc/hw_types.h"
#include "inc/hw memmap.h"
#include "driverlib/sysctl.h"
#include "driverlib/pin_map.h"
#include "driverlib/debug.h"
#include "driverlib/hibernate.h"
#include "driverlib/gpio.h"
int main(void)
{
  SysCtlClockSet(SYSCTL_SYSDIV_5|SYSCTL_USE_PLL|SYSCTL_XTAL_16MHZ|SYSCTL_OSC_MAIN);
  SysCtlPeripheralEnable (SYSCTL PERIPH GPIOF);
  GPIOPinTypeGPIOOutput (GPIO PORTF BASE, GPIO PIN 1|GPIO PIN 2|GPIO PIN 3);
  GPIOPinWrite (GPIO_PORTF_BASE, GPIO_PIN_1|GPIO_PIN_2|GPIO_PIN_3, 0x08);
  SysCtlPeripheralEnable(SYSCTL_PERIPH HIBERNATE);
  HibernateEnableExpClk(SysCtlClockGet());
  HibernateGPIORetentionEnable();
  SysCtlDelay(6400000);
  HibernateRTCSet(0);
  HibernateRTCEnable();
  HibernateRTCMatchSet(0,5);
  HibernateWakeSet(HIBERNATE WAKE PIN | HIBERNATE WAKE RTC);
  GPIOPinWrite(GPIO_PORTF_BASE,GPIO_PIN_3, 0x00);
  HibernateRequest();
  while(1)
```

If you're having problems, this code is saved as main2.txt in your project folder.

23. ▶ Press and hold the SW2 button on your evaluation board to assure the TM4C123GH6PM is awake. ▶ Compile and download your application by clicking the Debug button on the menu bar.

CCS can't talk to the device while it's hibernating (or off). If you accidentally do this, you'll see the following when CCS attempts to communicate:

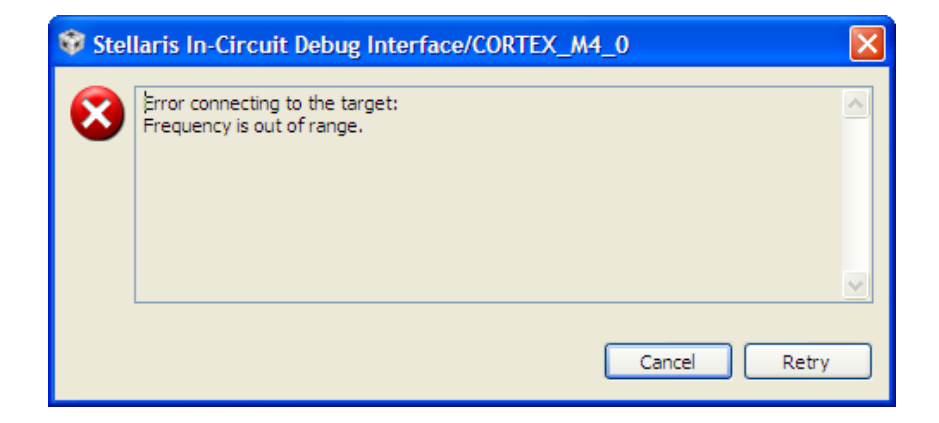

If this happens, press and hold the **SW2** button and click *Retry*. Release the **SW2** button when the debug controls appear in CCS.

- 24. ▶ Press the Terminate button to return to the CCS Edit perspective. When the Debugger terminates, it sends a reset signal to the TM4C123GH6PM. You should see the green LED turn on for 4 seconds, then off for about 5 seconds, then repeat. The real-time-clock (RTC) is waking the device up from hibernate mode after 5 seconds. Also note that you can wake the device with SW2 at any time.
- 25. ► Watch the meter display and press SW2. During the first four seconds the TM4C123GH6PM is in Run mode (in the software delay loop). The reading may be a little higher than it was before in Run mode since the LED is lit.
- 26. ► When the green LED goes off, quickly switch the DMM to measure 10uA and record your reading in the last row of the chart in step 18. Again, the equivalent series resistance on most DMMs will be too high in the lowest current mode to allow the device to go back to run mode.

- 27. ► Switch off the Launchpad's power by moving the power switch to the DEVICE position.
- 28. ► Disconnect and turn off your DMM and replace the jumper on the power measurement pins.
- 29. ► To make things easier for you during the next lab, use the LM Flash Programmer to reprogram the qs-rgb bin file into the device (as shown in lab2).

Don't forget to hold **SW2** down as you launch the LM Flash Programmer and while the programming process completes.

30. ► Close the lab6 project and minimize Code Composer Studio.

**Homework Idea:** Experiment with the RTC to create a time-of-day clock that requires the lowest possible power.

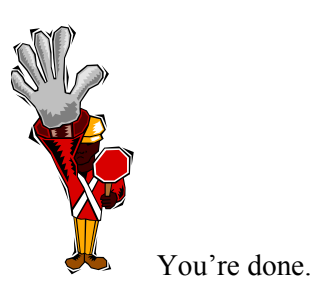

### Introduction

This chapter will introduce you to the basics of USB and the implementation of a USB port on Tiva C Series devices. In the lab you will experiment with sending data back and forth across a bulk transfer-mode USB connection.

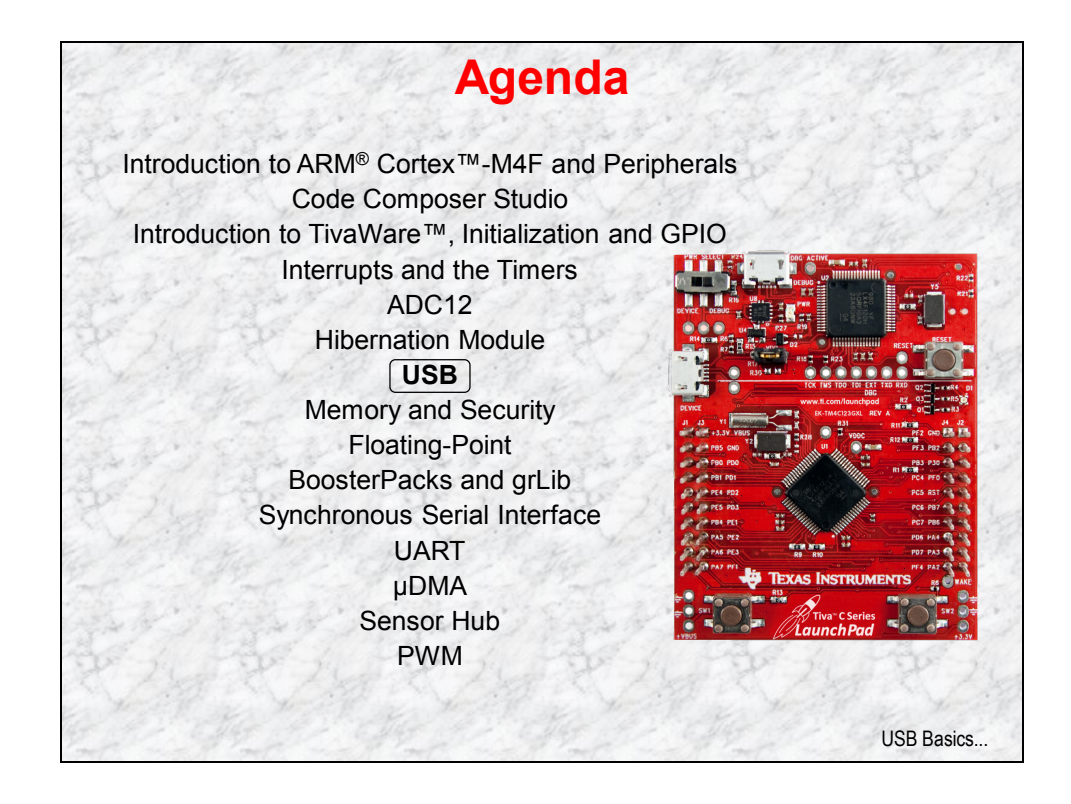

# **Chapter Topics**

| USB                      | 7-1 |
|--------------------------|-----|
| Chapter Topics           |     |
| USB Basics               | 7-3 |
| TM4C123GH6PM USB         | 7-4 |
| USB Hardware and Library | 7-5 |
| Lab 7: USB               | 7-7 |
| Objective                | 7-7 |
| Procedure                | 7-8 |
## **USB Basics**

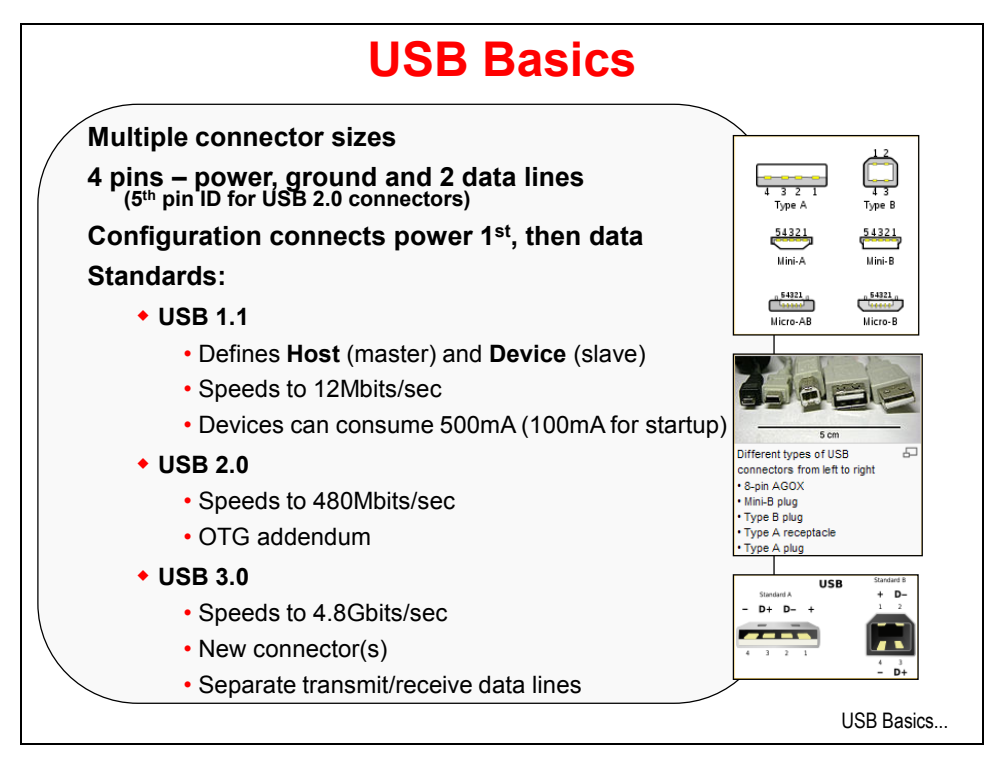

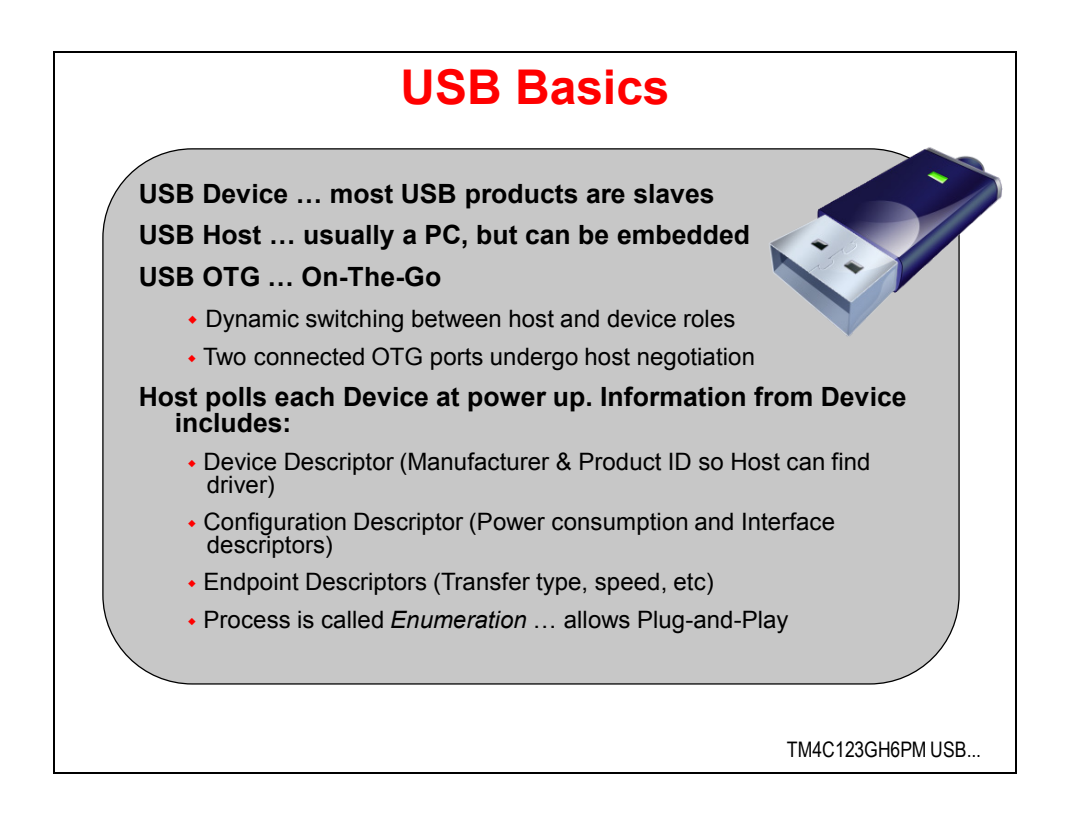

## TM4C123GH6PM USB

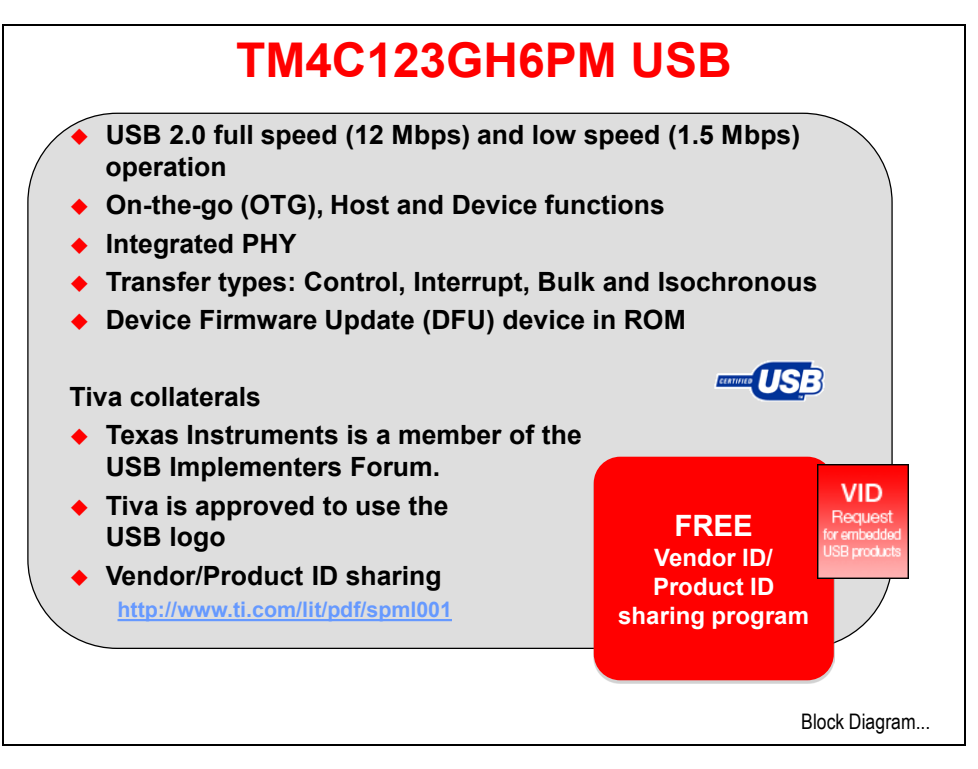

Sublicense application: http://www.ti.com/lit/pdf/spml001

## **USB Hardware and Library**

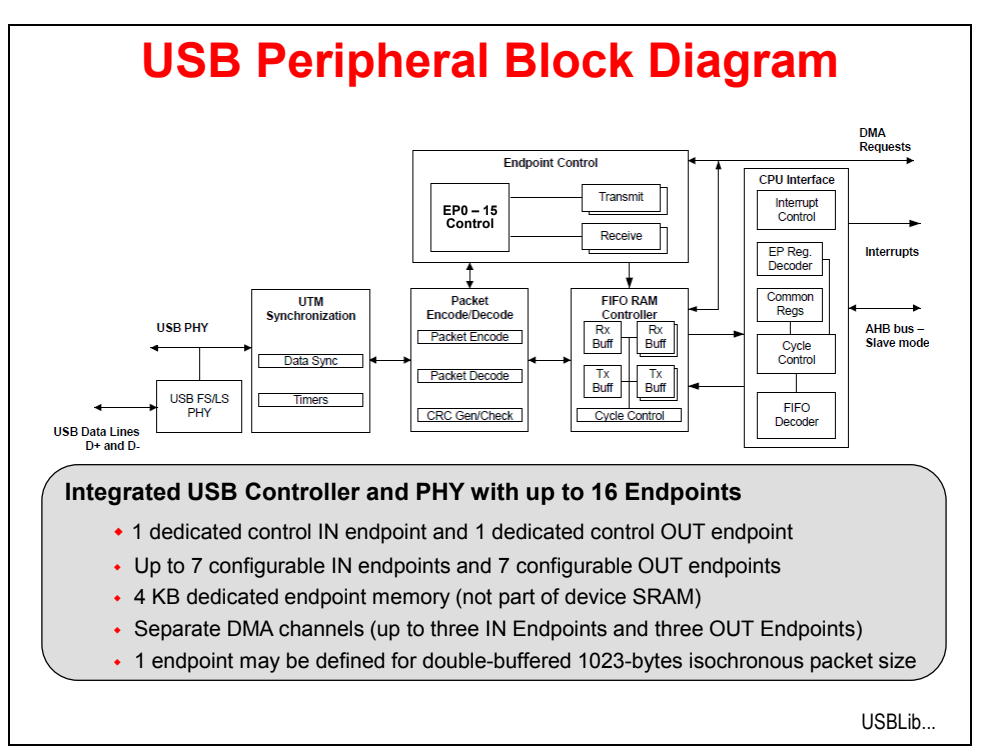

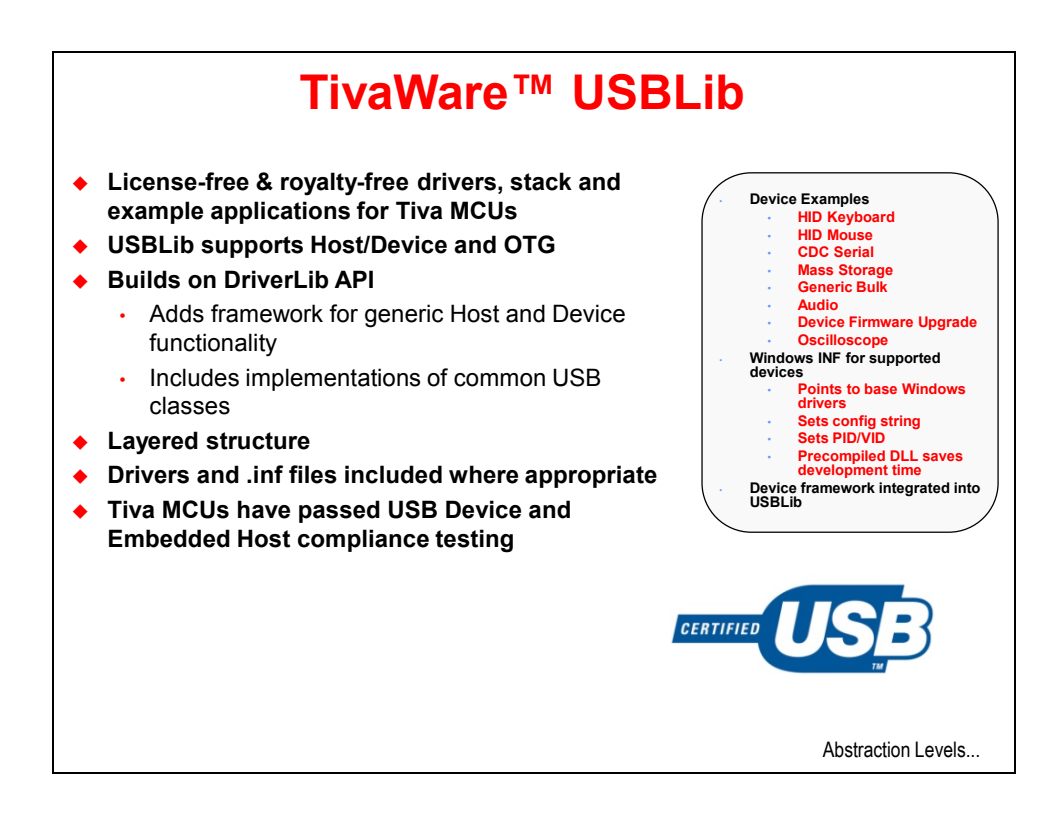

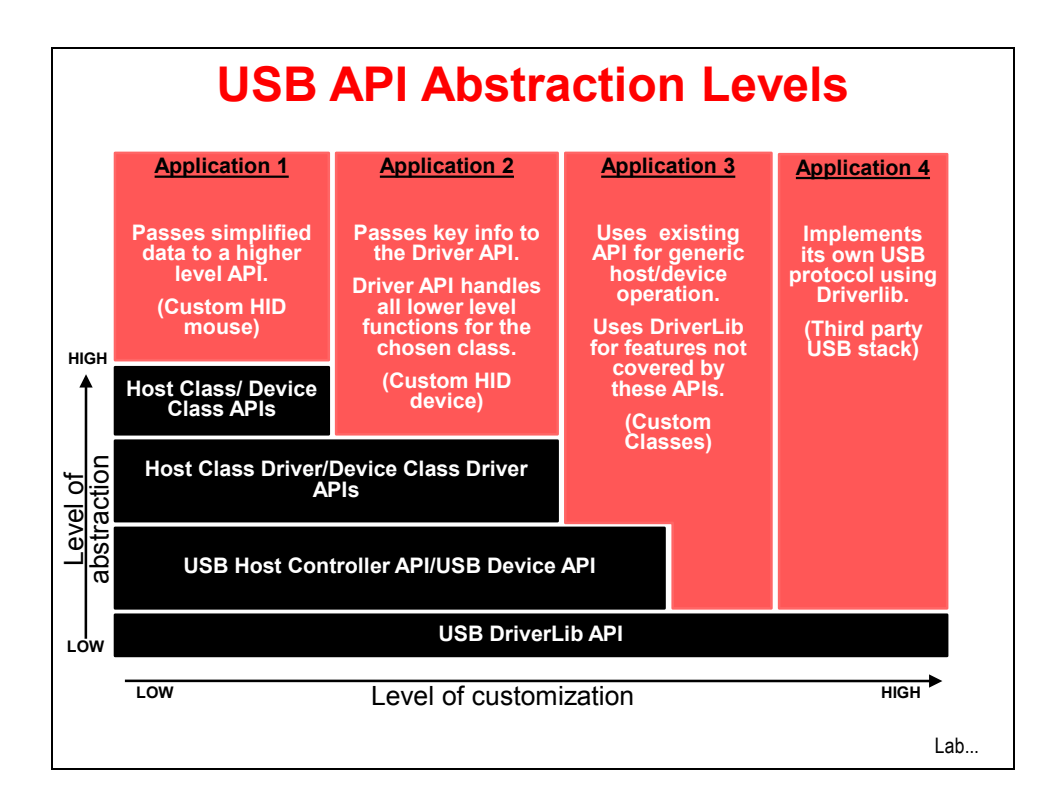

## Lab 7: USB

## Objective

In this lab you will experiment with sending data back and forth across a bulk transfer-mode USB connection.

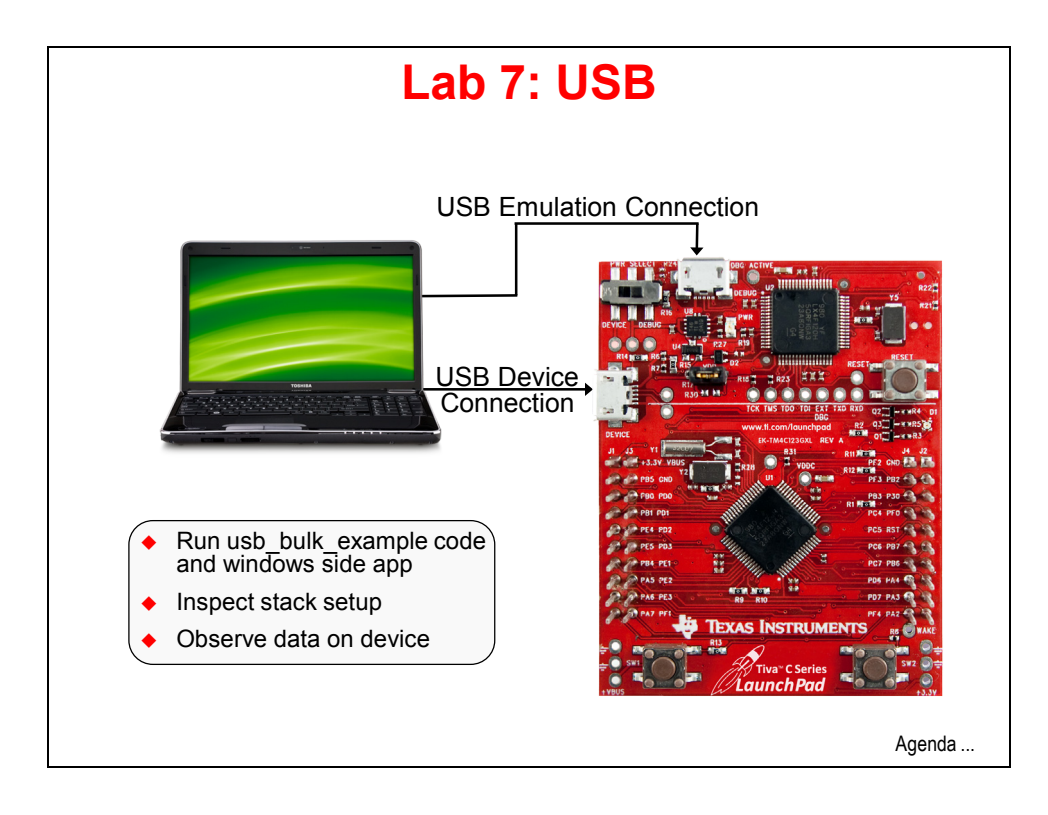

### Procedure

#### Example Code

There are four types of transfer/endpoint types in the USB specification: Control transfers (for command and status operations), Interrupt transfers (to quickly get the attention of the host), Isochronous transfers (continuous and periodic transfers of data) and Bulk transfers (to transfer large, bursty data).

Before we start poking around in the code, let's take the usb\_bulk\_example for a test drive. We'll be using a Windows host command line application to transfer strings over the USB connection to the LaunchPad board. The program there will change upper-case to lower-case and vice-versa, then transfer the data back to the host.

### Import The Project

- The usb\_bulk\_example project is one of the TivaWare examples. When you import
  the project, note that it will be automatically copied into your workspace, preserving the
  original files. If you want to access these project files through Windows Explorer, the
  files you are working on are in your workspace folder, <u>not</u> the TivaWare folder. If you
  delete the project in CCS, the imported project will still be in your workspace unless you
  tell the dialog to delete the files from the disk.
  - ▶ Click Project  $\rightarrow$  Import Existing CCS Eclipse Project.

Make the settings shown below and click  $\blacktriangleright$  *Finish* 

| Import CCS Eclipse Projec                                 | ts                                                                          |              |
|-----------------------------------------------------------|-----------------------------------------------------------------------------|--------------|
| elect Existing CCS Eclips<br>Select a directory to search | se Project<br>for existing CCS Eclipse projects.                            |              |
| Select search-directory:                                  | C:\TI\TivaWare_C_Series-1.1\examples\boards\ek-tm4c123gxl\usb_dev_bulk      | Browse       |
| Select archive file:                                      |                                                                             | Browse       |
| iscovered projects:                                       |                                                                             |              |
| 🕼 👕 usb_dev_bulk [(                                       | C:\TI\TivaWare_C_Series-1.1\examples\boards\ek-tm4c123gxl\usb_dev_bulk\ccs] | Select All   |
|                                                           |                                                                             | Deselect All |
|                                                           |                                                                             | Refresh      |
| ✓ Copy projects into work                                 | space                                                                       |              |
| Automatically import re                                   | ferenced projects                                                           |              |
| Open the Resource Explorer                                | and browse available example projects                                       |              |
| ٦                                                         |                                                                             |              |

### Build, Download and Run The Code

- 2. Make sure your evaluation board's USB DEBUG port is connected to your PC and that the usb\_dev\_bulk project is active. Build and download your application by clicking the Debug button on the menu bar (make sure your device is awake by pressing SW2 if you are still running code from the hibernate lab). If you see a warning that the project was created with an earlier compiler version, you can ignore it.
- 3. ► Click the Terminate button, and when CCS returns to the CCS Edit perspective, unplug the USB cable from the LaunchPad's DEBUG port. Move the PWR SELECT switch on the board to the DEVICE position (nearest the outside of the board). Plug your USB cable into the USB DEVICE connector on the side of the LaunchPad board. The green LED in

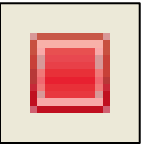

the emulator section of the LaunchPad should be lit, verifying that the board is powered.

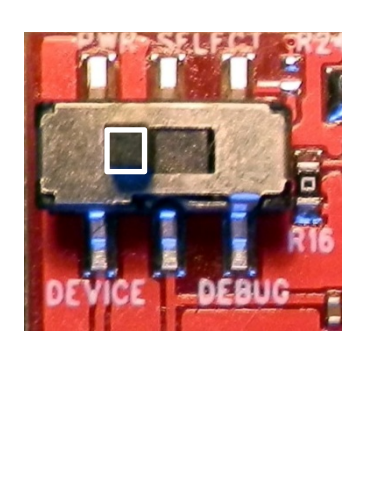

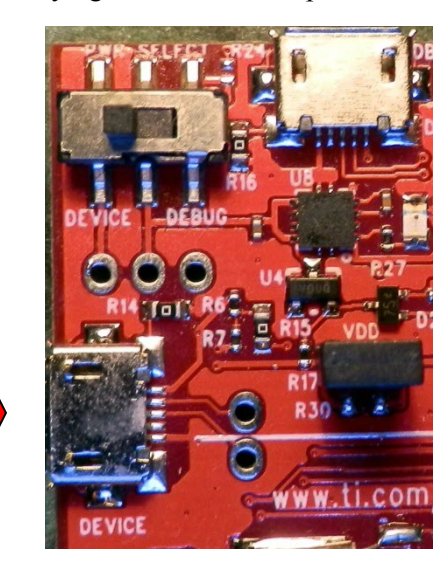

4. In a few moments, your computer will detect that a **generic bulk device** has been plugged into the USB port. ► If necessary, install the driver for this device from:

C:\TI\TivaWare\_C\_Series-1.1\windows\_drivers

5. Make sure that you installed the StellarisWare Windows-side USB examples from <u>www.ti.com/sw-usb-win</u> as shown in module one. In Windows, ► click *Start* → *All Programs* → *Texas Instruments* → *Stellaris* → *USB Examples* → *USB Bulk Example.* 

The window below will appear:

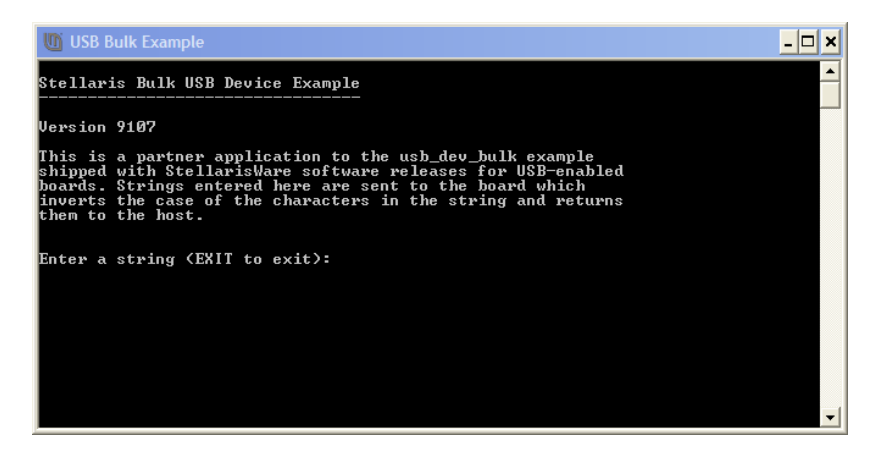

6. ► Type something in the window and press Enter. For instance "TI" as shown below:

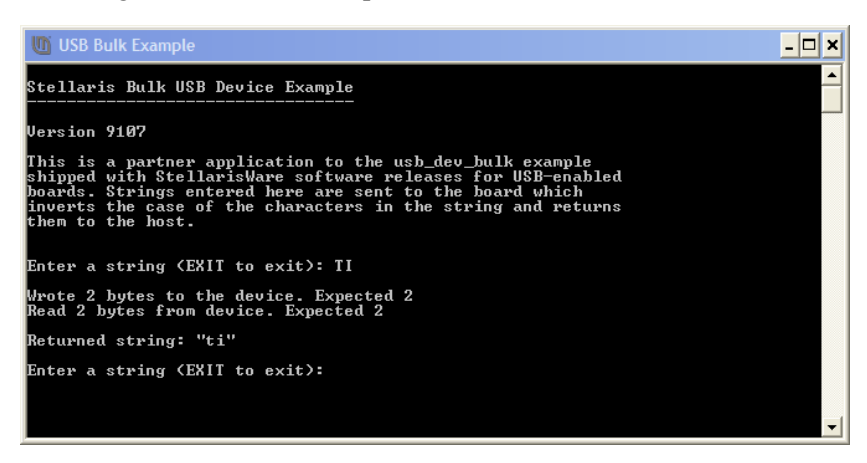

The host application will send the two ASCII bytes representing "TI" over the USB port to the LaunchPad board. The code there will change uppercase to lowercase, blink the LED and echo the transmission. Then the host application will display the returned string. Feel free to experiment. Now that we're assured that our data is traveling across the DEVICE USB port, we can look into the code a little more.

### **Digging Deeper**

7. ► Type EXIT to terminate the USB Bulk Example program on your PC.

► Connect your other USB cable from your PC to the DEBUG USB port the on the LaunchPad and move the PWR SELECT switch on the board to the DEBUG position. The green LED in the emulator section of the LaunchPad should be lit, verifying that the board is powered. You should now have both ports connected to your PC.

8. ► In Code Composer Studio, if usb\_dev\_bulk.c is not already open, expand the usb\_dev\_bulk project in the Project Explorer pane and double-click on usb\_dev\_bulk.c to open it for editing.

The program is made up of five sections:

**SysTickIntHandler** – an ISR that handles interrupts from the SysTick timer to keep track of "time".

**EchoNewDataToHost** – a routine that takes the received data from a buffer, flips the case and sends it to the USB port for transmission.

**TxHandler** – an ISR that will report when the USB transmit process is complete.

**RxHandler** – an ISR that handles the interaction with the incoming data, then calls the EchoNewDataHost routine.

**main()** – primarily initialization, but a while loop keeps an eye on the number of bytes transferred

Note the UARTprintf() APIs sprinkled throughout the code. This technique "instruments" the code, allowing us to monitor its status via a serial port.

#### Watching the Instrumentation

- 9. As shown earlier in module 1, ► start your terminal program and connect it to the Stellaris Virtual Serial Port. Arrange the terminal window so that it takes up no more than a quarter of your screen and position it in the upper left of your screen.
- 10. ► Resize CCS so that it takes up the lower half of your screen. ► Click the Debug button to build and download the code and reconnect to your LaunchPad. ► Run the code by clicking the Resume button.
- 11. ► Start the USB Bulk Example Windows application as shown in step 5. Place the window in the upper right corner of your screen. This would be much easier with multiple screens, wouldn't it?
- 12. ► Note the status on your terminal display and type something, like TEXAS INSTRUMENTS into the USB Bulk Example Windows application and press *Enter*. Note that the terminal program will display

| -     | M19  | - PuTTY |      |      |        |         |
|-------|------|---------|------|------|--------|---------|
| Tiva  | C S  | eries   | USB  | bulk | device | example |
|       |      |         |      |      |        |         |
| Confi | lgur | ing U   | SB   |      |        |         |
| Waiti | ng   | for h   | ost. |      |        |         |
| Host  | con  | necte   | d.   |      |        |         |
|       | 7    | Dv • 1  | 7    |      |        |         |

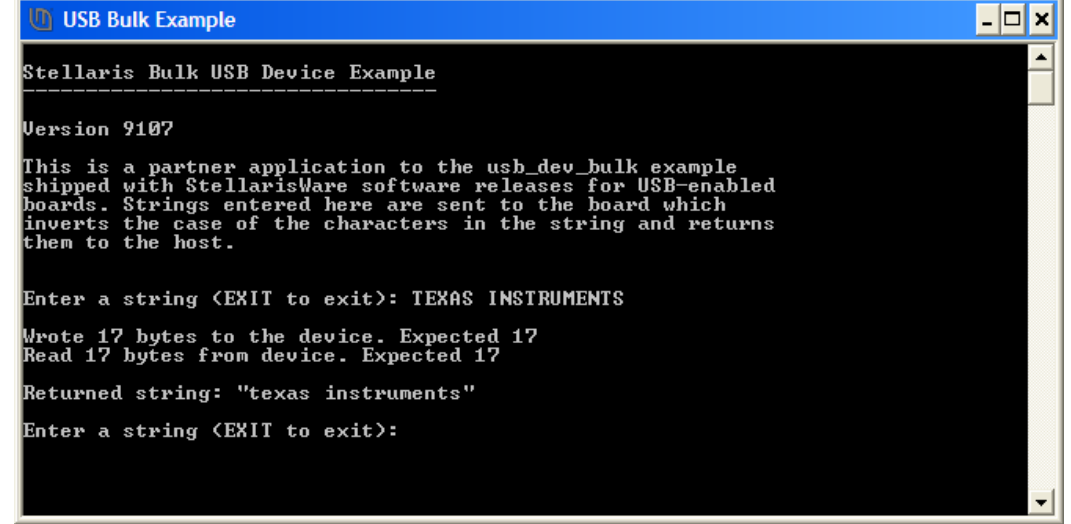

13. ► Click the Suspend button in CCS to halt the program.

To summarize, we're sending bulk data across the DEVICE USB connection. At the same time we are performing emulation control and sending UART serial data across the DEBUG USB connection.

If you get things out of sync here and find that the USB Bulk Example won't run, remember that it must be started <u>after</u> the usb\_dev\_bulk code on the LaunchPad is running.

#### Watch the Buffers

- 14. ► Remove all expressions (if there are any) from the Expressions pane by right-clicking inside the pane and selecting Remove All.
- 15. ► At about line 548 in usb\_dev\_bulk.c, find the code shown to the right:

| 547 | //                                          |
|-----|---------------------------------------------|
| 548 | <pre>USBBufferInit(&amp;g_sTxBuffer);</pre> |
| 549 | USBBufferInit(&g_sRxBuffer);                |
| 550 |                                             |

▶ One at the time, highlight g\_sTxBuffer and g\_sRxBuffer and add them as watch expressions by right-clicking on them, selecting Add Watch Expression ... and then OK (by the way, we could have watched the buffers in the Memory Browser, but this method is more elegant).

| (X)= Variables       | 🔀 📲 Registers                                                       |                         | <u>&amp;</u> |
|----------------------|---------------------------------------------------------------------|-------------------------|--------------|
| Expression           | Туре                                                                | Value                   | Address      |
| 🖃 🌽 g_sTxBuffer      | struct unknown                                                      | {}                      | 0x00002E00   |
| (×)= bTransmitBuffer | unsigned char                                                       |                         | 0x00002E00   |
| pfnCallback          | unsigned long (*)(void*,unsigned long,unsigned long,void*)          | 0x0000287D              | 0x00002E04   |
| 🗉 🌩 pvCBData         | void *                                                              | 0x00002DB8              | 0x00002E08   |
| 🗉 🌩 pfnTransfer      | unsigned long (*)(void*,unsigned char*,unsigned long,unsigned char) | 0x00001EA5              | 0x00002E0C   |
| 🗉 🕈 pfnAvailable     | unsigned long (*)(void*)                                            | 0x00002991              | 0x00002E10   |
| 🗉 🕈 pvHandle         | void *                                                              | 0x00002DB8              | 0x00002E14   |
| 🗉 🕈 pcBuffer         | unsigned char *                                                     | 0x20000500 "texas inst" | 002E18       |
| (×)= ulBufferSize    | unsigned long                                                       | 256                     | 0x00002E1C   |
| pvWorkspace          | void *                                                              | 0x20000740              | 0x00002E20   |
| 🖃 🥭 g_sRxBuffer      | struct unknown                                                      | {}                      | 0x00002DDC   |
| (×)= bTransmitBuffer | unsigned char                                                       |                         | 0x00002DDC   |
| 🗉 🕈 pfnCallback      | unsigned long (*)(void*,unsigned long,unsigned long,void*)          | 0x00001811              | 0x00002DE0   |
| 🗉 🌩 pvCBData         | void *                                                              | 0x00002DB8              | 0x00002DE4   |
| 🗉 🗭 pfnTransfer      | unsigned long (*)(void*,unsigned char*,unsigned long,unsigned char) | 0x00001961              | 0x00002DE8   |
| 🗉 🕈 pfnAvailable     | unsigned long (*)(void*)                                            | 0x0000266F              | 0x00002DEC   |
| 🗉 🕈 pvHandle         | void *                                                              | 0x00002DB8              | 0x00002DF0   |
| 🗉 🌩 pcBuffer         | unsigned char *                                                     | 0x20000400 "TEXAS INST" | 002DF4       |
| (×)= ulBufferSize    | unsigned long                                                       | 256                     | 0x00002DF8   |
| 🗄 🌩 pvWorkspace      | void *                                                              | 0x2000072C              | 0x00002DFC   |

16. ► Expand both buffers as shown below:

The arrows above point out the memory addresses of the buffers as well as the contents. Note that the Expressions window only shows the first 10 bytes in the buffer.

The usb\_dev\_bulk.c code uses both buffers as "circular" buffers ... rather than clearing out the buffer each time data is received. The code just appends the new data after the previous data in the buffer. When the end of the buffer is reached, the code starts again from the beginning. You can use the Memory Browser to view the rest of the buffers, if you like.

 17. ► Resize the code window in the Debug Perspective so you can see a few lines of code. Around line 336 in usb\_dev\_bulk.c, find the line containing if (ulEvent . This is the first line in the TxHandler ISR. At this point the buffers hold the last received and transmitted values. ► Double-click in the gray area to the left on the line number to set a breakpoint. Resize the windows again so you can see the entire Expressions pane.

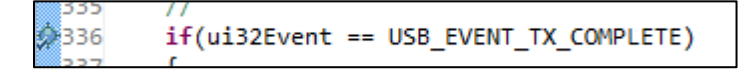

► Right-click on the breakpoint and select Breakpoint Properties ... Click on the Action property value Remain Halted and change it to Update View. Click OK.

18. Click the Core Reset button to reset the device.

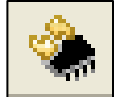

Make sure your buffers are expanded in the Expressions pane and  $\blacktriangleright$  click the Resume button to run the code. The previous contents of the buffers shown in the Expressions pane will be erased when the code runs for the first time.

▶ Resize CCS back to the bottom half of your screen.

- 19. ► Restart your USB Bulk example Windows application so that it can reconnect with the device.
- 20. ► Since the Expressions view will only display 10 characters, type something short into the USB Bulk Example window like "TI".
- 21. ► When the code reaches the breakpoint, the Expressions pane will update with the contents of the buffer. Try typing "IS" and "AWESOME". Notice that the "E" is the 11<sup>th</sup> character and will not be displayed in the Expressions pane.
- 22. ► When you're done, close the USB Bulk Example and Terminal program windows.
  - ► Click the Terminate button in CCS to return to the CCS Edit perspective.
  - ► Close the usb\_dev\_bulk project in the Project Explorer pane.
  - ► Minimize Code Composer Studio.
- 23. ► Disconnect and store the USB cable connected to the DEVICE USB port.

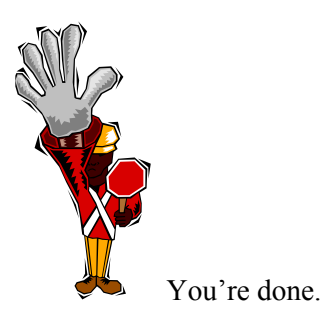

7 - 16

## Introduction

In this chapter we will take a look at some memory issues:

- How to write to FLASH in-system.
- How to read/write from EEPROM.
- How to use bit-banding.
- How to configure the Memory Protection Unit (MPU) and deal with faults.

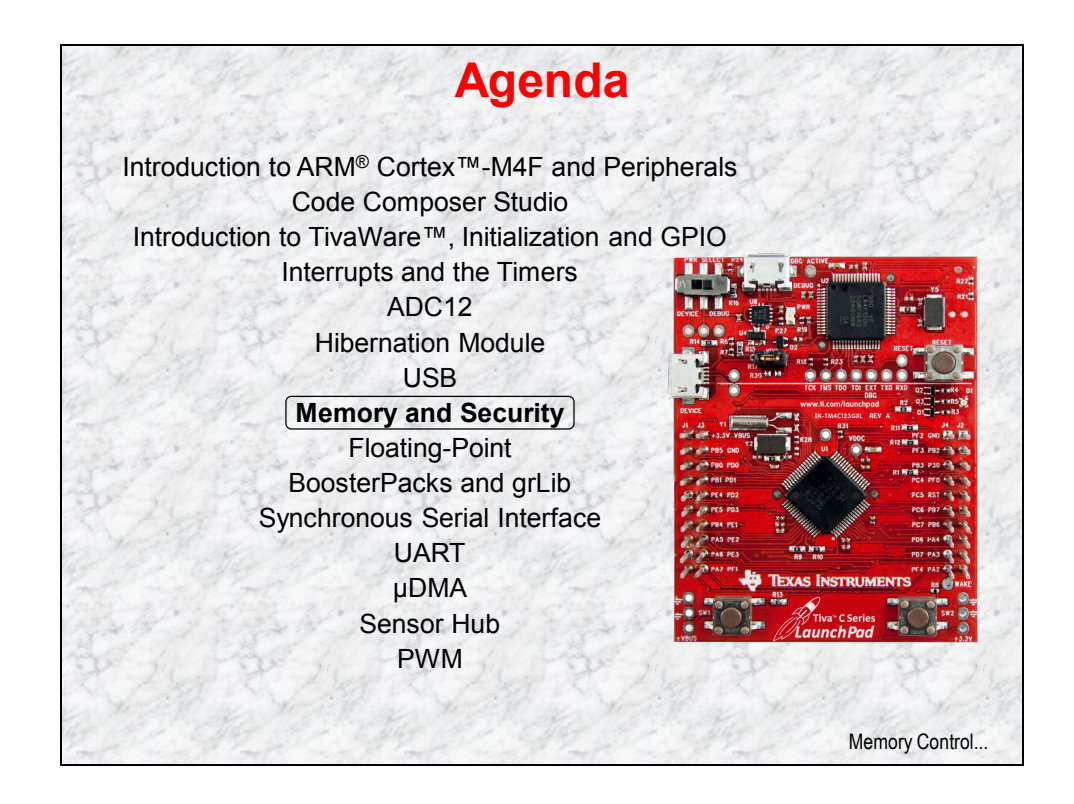

# **Chapter Topics**

| Memory                                              | 8-1  |
|-----------------------------------------------------|------|
| Chapter Topics                                      |      |
| Internal Memory                                     | 8-3  |
| Flash                                               | 8-4  |
| EEPROM                                              | 8-5  |
| SRAM                                                | 8-6  |
| Bit-Banding                                         | 8-7  |
| Memory Protection Unit                              | 8-8  |
| Priority Levels                                     | 8-9  |
| Securing Your IP                                    | 8-10 |
| Lab 8: Memory and the MPU<br>Objective<br>Procedure |      |

## **Internal Memory**

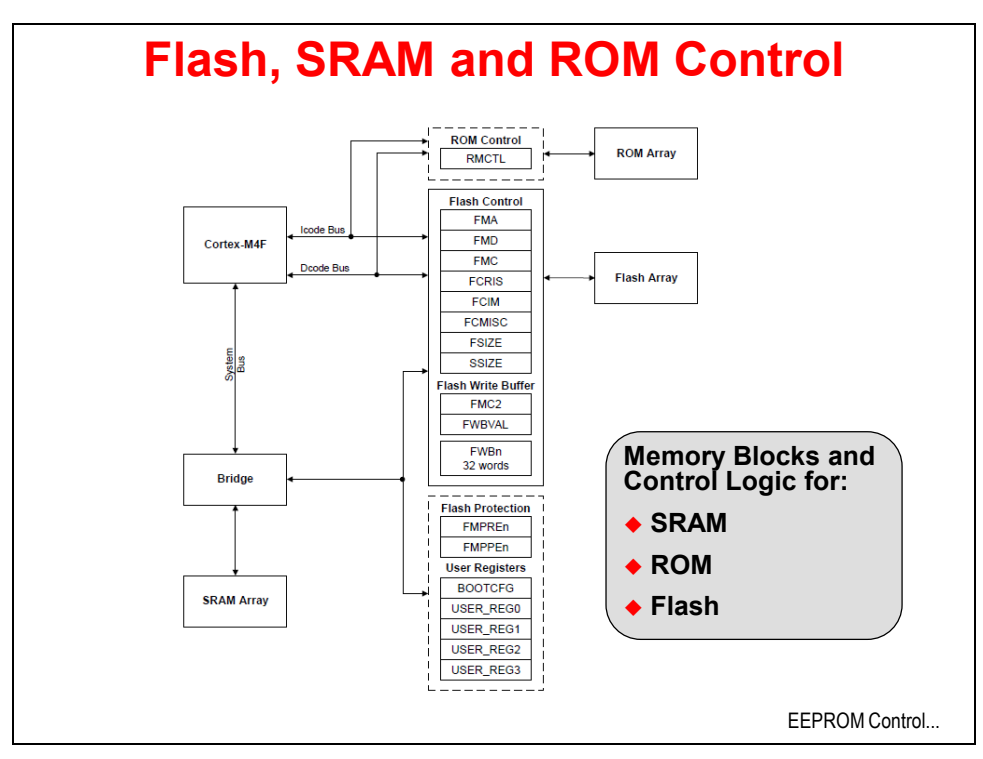

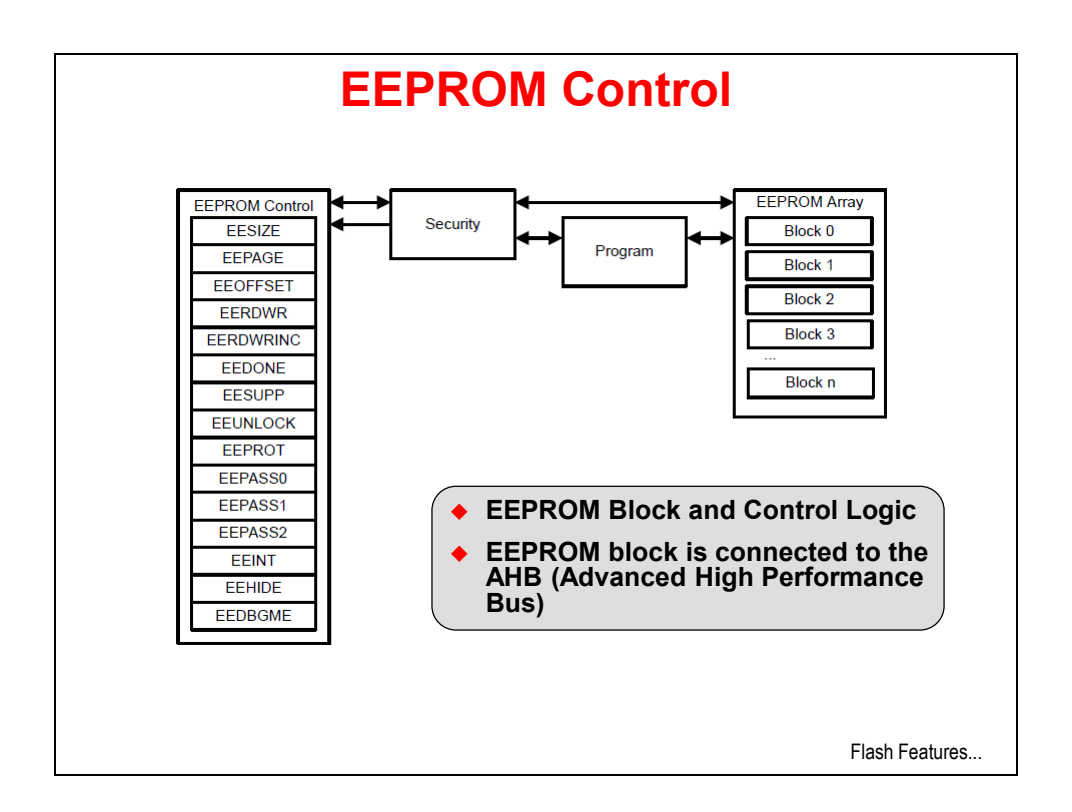

# Flash

## Flash

- 256KB / 40MHz starting at 0x0000000
- Organized in 1KB independently erasable blocks
- Code fetches and data access occur over separate buses
- Below 40MHz, Flash access is single cycle
- Above 40MHz, the prefetch buffer fetches two 32-bit words/cycle. No wait states for sequential code.
- Branch speculation avoids wait state on some branches
- Programmable write and execution protection available
- Simple programming interface

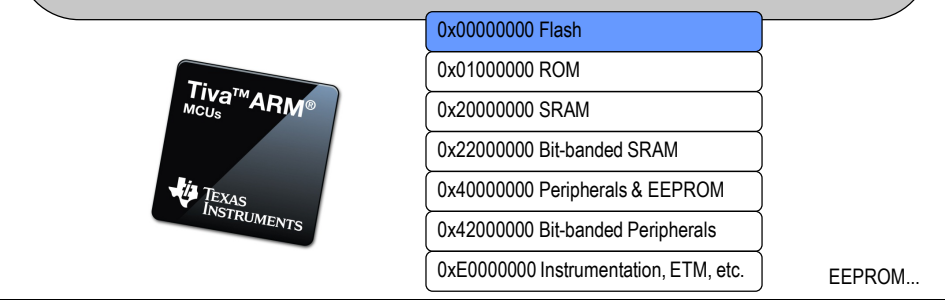

## **EEPROM**

## **EEPROM**

• 2KB of memory starting at 0x400AF000 in Peripheral space

- Accessible as 512 32-bit words
- 32 blocks of 16 words (64 bytes) with access protection per block
- Built-in wear leveling with endurance of 500K writes
- Lock protection option for the whole peripheral as well as per block using 32-bit to 96-bit codes
- Interrupt support for write completion to avoid polling
- Random and sequential read/write access (4 cycles max/word)

|                       | 0x00000000 Flash                      |      |
|-----------------------|---------------------------------------|------|
| <b>T</b> :            | 0x01000000 ROM                        |      |
| <sup>IIVa™</sup> ARM® | 0x20000000 SRAM                       |      |
|                       | 0x22000000 Bit-banded SRAM            |      |
| TEXAS                 | 0x40000000 Peripherals & EEPROM       |      |
| INSTRUMENTS           | 0x42000000 Bit-banded Peripherals     |      |
|                       | 0xE0000000 Instrumentation, ETM, etc. | SRAM |
|                       |                                       |      |

## SRAM

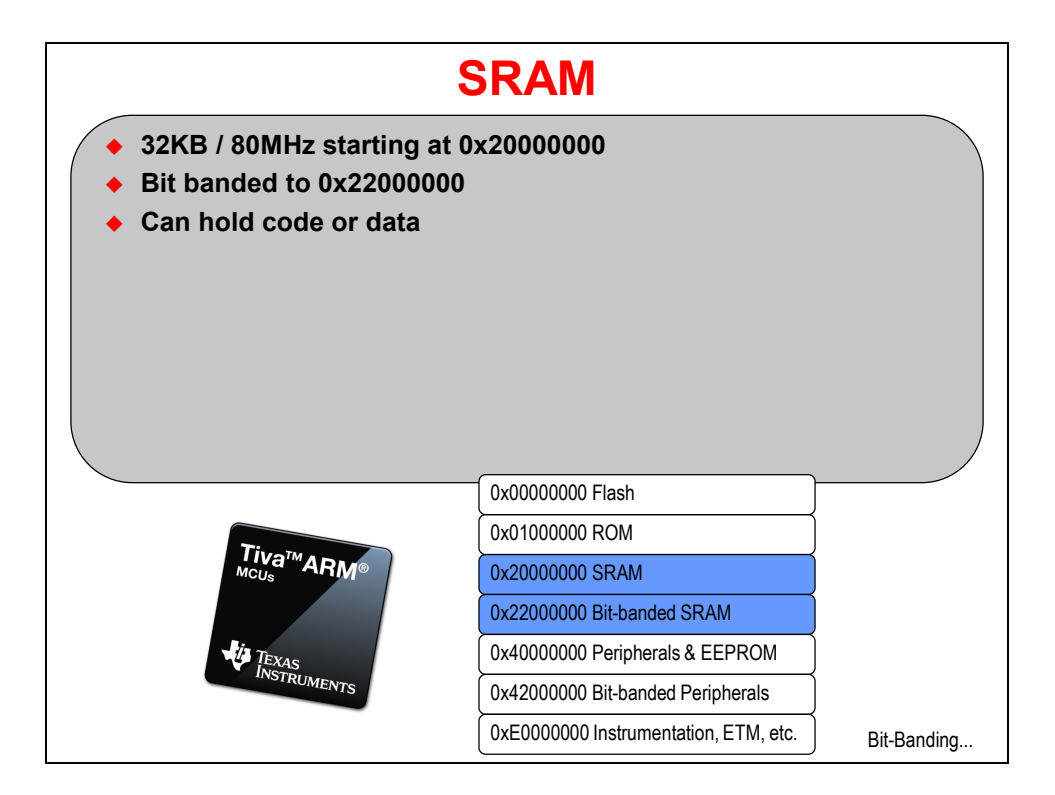

## **Bit-Banding**

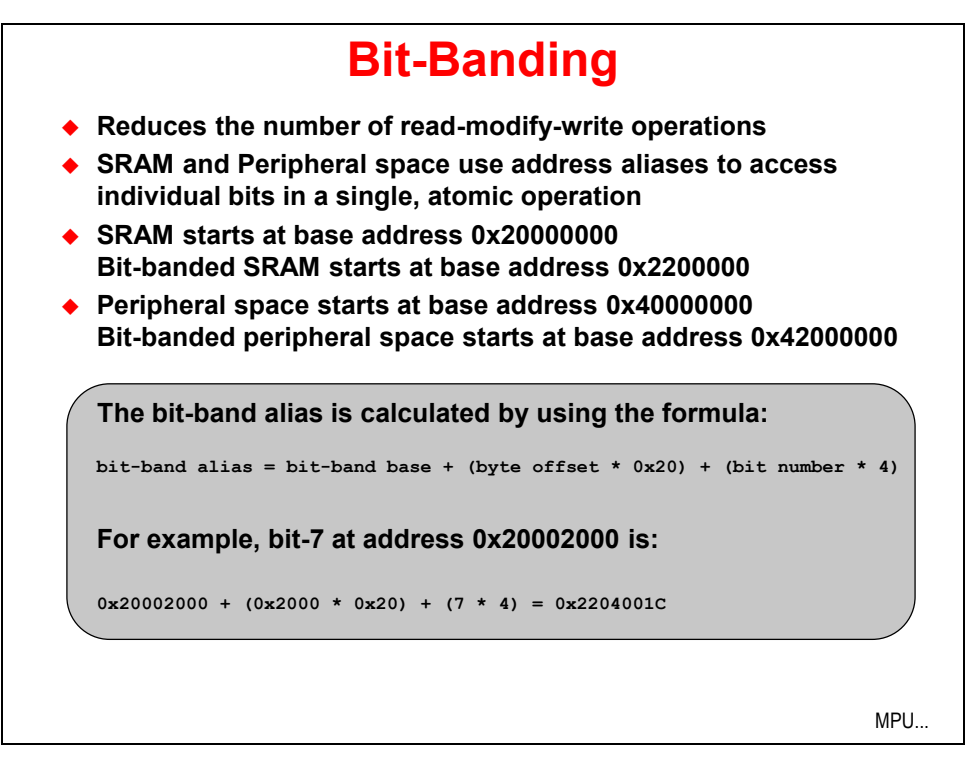

## **Memory Protection Unit**

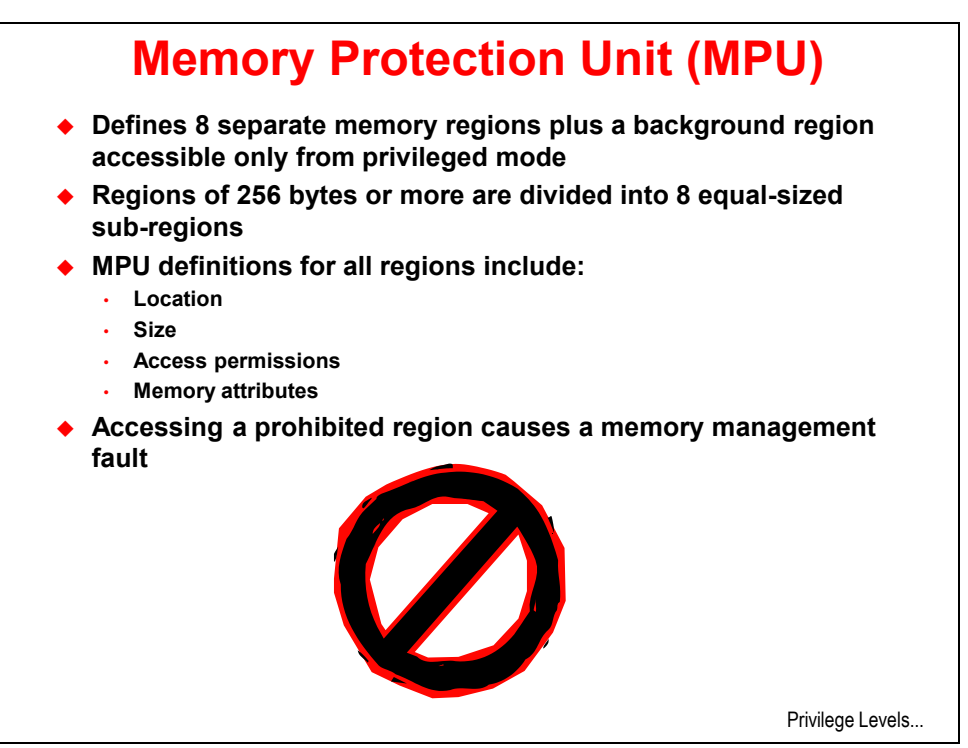

## **Priority Levels**

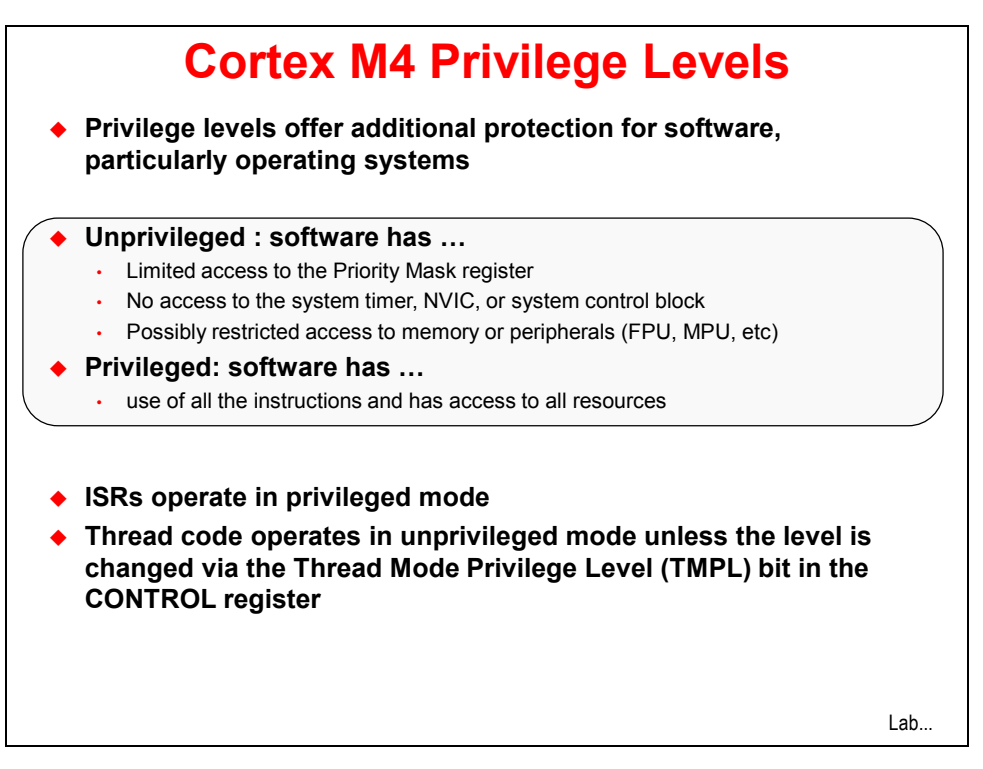

# **Securing Your IP**

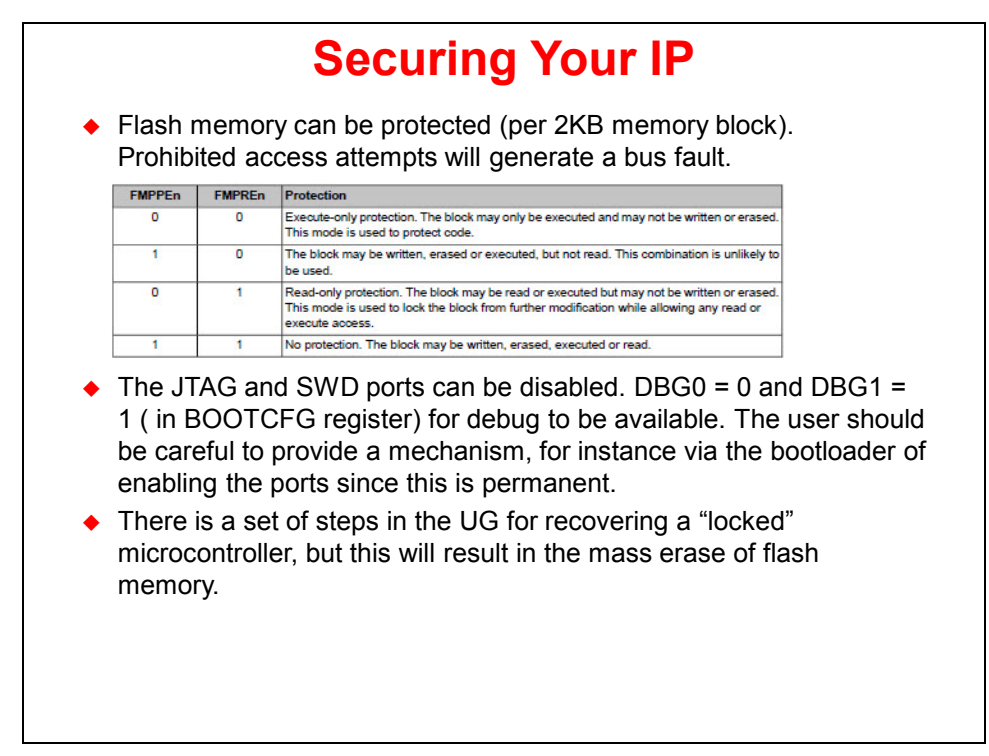

# Lab 8: Memory and the MPU

## Objective

In this lab you will

- write to FLASH in-system.
- read/write EEPROM.
- Experiment with using the MPU
- Experiment with bit-banding

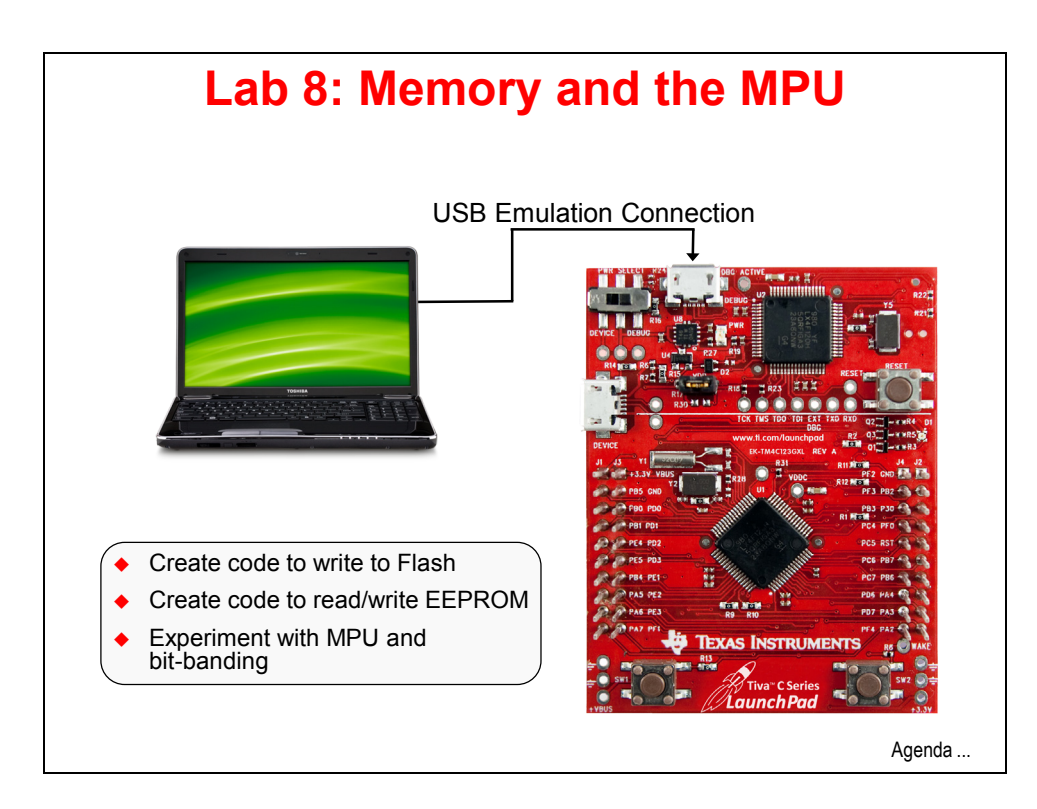

### Procedure

### Import lab8

1. We have already created the lab8 project for you with an empty main.c, a startup file and all necessary project and build options set.

► Maximize Code Composer and click *Project* → *Import Existing CCS Eclipse Project*.

Make the settings shown below and  $\blacktriangleright$  click Finish.

Make sure that the "Copy projects into workspace" checkbox is unchecked.

| Import CCS Eclipse Projec                                  | ts                                               |                                 |
|------------------------------------------------------------|--------------------------------------------------|---------------------------------|
| Select Existing CCS Eclips<br>Select a directory to search | se Project<br>for existing CCS Eclipse projects. |                                 |
| Select search-directory:                                   | C:\TM4C123G_LaunchPad_Workshop\lab8\project      | Browse                          |
| Select archive file:                                       |                                                  | Browse                          |
| Discovered projects:                                       |                                                  |                                 |
|                                                            | 23G_LaunchPad_Workshop\lab8\project]             | Select All Deselect All Refresh |
| Copy projects into work                                    | space                                            |                                 |
| Automatically import re                                    | ferenced projects                                |                                 |
| Open the Resource Explorer                                 | and browse available example projects            |                                 |
| ?                                                          | Finish                                           | Cancel                          |

2. ► Expand the project by clicking the rext to lab8 in the Project Explorer pane. Double-click on main.c to open it for editing.

3. Let's start out with a straightforward set of starter code. ► Copy the code below and paste it into your empty main.c file.

```
#include <stdint.h>
#include <stdbool.h>
#include "inc/hw_types.h"
#include "inc/hw_memmap.h"
#include "driverlib/sysctl.h"
#include "driverlib/pin_map.h"
#include "driverlib/debug.h"
#include "driverlib/gpio.h"
int main(void)
{
        SysCtlClockSet(SYSCTL SYSDIV 5|SYSCTL USE PLL|SYSCTL XTAL 16MHZ|SYSCTL OSC MAIN);
        SysCtlPeripheralEnable(SYSCTL PERIPH GPIOF);
        GPIOPinTypeGPIOOutput(GPIO_PORTF_BASE, GPIO_PIN_1|GPIO_PIN_2|GPIO_PIN_3);
        GPIOPinWrite(GPI0_PORTF_BASE,GPI0_PIN_1|GPI0_PIN_2|GPI0_PIN_3, 0x00);
        SysCtlDelay(2000000);
        while(1)
        {
        }
}
```

You should already know what this code does, but a quick review won't hurt. The included header files support all the usual stuff including GPIO. Inside main(), we configure the clock speed to 40MHz, set the pins connected to the LEDs as outputs and then make sure all three LEDs are off. Next is a two second (approximately) delay followed by a while (1) trap.

► Save your work.

If you're having problems, this code is in your lab8/project folder as main1.txt.

#### Writing to Flash

- 4. We need to find a writable block of flash memory. Right now, that would be flash memory that won't be holding the program we'll be executing. ► Under Project on the menu bar, click *Build All*. This will build the project without attempting to download it to the TM4C123GH6PM memory.
- 5. As we've seen before, CCS creates a map file of the program during the build process.
  ► Look in the Debug folder of lab8 in the Project Explorer pane and double-click on lab8.map to open it.

6. ► Find the MEMORY CONFIGURATION and SEGMENT ALLOCATION MAP sections as shown below:

| MEMORY CONF | IGURATION   |          |           |          |          |      |      |
|-------------|-------------|----------|-----------|----------|----------|------|------|
| na          | me          | origin   | length    | used     | unused   | attr | fill |
| FLASH       |             | 00000000 | 00040000  | 000007a6 | 0003f85a | RX   |      |
| SRAM        |             | 20000000 | 0008000   | 00000214 | 00007dec | RW X |      |
|             |             |          |           |          |          |      |      |
| SEGMENT ALL | OCATION MAP |          |           |          |          |      |      |
|             |             |          |           |          |          |      |      |
| run origin  | load origin | length   | init leng | th attrs | members  |      |      |
| 00000000    | 00000000    | 000007a8 | 000007a8  | r-x      |          |      |      |
| 00000000    | 00000000    | 0000026c | 0000026   | c r      | .intvecs |      |      |
| 0000026c    | 0000026c    | 0000051a | 0000051   | a r-x    | .text    |      |      |
| 00000788    | 00000788    | 00000020 | 0000002   | 0 r      | .cinit   |      |      |
| 20000000    | 20000000    | 00000200 | 00000000  | rw-      |          |      |      |
| 20000000    | 20000000    | 00000200 | 0000000   | 0 rw-    | .stack   |      |      |
| 20000200    | 20000200    | 00000014 | 00000014  | rw-      |          |      |      |
| 20000200    | 20000200    | 00000014 | 00000014  | 4 rw-    | .data    |      |      |

From the map file we can see that the amount of flash memory used is  $0 \times 07a8$  in length that starts at  $0 \times 0$ . That means that pretty much anywhere in flash located at an address greater than  $0 \times 1000$  (for this program) is writable. Let's play it safe and pick the block starting at  $0 \times 10000$ . Remember that flash memory is erasable in 1K blocks. Close lab8.map.

7. ► Back in main.c, add the following include to the end of the include statements to add support for flash APIs:

#include "driverlib/flash.h"

8. At the top of main(), enter the following four lines to add buffers for read and write data and to initialize the write data:

```
uint32_t pui32Data[2];
uint32_t pui32Read[2];
pui32Data[0] = 0x12345678;
pui32Data[1] = 0x56789abc;
```

9. Just above the while(1) loop at the end of main(), add these four lines of code:

```
FlashErase(0x10000);
FlashProgram(pui32Data, 0x10000, sizeof(pui32Data));
GPIOPinWrite(GPI0_PORTF_BASE,GPI0_PIN_1|GPI0_PIN_2|GPI0_PIN_3, 0x02);
SysCtlDelay(20000000);
```

Line:

- 1: Erases the block of flash we identified earlier.
- 2: Programs the data array we created, to the start of the block, of the length of the array.
- 3: Lights the red LED to indicate success.
- 4: Delays about two seconds before the program traps in the while (1) loop.
- 10. Your code should look like the code below. If you're having issues, this code is located in the lab8/project folder as main2.txt.

```
#include <stdint.h>
#include <stdbool.h>
#include "inc/hw_types.h"
#include "inc/hw_memmap.h"
#include "driverlib/sysctl.h"
#include "driverlib/pin map.h"
#include "driverlib/debug.h"
#include "driverlib/gpio.h"
#include "driverlib/flash.h"
int main(void)
{
        uint32_t pui32Data[2];
        uint32_t pui32Read[2];
        pui32Data[0] = 0x12345678;
        pui32Data[1] = 0x56789abc;
        SysCtlClockSet(SYSCTL_SYSDIV_5|SYSCTL_USE_PLL|SYSCTL_XTAL_16MHZ|SYSCTL_OSC_MAIN);
        SysCtlPeripheralEnable(SYSCTL_PERIPH_GPIOF);
        GPIOPinTypeGPIOOutput(GPIO PORTF BASE, GPIO PIN 1|GPIO PIN 2|GPIO PIN 3);
        GPIOPinWrite(GPIO_PORTF_BASE,GPIO_PIN_1|GPIO_PIN_2|GPIO_PIN_3, 0x00);
        SysCtlDelay(20000000);
        FlashErase(0x10000);
        FlashProgram(pui32Data, 0x10000, sizeof(pui32Data));
        GPIOPinWrite(GPI0_PORTF_BASE,GPI0_PIN_1|GPI0_PIN_2|GPI0_PIN_3, 0x02);
        SysCtlDelay(2000000);
        while(1)
        {
        }
```

### Build, Download and Run the Flash Programming Code

- 11. ► Click the Debug button to build and download your program to the TM4C123GH6PM memory. Ignore the warning about variable pui32Read not being referenced (we'll use it later). When the process is complete, ► set a breakpoint on the line containing the FlashProgram() API function call.
- 12. ► Click the Resume button to run the code. Execution will quickly stop at the breakpoint. ► On the CCS menu bar, click View → Memory Browser. In the provided entry window, enter 0x10000 as shown below and click Go:

| 🚺 Memory Browser                                            | × <sup>–</sup> –    |
|-------------------------------------------------------------|---------------------|
| <b>0</b> •                                                  | • 📾 = 🔷 = 🍄 🏟 📑 😁 🏹 |
| 0x10000                                                     | Go New Tab          |
| 0x10000 <memory< td=""><td>Rendering 1&gt; 🔀</td></memory<> | Rendering 1> 🔀      |
| Hex 32 Bit - TI Styl                                        | e 🗸                 |
| 0x00010000                                                  | FFFFFFF FFFFFFF A   |
| 0x00010008                                                  | FFFFFFF FFFFFFF     |
| 0x00010010                                                  | FFFFFFFF FFFFFFF    |
| 0x00010018                                                  | FFFFFFFF FFFFFFF    |
| 0x00010020                                                  | FFFFFFFF FFFFFFF    |
| 0x00010028                                                  | FFFFFFFF FFFFFFF    |
| 0x00010030                                                  | FFFFFFFF FFFFFFF    |
| 0x00010038                                                  | FFFFFFFF FFFFFFF    |
| 0x00010040                                                  | FFFFFFFFFFFFFFFFFFF |
| 0x00010048                                                  | FFFFFFFF FFFFFFF    |
| 0x00010050                                                  | FFFFFFFF FFFFFFF    |
| 0x00010058                                                  | FFFFFFFF FFFFFFF    |
| 0x00010060                                                  | FFFFFFFF FFFFFFF    |
| 0x00010068                                                  | FFFFFFFF FFFFFFF    |
| 0x00010070                                                  | FFFFFFFF FFFFFFF    |
| 0x00010078                                                  | FFFFFFFF FFFFFFF    |
| 0x00010080                                                  | FFFFFFFF FFFFFFF    |
| 0x00010088                                                  | FFFFFFFF FFFFFFF    |
| 0x00010090                                                  | FFFFFFFF FFFFFFF    |
| 0x00010098                                                  | FFFFFFFFFFFFFFFFFFF |

Erased flash should read as all ones, since programming flash memory only writes zeros. Because of this, writing to un-erased flash memory will produce unpredictable results.

13. ► Click the Resume button to run the code. The last line of code before the while (1) loop will light the red LED. ► Click the Suspend button. Your Memory Browser will update, displaying your successful write to flash memory.

| 🗍 Memory Browser                                                |                   |
|-----------------------------------------------------------------|-------------------|
| Ø •                                                             | 🙆 · 🔷 · 🍄 🏟 📑 😤 🎽 |
| 0×10000                                                         | 🖌 🖌 🖌 🖌           |
| 0x10000 <memory r<="" th=""><td>lendering 1&gt; 🔀</td></memory> | lendering 1> 🔀    |
| Hex 32 Bit - TI Style                                           | • 💌               |
| 0x00010000                                                      | 12345678 56789ABC |
| 0x00010008                                                      | FFFFFFFF FFFFFFF  |
| 0x00010010                                                      | FFFFFFFF FFFFFFF  |
| 0x00010018                                                      | FFFFFFFF FFFFFFF  |

- 14.  $\blacktriangleright$  Remove the breakpoint.
- 15. ► Click the Terminate button to stop debugging and return to the CCS Edit perspective.

Bear in mind that if you repeat this exercise, the values you just programmed in flash will remain there until that flash block is erased.

#### Reading and Writing EEPROM

16. ► Back in main.c, add the following line to the end of the include statements to add support for EEPROM APIs:

```
#include "driverlib/eeprom.h"
```

17.  $\blacktriangleright$  Just above the while(1) loop, enter the following seven lines of code:

```
SysCtlPeripheralEnable(SYSCTL_PERIPH_EEPROM0);
EEPROMInit();
EEPROMMassErase();
EEPROMRead(pui32Read, 0x0, sizeof(pui32Read));
EEPROMProgram(pui32Data, 0x0, sizeof(pui32Data));
EEPROMRead(pui32Read, 0x0, sizeof(pui32Read));
GPIOPinWrite(GPI0_PORTF_BASE,GPI0_PIN_1|GPI0_PIN_2|GPI0_PIN_3, 0x04);
```

Line:

- 1: Turns on the EEPROM peripheral.
- 2: Performs a recovery if power failed during a previous write operation.
- 3: Erases the entire EEPROM. This isn't strictly necessary because, unlike flash, EEPROM does not need to be erased before it is programmed. But this will allow us to see the result of our programming more easily in the lab.
- 4: Reads the erased values into pulRead (offset address)
- 5: Programs the data array, to the beginning of EEPROM, of the length of the array.
- 6: Reads that data into array pulRead.
- 7: Turns off the red LED and turns on the blue LED.

#### 18. ► Save your work.

Your code should look like the code below. If you're having issues, this code is located in the lab8/project folder as main3.txt.

```
#include <stdint.h>
#include <stdbool.h>
#include "inc/hw types.h"
#include "inc/hw_memmap.h"
#include "driverlib/sysctl.h"
#include "driverlib/pin_map.h"
#include "driverlib/debug.h"
#include "driverlib/gpio.h"
#include "driverlib/flash.h"
#include "driverlib/eeprom.h"
int main(void)
{
    uint32_t pui32Data[2];
    uint32_t pui32Read[2];
    pui32Data[0] = 0x12345678;
    pui32Data[1] = 0x56789abc;
    SysCtlClockSet(SYSCTL_SYSDIV_5|SYSCTL_USE_PLL|SYSCTL_XTAL_16MHZ|SYSCTL_OSC_MAIN);
    SysCtlPeripheralEnable(SYSCTL PERIPH GPIOF);
    GPIOPinTypeGPIOOutput(GPI0_PORTF_BASE, GPI0_PIN_1|GPI0_PIN_2|GPI0_PIN_3);
    GPIOPinWrite(GPI0_PORTF_BASE,GPI0_PIN_1|GPI0_PIN_2|GPI0_PIN_3, 0x00);
    SysCtlDelay(2000000);
    FlashErase(0x10000);
    FlashProgram(pui32Data, 0x10000, sizeof(pui32Data));
    GPIOPinWrite(GPIO_PORTF_BASE,GPIO_PIN_1|GPIO_PIN_2|GPIO_PIN_3, 0x02);
    SysCtlDelay(2000000);
    SysCtlPeripheralEnable(SYSCTL_PERIPH_EEPROM0);
    EEPROMInit();
    EEPROMMassErase();
    EEPROMRead(pui32Read, 0x0, sizeof(pui32Read));
    EEPROMProgram(pui32Data, 0x0, sizeof(pui32Data));
    EEPROMRead(pui32Read, 0x0, sizeof(pui32Read));
    GPIOPinWrite(GPI0_PORTF_BASE,GPI0_PIN_1|GPI0_PIN_2|GPI0_PIN_3, 0x04);
    while(1)
    }
```

### Build, Download and Run the EEPROM Programming Code

- 19. ► Click the Debug button to build and download your program to the TM4C123GH6PM memory. Code Composer does not currently have a browser for viewing EEPROM memory located in the peripheral area. The code we've written will let us read the values and display them as array values.
- 20. ► Click on the Variables tab and expand both of the arrays by clicking the + next to them. ► Right-click on the first variable's row and select Number Format → Hex. Do this for all four variables.

| 🗱 Variables 🕅 | ଜୁନୁ Đ            | pressions  | <sup>⊚</sup> <sub>☉</sub> Breakpoints | 1999 Registers |         |      | £.    | ) 📲 🕒 🕺 🖗 🗶           | 🖗 🗖      | ₫ ▽ □ □ |
|---------------|-------------------|------------|---------------------------------------|----------------|---------|------|-------|-----------------------|----------|---------|
| Name          |                   |            | Туре                                  |                |         | Valu | Je    |                       | Location | n       |
| a 🍃 pui32Data |                   |            | unsigned int[                         | 2]             |         | 0x20 | 0002  | 00                    | 0x20000  | 200     |
| (×)= [0]      |                   | Select All | I                                     |                | Ctel. A |      |       |                       | 0x20000  | 200     |
| (×)= [1]      | IT.               | Convilla   | Sablas                                |                | Celu    | 2    |       |                       | 0x20000  | 204     |
| a 🍃 pui32Read |                   | Copy var   | lables                                |                | Ctri+   | ·C   | 00208 |                       | 0x20000  | 208     |
| (×)= [0]      | $\checkmark$      | Enable     |                                       |                |         |      |       |                       | 0x20000  | 208     |
| (×)= [1]      |                   | Disable    |                                       |                |         | Г    |       |                       | 0x20000  | 20C     |
|               | -                 | Number     | Format                                |                |         | +    |       | Default               |          |         |
| •             | ø <sub>0</sub>    | Cast To T  | Гуре                                  |                |         |      |       | Hex                   |          | - F     |
|               |                   | View Me    | mory                                  |                |         |      |       | Decimal               |          |         |
|               |                   | View Me    | mory at Value                         |                |         |      |       | Octal                 |          |         |
|               |                   | Find       |                                       |                | Ctrl+   | F    |       | Binary                |          |         |
|               | 66                | Add Glob   | oal Variables                         |                |         |      |       | String                |          |         |
|               | 30                | Remove     | Global Variables                      |                |         |      |       | Restore To Preference |          |         |
|               | 34                | Remove     | All Global Variab                     | les            |         | L    |       |                       |          |         |
|               |                   | Q-Values   | ;                                     |                |         | ⊬    |       |                       |          |         |
|               | <b>x</b> +y<br>₹? | Watch      |                                       |                |         |      |       |                       |          |         |
|               | ₩                 | Graph      |                                       |                |         |      |       |                       |          |         |
|               |                   | Breakpoi   | nt (Code Compo                        | oser Studio)   |         | ►    |       |                       |          |         |

- 21. ► Set a breakpoint on the line containing EEPROMProgram(). We want to verify the previous contents of the EEPROM. ► Click the Resume button to run to the breakpoint.
- 22. Since we included the EEPROMMassErase() in the code, the values read from memory should be all Fs as shown below:

| (🕬= Variables 🖾 ஜ Expressions 🤇 | Breakpoints 🚻 Registers | 🗄 🍕 📄 🕺 🌮 🗶      | 🔌 📑 🖻 🖓 🗖 🗖 |  |  |  |  |
|---------------------------------|-------------------------|------------------|-------------|--|--|--|--|
| Name                            | Туре                    | Value            | Location    |  |  |  |  |
| a 🍺 pui32Data                   | unsigned int[2]         | 0x200001E8       | 0x200001E8  |  |  |  |  |
| (×)= [0]                        | unsigned int            | 0x12345678 (Hex) | 0x200001E8  |  |  |  |  |
| (×)= [1]                        | unsigned int            | 0x56789ABC (Hex) | 0x200001EC  |  |  |  |  |
| a 🍺 pui32Read                   | unsigned int[2]         | 0x200001F0       | 0x200001F0  |  |  |  |  |
| (×)= [0]                        | unsigned int            | 0xFFFFFFF (Hex)  | 0x200001F0  |  |  |  |  |
| (×)= [1]                        | unsigned int            | 0xFFFFFFFF (Hex) | 0x200001F4  |  |  |  |  |
|                                 |                         |                  |             |  |  |  |  |
| e m b                           |                         |                  |             |  |  |  |  |

23. ► Click the Resume button to run the code from the breakpoint. When the blue LED on the board lights, click the Suspend button. The values read from memory should now be the same as those in the write array:

| 🗱 Variables 🖾 🖓 Expressions | ● Breakpoints 1000 Registers | 🗄 🐗 📄 🕺 🌮 🕷      | 🔌 📑 🖻 ⁻ 🗆  |
|-----------------------------|------------------------------|------------------|------------|
| Name                        | Туре                         | Value            | Location   |
| a 🍃 pui32Data               | unsigned int[2]              | 0x200001E8       | 0x200001E8 |
| (×)= [0]                    | unsigned int                 | 0x12345678 (Hex) | 0x200001E8 |
| (×)= [1]                    | unsigned int                 | 0x56789ABC (Hex) | 0x200001EC |
| a 🍃 pui32Read               | unsigned int[2]              | 0x200001F0       | 0x200001F0 |
| (×)= [0]                    | unsigned int                 | 0x12345678 (Hex) | 0x200001F0 |
| (×)= [1]                    | unsigned int                 | 0x56789ABC (Hex) | 0x200001F4 |
|                             |                              |                  |            |
| •                           |                              |                  | 4          |

### Further EEPROM Information

- 24. EEPROM is unlocked at power-up. Your locking scheme, if you choose to use one, can be simple or complex. You can lock the entire EEPROM or individual blocks. You can enable reading without a password and writing with one if you desire. You can also hide blocks of EEPROM, making them invisible to further accesses.
- 25. EEPROM reads and writes are multi-cycle instructions. The ones used in the lab code are "blocking calls", meaning that program execution will stall until the operation is complete. There are also "non-blocking" calls that do not stall program execution. When using those calls you should either poll the EEPROM or enable an interrupt scheme to assure the operation completes properly.
- 26. ► Remove your breakpoint, click Terminate to return to the CCS Edit perspective and close the lab8 project.

### **Bit-Banding**

27. The LaunchPad board TivaWare examples include a bit-banding project. ► Click Project → Import Existing CCS Eclipse Project. Make the settings shown below and click Finish. The example project will be copied to your workspace folder.

| Import CCS Eclipse Projec                                  | ts                                                                                    |              |
|------------------------------------------------------------|---------------------------------------------------------------------------------------|--------------|
| Select Existing CCS Eclips<br>Select a directory to search | se <b>Project</b><br>for existing CCS Eclipse projects.                               |              |
| Select search-directory:                                   | $\label{eq:c:TI} C:\TI\Tiva\Ware\_C\_Series-1.1\examples\boards\ek-tm4c123gx\bitband$ | Browse       |
| Select archive file:                                       |                                                                                       | Browse       |
| Discovered projects:                                       |                                                                                       |              |
| ☑                                                          | FivaWare_C_Series-1.1\examples\boards\ek-tm4c123gxl\bitband\ccs]                      | Select All   |
|                                                            |                                                                                       | Deselect All |
|                                                            |                                                                                       | Refresh      |
| Conv projects into work                                    | mare                                                                                  |              |
| Automatically import re                                    | ferenced projects                                                                     |              |
| Open the Persures Evplorer                                 | and brows available example prejects                                                  |              |
| open the resource explorer                                 | and browse available example projects                                                 |              |
|                                                            |                                                                                       |              |
|                                                            |                                                                                       |              |
| (?)                                                        | Finish                                                                                | Cancel       |

28. ► Double-click on bitband.c to open it for viewing. Page down until you reach main(). You should recognize most of the setup code, but note that the UART is also configured. We'll be able to watch the code run via UARTprintf() statements that send data to a terminal program running on your laptop. Also note that this example uses ROM API function calls.

29. ► Continue paging down until you find the

for (ui32Idx=0;ui32Idx<32;ui32Idx++) loop. This 32-step loop will write 0xdecafbad into memory bit by bit using bit-banding. This will be done using the HWREGBITW() macro.

▶ Right-click on HWREGBITW () and select Open Declaration.

The HWREGBITW (x, b) macro is an alias from:

```
HWREG(((uint32_t)(x) & 0xF0000000) | 0x020000000 |
(((uint32_t)(x) & 0x000FFFFF) << 5) | ((b) << 2))
```

which is C code for:

```
bit-band alias = bit-band base + (byte offset * 0x20) + (bit number * 4)
```

This is the calculation for the bit-banded address of bit b of location x. HWREG is a macro that programs a hardware register (or memory location) with a value.

The loop in bitband.c reads the bits from Oxdecafbad and programs them into the calculated bit- band addresses of g\_ui32Value. Throughout the loop the program transfers the value in g\_ui32Value to the UART for viewing on the host. Once all bits have been written to g\_ui32Value, the variable is read directly (all 32 bits) to make sure the value is Oxdecafbad. There is another loop that reads the bits individually to make sure that they can be read back using bit-banding

30. ► Click the Debug button to build and download the program to the TM4C123GH6PM.
31. ► If you are using Windows 7 or 8, skip to step 33. In WinXP, open HyperTerminal by clicking Start → Run..., then type hypertrm in the Open: box and click OK. Pick any name you like for your connection and click OK. In the next dialog box, change the Connect using: selection to COM##, where ## is the COM port number you noted in Lab1. Click OK. Make the selections shown below and click OK.

| COM48 Properties | ? 🛛              |
|------------------|------------------|
| Port Settings    |                  |
| Bits per second: | 115200           |
| Data bits:       | 8                |
| Parity:          | None             |
| Stop bits:       | 1                |
| Flow control:    | None 🗸           |
|                  | Restore Defaults |
| 0                | K Cancel Apply   |

Skip to step 34.

32. ► In Win7 or 8, double-click on putty.exe. Make the settings shown below and then click Open. Your COM port number will be the one you noted in Lab1.

| Real Putty Configuration                                                                                                    | n                                                                                                    |                                                                             |
|----------------------------------------------------------------------------------------------------|----------------------------------------------------------------------------------------------------|-----------------------------------------------------------------------------|
| Category:                                                                                                    |                                                                                                    |                                                                             |
| Session Logging Terminal Keyboard Beatures Window Appearance Behaviour Translation Selection Colours Colours Connection Data Proxy Telnet Rlogin SSH Senal | Basic options for your PuTTY sess         Specify the destination you want to connect         Serial line         COM48         Connection type:         Raw       Telnet         Raw       Telnet         Raw       Telnet         Rave or delete a stored session         Saved Sessions         Default Settings         today         Close window on exit:         Always       Never         Only on clear | ion<br>to<br>Speed<br>115200<br>Serial<br>Load<br>Save<br>Delete<br>an exit |
| About                                                                                                    | Open                                                                                                    | Cancel                                                                      |

- 33. ► Click the Resume button in CCS and watch the bits drop into place in your terminal window. The Delay() in the loop causes this process to take about 30 seconds.
- 34. ► Close your terminal window. Click Terminate in CCS to return to the CCS Edit perspective and close the bitband project.

## Memory Protection Unit (MPU)

35. The LaunchPad board TivaWare examples include an mpu fault project. ► Click Project → Import Existing CCS Eclipse Project. Make the settings shown below and click Finish. Note that this project is automatically copied into your workspace.

| Import CCS Eclipse Projec                                  | ts                                                                   |              |
|------------------------------------------------------------|----------------------------------------------------------------------|--------------|
| Select Existing CCS Eclip:<br>Select a directory to search | se Project<br>for existing CCS Eclipse projects.                     |              |
| Select search-directory:                                   | C:\TI\TivaWare_C_Series-1.1\examples\boards\ek-tm4c123gxl\mpu_fault  | Browse       |
| Select archive file:                                       |                                                                      | Browse       |
| Discovered projects:                                       |                                                                      |              |
| 🔽 💼 mpu_fault [C:\]                                        | T\TivaWare_C_Series-1.1\examples\boards\ek-tm4c123gxl\mpu_fault\ccs] | Select All   |
|                                                            |                                                                      | Deselect All |
|                                                            |                                                                      | Refresh      |
| Copy projects into work                                    | space                                                                |              |
| Automatically import re                                    | ferenced projects                                                    |              |
| Open the Resource Explorer                                 | and browse available example projects                                |              |
|                                                            |                                                                      |              |
|                                                            |                                                                      |              |
| ?                                                          | Finish                                                               | Cancel       |

36. ► Expand the project and double-click on mpu fault.c for viewing.

Again, things should look pretty normal in the setup, so let's look at where things are different.

Find the function called MPUFaultHandler. This exception handler looks just like an ISR. The main purpose of this code is to preserve the address of the problem that caused the fault, as well as the status register.

▶ Open startup\_ccs.c and find where MPUFaultHandler has been placed in the vector table. Close startup ccs.c.

37. ► In mpu\_fault.c, find main(). Using the memory map shown, the MPURegionSet() calls will configure 6 different regions and parameters for the MPU. The code following the final MPURegionSet() call triggers (or doesn't trigger) the fault conditions. Status messages are sent to the UART for display on the host.

MPURegionSet() uses the following parameters:

- Region number to set up
- Address of the region (as aligned by the flags)
- Flags

Flags are a set of parameters (OR'd together) that determine the attributes of the region (size | execute permission | read/write permission | sub-region disable | enable/disable)

The size flag determines the size of a region and must be one of the following:

| MPU_RGN_SIZE_32B  | MPU_RGN_SIZE_512K                                      |
|-------------------|--------------------------------------------------------|
| MPU_RGN_SIZE_64B  | MPU_RGN_SIZE_1M                                        |
| MPU_RGN_SIZE_128B | MPU_RGN_SIZE_2M                                        |
| MPU_RGN_SIZE_256B | MPU_RGN_SIZE_4M                                        |
| MPU_RGN_SIZE_512B | MPU_RGN_SIZE_8M                                        |
| MPU_RGN_SIZE_1K   | MPU_RGN_SIZE_16M                                       |
| MPU_RGN_SIZE_2K   | MPU_RGN_SIZE_32M                                       |
| MPU_RGN_SIZE_4K   | MPU_RGN_SIZE_64M                                       |
| MPU_RGN_SIZE_8K   | MPU_RGN_SIZE_128M                                      |
| MPU_RGN_SIZE_16K  | MPU_RGN_SIZE_256M                                      |
| MPU_RGN_SIZE_32K  | MPU_RGN_SIZE_512M                                      |
| MPU_RGN_SIZE_64K  | MPU_RGN_SIZE_1G                                        |
| MPU_RGN_SIZE_128K | MPU_RGN_SIZE_2G                                        |
| MPU RGN SIZE 256K | MPU <sup>_</sup> RGN <sup>_</sup> SIZE <sup>_</sup> 4G |

The execute permission flag must be one of the following:

**MPU\_RGN\_PERM\_EXEC** enables the region for execution of code **MPU\_RGN\_PERM\_NOEXEC** disables the region for execution of code

The read/write access permissions are applied separately for the privileged and user modes. The read/write access flags must be one of the following:

MPU\_RGN\_PERM\_PRV\_NO\_USR\_NO - no access in privileged or user mode MPU\_RGN\_PERM\_PRV\_RW\_USR\_NO - privileged read/write, no user access MPU\_RGN\_PERM\_PRV\_RW\_USR\_RO - privileged read/write, user read-only MPU\_RGN\_PERM\_PRV\_RW\_USR\_RW - privileged read/write, user read/write MPU\_RGN\_PERM\_PRV\_RO\_USR\_NO - privileged read-only, no user access MPU\_RGN\_PERM\_PRV\_RO\_USR\_RO - privileged read-only, user read-only Each region is automatically divided into 8 equally-sized sub-regions by the MPU. Subregions can only be used in regions of size 256 bytes or larger. Any of these 8 subregions can be disabled, allowing for creation of "holes" in a region which can be left open, or overlaid by another region with different attributes. Any of the 8 sub-regions can be disabled with a logical OR of any of the following flags:

MPU\_SUB\_RGN\_DISABLE\_0 MPU\_SUB\_RGN\_DISABLE\_1 MPU\_SUB\_RGN\_DISABLE\_2 MPU\_SUB\_RGN\_DISABLE\_3 MPU\_SUB\_RGN\_DISABLE\_4 MPU\_SUB\_RGN\_DISABLE\_5 MPU\_SUB\_RGN\_DISABLE\_6 MPU\_SUB\_RGN\_DISABLE\_7

Finally, the region can be initially enabled or disabled with one of the following flags:

#### MPU\_RGN\_ENABLE MPU\_RGN\_DISABLE

- 38. ► Start your terminal program as shown earlier. Click the Debug button to build and download the program to the TM4C123GH6PM. You can ignore any compiler version warnings that may appear. Click the Resume button to run the program.
- 39. The tests are as follows:
  - Attempt to write to the flash. This should cause a protection fault due to the fact that this region is read-only. If this fault occurs, the terminal program will show OK.
  - Attempt to read from the disabled section of flash. If this fault occurs, the terminal program will show OK.

| 🛃 COM48 - PuTTY |
|-----------------|
| MPU example     |
| Flash write OK  |
| Flash read OK   |
| RAM read OK     |
| RAM write OK    |
| Success!        |

- Attempt to read from the read-only area of RAM. If a fault does not occur, the terminal program will show OK.
- Attempt to write to the read-only area of RAM. If this fault occurs, the terminal program will show OK.
- 40. ► When you are done, close your terminal program. Click the Terminate button in CCS to return to the CCS Edit perspective. Close the mpu\_fault project and minimize Code Composer Studio.

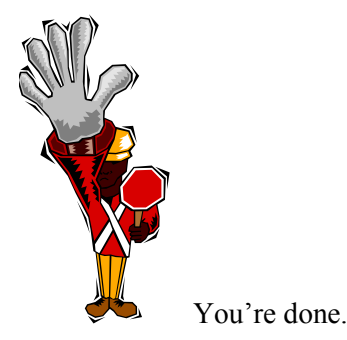

## Introduction

This chapter will introduce you to the Floating-Point Unit (FPU) on the LM4F series devices. In the lab we will implement a floating-point sine wave calculator and profile the code to see how many CPU cycles it takes to execute.

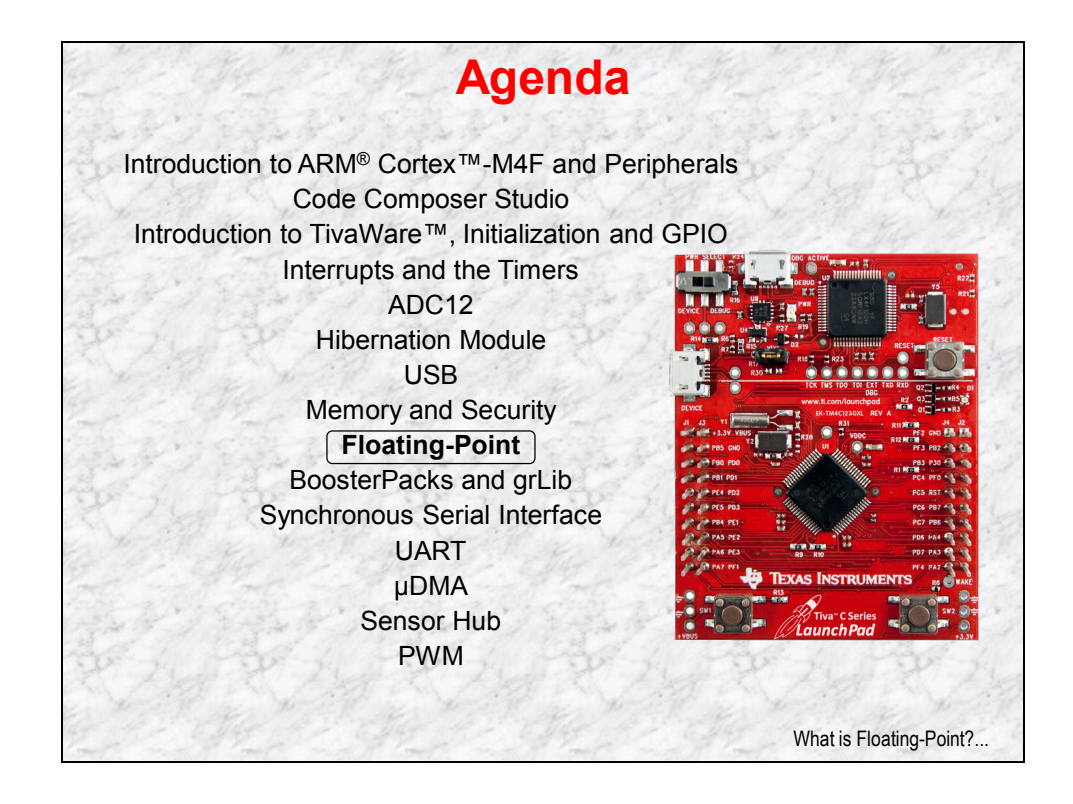

# **Chapter Topics**

| Floating-Point Unit                  | 9-1 |
|--------------------------------------|-----|
| Chapter Topics                       |     |
| What is Floating-Point and IEEE-754? | 9-3 |
| Floating-Point Unit                  | 9-4 |
| CMSIS DSP Library Performance        | 9-6 |
| Lab 9: FPU                           | 9-7 |
| Objective                            | 9-7 |
| Procedure                            | 9-8 |

# What is Floating-Point and IEEE-754?

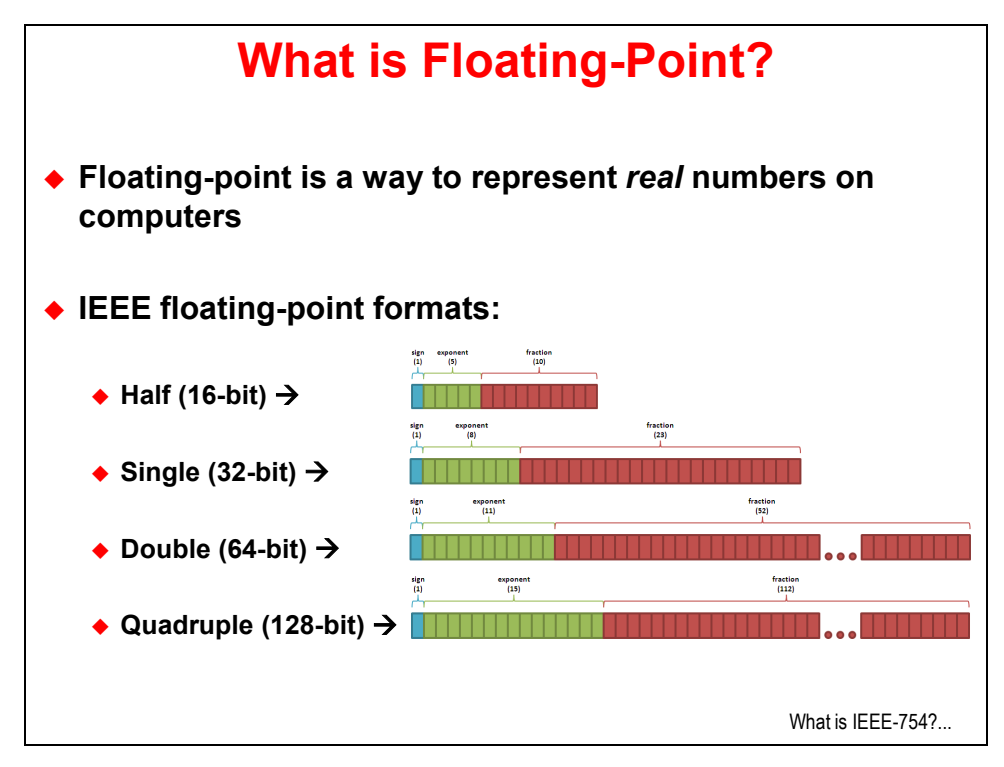

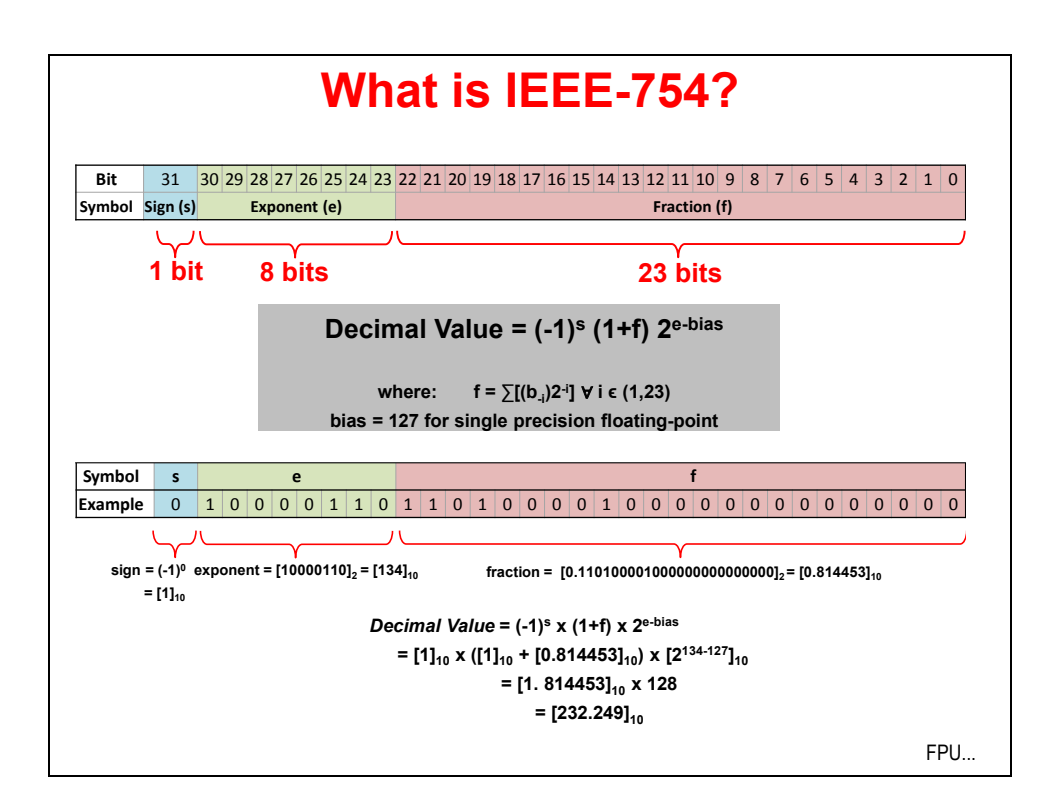

# **Floating-Point Unit**

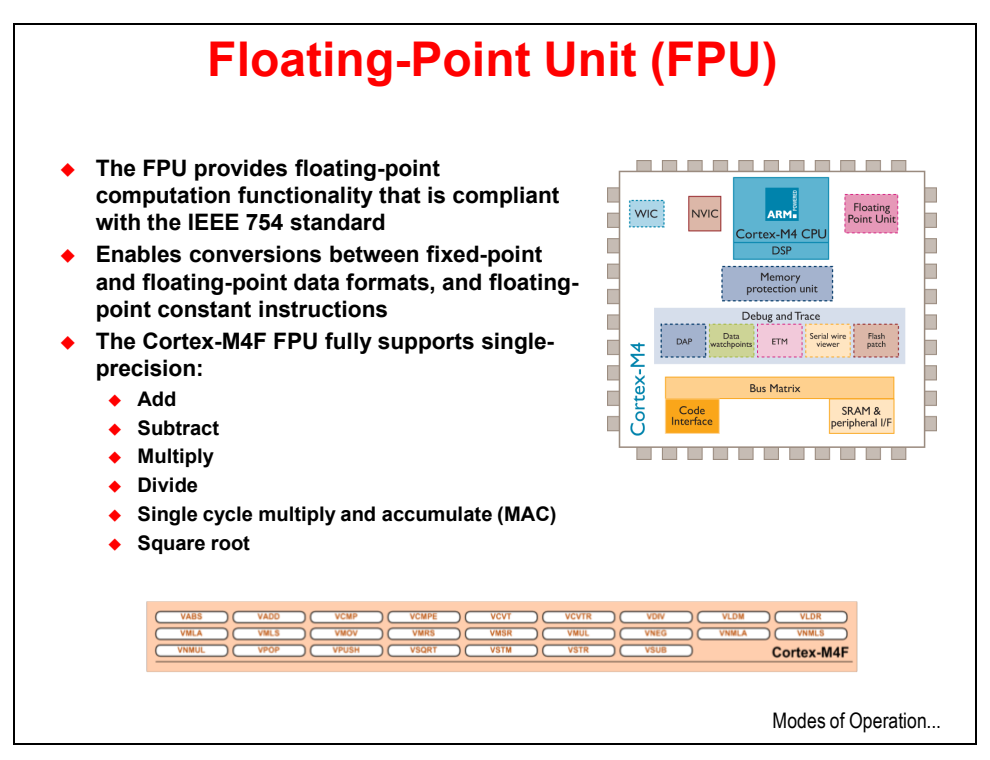

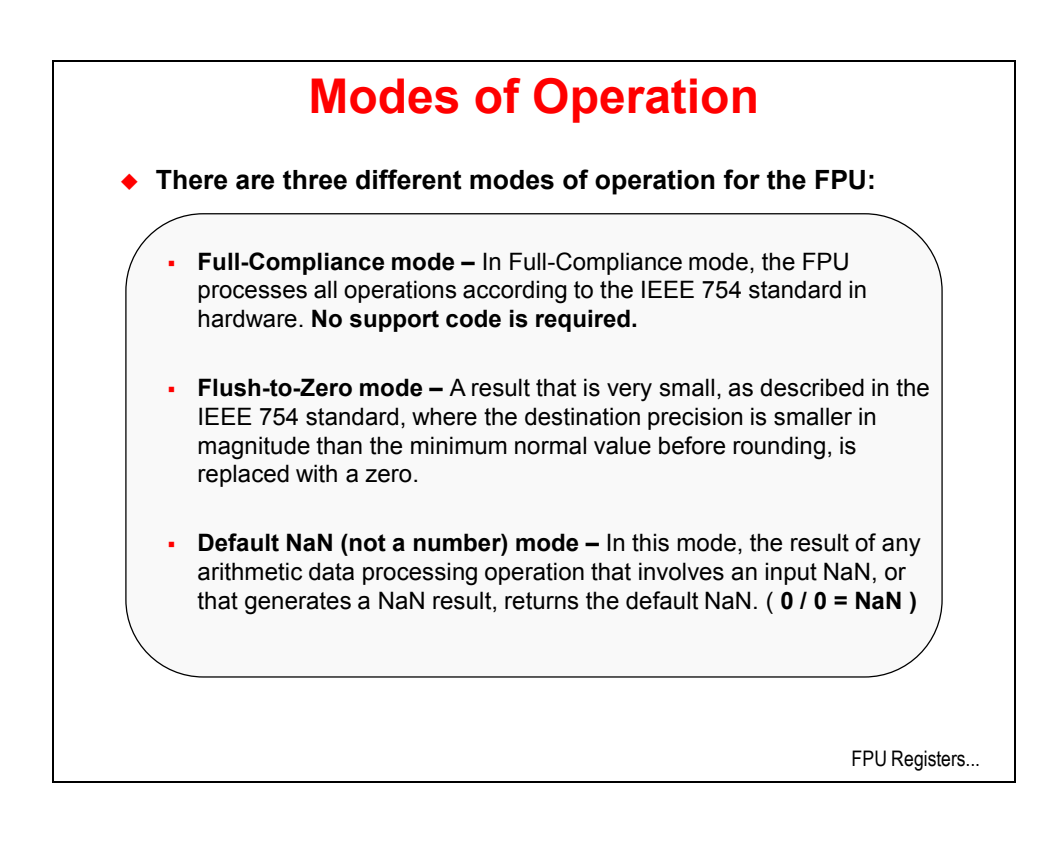

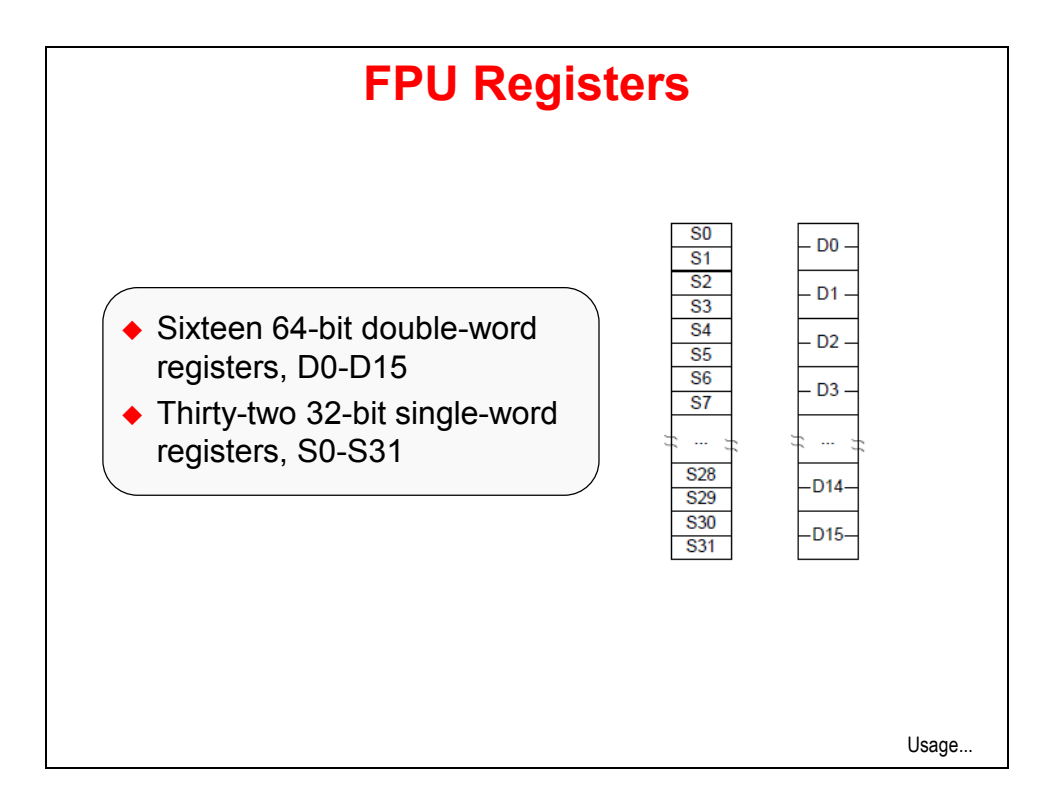

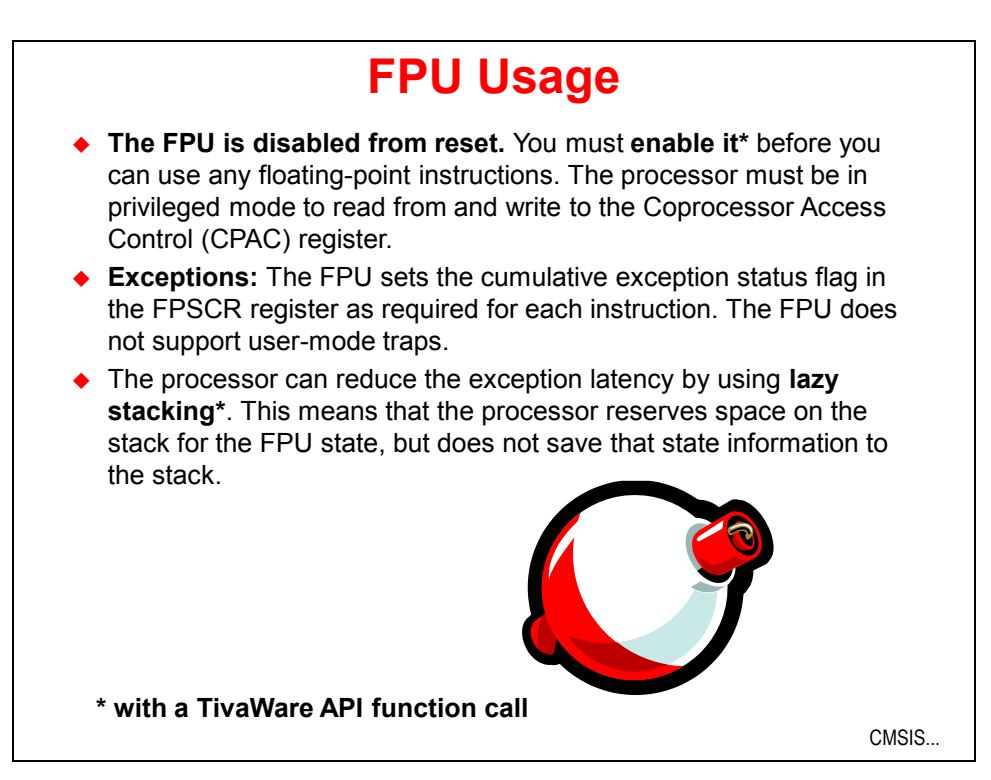

# **CMSIS DSP Library Performance**

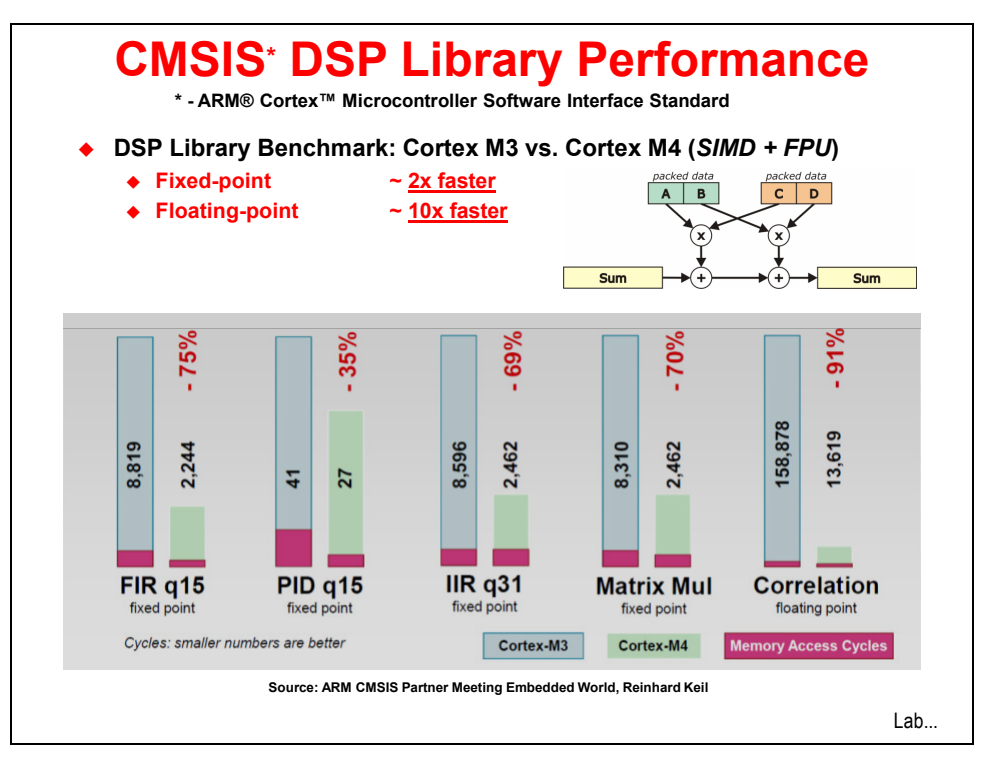

# Lab 9: FPU

# Objective

In this lab you will enable the FPU to run and profile floating-point code.

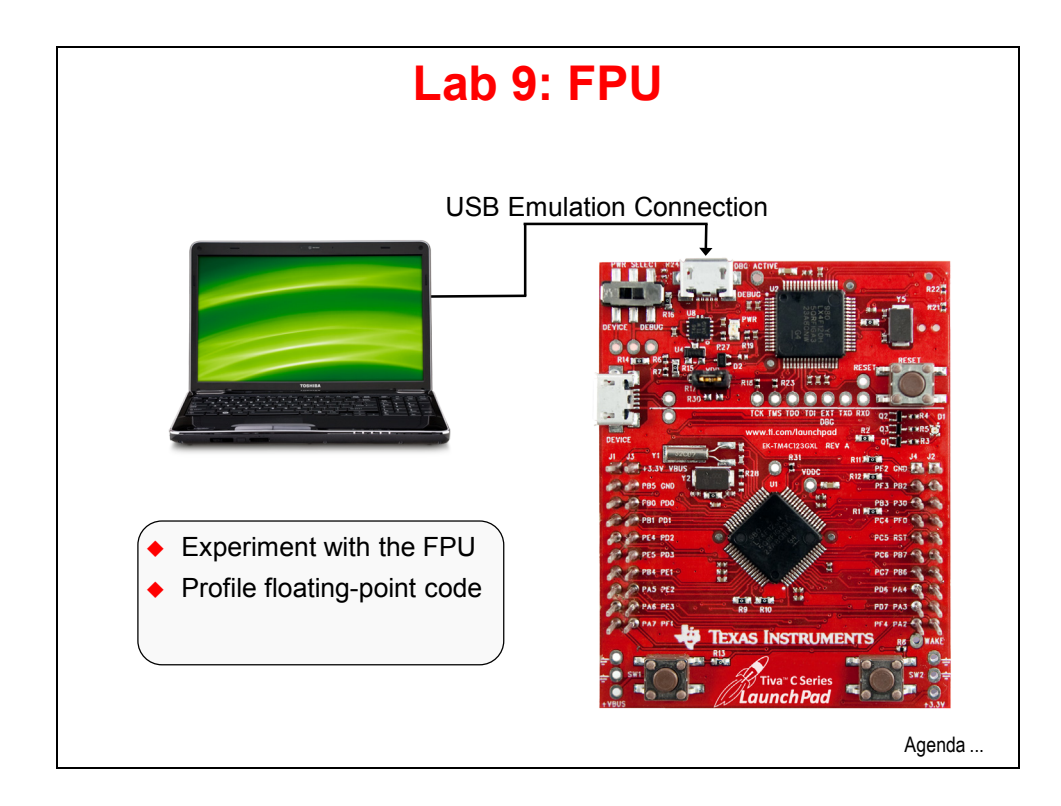

## Procedure

### Import lab9

1. We have already created the lab9 project for you with main.c, a startup file and all necessary project and build options set.

► Maximize Code Composer and click Project  $\rightarrow$  Import Existing CCS Eclipse Project. Make the settings shown below and click Finish.

Make sure that the "Copy projects into workspace" checkbox is unchecked.

| Import CCS Eclipse Project                                                              | ts                                                                  |                                 |
|-----------------------------------------------------------------------------------------|---------------------------------------------------------------------|---------------------------------|
| Select Existing CCS Eclips<br>Select a directory to search                              | se Project<br>for existing CCS Eclipse projects.                    |                                 |
| <ul> <li>Select search-directory:</li> <li>Select archive file:</li> </ul>              | C:\TM4C123G_LaunchPad_Workshop\lab9\project                         | Browse                          |
| Discovered projects:                                                                    | .23G_LaunchPad_Workshop\lab9\project]                               | Select All Deselect All Refresh |
| Copy projects into work<br>Automatically import re<br><u>Open the Resource Explorer</u> | space<br>ferenced projects<br>and browse available example projects |                                 |
| ?                                                                                       | Finish                                                              | Cancel                          |

Expand the project.

### Browse the Code

 In order to save some time, we're going to browse existing code rather than enter it line by line. ► Open main.c in the editor pane and copy/paste the code below into it. The code is fairly simple. We'll use the FPU to calculate a full sine wave cycle inside a 100 datapoint long array. This file is saved in your lab9/project folder as main.txt.

```
#include <stdint.h>
#include <stdbool.h>
#include <math.h>
#include "inc/hw_memmap.h"
#include "inc/hw_types.h"
#include "driverlib/fpu.h"
#include "driverlib/sysctl.h"
#include "driverlib/rom.h"
#ifndef M_PI
#define M PI
                                  3.14159265358979323846
#endif
#define SERIES_LENGTH 100
float gSeriesData[SERIES_LENGTH];
int32_t i32DataCount = 0;
int main(void)
{
    float fRadians;
    ROM_FPULazyStackingEnable();
    ROM_FPUEnable();
    ROM_SysCtlClockSet(SYSCTL_SYSDIV_4 | SYSCTL_USE_PLL | SYSCTL_XTAL_16MHZ | SYSCTL_OSC_MAIN);
    fRadians = ((2 * M_PI) / SERIES_LENGTH);
    while(i32DataCount < SERIES_LENGTH)</pre>
    {
        gSeriesData[i32DataCount] = sinf(fRadians * i32DataCount);
        i32DataCount++;
    }
    while(1)
    {
    }
```

- 3. At the top of main.c, look first at the includes, because there are a couple of new ones:
  - math.h the code uses the sinf() function prototyped by this header file
  - **fpu.h** support for Floating Point Unit
- 4. Next is an ifndef construct. Just in case M\_PI is not already defined, this code will do that for us.
- 5. Types and defines are next:
  - **SERIES\_LENGTH** this is the depth of our data buffer
  - **float gSeriesData[SERIES\_LENGTH]** an array of floats SERIES LENGTH long
  - i32dataCount a counter for our computation loop

- 6. Now we've reached main():
  - We'll need a variable of type float called fRadians to calculate sine
  - Turn on Lazy Stacking (as covered in the presentation)
  - Turn on the FPU (remember that from reset it is off)
  - Set up the system clock for 50MHz
  - A full sine wave cycle is  $2\pi$  radians. Divide  $2\pi$  by the depth of the array.
  - The while () loop will calculate the sine value for each of the 100 values of the angle and place them in our data array
  - An endless loop at the end

### Build, Download and Run the Code

- 7. ► Click the Debug button to build and download the code to the TM4C123GH6PM flash memory. When the process completes, ► click the Resume button to run the code.
- 8. ► Click the Suspend button to halt code execution. Note that execution was trapped in the while (1) loop.

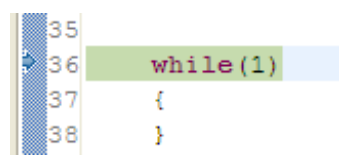

9. ► If your Memory Browser isn't currently visible, Click View → Memory Browser on the CCS menu bar. Enter gSeriesData in the address box and click Go. In the box that says Hex 32 Bit – TI Style, click the down arrow and select 32 Bit Floating Point. You will see the sine wave data in memory like the screen capture below:

| Memory Browse                                                          | r X 🗖 🗖 Ū           |   |
|------------------------------------------------------------------------|---------------------|---|
| 1                                                                      | 🌶 🕶 👘 🚸 👘 🐐 🕻       | ~ |
| gSeriesData                                                            | 🖌 😡 🖌 Go 🛛 New Tab  |   |
| 0x20000000 <mem< td=""><td>iory Rendering 1&gt; 🔀</td><td></td></mem<> | iory Rendering 1> 🔀 |   |
| 32 Bit Float                                                           | ✓                   |   |
| 0x20000000                                                             | gSeriesData 🦉       |   |
| 0x20000000                                                             | 0.0                 |   |
| 0x20000004                                                             | 0.06279052          |   |
| 0x20000008                                                             | 0.1253332           |   |
| 0x2000000C                                                             | 0.1873813           |   |
| 0x20000010                                                             | 0.2486899           |   |
| 0x20000014                                                             | 0.309017            |   |
| 0x20000018                                                             | 0.3681246           |   |
| 0x2000001C                                                             | 0.4257793           |   |
| 0x20000020                                                             | 0.4817537           |   |
| 0x20000024                                                             | 0.5358269           | - |
| 0x20000028                                                             | 0.5877852           |   |
| 0x2000002C                                                             | 0.637424            |   |
| 0x20000030                                                             | 0.6845472           |   |
| 0x20000034                                                             | 0.7289687           |   |
| 0x20000038                                                             | 0.7705133           |   |
| 0x2000003C                                                             | 0.809017            |   |

10. Is that a sine wave? It's hard to see from numbers alone. We can fix that. On the CCS menu bar, click Tools → Graph → Single Time. When the Graph Properties dialog appears, make the selections show below and click OK.

| iraph Properties                    |                       |
|-------------------------------------|-----------------------|
| Property                            | Value                 |
| <ul> <li>Data Properties</li> </ul> |                       |
| Acquisition Buffer Size             | 100                   |
| Dsp Data Type                       | 32 bit floating point |
| Index Increment                     | 1                     |
| Q_Value                             | 0                     |
| Sampling Rate Hz                    | 1                     |
| Start Address                       | gSeriesData           |
| Display Properties                  |                       |
| Axis Display                        | ✓ true                |
| Data Plot Style                     | Line                  |
| Display Data Size                   | 100                   |
| Grid Style                          | No Grid               |
| Magnitude Display Scale             | Linear                |
| Time Display Unit                   | sample                |
| Use Dc Value For Graph              | false                 |

The graph below will appear at the bottom of your screen:

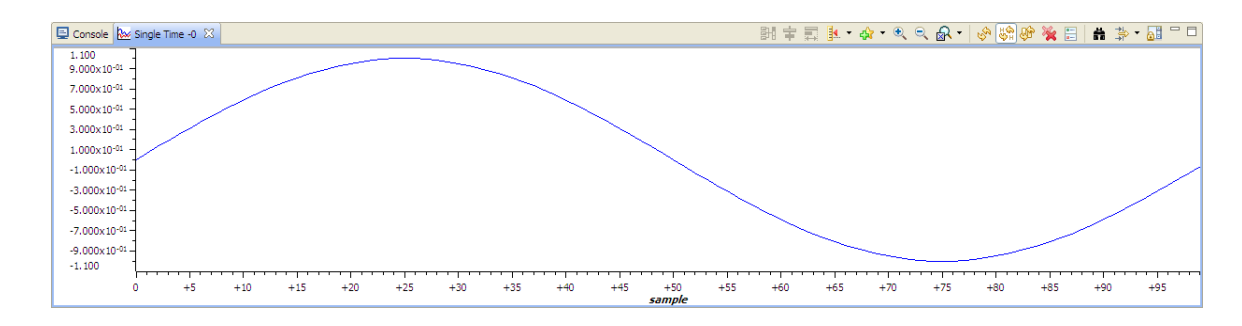

### **Profiling the Code**

11. An interesting thing to know would be the amount of time it takes to calculate those 100 sine values.

▶ On the CCS menu bar, click View  $\rightarrow$  Breakpoints. Look in the upper right area of the CCS display for the Breakpoints tab.

12. ► Remove any existing breakpoints by clicking Run → Remove All Breakpoints. In the main.c, set a breakpoint by double-clicking in the gray area to the left of the line containing:

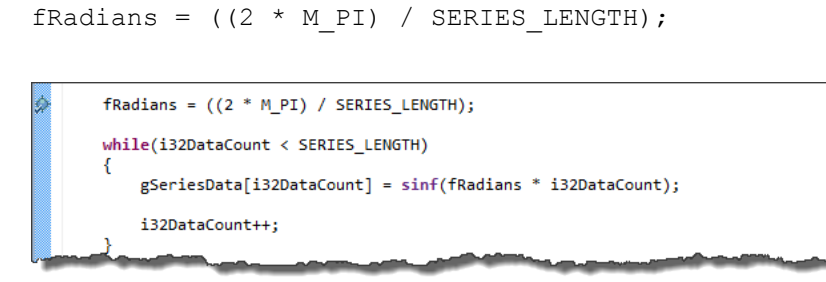

- 13. ► Click the Restart button to restart the code from main(), and then click the Resume button to run to the breakpoint.
- 14. ► Right-click in the Breakpoints pane and Select Breakpoint (Code Composer Studio) → Count event. Leave the Event to Count as Clock Cycles in the next dialog and click OK.
- 15. ► Set another Breakpoint on the line containing while (1) at the end of the code. This will allow us to measure the number of clock cycles that occur between the two breakpoints.
- 16. Note that the count is now 0 in the Breakpoints pane. ► Click the Resume button to run to the second breakpoint. When code execution reaches the breakpoint, execution will stop and the cycle count will be updated. Our result is show below:

| (X)= Variables      | ons 0101 Registers | <sup>⊜</sup> ⊚ Breakpoints ⊠ | 💣 🕶 🐹 🎇 🖓 | × 🗆 🕀 🔄       |
|---------------------|--------------------|------------------------------|-----------|---------------|
| Identity            | Name               | Condition                    | Count     | Action        |
| 🔽 Ď Count Event     | Count Event        |                              | 34996     |               |
| 🔽 🖈 main.c, line 27 | ( Breakpoint       |                              | 0 (0)     | Remain Halted |
| 🔽 象 main.c, line 36 | ( Breakpoint       |                              | 0 (0)     | Remain Halted |

- 17. A cycle count of 34996 means that it took about 350 clock cycles to run each calculation and update the i32dataCount variable (plus some looping overhead). Since the System Clock is running at 50 MHz, each loop took about  $7\mu$ S, and the entire 100 sample loop required about 700  $\mu$ S.
- 18. ► Right-click in the Breakpoints pane and select Remove All, and then click Yes to remove all of your breakpoints.
- 19. ► Click the Terminate button to return to the CCS Edit perspective. ► Right-click on Lab9 in the Project Explorer pane, close the project and minimize CCS.

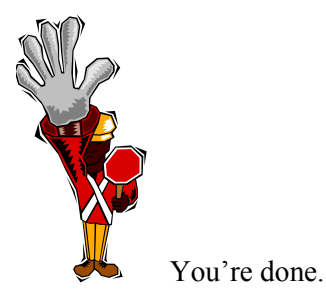

## Introduction

This chapter will take a look at the currently available BoosterPacks for the LaunchPad board. We'll take a closer look at the Kentec Display LCD TouchScreen BoosterPack and then dive into the TivaWare graphics library.

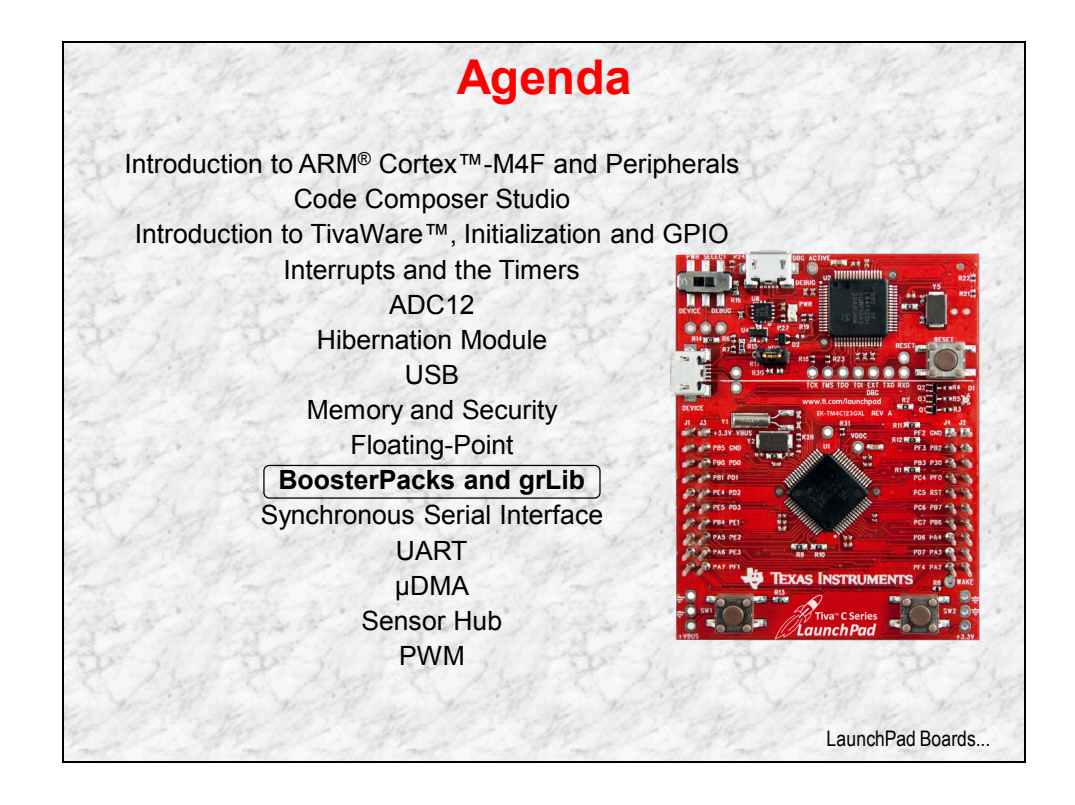

# **Chapter Topics**

| BoosterPacks and grLib            | 10-1  |
|-----------------------------------|-------|
| Chapter Topics                    |       |
| LaunchPad Boards and BoosterPacks |       |
| KenTec TouchSceen TFT LCD         |       |
| Graphics Library                  |       |
| Lab 10: Graphics Library          |       |
| Objective                         | 10-11 |
| Procedure                         |       |

# LaunchPad Boards and BoosterPacks

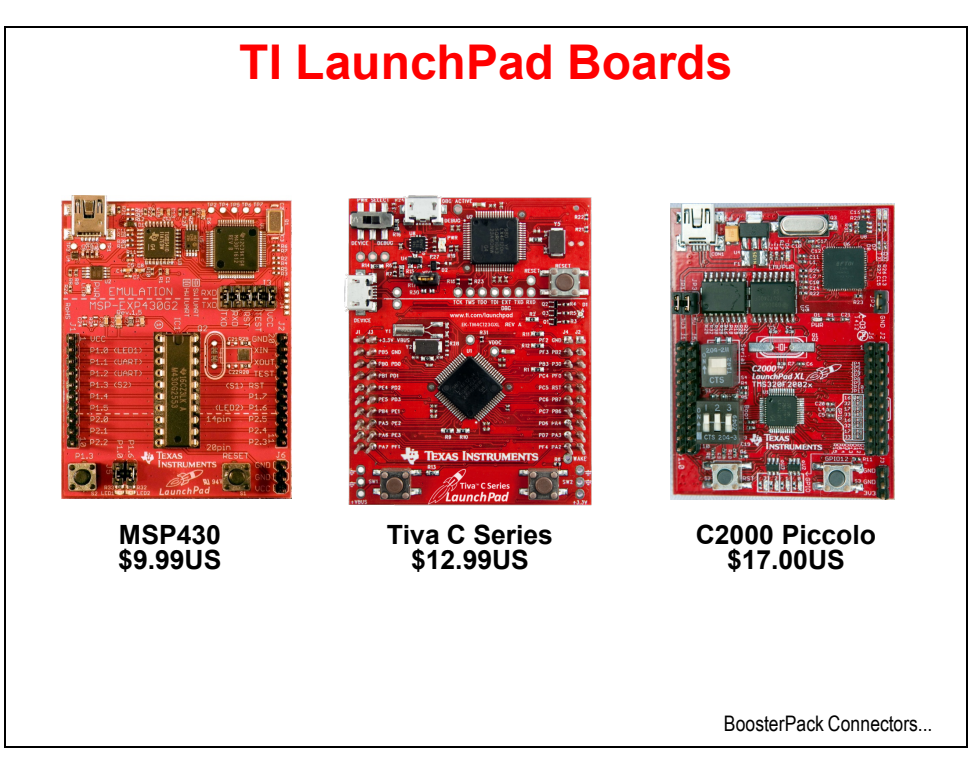

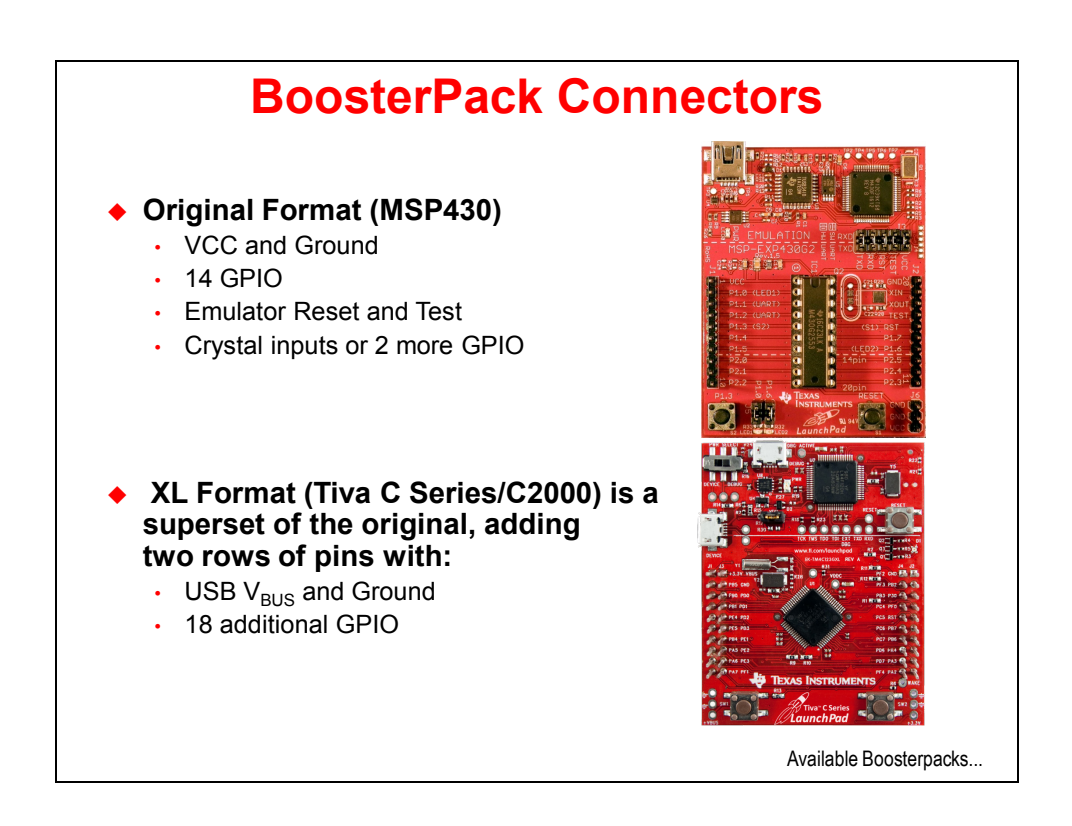

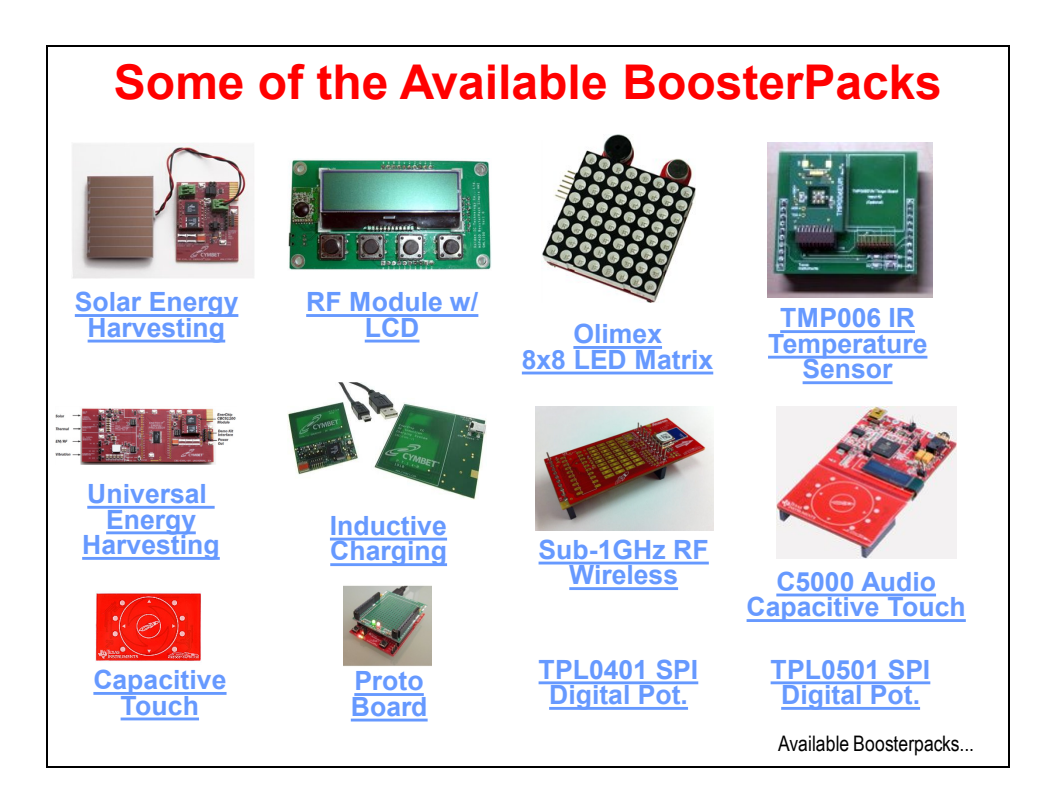

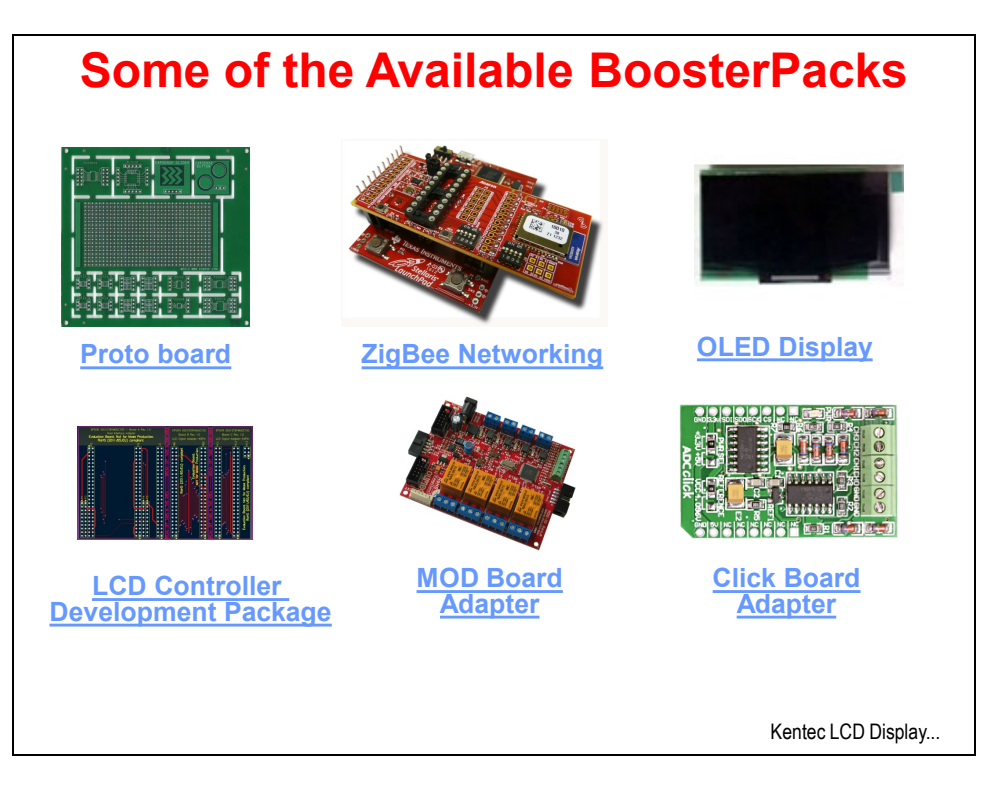

See <u>http://e2e.ti.com/group/msp430launchpad/b/boosterpacks/default.aspx</u> for a list of TI boosterpacks.

#### Solar Energy

Harvesting: <u>http://e2e.ti.com/group/msp430launchpad/b/boosterpacks/archive/2011/06/08/cymb</u>et-enerchip-cc-solar-energy-harvesting-evaluation-kit-cbc-eval-10.aspx

#### **Universal Energy Harvesting:**

http://e2e.ti.com/group/msp430launchpad/b/boosterpacks/archive/2011/06/08/cymbet-enerchip-ep-universal-energy-harvesting-evaluation-kit-cbc-eval-09.aspx

#### **Capacitive Touch:**

http://e2e.ti.com/group/msp430launchpad/b/boosterpacks/archive/2011/04/17/430boost\_2d00\_sense1.aspx

#### **RF Module w/ LCD:**

http://e2e.ti.com/group/msp430launchpad/b/boosterpacks/archive/2011/07/13/golden-ic-rf-module-with-lcd-boosterpack.aspx

#### **Inductive Charging:**

http://e2e.ti.com/group/msp430launchpad/b/boosterpacks/archive/2011/06/08/cymbet-enerchip-ep-universal-energy-harvesting-evaluation-kit-cbc-eval-11.aspx

#### **Proto Board:**

http://joesbytes.com/10-ti-msp430-launchpad-mini-proto-board.html

#### **Olimex 8x8 LED Matrix:**

http://e2e.ti.com/group/msp430launchpad/b/boosterpacks/archive/2011/09/07/8x8-led-matrix-boosterpack-from-olimex.aspx

#### Sub-1GHz Wireless:

http://e2e.ti.com/group/msp430launchpad/b/boosterpacks/archive/2011/12/01/texas-instrumentssub-1ghz-rf-wireless-boosterpack-430boost-cc110l.aspx

#### **TPL0401 SPI Digital Potentiometer:**

http://e2e.ti.com/group/msp430launchpad/b/boosterpacks/archive/2011/11/18/texas-instruments-tp10401-based-i2c-digital-potentiometer-tp10401evm.aspx

#### **TMP006 IR Temperature Sensor:**

http://www.ti.com/tool/430boost-tmp006

#### C5000 Audio Capacitive Touch:

http://e2e.ti.com/group/msp430launchpad/b/boosterpacks/archive/2012/03/27/texas-instrumentsc5000-audio-capacitive-touch-boosterpack-430boost-c55audio1.aspx

#### **TPL0501 SPI Digital Potentiometer:**

http://e2e.ti.com/group/msp430launchpad/b/boosterpacks/archive/2011/11/18/texas-instruments-tp10501-based-spi-digital-potentiometer-tp10501evm.aspx

#### **Proto Board:**

http://store-ovhh2.mybigcommerce.com/ti-booster-packs/

#### **LCD Controller Development Package:**

http://www.epson.jp/device/semicon\_e/product/lcd\_controllers/index.htm

ZigBee Networking: http://www.anaren.com/

MOD Board adapter: https://www.olimex.com/dev/index.html

**OLED Display:** <u>http://www.kentecdisplay.com/plus/view.php?aid=74</u>

Click Board Adapter: http://www.mikroe.com/eng/categories/view/102/click-boards/

# KenTec TouchSceen TFT LCD

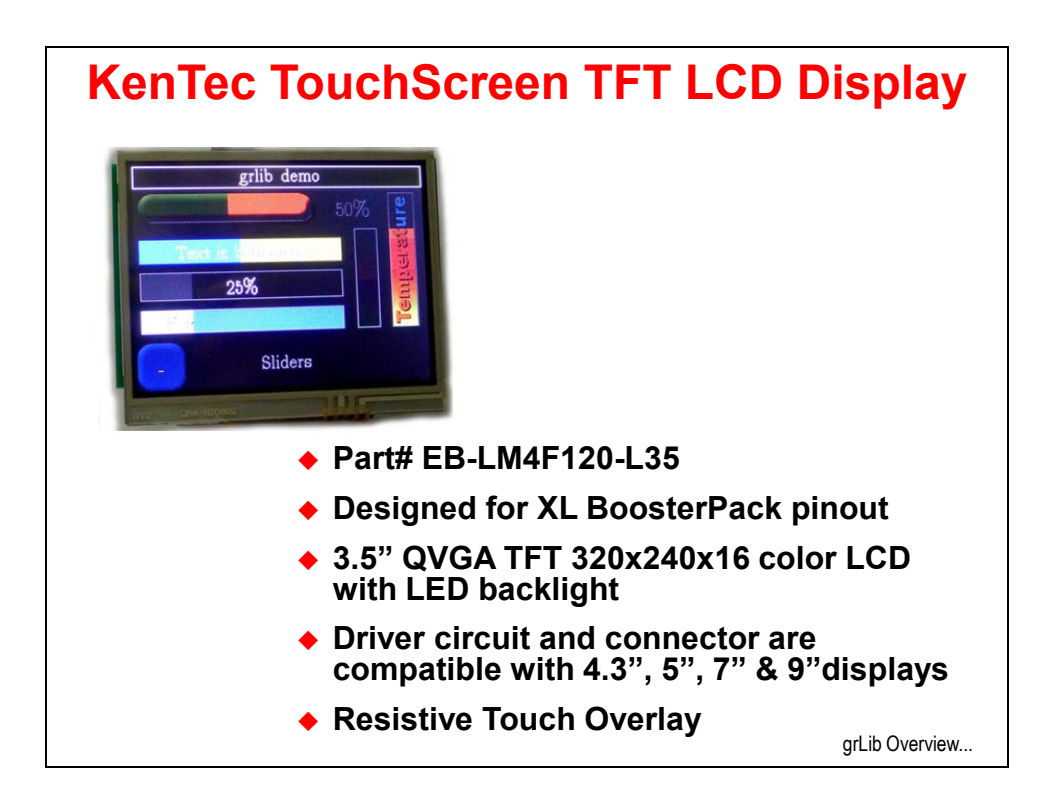

For more information go to: http://www.kentecdisplay.com/

# **Graphics Library**

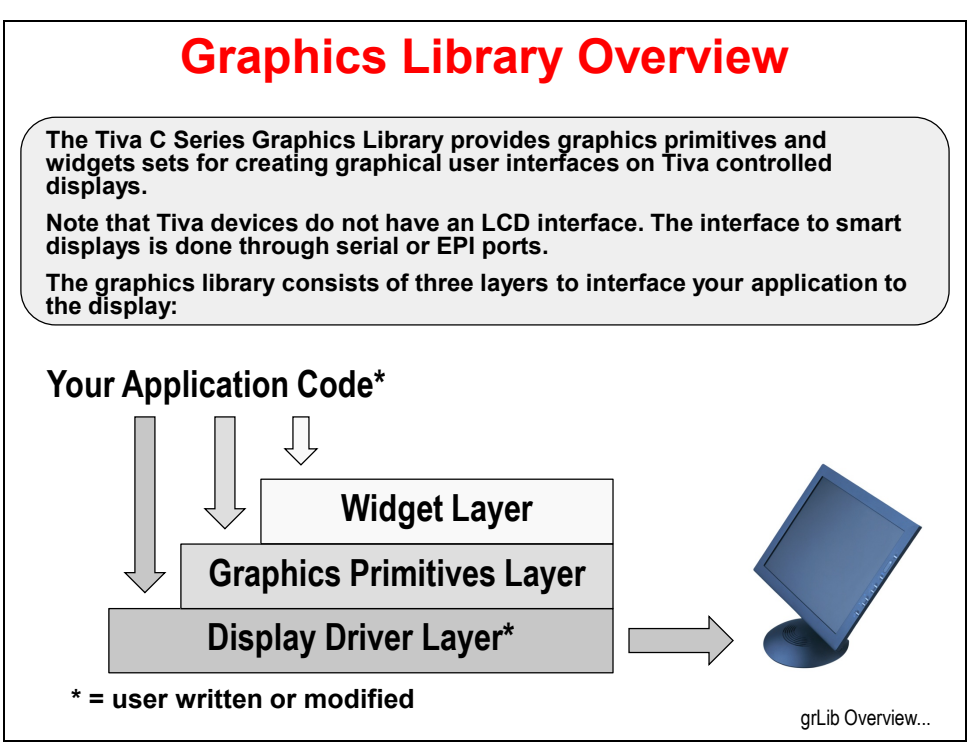

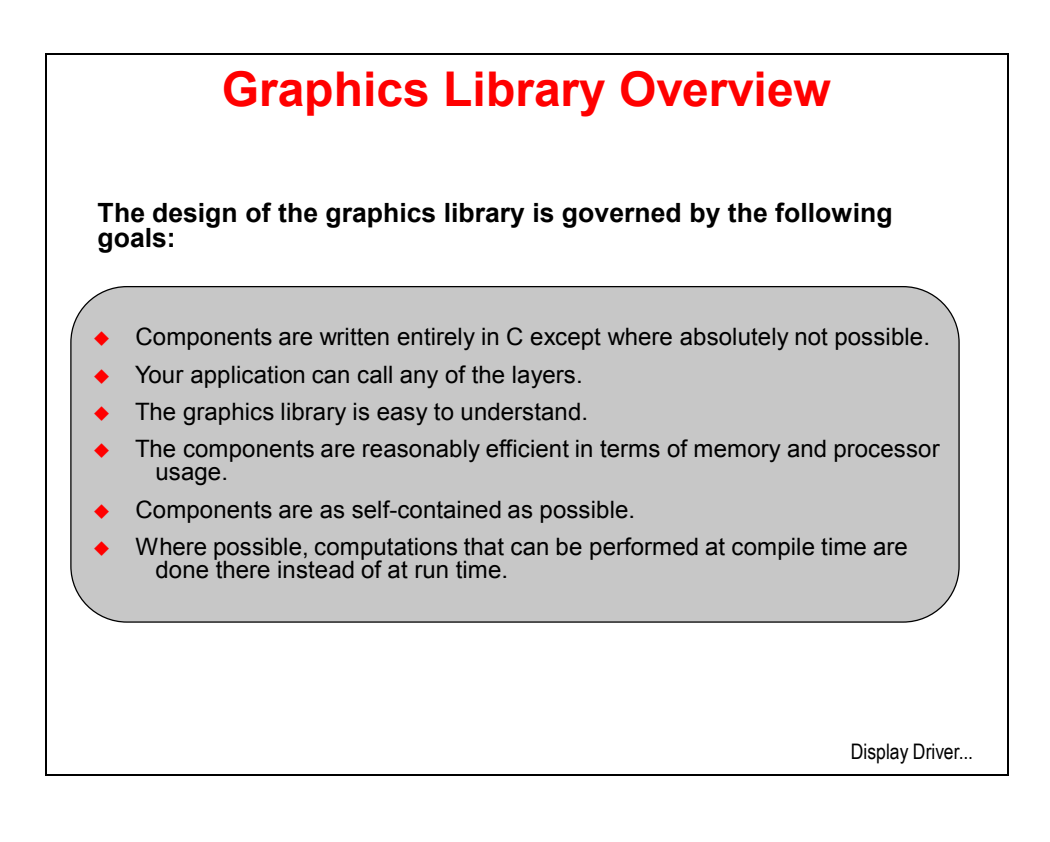

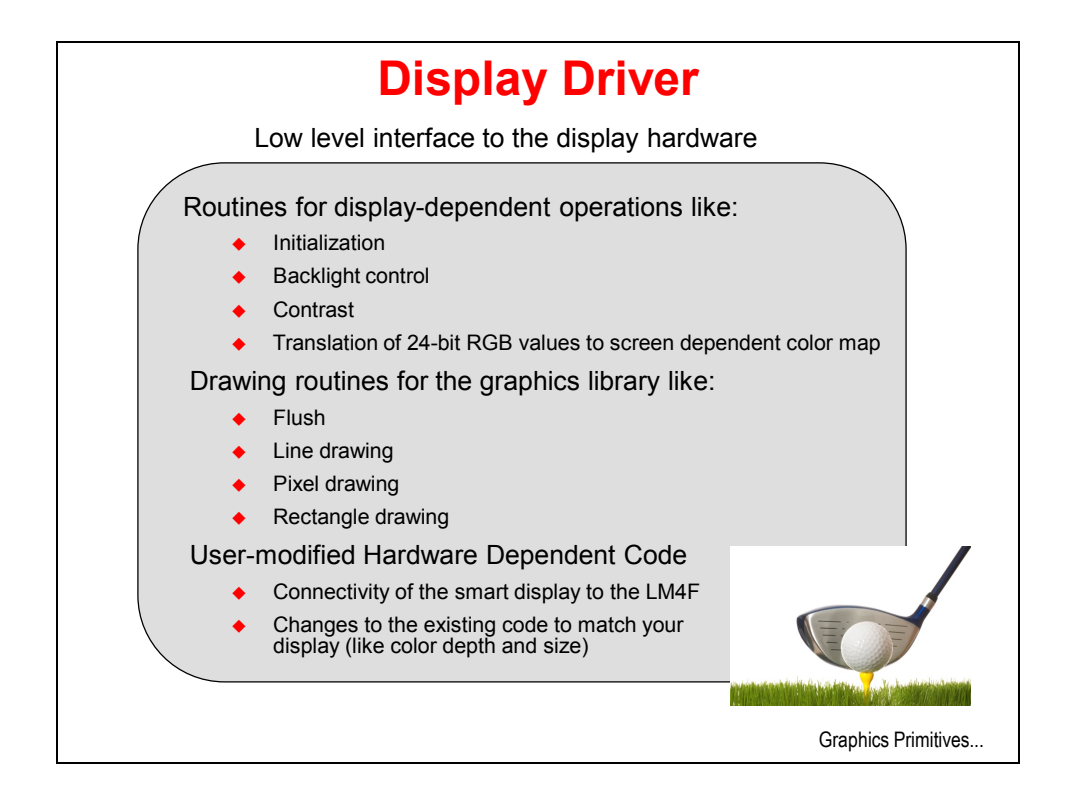

This document: <u>http://www.ti.com/lit/an/spma039/spma039.pdf</u> has suggestions for modifying the display driver to connect to your display.

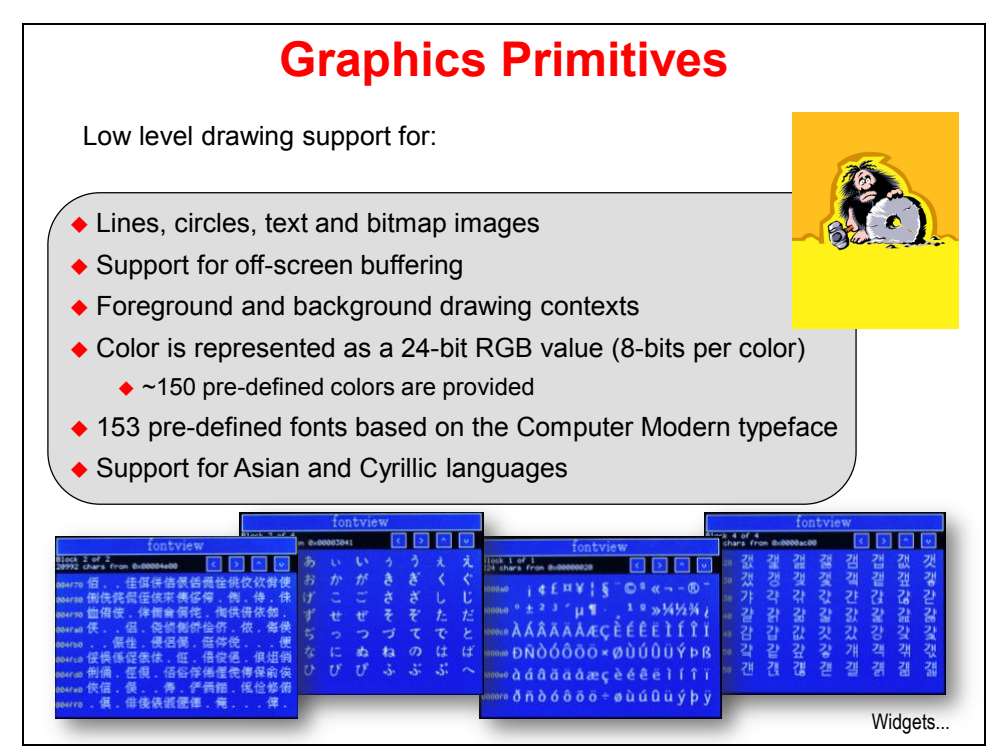

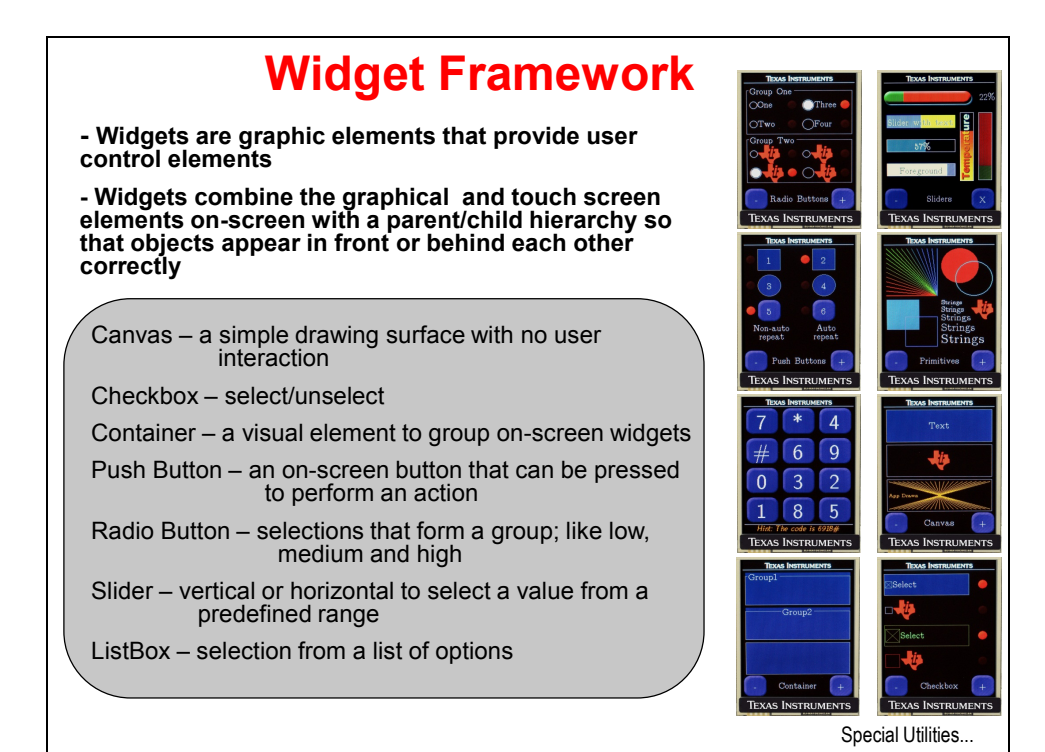

**Special Utilities** Utilities to produce graphics library compatible data structures ftrasterize Uses the FreeType font rendering package to convert your font into a graphic library format. Supported fonts include: TrueType®, OpenType®, PostScript® Type 1 and Windows® FNT. Imi-button Creates custom shaped buttons using a script plug-in for GIMP. Produces ٠ images for use by the pushbutton widget. pnmtoc Converts a NetPBM image file into a graphics library compatible file. NetPBM image formats can be produced by: GIMP, NetPBM, ImageMajik and others. mkstringtable Converts a comma separated file (.csv) into a table of strings usable by graphics library for pull down menus. Lab...

# Lab 10: Graphics Library

# Objective

In this lab you will connect the KenTec display to your LaunchPad board. You will experiment with the example code and then write a program using the graphics library.

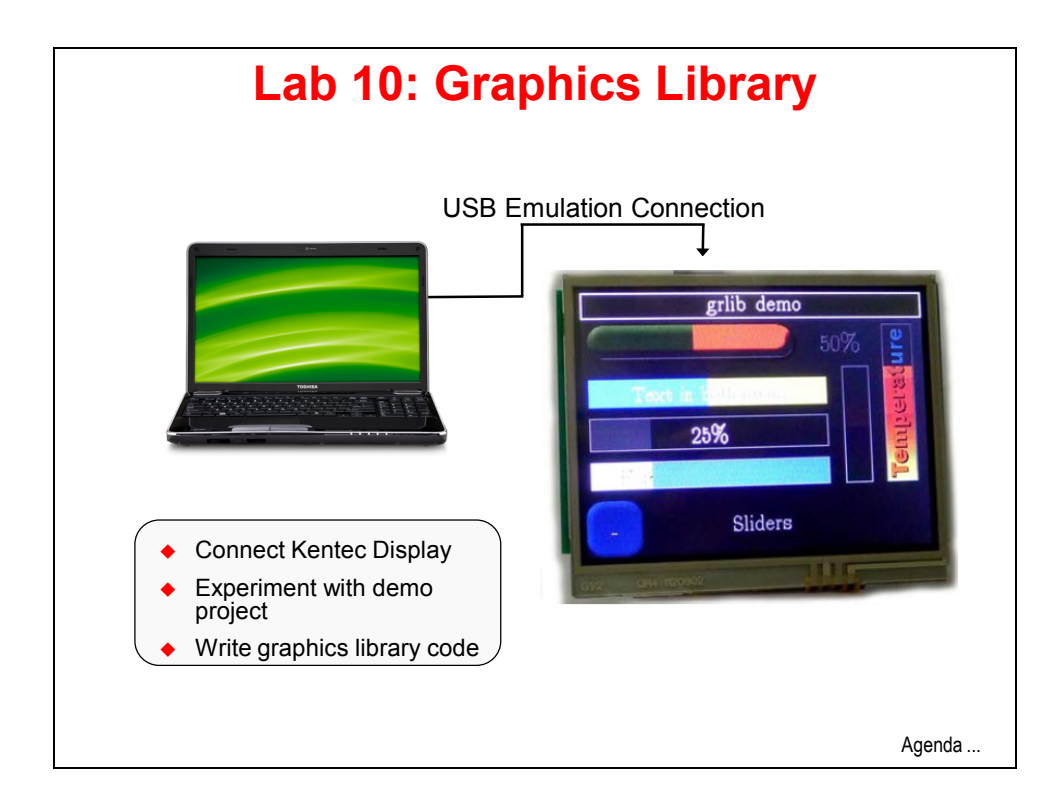

## Procedure

### Connect the KenTec Display to your LaunchPad Board

 Carefully connect the KenTec display to your LaunchPad board. Note the part numbers on the front of the LCD display. Those part numbers should be at the end of the LaunchPad board that has the two pushbuttons when oriented correctly. Make sure that all the BoosterPack pins are correctly engaged into the connectors on the bottom of the display. If the display doesn't seem to be working, pull it out slightly. It may be touching the power measurement jumper on the LaunchPad.

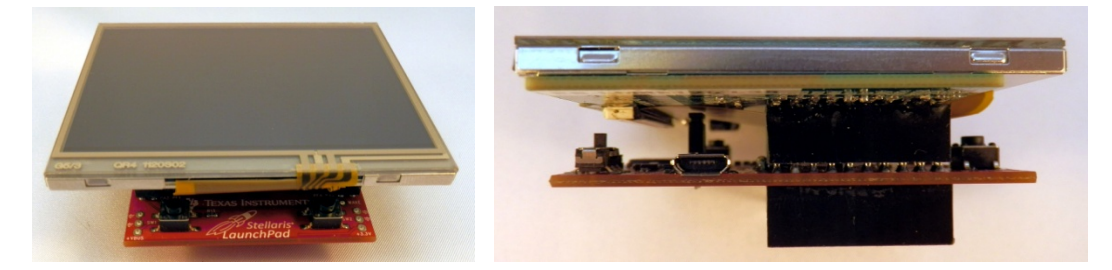

### **Import Project**

 We're going to use the Kentec example project provided by the manufacturer.
 ► Maximize Code Composer and click Project → Import Existing CCS Eclipse Project. Make the settings shown below and click Finish.

Make sure the Copy projects into workspace checkbox is not checked and  $\blacktriangleright$  click Finish.

| Figure 2015 Eclipse Projec                                                                                  | ts                                           |              |  |
|----------------------------------------------------------------------------------------------------|----------------------------------------------|--------------|--|
| Select Existing CCS Eclipse Project         Select a directory to search for existing CCS Eclipse projects. |                                              |              |  |
| Select search-directory:                                                                                    | C:\TM4C123G_LaunchPad_Workshop\lab10\project | Browse       |  |
| Select archive file:                                                                                        |                                              | Browse       |  |
| Discovered projects:                                                                                        |                                              |              |  |
| 🔽 💼 lab10 [C:\TM4C                                                                                          | 123G_LaunchPad_Workshop\lab10\project]       | Select All   |  |
|                                                                                                    |                                              | Deselect All |  |
|                                                                                                    |                                              | Refresh      |  |
| Copy projects into work                                                                                     | space                                        |              |  |
| Automatically import re                                                                                     | ferenced projects                            |              |  |
| Open the Resource Explorer                                                                                  | and browse available example projects        |              |  |
|                                                                                                    |                                              |              |  |
| ?                                                                                                    | Finish                                       | Cancel       |  |

3. ► Expand the project in the Project Explorer pane. The two files
 Kentec320x240x16\_ssd2119\_8bit.c and touch.c are the driver files for the
 display and the touch overlay. ► Open the files and take a look around. Some of these
 files were derived from earlier examples, so you may see references to the
 DK-LM3S9B96 board.

Kentec320x240x16\_ssd2119\_8bit.c contains the low level Display Driver interface to the LCD hardware, including the pin mapping, contrast controls and simple graphics primitives.

### Build, Download and Run the Demo

- 4. ► Make sure your board is connected to your computer, and then click the Debug button to build and download the program to the TM4C123GH6PM device. The project should build and link without any warnings or errors.
- 5. ► Watch your LCD display and click the Resume button to run the demo program. Using the + and – buttons on-screen, navigate through the eight screens. Make sure to try out the checkboxes, push buttons, radio buttons and sliders. When you're done experimenting, click Terminate on the CCS menu bar to return to the CCS Edit perspective.

## Writing Our Own Code

- 6. The first task that our lab software will do is to display an image. So we need to create an image in a format that the graphics library can understand. If you have not done so already, download GIMP from <u>www.gimp.org</u> and install it on your PC. The steps below will go through the process of clipping the photo below and displaying it on the LCD display. If you prefer to use an existing image or photograph, or one taken from your smartphone camera now, simply adapt the steps below.
- 7. ► Make sure that this page of the workbook pdf is open for viewing and press PrtScn on your keyboard. This will copy the screen to your clipboard. The dimensions of the photo below approximate that of the 320x240 KenTec LCD.

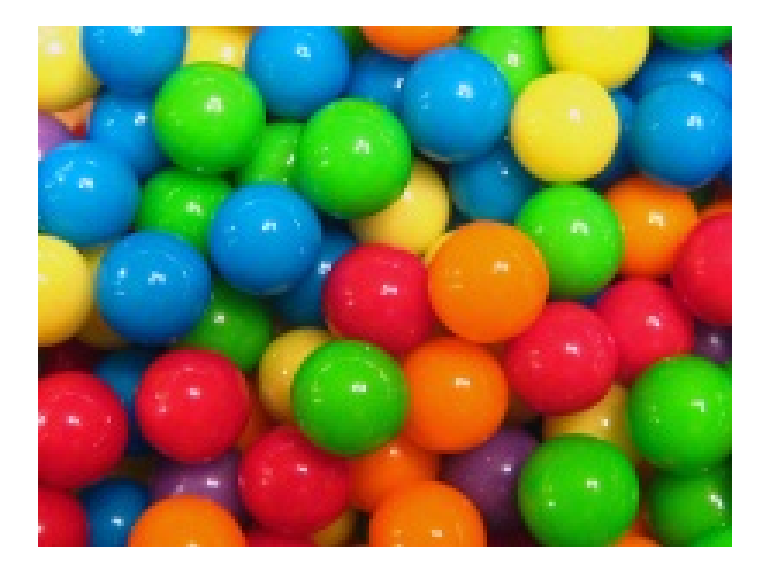

- 8. ▶ Open GIMP (make sure it is version 2.8 or later) and click Edit → Paste. On the menu bar, click Tools → Selection Tools → Rectangle Select. Select the image of the candy, leaving a generous margin of white space around it.
- 9. ► Click Image → Crop to Selection, then click Image → Zealous Crop. This will automatically crop the image as closely as possible.
- 10. ► Click Image → Scale Image, change the image size width/height to 320x240 and click Scale. You may need to click the "chain" symbol to the right of the pixel boxes to stop GIMP from preserving the wrong dimensions.

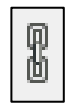

- 11. ► Convert the image to indexed mode by clicking Image → Mode → Indexed. Select Generate optimum palette and change the Maximum number of colors box to 16 (the color depth of the LCD). Click Convert.
- 12. ► Save the file by clicking File → Export... In the upper left box, name the image pic and change the save folder to c:\TI\TivaWare\_C\_Series-1.1\tools\bin.

Select PNM image as the file type by clicking + **Select File Type** just above the Help button. Click Export. When prompted, select Raw as the data formatting and click Export. Close GIMP and select Close without Saving.

13. Now that we have a source image file in PNM format, we can convert it to something that the graphics library can handle. We'll use the pnmtoc (PNM to C array) conversion utility to do the translation.

▶ Open a command prompt window. In Windows XP click Start  $\rightarrow$  Run, then type cmd in the window and press Enter. In Windows 7, click Start and then type cmd in the Search dialog and press Enter.

The pnmtoc utility is in c:\TI\TivaWare\_C\_Series-1.1\tools\bin. Copy this command to your clipboard: cd c:\TI\TivaWare\_C\_Series-1.1\tools\bin. Right-click anywhere in the command window, and then Select Paste. Press Enter to change the folder to that location.

▶ Finally, perform the conversion by typing pnmtoc -c pic.pnm > pic.c in the command window and hit Enter. When the process completes correctly, the cursor will simply drop to a new line. ▶ Close the command window.

14. ► In CCS, make sure lab10 is Active. Add the C file to the project, by clicking Project→Add Files... and navigating to the file: c:\TI\TivaWare\_C\_Series-1.1\tools\bin\pic.c Select "Copy files" and click OK.

| File Operation                               | ×             |
|----------------------------------------------|---------------|
| Select how files should be imported into the | e project:    |
| Ocpy files                                   |               |
| Cink to files                                |               |
| ✓ Create link locations relative to:         | PROJECT_LOC ~ |
| Configure Drag and Drop Settings             |               |
| ?                                            | OK Cancel     |

### Modify pic.c

15. ► Open **pic**.**c** and add the following lines to the very top of the file:

#include <stdint.h>
#include <stdbool.h>
#include "grlib/grlib.h"

Your pic.c file should look something like this (your data will vary greatly):

```
#include <stdint.h>
 #include <stdbool.h>
#include "grlib/grlib.h"
 const unsigned char g pui8Image[] =
  {
                                   IMAGE FMT 4BPP COMP,
                                   96, 0,
                                   64, 0,
                                   15,
                                  0x00, 0x02, 0x00,
                                   0x18, 0x1a, 0x19,
                                  0x28, 0x2a, 0x28,
                                  0x38, 0x3a, 0x38,
                                  0x44, 0x46, 0x44,
                                0x54, 0x57, 0x55,
                                  0x62, 0x65, 0x63,
                                0x72, 0x75, 0x73,
                                  0x81, 0x84, 0x82,
                                  0x93, 0x96, 0x94,
                                  0xa2, 0xa5, 0xa3,
                                   0xb3, 0xb6, 0xb4,
                                  0xc4, 0xc7, 0xc5,
                                   0xd7, 0xda, 0xd8,
                                  0xe8, 0xeb, 0xe9,
                                  0xf4, 0xf8, 0xf5,
                                  0xff, 0x07, 0x07, 
                                  0x07, 0x07, 0x07, 0x07, 0x07, 0x07, 0x07, 0x17, 0x07, 0x07, 
                                   \texttt{0x07}, \ \texttt{0x07}, \ \texttt{0x07}, 
                                   0x23, 0x77, 0x77, 0xe9, 0x77, 0x78, 0x70, 0x07, 0x07, 0xc1, 0x77, 0x2c,
                                  \texttt{0x04}, \ \texttt{0xde}, \ \texttt{0xee}, \ \texttt{0xee}, \ \texttt{0xee}, \ \texttt{0xee}, \ \texttt{0x3c}, \ \texttt{0xee}, \ \texttt{0xa1}, \ \texttt{0x07}, \ \texttt{0x77}, \\ \texttt{0x77}, \ \texttt{0x77}, 
                                   0x2c, 0x03, 0xcf, 0x00, 0xee, 0xee, 0xee, 0xef, 0xee, 0xef, 0xfe, 0xa0,
                                  \texttt{0xf0}, \ \texttt{0x07}, \ \texttt{0x07}, \ \texttt{0x77}, \ \texttt{0x2c}, \ \texttt{0x03}, \ \texttt{0xcf}, \ \texttt{0xee}, \ \texttt{0xee}, \ \texttt{0x4f}, \ \texttt{0xee}, \ \texttt{0xe9}, \\ \texttt{0xe9}, \ \texttt{0xe9}, \ \texttt{0xe9}, \ \texttt{0xe9}, \ \texttt{0xe9}, \ \texttt{0xee}, \ \texttt{0xee}, 
                                  0xee, 0xa0, 0x07, 0x07, 0x77, 0x2c, 0x04, 0x03, 0xcf, 0xee, 0xee, 0xee,
                                  0xe9, 0xee, 0x90, 0xf0, 0x07, 0x07, 0x77, 0x2c, 0x03, 0xcf, 0xee, 0xee,
                                0x4f, 0xee, 0xe9, 0xee, 0x90, 0x07, 0x07, 0x77, 0x2c, 0x04, 0x03, 0xcf,
                                many, many more lines of this data ...
                                   0x77, 0x2c, 0x19, 0xfe, 0xee, 0xef, 0x03, 0xee, 0xee, 0xee, 0xee, 0xfb,
                                   0x20, 0x07, 0x07, 0xc1, 0x77, 0x2c, 0x05, 0xdf, 0xee, 0xee, 0xee, 0xe9,
                                   0x78, 0xf9, 0x07, 0x07, 0x77, 0x2d, 0x01, 0x8d, 0xee, 0x2f, 0xee, 0xee,
                                   0x03, 0xee, 0xee, 0xee, 0xf9, 0x10, 0x07, 0x07, 0xc0, 0x77, 0x2f,
                                   0x05, 0xad, 0xee, 0xfe, 0xee, 0xfc, 0x78, 0x20, 0x07, 0x07, 0x77, 0x2f,
                                  \texttt{0x00, 0x27, 0x9d, 0x0f, 0xed, 0xee, 0xec, 0x40, 0x07, 0x07, 0x77, 0x2f},
                                   0x01, 0x00, 0x00, 0x28, 0x9a, 0xcc, 0xa9, 0x30, 0x07, 0xff, 0x07, 0x77,
                                  0x2f, 0x07, 0x07, 0x07, 0x07, 0x07, 0xc0, 0x07, 0x07,
 };
```

16. ► Save your changes and close the pic.c editor pane. If you're having issues with this, copy/paste the contents of pic.txt found in your in the lab10/project folder to your pic.c file.

### main.c

17. To speed things up, we're going to use the entire demo project as a template for our own main () code. ► On the CCS menu bar, click File → New → Source File. Make the selections shown below and click Finish:

| 😯 New Source File                           |                                  |                       |  |
|---------------------------------------------|----------------------------------|-----------------------|--|
| Source File<br>Create a new s               | ource file.                      | C                     |  |
| Source folder:<br>Source file:<br>Template: | lab10<br>main.c<br><none></none> | Browse<br>▼ Configure |  |
| ?                                           |                                  | Finish Cancel         |  |

- 18. Now that we've added main.c, we can't also have grlib\_demo.c in the project since it has a main(). ▶ In the Project Explorer, right-click on grlib\_demo.c and select Resource Configurations → Exclude from Build... Click the Select All button to select both the Debug and Release configurations, and then click OK. In this manner we can keep the old file in the project, but it will not be used during the build process. This is a valuable technique when you are building multiple versions of a system that shares much of the code between them.
- 19. ► Open main.c for editing. Copy/paste the following lines to the top:

```
#include <stdint.h>
#include <stdbool.h>
#include "inc/hw_memmap.h"
#include "inc/hw_types.h"
#include "driverlib/debug.h"
#include "driverlib/sysctl.h"
#include "grlib/grlib.h"
#include "Kentec320x240x16_ssd2119_8bit.h"
```

### Pointer to the Image Array

- 20. The declaration of the image array needs to be made, as well as the declaration of two variables. The variables defined below are used for initializing the Context and Rect structures. Context is a definition of the screen such as the clipping region, default color and font. Rect is a simple structure for drawing rectangles. Look up these APIs in the Graphics Library user's guide.
  - ► Add a line for spacing and add the following lines after the includes:

```
extern const uint8_t g_pui8Image[];
tContext sContext;
tRectangle sRect;
```

### main()

21. The main () routine will be next. ► Leave a blank line for spacing and enter these lines of code after the lines above:

```
int main(void)
{
}
```

### Initialization

22. ► Set the clocking to run at 50 MHz using the PLL (400MHz ÷ 2 ÷ 4). Insert this line as the first inside main():

```
SysCtlClockSet(SYSCTL_SYSDIV_4 | SYSCTL_USE_PLL | SYSCTL_OSC_MAIN | SYSCTL_XTAL_16MHZ);
```

▶ Initialize the display driver. Skip a line and insert this line after the last:

```
Kentec320x240x16_SSD2119Init();
```

► This next function initializes a drawing context, preparing it for use. The provided display driver will be used for all subsequent graphics operations, and the default clipping region will be set to the size of the LCD screen. Insert this line after the last:

```
GrContextInit(&sContext, &g_sKentec320x240x16_SSD2119);
```

23. ► Let's add a call to a function that will clear the screen. We'll create that function in a moment. Add the following line after the last one:

```
ClrScreen();
```

24. The following function will create a rectangle that covers the entire screen, set the fore-ground color to black, and fill the rectangle by passing the structure sRect by reference. The top left corner of the LCD display is the point (0,0) and the bottom right corner is (319,239). ► Add the following code after the final closing brace of the program in main.c.

```
void ClrScreen()
{
    sRect.i16XMin = 0;
    sRect.i16YMin = 0;
    sRect.i16YMax = 319;
    sRect.i16YMax = 239;
    GrContextForegroundSet(&sContext, ClrBlack);
    GrRectFill(&sContext, &sRect);
    GrFlush(&sContext);
}
```

25. ► Declare the function at the top of your code right below your variable definitions:

```
void ClrScreen(void);
```

### Displaying the Image

26. Display the image by passing the global image variable g\_pui8Image into GrImageDraw(...) and place the image on the screen by locating the top-left corner at (0,0) ...we'll adjust this later if needed. ► Leave a line for spacing, then insert this line after the ClrScreen() call in main():

```
GrImageDraw(&sContext, g_pui8Image, 0, 0);
```

- 27. The function call below flushes any cached drawing operations. For display drivers that draw into a local frame buffer before writing to the actual display, calling this function will cause the display to be updated to match the contents of the local frame buffer.
  ▶ Insert this line after the last:
  - F Insert this fine after the las

#### GrFlush(&sContext);

28. We will be stepping through a series of displays in this lab, so we want to leave each display on the screen long enough to see it before it is erased. The delay below will give you a chance to appreciate your work. ► Leave a line for spacing, then insert this line after the last:

#### SysCtlDelay(SysCtlClockGet());

In previous labs we've simply passed a number to the SysCtlDelay() API call, but if you were to change the CPU clock speed, your delay time would change. SysCtlClockGet() will return the system clock speed and we can use that as our delay basis. Obviously, you could have your delay be twice, half, 1/5th or some other multiple of this.

29. Before we go any further, we'd like to take the code for a test run. With that in mind we're going to add the final code pieces now, and insert later lab code in front of this.

LCD displays are not especially prone to burn in, but clearing the screen will mark a clear break between one step in the code and the next. This performs the same function as step 24 and also flushes the cache. ► Leave several lines for spacing and add this line below the last:

#### ClrScreen();

30. ► Add a while loop to the end of the code to stop execution. Leave a line for spacing, then insert these line after the last:

```
while(1)
{
}
```

Don't forget that you can auto-correct the indentation if needed.

Save your work.

If you're having issues, you can find this code in mainl.txt in the lab10 folder. Your code should look like this:

```
#include <stdint.h>
#include <stdbool.h>
#include "inc/hw_memmap.h"
#include "inc/hw_types.h"
#include "driverlib/debug.h"
#include "driverlib/sysctl.h"
#include "grlib/grlib.h"
#include "Kentec320x240x16_ssd2119_8bit.h"
extern const uint8_t g_pui8Image[];
tContext sContext;
tRectangle sRect;
void ClrScreen(void);
int main(void)
{
   SysCtlClockSet(SYSCTL_SYSDIV_4|SYSCTL_USE_PLL|SYSCTL_OSC_MAIN|SYSCTL_XTAL_16MHZ);
   Kentec320x240x16 SSD2119Init();
   GrContextInit(&sContext, &g_sKentec320x240x16_SSD2119);
   ClrScreen();
   GrImageDraw(&sContext, g_pui8Image, 0, 0);
   GrFlush(&sContext);
   SysCtlDelay(SysCtlClockGet());
   // Later lab steps go between here
   // and here
  ClrScreen();
   while(1)
   {
   }
}
void ClrScreen()
{
   sRect.i16XMin = 0;
   sRect.i16YMin = 0;
   sRect.i16XMax = 319;
   sRect.i16YMax = 239;
   GrContextForegroundSet(&sContext, ClrBlack);
   GrRectFill(&sContext, &sRect);
   GrFlush(&sContext);
```

### Build and Run the Code

31. Make sure Lab10 is the active project. ► Compile and download your application by clicking the Debug button. ► Click the Resume button to run the program that was downloaded to the flash memory of your TM4C123GH6PM. If your coding efforts were successful, you should see your image appear on the LCD display for a few seconds, then disappear.

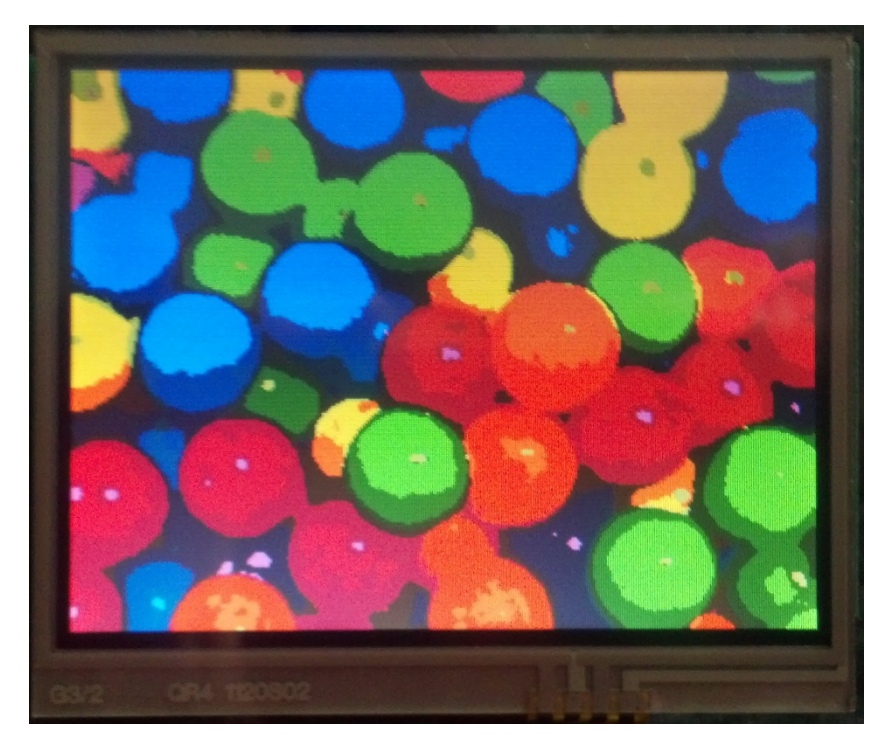

► When you're finished, click the Terminate button to return to the CCS Edit perspective.

When you are including images in your projects, remember that they can be quite large in terms of memory space. This might possibly require a larger flash device, and increase your system cost.
#### Display Text On-Screen

32. Refer back to the code on page 10-20. In main.c in the area marked:

```
// Later lab steps go between here
```

- // and here
- ► Insert the following function call to clear the screen and flush the buffer:

#### ClrScreen();

33. Next we'll display the text. Display text starting at (x,y) with the no background color. The third parameter (-1) simply tells the API function to send the entire string, rather than having to count the characters.

**GrContextForegroundSet(...)**: Set the foreground for the text to be red.

**GrContextFontSet(...)**: Set the font to be a max height of 30 pixels.

**GrRectDraw(...)**: Put a white border around the screen.

**GrFlush(...)**: And refresh the screen by matching the contents of the local frame buffer.

Note the colors that are being used. If you'd like to try other colors, fonts or sizes, look in the back of the Graphics Library User's Guide.

► Add the following lines after the previous ones:

```
sRect.i16XMin = 1;
sRect.i16YMin = 1;
sRect.i16YMax = 318;
sRect.i16YMax = 238;
GrContextForegroundSet(&sContext, ClrRed);
GrContextFontSet(&sContext, &g_sFontCmss30b);
GrStringDraw(&sContext, "Texas", -1, 110, 2, 0);
GrStringDraw(&sContext, "Instruments", -1, 80, 32, 0);
GrStringDraw(&sContext, "Instruments", -1, 80, 32, 0);
GrStringDraw(&sContext, "Graphics", -1, 100, 62, 0);
GrStringDraw(&sContext, "Lab", -1, 135, 92, 0);
GrContextForegroundSet(&sContext, ClrWhite);
GrRectDraw(&sContext, &sRect);
GrFlush(&sContext);
```

34.  $\blacktriangleright$  Add a delay so you can view your work.

```
SysCtlDelay(SysCtlClockGet());
```

► Save your work.

If you're having issues, you can find this code in main2.txt in the lab10/project folder.

Your added code should look like this:

```
// Later lab steps go between here
ClrScreen();
sRect.i16XMin = 1;
sRect.i16YMin = 1;
sRect.i16YMax = 318;
sRect.i16YMax = 238;
GrContextForegroundSet(&sContext, ClrRed);
GrContextFontSet(&sContext, &g_sFontCmss30b);
GrStringDraw(&sContext, "Texas", -1, 110, 2, 0);
GrStringDraw(&sContext, "Instruments", -1, 80, 32, 0);
GrStringDraw(&sContext, "Instruments", -1, 80, 32, 0);
GrStringDraw(&sContext, "Graphics", -1, 100, 62, 0);
GrStringDraw(&sContext, "Lab", -1, 135, 92, 0);
GrContextForegroundSet(&sContext, ClrWhite);
GrRectDraw(&sContext, &sRect);
GrFlush(&sContext);
SysCtlDelay(SysCtlClockGet());
// and here
```

#### Build, Load and Test

35. ► Build, load and run your code. If your changes are correct, you should see the image again for a few seconds, followed by the on-screen text in a box for a few seconds. Then the display will blank out. ► Return to the CCS Edit perspective when you're done.

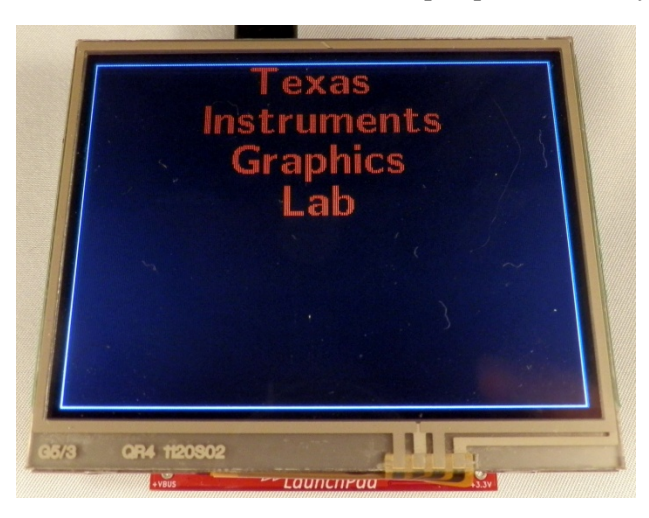

#### **Drawing Shapes**

36. Let's add a filled-in yellow circle. Make the foreground yellow and center the circle at (80,182) with a radius of 50.

► Add a line for spacing and then add these lines after the SysCtlDelay() added in step 35:

GrContextForegroundSet(&sContext, ClrYellow);
GrCircleFill(&sContext, 80, 182, 50);

37. Draw an empty green rectangle starting with the top left corner at (160,132) and finishing at the bottom right corner at (312,232).

Add a line for spacing and add the following lines after the last ones:

```
sRect.i16XMin = 160;
sRect.i16YMin = 132;
sRect.i16XMax = 312;
sRect.i16YMax = 232;
GrContextForegroundSet(&sContext, ClrGreen);
GrRectDraw(&sContext, &sRect);
```

- 38. Add a short delay to appreciate your work.
  - Add a line for spacing and add the following line after the last ones:

SysCtlDelay(SysCtlClockGet());

► Save your work.

If you're having issues, you can find this code in main3.txt in the lab10/project folder.

Your added code should look like this:

```
// Later lab steps go between here
ClrScreen();
sRect.i16XMin = 1;
sRect.i16YMin = 1;
sRect.i16XMax = 318;
sRect.i16YMax = 238;
GrContextForegroundSet(&sContext, ClrRed);
GrContextFontSet(&sContext, &g_sFontCmss30b);
GrStringDraw(&sContext, "Texas", -1, 110, 2, 0);
GrStringDraw(&sContext, "Instruments", -1, 80, 32, 0);
GrStringDraw(&sContext, "Graphics", -1, 100, 62, 0);
GrStringDraw(&sContext, "Lab", -1, 135, 92, 0);
GrContextForegroundSet(&sContext, ClrWhite);
GrRectDraw(&sContext, &sRect);
GrFlush(&sContext);
SysCtlDelay(SysCtlClockGet());
GrContextForegroundSet(&sContext, ClrYellow);
GrCircleFill(&sContext, 80, 182, 50);
sRect.i16XMin = 160;
sRect.i16YMin = 132;
sRect.i16XMax = 312;
sRect.i16YMax = 232;
GrContextForegroundSet(&sContext, ClrGreen);
GrRectDraw(&sContext, &sRect);
SysCtlDelay(SysCtlClockGet());
// and here
```

For reference, the final code should look like this:

```
#include <stdint.h>
#include <stdbool.h>
#include "inc/hw_memmap.h"
#include "inc/hw_types.h"
#include "driverlib/debug.h"
#include "driverlib/syscil.h"
#include "grlib/syscil.h"
#include "grlib/grlib.h"
#include "Kentec320x240x16_ssd2119_8bit.h"
extern const uint8_t g_pui8Image[];
tContext sContext;
tRectangle sRect;
void ClrScreen(void);
int main(void)
    SysCtlClockSet(SYSCTL_SYSDIV_4|SYSCTL_USE_PLL|SYSCTL_OSC_MAIN|SYSCTL_XTAL_16MHZ);
    Kentec320x240x16 SSD2119Init();
     GrContextInit(&sContext, &g_sKentec320x240x16_SSD2119);
    ClrScreen();
    GrImageDraw(&sContext, g_pui8Image, 0, 0);
    GrFlush(&sContext);
    SysCtlDelay(SysCtlClockGet());
    // Later lab steps go between here
    ClrScreen();
    sRect.i16XMin = 1;
    sRect.i16YMin = 1;
sRect.i16YMin = 1;
sRect.i16XMax = 318;
sRect.i16YMax = 238;
    GrContextForegroundSet(&sContext, ClrRed);
   GrContextFortServerueScontext, Carney,
GrStringDraw(&sContext, "Exas", -1, 110, 2, 0);
GrStringDraw(&sContext, "Instruments", -1, 80, 32, 0);
GrStringDraw(&sContext, "Graphics", -1, 100, 62, 0);
GrStringDraw(&sContext, "Lab", -1, 135, 92, 0);
GrContextFortServerueGate(Scottext, Clubitist);
    GrContextForegroundSet(&sContext, ClrWhite);
   GrRectDraw(&sContext, &sRect);
GrFlush(&sContext);
    SysCtlDelay(SysCtlClockGet());
    GrContextForegroundSet(&sContext, ClrYellow);
    GrCircleFill(&sContext, 80, 182, 50);
    sRect.i16XMin = 160;
sRect.i16YMin = 132;
sRect.i16XMax = 312;
    sRect.i16YMax = 232;
   GrContextForegroundSet(&sContext, ClrGreen);
GrRectDraw(&sContext, &sRect);
    SysCtlDelay(SysCtlClockGet());
     // and here
    ClrScreen();
    while(1)
    }
}
void ClrScreen()
    sRect.i16XMin = 0;
   sRect.i16YMin = 0;
sRect.i16XMax = 319;
sRect.i16YMax = 239;
GrContextForegroundSet(&sContext, ClrBlack);
    GrRectFill(&sContext, &sRect);
    GrFlush(&sContext);
```

This is the code in main3.txt.

#### Build, Load and Test

- 39. ► Build, load and run your code to make sure that your changes work.
  - ► Return to the CCS Edit perspective when you are done.

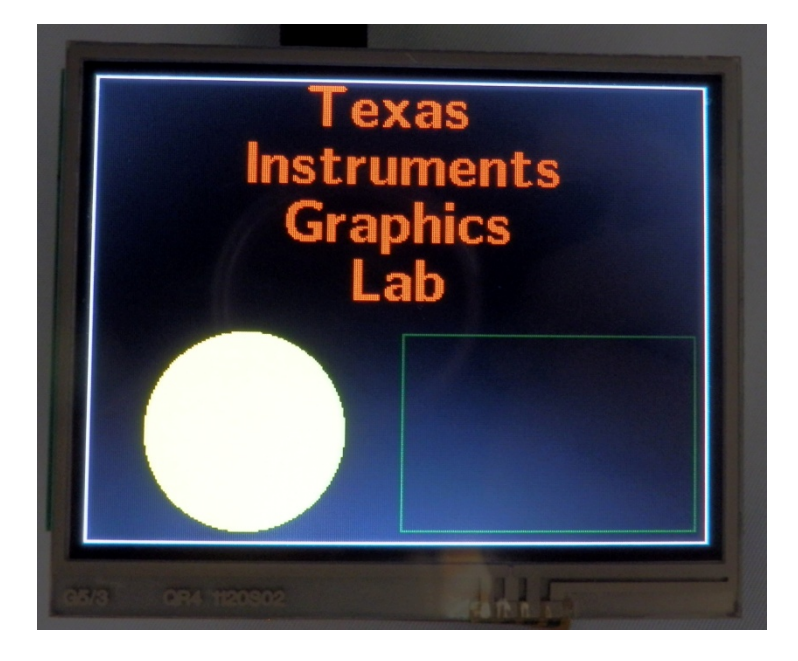

#### Widgets

- 40. Now let's play with some widgets. In this case, we'll create a screen with a title header and a large rectangular button that will toggle the red LED on and off. Modifying the existing code would be a little tedious, so we'll create a new file.
- 41. ► In the Project Explorer, right-click on main.c and select Resource Configurations → Exclude from Build... Click the Select All button to select both the Debug and Release configurations, and then click OK.
- 42. ► On the CCS menu bar, click File → New → Source File. Make the selections shown below and click Finish:

| 😵 New Source File                           |                                      |                       |
|---------------------------------------------|--------------------------------------|-----------------------|
| Source File<br>Create a new s               | ource file.                          | <b>C</b>              |
| Source folder:<br>Source file:<br>Template: | lab10<br>MyWidget.c<br><none></none> | Browse      Configure |
| ?                                           |                                      | Finish Cancel         |

43. ► Add the following support files to the top of MyWidget.c:

```
#include <stdint.h>
#include <stdbool.h>
#include "inc/hw_memmap.h"
#include "inc/hw_types.h"
#include "driverlib/interrupt.h"
#include "driverlib/sysctl.h"
#include "driverlib/gpio.h"
#include "grlib/grlib.h"
#include "grlib/widget.h"
#include "grlib/canvas.h"
#include "grlib/pushbutton.h"
#include "Kentec320x240x16_ssd2119_8bit.h"
#include "touch.h"
```

44. The next two lines provide names for structures needed to create the background canvas and the button widget. ► Add a line for spacing, then add these lines below the last:

```
extern tCanvasWidget g_sBackground;
extern tPushButtonWidget g sPushBtn;
```

45. When the button widget is pressed, a handler called OnButtonPress() will toggle the LED. ► Add a line for spacing, then add this prototype below the last:

void OnButtonPress(tWidget \*pWidget);

46. Widgets are arranged on the screen in a parent-child relationship, where the parent is in the background. This relationship can extend multiple levels. In our example, we're going to have the background be the parent or root and the heading will be a child of the background. The button will be a child of the heading. ► Add a line for spacing and then add the following two global variables (one for the background and one for the button) below the last:

```
Canvas(g_sHeading, &g_sBackground, 0, &g_sPushBtn,
    &g_sKentec320x240x16_SSD2119, 0, 0, 320, 23,
    (CANVAS_STYLE_FILL | CANVAS_STYLE_OUTLINE | CANVAS_STYLE_TEXT),
    CIrBlack, ClrWhite, ClrRed, g_psFontCm20, "LED Control", 0, 0);
Canvas(g_sBackground, WIDGET_ROOT, 0, &g_sHeading,
    &g_sKentec320x240x16_SSD2119, 0, 23, 320, (240 - 23),
    CANVAS_STYLE_FILL, ClrBlack, 0, 0, 0, 0, 0, 0);
```

Rather than re-print the parameter list for these declarations, refer to the Graphics Library User's Guide. The short description is that there will be a black background. In front of that is a white rectangle at the top of the screen with "LED Control" inside it.

47. Next up is the definition for the rectangular button we're going to use. The button is functionally in front of the heading, but physically located below it (refer to the picture in step 50). It will be a red rectangle with a gray background and "Toggle red LED" inside it. When pressed it will fill with white and the handler named OnButtonPress will be called. ► Add a line for spacing and then add the following code below the last:

The last detail before the actual code is a flag variable to indicate whether the LED is on or off.

Add a line for spacing and then add the following code below the last:

bool g\_RedLedOn = false;

**48.** When the button is pressed, a handler called OnButtonPress() will be called. This handler uses the flag to switch between turning the red LED on or off.

► Add a line for spacing and then add the following code below the last:

```
void OnButtonPress(tWidget *pWidget)
{
    g_RedLedOn = !g_RedLedOn;
    if(g_RedLedOn)
    {
        GPIOPinWrite(GPIO_PORTF_BASE, GPIO_PIN_1, 0x02);
    }
    else
    {
        GPIOPinWrite(GPIO_PORTF_BASE, GPIO_PIN_1, 0x00);
    }
}
```

- 49. Lastly is the main () routine. The steps are: initialize the clock, initialize the GPIO, initialize the display, initialize the touchscreen, enable the touchscreen callback so that the routine indicated in the button structure will be called when it is pressed, add the background and paint it to the screen (parents first, followed by the children) and finally, loop while the widget polls for a button press.
  - ► Add a line for spacing and then add the following code below the last:

```
int main(void)
ſ
    SysCtlClockSet(SYSCTL_SYSDIV_4|SYSCTL_USE_PLL|SYSCTL_OSC_MAIN|SYSCTL_XTAL_16MHZ);
    SysCtlPeripheralEnable(SYSCTL_PERIPH_GPIOF);
    GPIOPinTypeGPIOOutput (GPIO_PORTF_BASE, GPIO_PIN_1|GPIO_PIN_2|GPIO PIN_3);
    GPIOPinWrite(GPIO_PORTF_BASE, GPIO_PIN_1|GPIO_PIN_2|GPIO_PIN_3, 0x00);
    Kentec320x240x16_SSD2119Init();
    TouchScreenInit();
    TouchScreenCallbackSet(WidgetPointerMessage);
    WidgetAdd(WIDGET ROOT, (tWidget *)&g sBackground);
    WidgetPaint(WIDGET_ROOT);
    while(1)
    ł
        WidgetMessageQueueProcess();
    }
}
```

► Save your work.

If you're having issues, you can find this code in  ${\tt MyWidget.txt}$  in the lab10/project folder.

Your code should look like the next page:

```
#include <stdint.h>
#include <stdbool.h>
#include "inc/hw_memmap.h"
#include "inc/hw_types.h"
#include "driverlib/interrupt.h"
#include "driverlib/sysctl.h"
#include "driverlib/gpio.h"
#include "grlib/grlib.h"
#include "grlib/widget.h"
#include "grlib/canvas.h"
#include "grlib/pushbutton.h"
#include "Kentec320x240x16_ssd2119_8bit.h"
#include "touch.h"
extern tCanvasWidget g_sBackground;
extern tPushButtonWidget g_sPushBtn;
void OnButtonPress(tWidget *pWidget);
Canvas(g_sHeading, &g_sBackground, 0, &g_sPushBtn,
       &g_sKentec320x240x16_SSD2119, 0, 0, 320, 23,
       (CANVAS_STYLE_FILL | CANVAS_STYLE_OUTLINE | CANVAS_STYLE_TEXT),
       ClrBlack, ClrWhite, ClrRed, g_psFontCm20, "LED Control", 0, 0);
Canvas(g_sBackground, WIDGET_ROOT, 0, &g_sHeading,
       &g_sKentec320x240x16_SSD2119, 0, 23, 320, (240 - 23),
       CANVAS_STYLE_FILL, ClrBlack, 0, 0, 0, 0, 0);
RectangularButton(g_sPushBtn, &g_sHeading, 0, 0,
                  &g_sKentec320x240x16_SSD2119, 60, 60, 200, 40,
                   (PB_STYLE_OUTLINE | PB_STYLE_TEXT_OPAQUE | PB_STYLE_TEXT |
                   PB_STYLE_FILL), ClrGray, ClrWhite, ClrRed, ClrRed,
                    g_psFontCmss22b, "Toggle red LED", 0, 0, 0, 0, 0nButtonPress);
bool g_RedLedOn = false;
void OnButtonPress(tWidget *pWidget)
{
    g_RedLedOn = !g_RedLedOn;
    if(g_RedLedOn)
    {
        GPIOPinWrite(GPI0_PORTF_BASE, GPI0_PIN_1, 0x02);
    }
    else
    {
        GPIOPinWrite(GPI0_PORTF_BASE, GPI0_PIN_1, 0x00);
    }
int main(void)
{
    SysCtlClockSet(SYSCTL_SYSDIV_4 | SYSCTL_USE_PLL | SYSCTL_OSC_MAIN | SYSCTL_XTAL_16MHZ);
    SysCtlPeripheralEnable(SYSCTL_PERIPH_GPIOF);
    GPIOPinTypeGPIOOutput(GPIO_PORTF_BASE, GPIO_PIN_1|GPIO_PIN_2|GPIO_PIN_3);
    GPIOPinWrite(GPI0_PORTF_BASE, GPI0_PIN_1|GPI0_PIN_2|GPI0_PIN_3, 0x00);
    Kentec320x240x16_SSD2119Init();
    TouchScreenInit();
    TouchScreenCallbackSet(WidgetPointerMessage);
    WidgetAdd(WIDGET_ROOT, (tWidget *)&g_sBackground);
    WidgetPaint(WIDGET_ROOT);
    while(1)
    {
        WidgetMessageQueueProcess();
    }
```

### Build, Load and Test

50. ► Build, load and run your code to make sure that everything works. Press the rectangular button and the red LED on the LaunchPad will light, press it again and it will turn off.

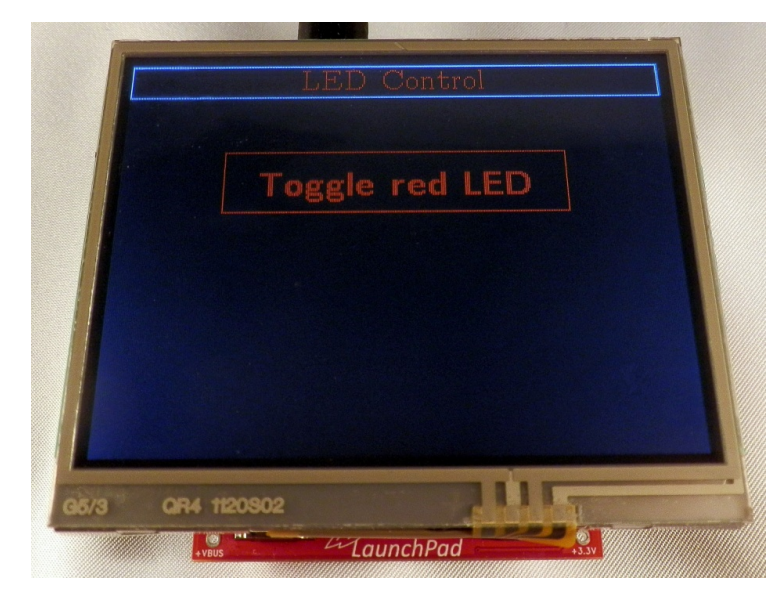

- 51. ► Click the Terminate button to return to the CCS Edit perspective when you are done. Close lab10 and minimize Code Composer Studio.
- 52. Disconnect the LaunchPad from the USB cable. Remove the Kentec display and put it away. Replace the USB cable.

#### Homework ideas:

- Change the red background of the button so that it stays on when the LED is lit
- Add more buttons to control the green and blue LEDs.
- Use the Lab5 ADC code to display the measured temperature on the LCD in real time.
- Use the RTC to display the time of day on screen.
- Use the Lab6 Hibernation code to make the device sleep, and the backlight go off, after no screen touch for 10 seconds
- Use the Lab7 USB code to send data to the LCD and touch screen presses back to the PC.
- Use the Lab9 sine wave code to create a program that displays the sine wave data on the LCD screen.

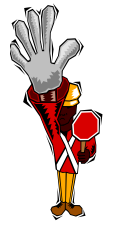

You're done.

## Introduction

This chapter will introduce you to the capabilities of the Synchronous Serial Interface (SSI). The lab uses an Olimex 8x8 LED BoosterPack to explore programming the SPI portion of the SSI. In order to do the lab you will need to purchase and modify the BoosterPack.

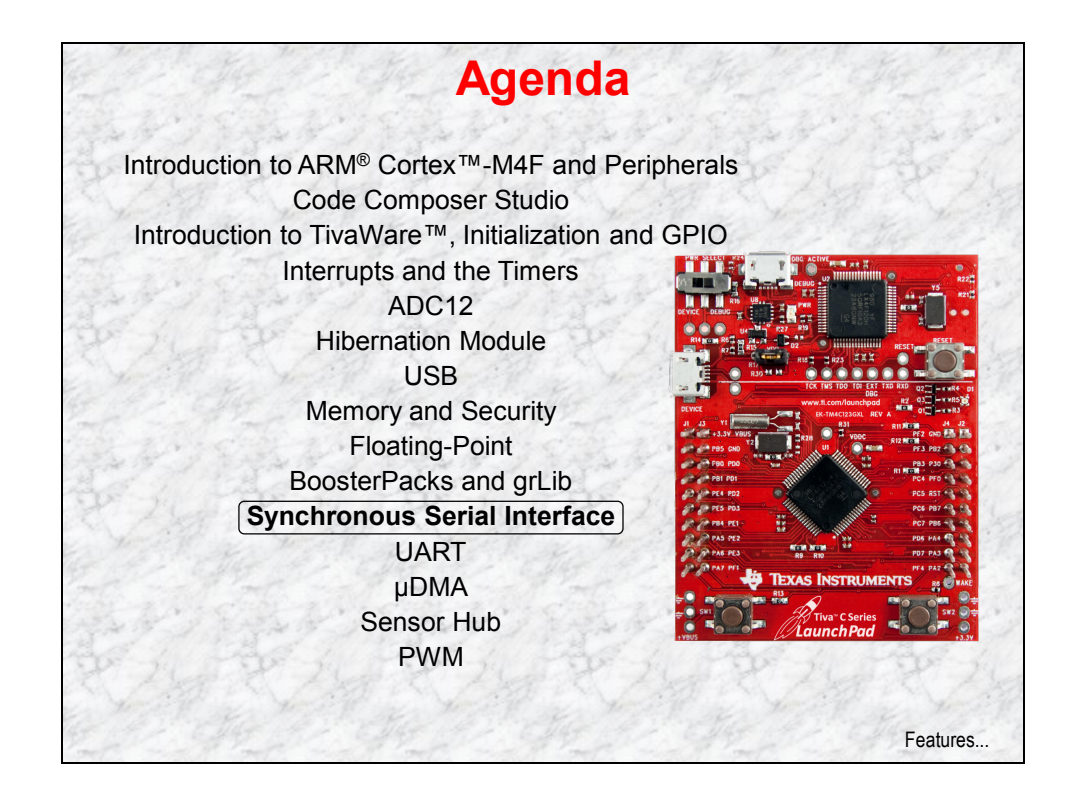

# **Chapter Topics**

| Synchronous Serial Interface                                             | 11-1 |
|--------------------------------------------------------------------------|------|
| Chapter Topics                                                           |      |
| Features and Block Diagram                                               |      |
| Interrupts and µDMA Operation                                            |      |
| Signal Formats                                                           |      |
| Lab 11: SPI Bus and the Olimex LED BoosterPack<br>Objective<br>Procedure |      |

## **Features and Block Diagram**

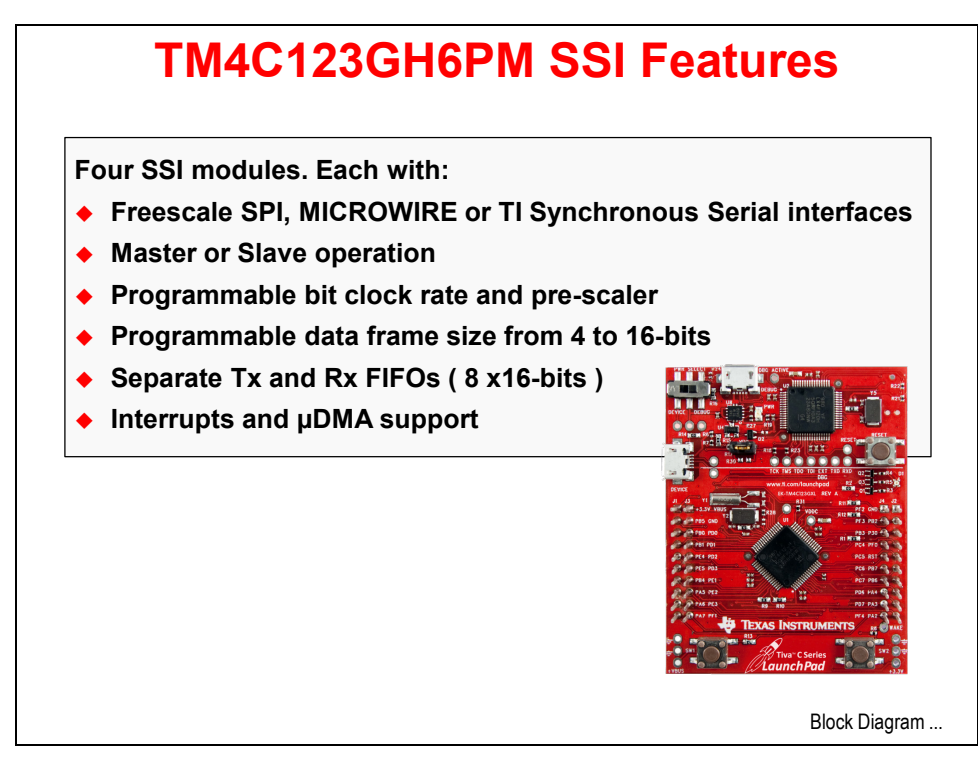

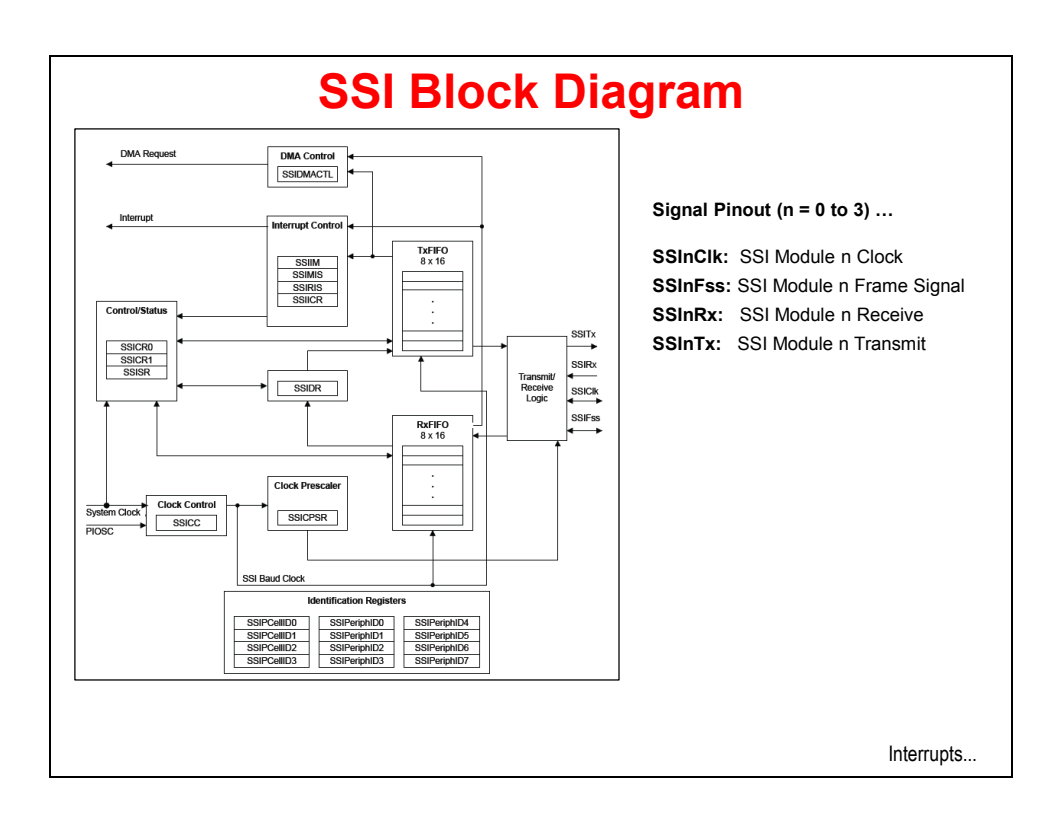

## Interrupts and µDMA Operation

# **SSI Interrupts**

Single interrupt per module, cleared automatically Interrupt conditions:

- Transmit FIFO service (when the transmit FIFO is half full or less)
- Receive FIFO service (when the receive FIFO is half full or more)
- Receive FIFO time-out
- Receive FIFO overrun
- End of transmission
- Receive DMA transfer complete
- Transmit DMA transfer complete

Interrupts on these conditions can be enabled individually Your handler code must check to determine the source of the SSI interrupt and clear the flag(s)

Operation...

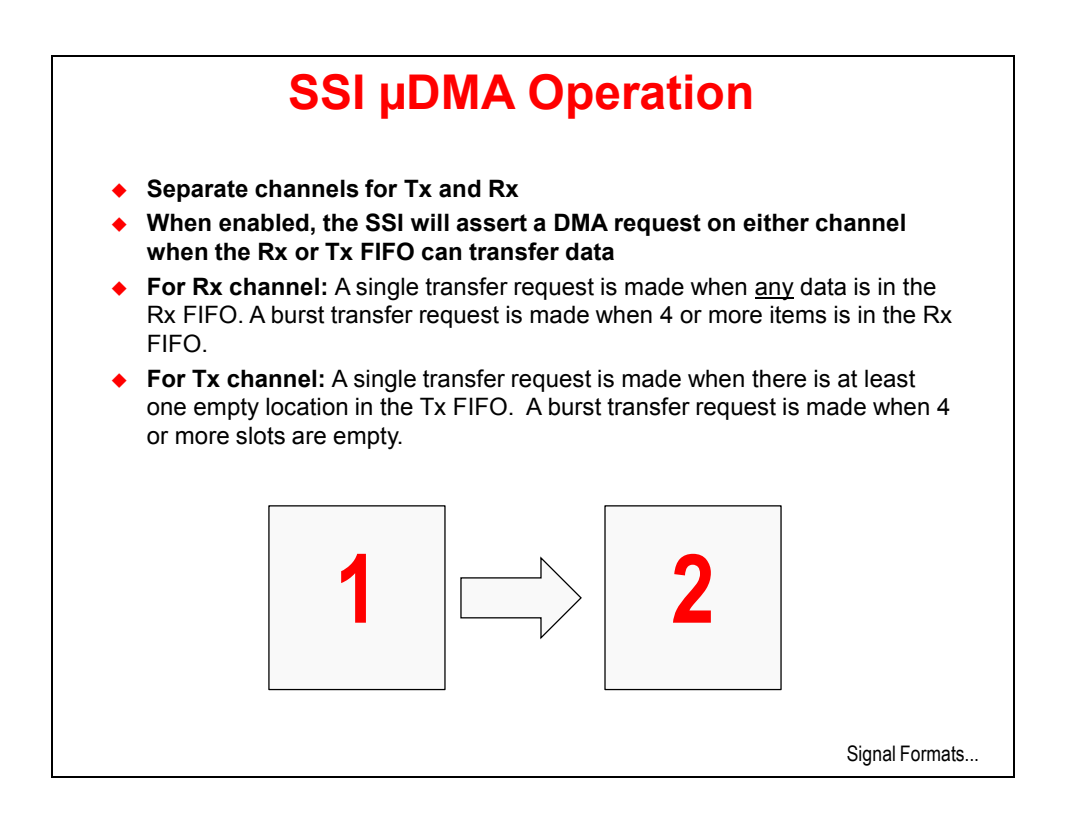

### **Signal Formats**

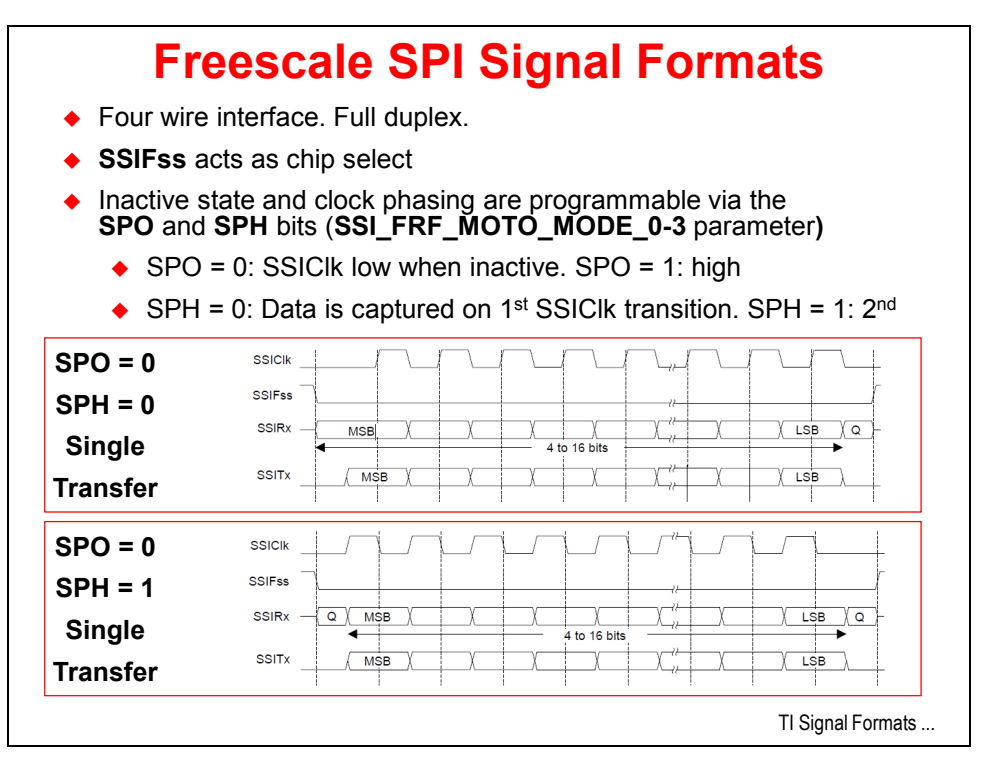

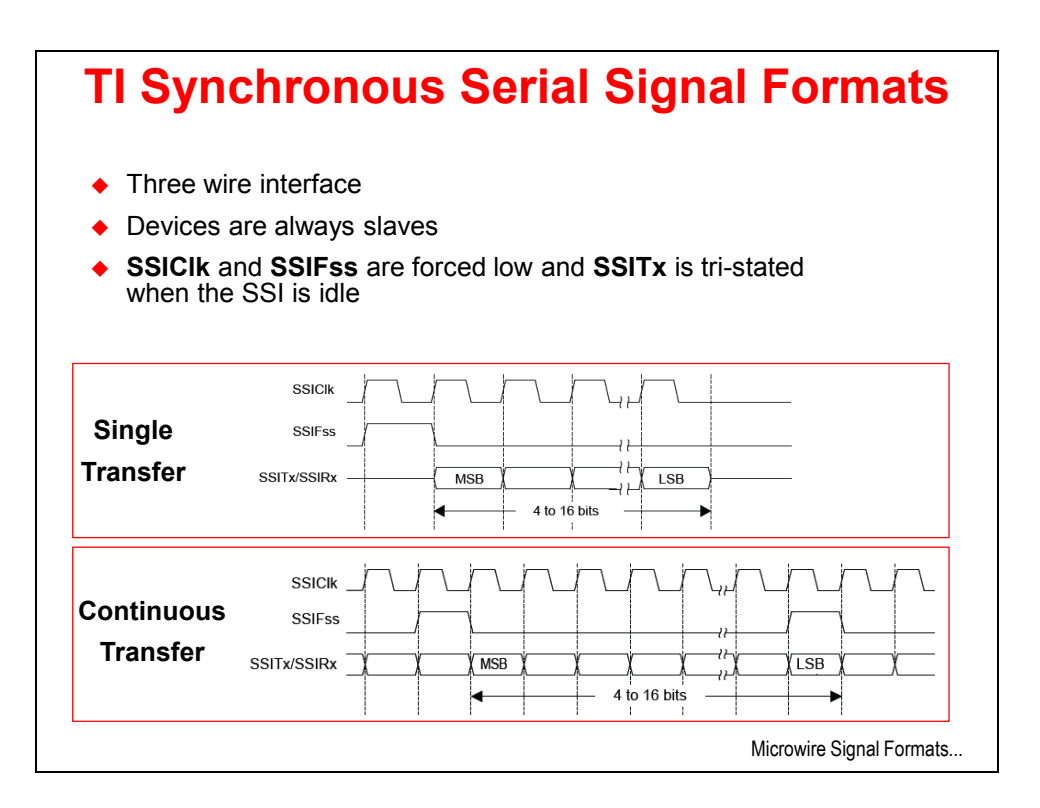

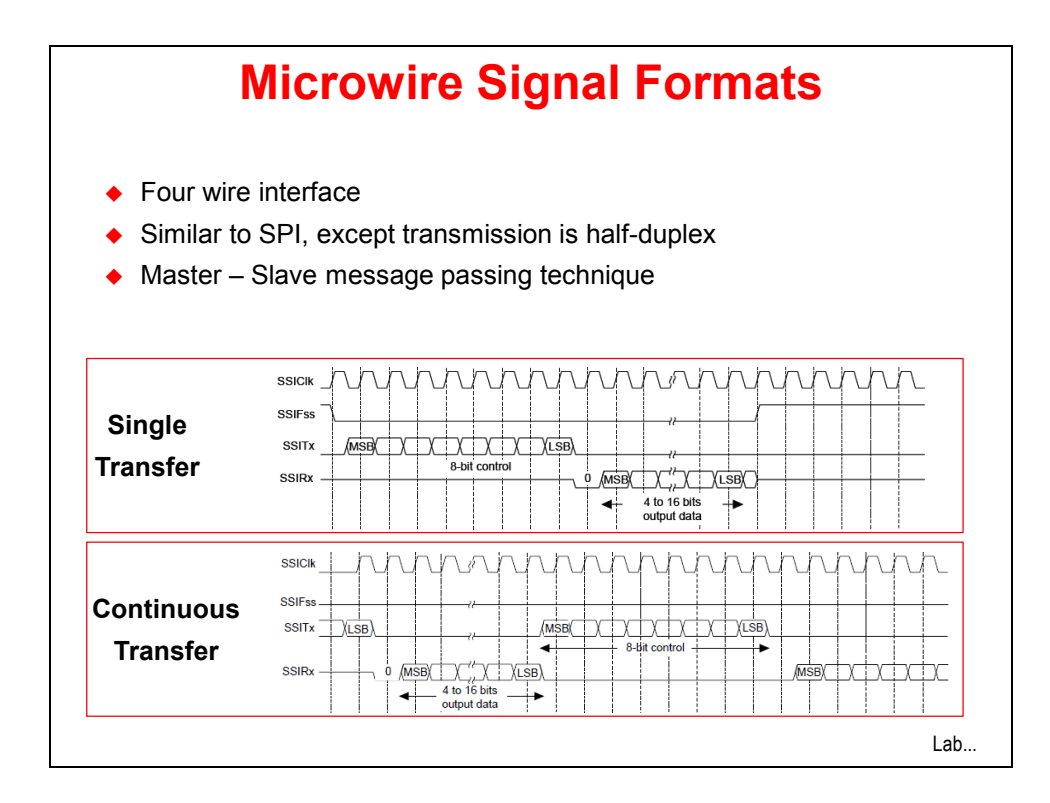

# Lab 11: SPI Bus and the Olimex LED BoosterPack

## Objective

In this lab you will use the Olimex LED BoosterPack to explore the capabilities and programming of the SPI bus on the SSI peripheral.

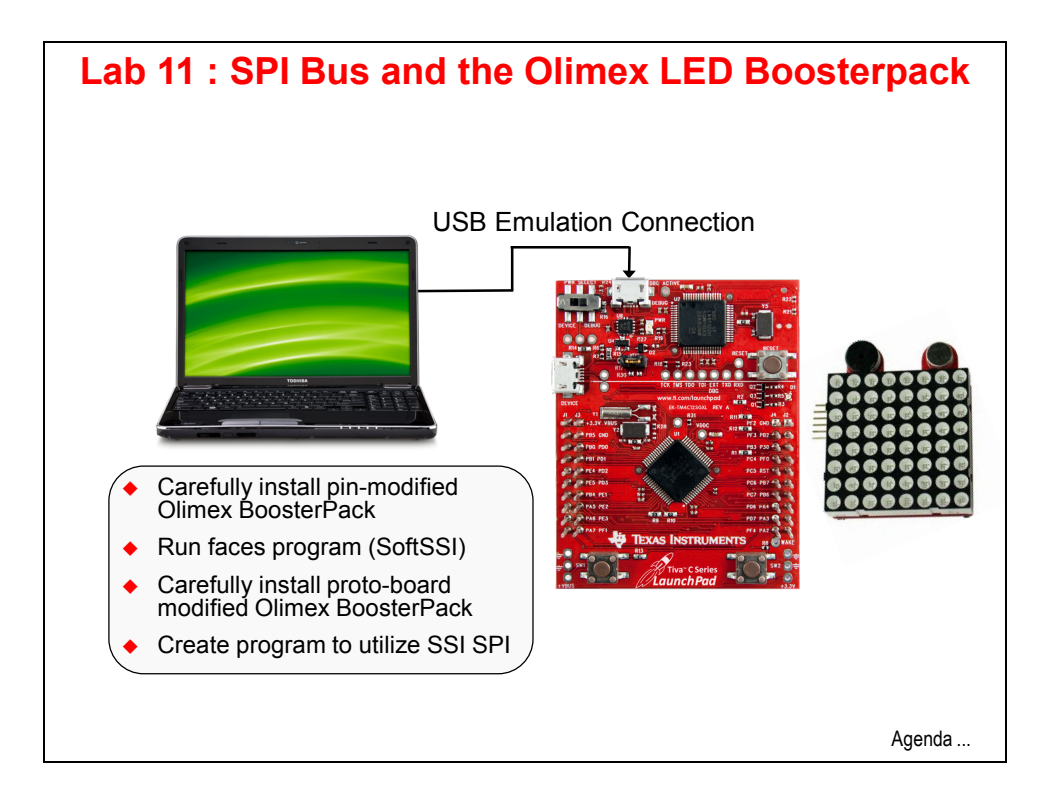

## Procedure

#### Hardware

 If you want to do this lab, you're going to need a BoosterPack with a SPI connection. I chose the Olimex 8x8 LED BoosterPack: (<u>https://www.olimex.com/Products/MSP430/Booster/MSP430-LED8x8-B00STERPACK/</u>).

This BoosterPack is also available from Mouser Electronics (<u>http://www.mouser.com/new/olimex/olimexLED8x8/</u>)

The LED BoosterPack is cheap and fun, but there are two issues with it out of the box. The first is that it has male Molex pins rather than Molex female connectors. You can get two of these

(http://www.mouser.com/ProductDetail/FCI/66951-010LF/?qs=sGAEpiMZZMs%252bGHln7q6pmxAVkKtO EC39jD0m1rF2xGE%3d) and solder them directly to the male pins (let's call this board 1). This way you can import, build and run the "faces" program located at:

```
C:\TI\TivaWare_C_Series-
1.1\examples\boards\ek-tm4c123gxl-
boost-olimex-8x8
```

This program is pretty cool but it has one little issue, which brings us back to the second problem with the Olimex BoosterPack. The pin-out on the Olimex BoosterPack does not match with any of the SSI module pin-sets on the Tiva

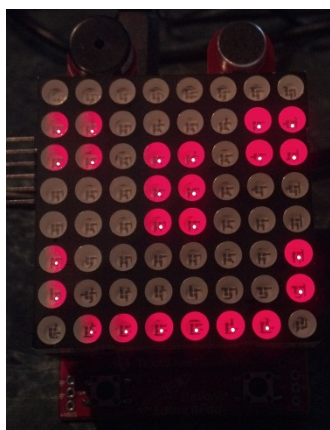

C Series LaunchPad board (it actually matches an early version of the MSP430 LaunchPad).

So the author of the "faces" program did what any good engineer would do, they made it work ... with a software SPI port (SoftSSI). The programming of SoftSSI is virtually the same as programming the actual hardware, but for the purposes of this lab, that's not good enough.

2. We need to connect the pins on the Olimex BoosterPack to the female headers that will mount on top of the LaunchPad board. Any small perf-board will do, but Joe's Bytes (<u>http://joesbytes.com/10-ti-msp430-launchpad-mini-proto-board.html</u>) has a nice proto-board that fits perfectly. I soldered the female headers on one side of the board in one direction and the Olimex BoosterPack on the other side with a 90 degree turn.

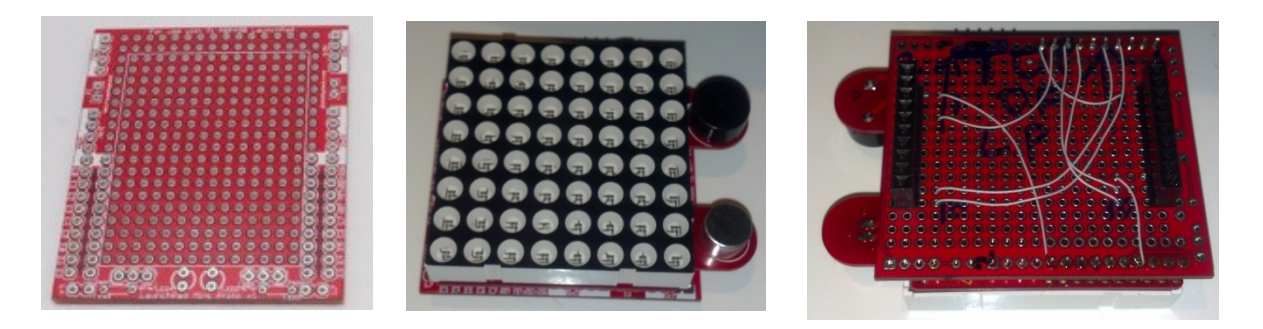

 Comparing the Olimex BoosterPack schematic found at <u>https://www.olimex.com/Products/MSP430/Booster/MSP430-LED8x8-B00STERPACK/resources/MSP430-LED-BOOSTERPACK-schematic.pdf</u> to the LaunchPad schematic, I came up with the following connections for the proto-board (There are a number of possible solutions here). Bear in mind that the correct way to number the BoosterPack pins is 1 to 10 from the top of the board to the bottom.

| Olimex<br>Header<br>Pin | Olimex<br>Function |               | LaunchPad<br>Header Pin | LM4F120H5QR<br>Pin Name | Pin<br>Function |
|-------------------------|--------------------|---------------|-------------------------|-------------------------|-----------------|
| J1-7                    | SR_SCK             | $\rightarrow$ | J2-10                   | PA2                     | SSI0CLK         |
| J1-6                    | SR_LATCH           | $\rightarrow$ | J2-9                    | PA3                     | SSI0Fss         |
| J2-7                    | SR_DATA_IN         | →             | J1-8                    | PA5                     | SSI0Tx          |
| J1-2                    | A_IN               | <b>→</b>      | J2-3                    | PE0                     | AIN3            |
| J1-3                    | BUZ_PIN1           | <b>→</b>      | J1-9                    | PA6                     | GPIO            |
| J1-4                    | BUZ_PIN2           | <b>→</b>      | J1-10                   | PA7                     | GPIO            |
| J2-1                    | Ground             | <b>→</b>      | J2-1                    | Ground                  | -               |
| J1-1                    | Vcc                | <b>→</b>      | J1-1                    | Vcc                     | -               |

4. While you've got the Olimex BoosterPack schematic out, take a look at the circuit. You'll see that the board is pretty simple; 16-bits of shift register, a Darlington seven transistor array (for drive strength) plus one more single transistor to make 8 and the 8x8 LED array. In order for the LEDs to light properly, the upper byte of the 16-bit word must be the bit-reversed version of the lower byte. That will be done in software.

Since this lab concerns the SPI port, we're going to ignore the connections for the mic and buzzer.

Once this board is done, let's call it board 2.

### Faces Code

- If you have one of the Olimex BoosterPacks and have connected the female headers to it (board 1), carefully connect it to your LaunchPad board. ► In Code Composer, import the faces project from c:\TI\TivaWare\_C\_Series-1.1\examples\boards\ektm4c123gxl-boost-olimex-8x8 into your workspace.
- 6. ► Build, load and run the project. Watch the LED array. Poke around in the code if you like, but we'll go into detail building Lab11 that uses the SSI peripheral instead of the SoftSSI.
  - ▶ When you're done, click the Terminate button and close the faces project.

► Disconnect your LaunchPad board from the USB port and carefully remove the Olimex BoosterPack.

### Import Lab11

7. If you have a proto-board modified Olimex BoosterPack (board 2), ► carefully connect it to the LaunchPad with the expansion pins towards the top of the LaunchPad as shown below. You may need to bend the power measurement jumper out of the way slightly. Reconnect your USB cable.

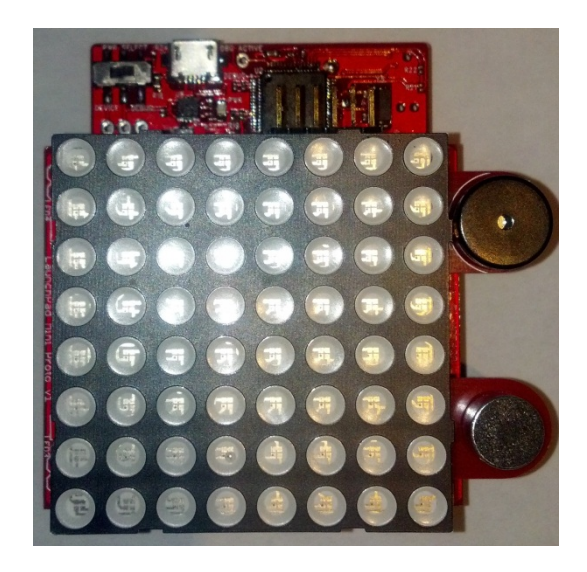

8. Maximize Code Composer. Import lab11 with the settings shown below.

Make sure the Copy projects into workspace checkbox is not checked and click Finish.

| Import CCS Eclipse Project                                       | ts                                          | _ 0 <b>X</b> |  |  |
|------------------------------------------------------------------|---------------------------------------------|--------------|--|--|
| Select Existing CCS Eclips                                       | se Project                                  | 1            |  |  |
| Select a directory to search                                     | for existing CCS Eclipse projects.          |              |  |  |
| Select search-directory                                          | C\TMIC123G LaunchPad Workshop\lah11\project | Browse       |  |  |
| <ul> <li>Select archive file;</li> </ul>                         |                                             | Browse       |  |  |
| Discovered projects:                                             |                                             |              |  |  |
| ☑ 	☐ lab11 [C:\TM4C                                              | 123G_LaunchPad_Workshop\lab11\project]      | Select All   |  |  |
|                                                                  |                                             | Deselect All |  |  |
|                                                                  |                                             | Refresh      |  |  |
| Copy projects into work                                          | space                                       |              |  |  |
| Automatically import re                                          | ferenced projects                           |              |  |  |
| Open the Resource Explorer and browse available example projects |                                             |              |  |  |
|                                                                  |                                             |              |  |  |
|                                                                  |                                             |              |  |  |
| ?                                                                | Finish                                      | Cancel       |  |  |

9. ► Expand the project and open main.c for editing. Place the following includes at the top of the file:

```
#include <stdint.h>
#include <stdbool.h>
#include "inc/hw_memmap.h"
#include "inc/hw_ssi.h"
#include "inc/hw_types.h"
#include "driverlib/ssi.h"
#include "driverlib/gpio.h"
#include "driverlib/pin_map.h"
#include "driverlib/sysctl.h"
```

We're going to need all the regular include files along with the ones that give us access to the SSI peripheral.

10. ► Skip a line for spacing and add the next three lines:

```
#define NUM_SSI_DATA 8
const uint8_t pui8DataTx[NUM_SSI_DATA] =
{0x88, 0xF8, 0xF8, 0x88, 0x01, 0x1F, 0x1F, 0x01};
```

The "third" line is really part of the second one. This array of 8-bit numbers defines which of the LEDs in the array will be on or off in the following fashion, where red is on and the open circle is off.

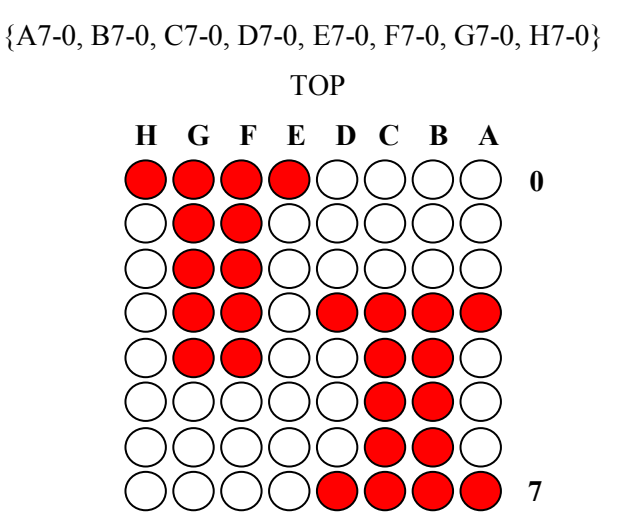

11. ► Leave a line for spacing and add the following code. This code will take the 8-bit number from the array above and bit-reverse it front to back .Then those 8-bits will be concatenated (in the code that calls this function) with the original number to create a 16-bit number that will be sent over the SPI port.

12. ► Leave a line for spacing and add the template for main() below:

```
int main(void)
{
}
```

13. ► Insert the next two lines as the first ones in main(). We'll need these variables for temporary data and index purposes.

```
uint32_t ui32Index;
uint32_t ui32Data;
```

14. ► Leave a line for spacing and set the clock to 50MHz as we've done before:

SysctlClockSet(SYSCTL\_SYSDIV\_4 | SYSCTL\_USE\_PLL | SYSCTL\_OSC\_MAIN | SYSCTL\_XTAL\_16MHZ);

15. ► Space down a line and add the next two lines. Since SSI0 is on GPIO port A, we'll need to enable both peripherals:

```
SysCtlPeripheralEnable(SYSCTL_PERIPH_SSI0);
SysCtlPeripheralEnable(SYSCTL_PERIPH_GPIOA);
```

16. ► Space down a line and add the following four lines. These will configure the muxing and GPIO settings to bring the SSI functions out to the pins. Since the BoosterPack only accepts data, we won't program the receive pin (pin 4).

```
GPIOPinConfigure (GPIO_PA2_SSIOCLK);
GPIOPinConfigure (GPIO_PA3_SSIOFSS);
GPIOPinConfigure (GPIO_PA5_SSIOTX);
GPIOPinTypeSSI (GPIO_PORTA_BASE, GPIO_PIN_5|GPIO_PIN_3|GPIO_PIN_2);
```

17. Next we need to configure the SPI port on SSI0 for the type of operation that we want. Given that there are two bits (SPH – clock polarity and SPO – idle state), there are four modes (0-3). ► Leave a line for spacing and add the next two lines after the last. Then double-click on SSI\_FRF\_MOTO\_MODE\_0 and press F3 to see all four definitions in ssi.h:

```
SSIConfigSetExpClk(SSI0_BASE, SysCtlClockGet(),SSI_FRF_MOTO_MODE_0,SSI_MODE_MASTER,10000,16);
SSIEnable(SSI0_BASE);
```

The API specifies the SSI module, the clock source (this is hard wired), the mode, master or slave, the bit rate and the data width.

18. ► The LED array has no latch, so the data must be continuously streamed in order for a static image to appear. We'll do that with a while() loop, so add a lines for spacing and then add the while() loop below:

```
while(1)
{
}
```

19. We're going to need to step through the data, sending each 16-bit word on at the time.
► Add the following for() construct inside the while() loop you just added:

```
for(ui32Index = 0; ui32Index < NUM_SSI_DATA; ui32Index++)
{
}</pre>
```

- 20. ► Place the five lines below inside the for() construct you just added. Those lines have these functions:
  - 1) Create the 16-bit data word using the Reverse() function we added earlier
  - 2) Place the data in the transmit FIFO using a blocking function (a non-blocking version is also available)
  - 3) Wait until the data has been transmitted

```
ui32Data = (Reverse(pui8DataTx[ui32Index]) << 8) + (1 << ui32Index);
SSIDataPut(SSI0_BASE, ui32Data);
while(SSIBusy(SSI0_BASE))
{
}</pre>
```

Admittedly, this isn't the most efficient technique. It would be less wasteful of CPU cycles to use the  $\mu$ DMA to perform these transfers, but we haven't covered the  $\mu$ DMA yet.

You might think about fixing the indentation too. ► Save your work.

#### **Build and Load**

21. ► Build and load the code. If you have errors, compare your main.c to the code below:

```
#include <stdint.h>
#include <stdbool.h>
#include "inc/hw_memmap.h"
#include "inc/hw ssi.h"
#include "inc/hw_types.h"
#include "driverlib/ssi.h"
#include "driverlib/gpio.h"
#include "driverlib/pin_map.h"
#include "driverlib/sysctl.h"
#define NUM_SSI_DATA 8
const uint8_t pui8DataTx[NUM_SSI_DATA] =
{0x88, 0xF8, 0xF8, 0x88, 0x01, 0x1F, 0x1F, 0x01};
// Bit-wise reverses a number.
uint8_t
Reverse(uint8 t ui8Number)
{
        uint8_t ui8Index;
        uint8_t ui8ReversedNumber = 0;
        for(ui8Index=0; ui8Index<8; ui8Index++)</pre>
        {
                 ui8ReversedNumber = ui8ReversedNumber << 1;</pre>
                 ui8ReversedNumber |= ((1 << ui8Index) & ui8Number) >> ui8Index;
         }
         return ui8ReversedNumber;
}
int main(void)
        uint32_t ui32Index;
        uint32_t ui32Data;
        SysCtlClockSet(SYSCTL_SYSDIV_4 | SYSCTL_USE_PLL | SYSCTL_OSC_MAIN | SYSCTL_XTAL_16MHZ);
        SysCtlPeripheralEnable(SYSCTL_PERIPH_SSI0);
        SysCtlPeripheralEnable(SYSCTL PERIPH GPIOA);
        GPIOPinConfigure(GPI0 PA2 SSI0CLK);
        GPIOPinConfigure(GPI0_PA3_SSI0FSS);
        GPIOPinConfigure(GPI0_PA5_SSI0TX);
        GPIOPinTypeSSI(GPI0_PORTA_BASE,GPI0_PIN_5|GPI0_PIN_3|GPI0_PIN_2);
        SSIConfigSetExpClk(SSI0_BASE, SysCtlClockGet(), SSI_FRF_MOTO_MODE_0, SSI_MODE_MASTER, 10000, 16);
        SSIEnable(SSI0_BASE);
        while(1)
         {
                 for(ui32Index = 0; ui32Index < NUM_SSI_DATA; ui32Index++)</pre>
                 {
                          ui32Data = (Reverse(pui8DataTx[ui32Index]) << 8) + (1 << ui32Index);</pre>
                          SSIDataPut(SSI0_BASE, ui32Data);
                          while(SSIBusy(SSI0_BASE))
                          {
                          }
                 }
        }
```

If you're still having problems you can find this code in the lab11/project folder as main.txt.

### Run and Test

- 22. ► Run the code by clicking the Resume button. You should see "TI" displayed on the LED array. If you like you can play with the data structure to draw something different. Keep it clean.
- 23. If you have a SPI protocol analyzer, now would be a good time to dust it off and take a look at the serial data stream. These analyzers can save weeks troubleshooting communication problems. The screen captures on the next page were taken with a Saleae Logic8 logic analyzer/communications analyzer made by **Saleae LLC** (<u>www.saleae.com</u>) Beware of counterfeits!
- 24. When you're done, ► click the Terminate button to return to the CCS Edit perspective.
- 25. ► Right-click on lab11 in the Project Explorer pane and close the project.
- 26. ► Disconnect your LaunchPad board from the USB port, carefully remove and store the Olimex BoosterPack. Re-connect your LaunchPad.
- 27. ► Minimize Code Composer Studio.

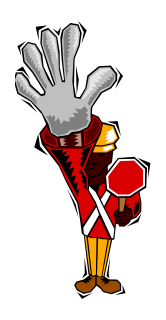

You're done.

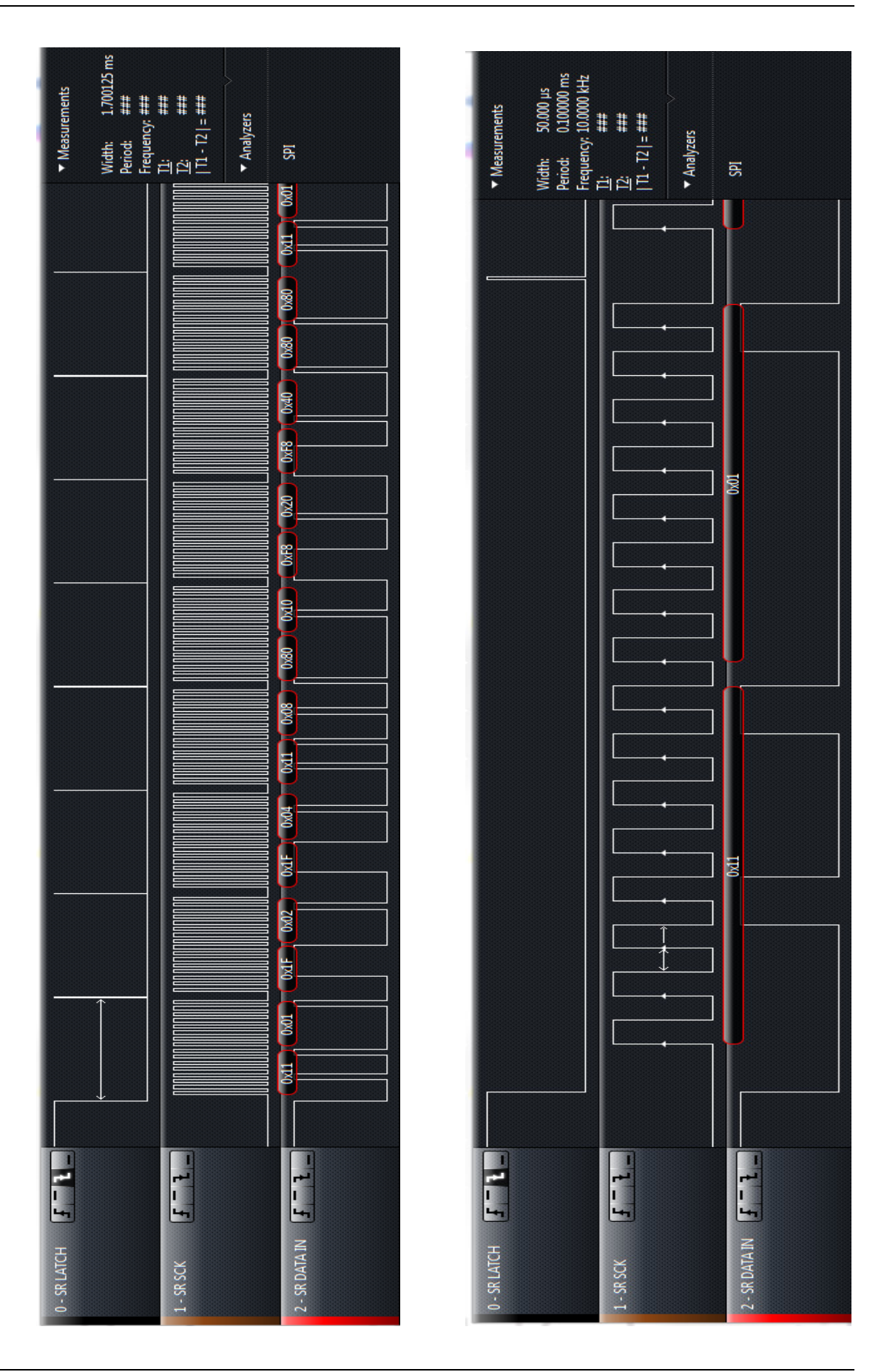

Getting Started With the Tiva C Series TM4C123G LaunchPad Workshop - SSI

## Introduction

This chapter will introduce you to the capabilities of the Universal Asynchronous Receiver/Transmitter (UART). The lab uses the LaunchPad board and the Stellaris Virtual Serial Port running over the debug USB port.

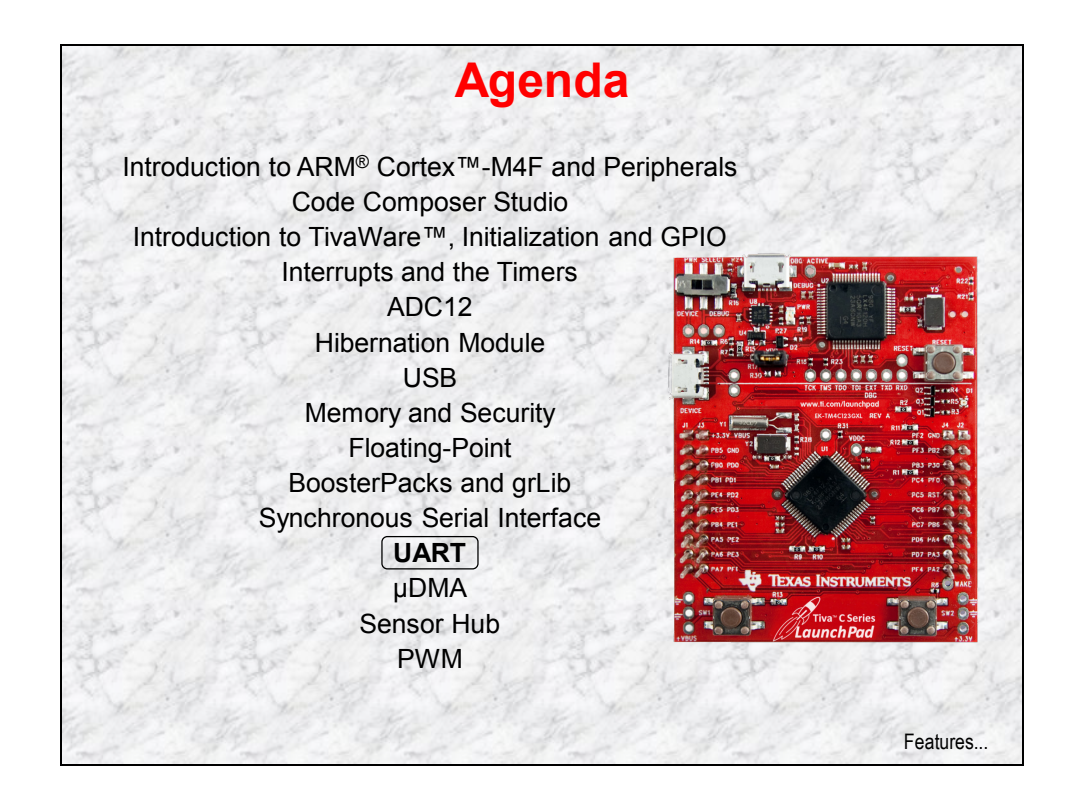

# **Chapter Topics**

| UART                                      |  |
|-------------------------------------------|--|
| UART Features and Block Diagram           |  |
| Basic Operation                           |  |
| UART Interrupts and FIFOs                 |  |
| UART "stdio" Functions and Other Features |  |
| Lab 12<br>Objective                       |  |

## **UART Features and Block Diagram**

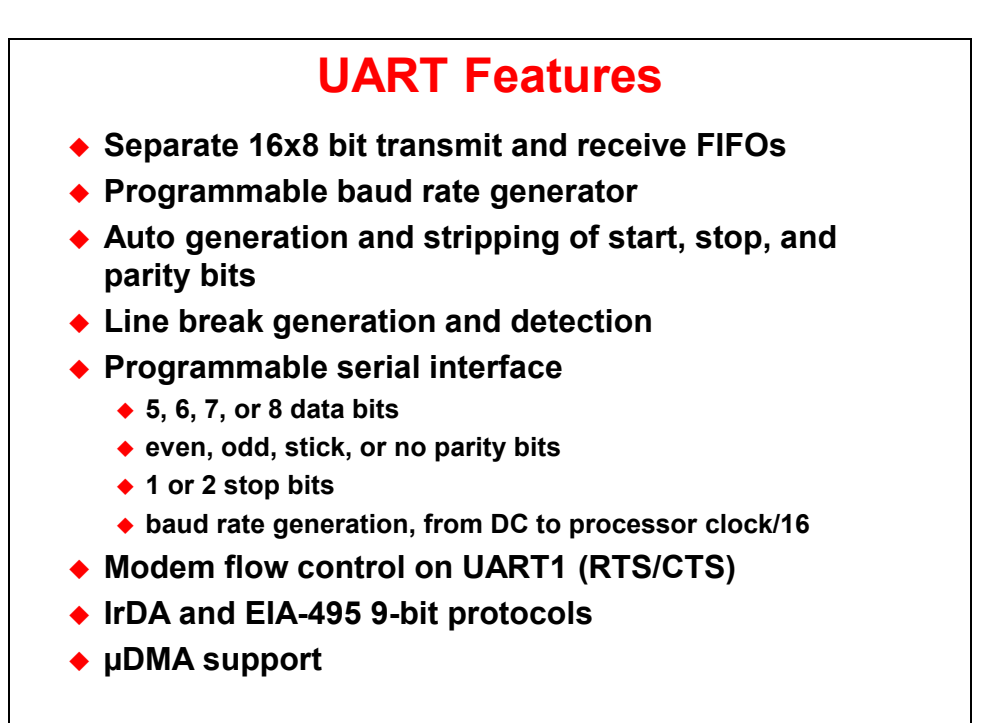

Block Diagram...

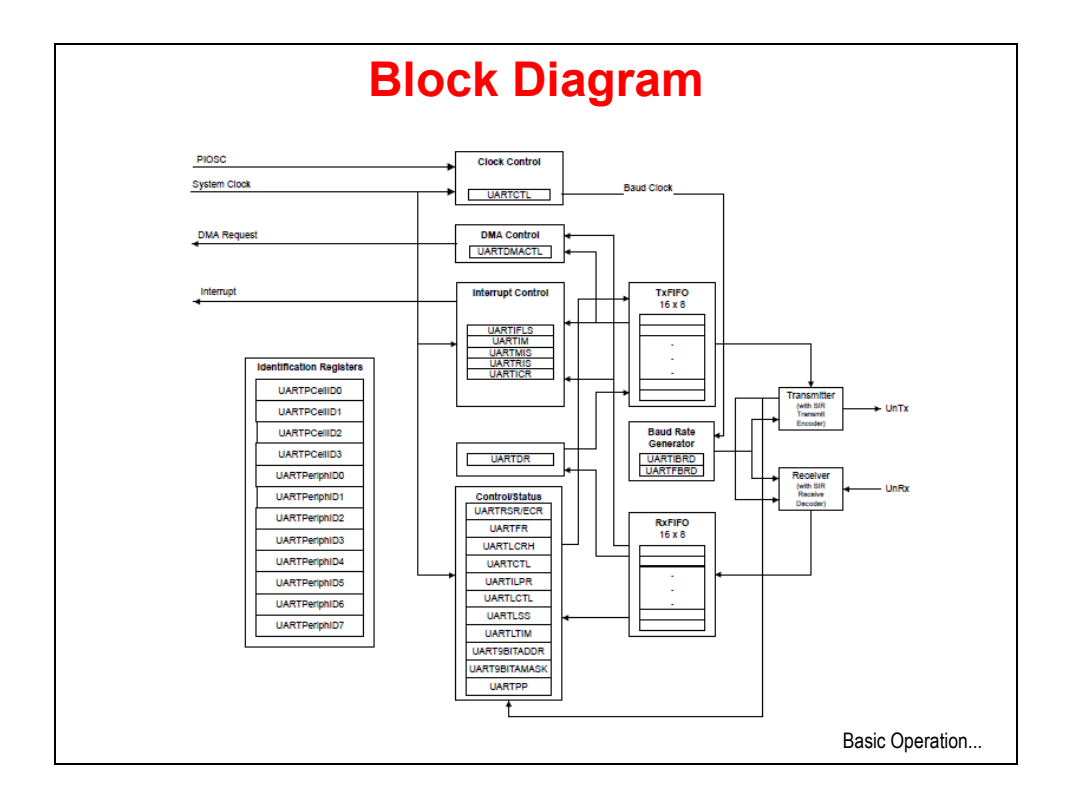

## **Basic Operation**

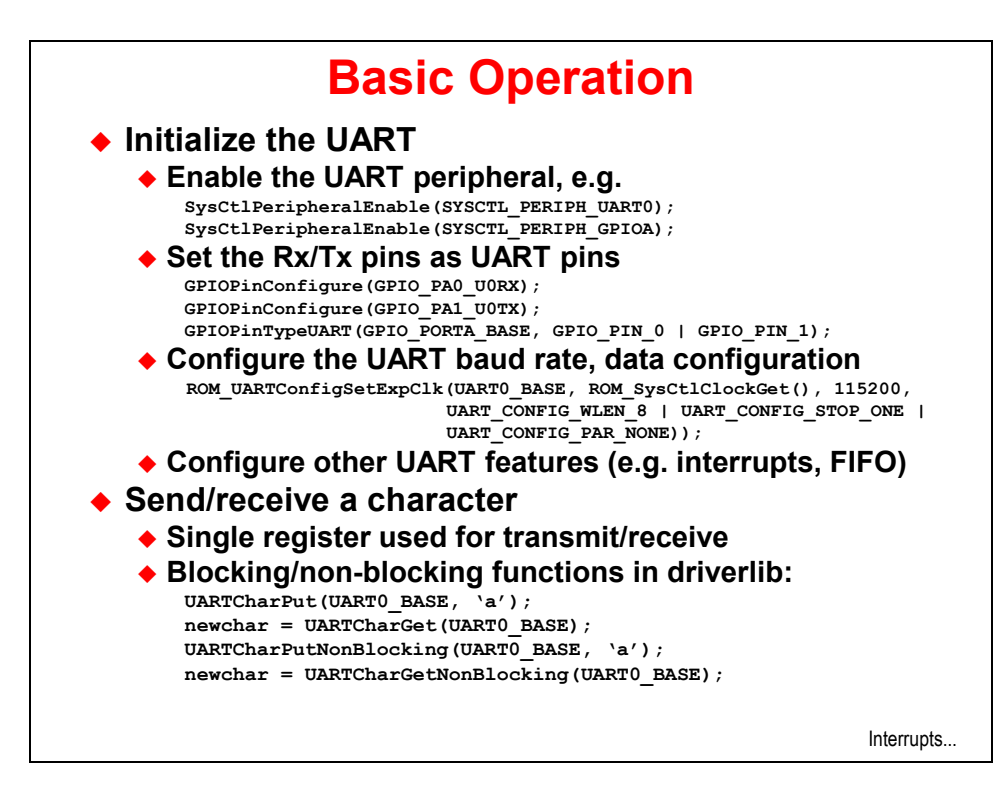

## **UART Interrupts and FIFOs**

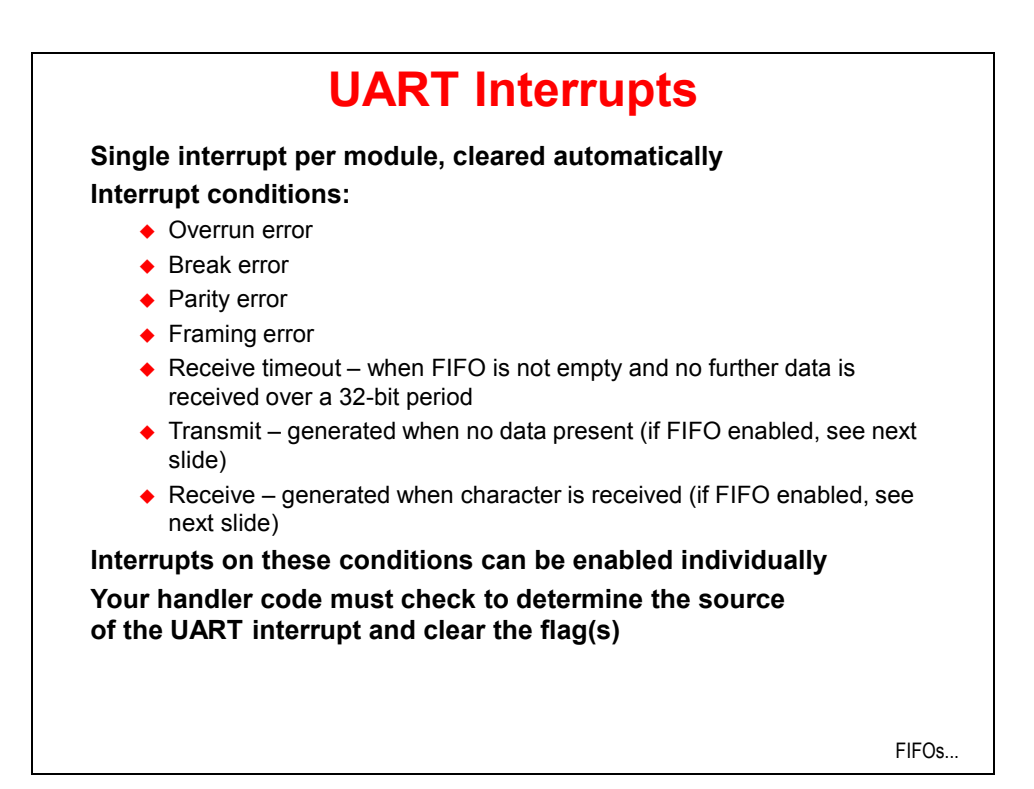

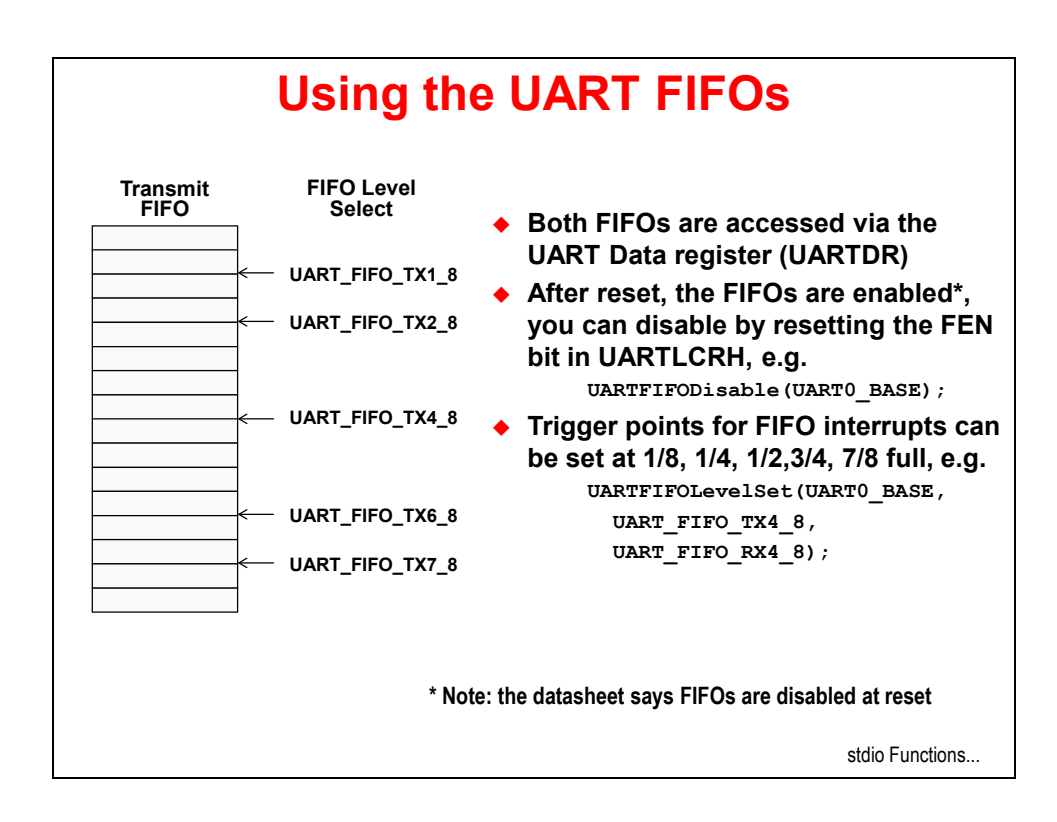

## **UART "stdio" Functions and Other Features**

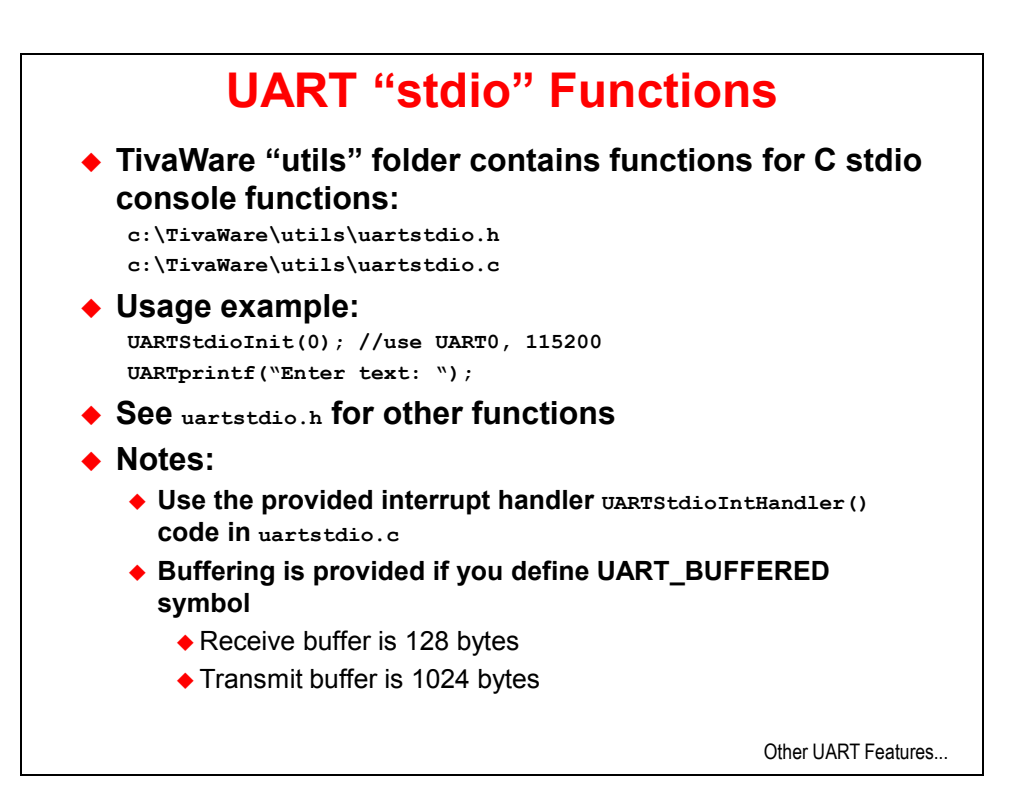

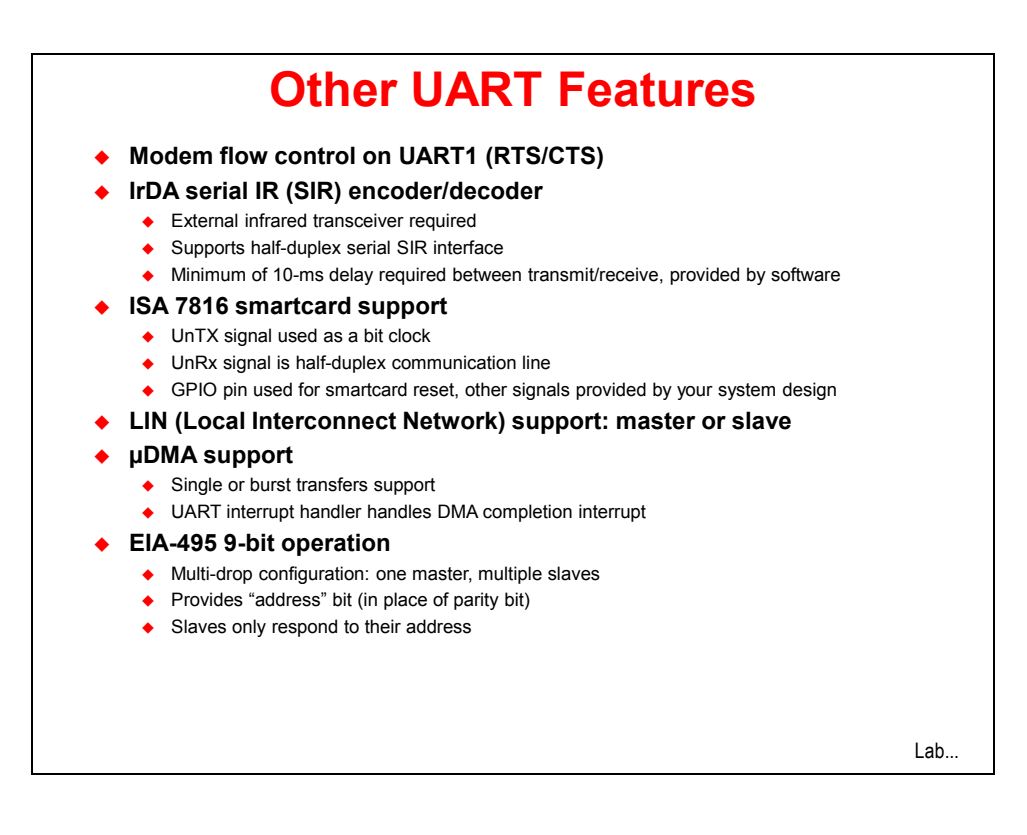
# Lab 12

## Objective

In this lab you will send data through the UART. The UART is connected to the emulator's virtual serial port that runs over the debug USB cable.

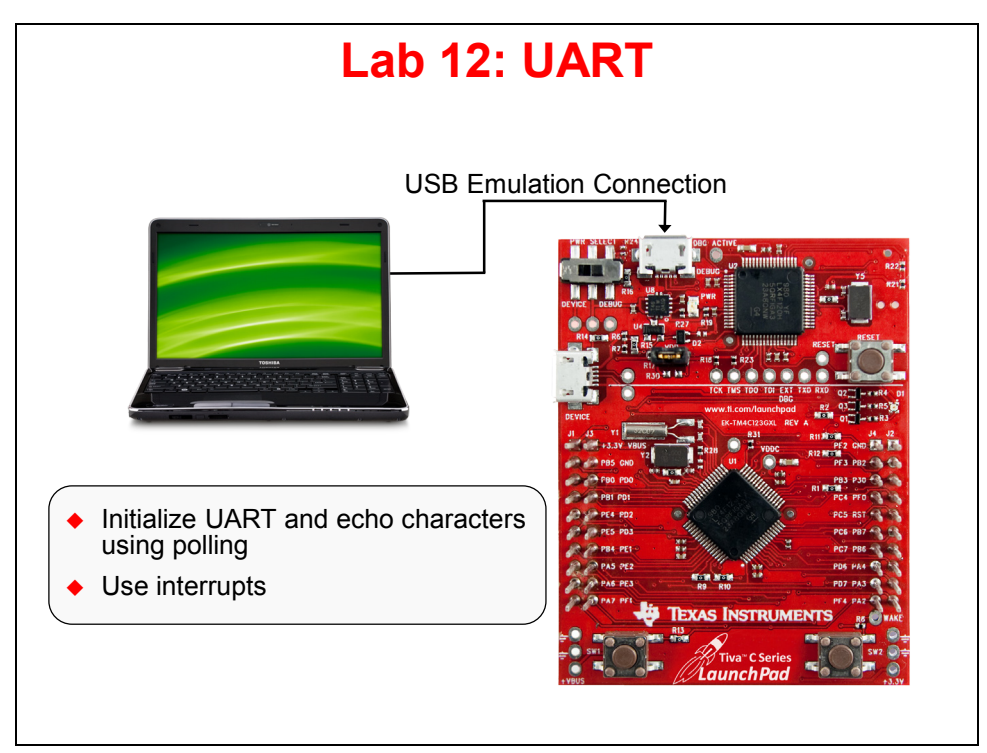

### Procedure

#### Import Lab12

1. We have already created the lab12 project for you with a **main.c** file, a startup file, and all the necessary project and build options set.

► Maximize Code Composer and click Project  $\rightarrow$  Import Existing CCS Eclipse Project. Make the settings shown below and click Finish.

Make sure that the "Copy projects into workspace" checkbox is unchecked.

| Import CCS Eclipse Projec                                                  | ts                                               |                                 |  |  |  |  |
|----------------------------------------------------------------------------|--------------------------------------------------|---------------------------------|--|--|--|--|
| Select Existing CCS Eclips<br>Select a directory to search                 | se Project<br>for existing CCS Eclipse projects. |                                 |  |  |  |  |
| <ul> <li>Select search-directory:</li> <li>Select archive file:</li> </ul> | C:\TM4C123G_LaunchPad_Workshop\lab12\project     | Browse                          |  |  |  |  |
| Discovered projects:                                                       |                                                  |                                 |  |  |  |  |
|                                                                            | 123G_LaunchPad_Workshop\lab12\projectJ           | Select All Deselect All Refresh |  |  |  |  |
| Copy projects into work                                                    | space                                            |                                 |  |  |  |  |
| Automatically import referenced projects                                   |                                                  |                                 |  |  |  |  |
| Open the Resource Explorer and browse available example projects           |                                                  |                                 |  |  |  |  |
| ?                                                                          | Finish                                           | Cancel                          |  |  |  |  |

2. ► Expand the project by clicking on the + or ▷ next to lab12 in the Project Explorer pane. Doubleclick on **main.c** to open it for review. The code looks like the next page:

```
#include <stdint.h>
#include <stdbool.h>
#include "inc/hw memmap.h"
#include "inc/hw_types.h"
#include "driverlib/gpio.h"
#include "driverlib/pin_map.h"
#include "driverlib/sysctl.h"
#include "driverlib/uart.h"
int main(void) {
    SysCtlClockSet(SYSCTL SYSDIV 4 | SYSCTL USE PLL | SYSCTL OSC MAIN | SYSCTL XTAL 16MHZ);
    SysCtlPeripheralEnable(SYSCTL PERIPH UART0);
    SysCtlPeripheralEnable (SYSCTL PERIPH GPIOA);
    GPIOPinConfigure (GPIO PA0 UORX);
    GPIOPinConfigure (GPIO PA1 UOTX);
    GPIOPinTypeUART (GPIO PORTA_BASE, GPIO_PIN_0 | GPIO_PIN_1);
    UARTConfigSetExpClk(UART0 BASE, SysCtlClockGet(), 115200,
        (UART CONFIG WLEN 8 | UART CONFIG STOP ONE | UART CONFIG PAR NONE));
    UARTCharPut(UART0 BASE, 'E');
    UARTCharPut(UART0 BASE, 'n');
    UARTCharPut(UART0 BASE, 't');
    UARTCharPut(UART0_BASE, 'e');
    UARTCharPut(UART0 BASE, 'r');
    UARTCharPut(UART0 BASE, ' ');
    UARTCharPut(UART0_BASE, 'T');
   UARTCharPut(UART0_BASE, 'e');
UARTCharPut(UART0_BASE, 'x');
    UARTCharPut(UART0 BASE, 't');
    UARTCharPut(UART0_BASE, ':');
    UARTCharPut(UART0 BASE, ' ');
    while (1)
    {
       if (UARTCharsAvail(UART0 BASE)) UARTCharPut(UART0 BASE, UARTCharGet(UART0 BASE));
```

- 3. In main(), notice the initialization sequence for using the UART:
  - Set up the system clock
  - Enable the UART0 and GPIOA peripherals (the UART pins are on GPIO Port A)
  - Configure the pins for the receiver and transmitter using GPIOPinConfigure
  - Initialize the parameters for the UART: 115200, 8-1-N
  - Use simple "UARTCharPut()" calls to create a prompt.
  - An infinite loop. In this loop, if there is a character in the receiver, it is read, and then written to the transmitter. This echos what you type in the terminal window.

### Build, Download, and Run the UART Example Code

4. ► Click the Debug button to build and download your program to the TM4C123GH6PM flash memory.

We can communicate with the board through the UART, which is connected as a virtual serial port through the emulator USB connection. You can find the COM port number for this serial port back in chapter one of this workbook on page 18 or 19.

In WinXP,  $\blacktriangleright$  open HyperTerminal by clicking Start  $\rightarrow$ Run..., then type hypertrm in the Open: box and click OK. Pick any name you like for your connection and click OK. In the next dialog box, change the Connect using: selection to COM##, where ## is the COM port number you noted earlier from Device Manager. Click OK. Make the selections shown below and click OK.

| COM48 Properties |            | ? 🔀     |
|------------------|------------|---------|
| Port Settings    |            |         |
|                  |            |         |
| Bits per second: | 115200     | ~       |
| Data bits:       | 8          | ~       |
| Parity:          | None       | ~       |
| Stop bits:       | 1          | ~       |
| Flow control:    | None       | ~       |
|                  | Restore De | efaults |
|                  | K Cancel   | Apply   |

When the terminal window opens click the Resume button in CCS, then type some characters and you should see the characters echoed into the terminal window. Skip to step 8.

 In Win7, ► double-click on putty.exe. Make the settings shown below and then click Open. Your COM port number will be the one you noted earlier in chapter one.

When the terminal window opens  $\blacktriangleright$  click the Resume button in CCS, then type some characters and you should see the characters echoed into the terminal window.

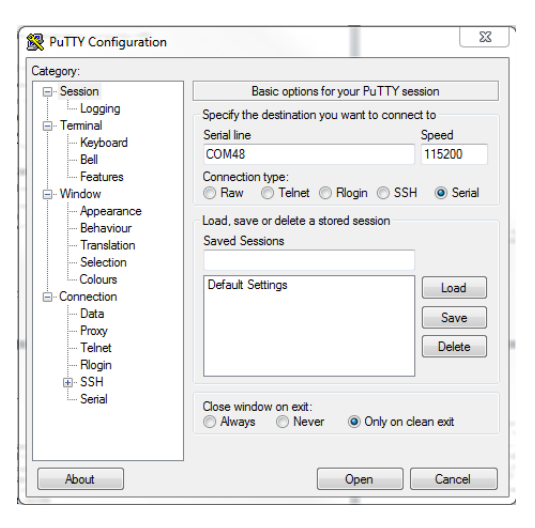

| Catagoni                                                                                                    |                                                                                                    |                                                                     |
|----------------------------------------------------------------------------------------------------|----------------------------------------------------------------------------------------------------|---------------------------------------------------------------------|
| Category:<br>Session<br>Logging<br>Terminal<br>Features<br>Window<br>Appearance<br>Behaviour<br>Translation<br>Selection<br>Connection<br>Data<br>Proxy<br>Telnet<br>Riggin<br>Serial | Options controlling<br>Select a serial line<br>Serial line to connect to<br>Configure the serial line<br>Speed (baud)<br>Data bits<br>Stop bits<br>Parity<br>Row control | local serial lines<br>COM48<br>115200<br>8<br>1<br>None •<br>None • |
| About                                                                                                    |                                                                                                    | Open Cancel                                                         |

#### Using UART Interrupts

Instead of continually polling for characters, we'll make some modifications to our code to allow the use of interrupts to receive and transmit characters. In the first part of this lab, the only indication we had that our code was running was to open the terminal window to type characters and see them echoed back. In this part of the lab, we'll add a visual indicator to show that we received and transmitted a character. So we'll need to add code similar to previous labs to blink the LED inside the interrupt handler.

6. First, let's add the code in **main()** to enable the UART interrupts we want to handle. ► Click on the Terminate button to return to the CCS Edit perspective. We need to add two additional header files at the top of the file:

```
#include "inc/hw_ints.h"
#include "driverlib/interrupt.h"
```

7. Now we need to add the code to enable processor interrupts, then enable the UART interrupt, and then select which individual UART interrupts to enable. We will select receiver interrupts (RX) and receiver timeout interrupts (RT). The receiver interrupt is generated when a single character has been received (when FIFO is disabled) or when the specified FIFO level has been reached (when FIFO is enabled). The receiver timeout interrupt is generated when a character has been received, and a second character has not been received within a 32-bit period. ► Add the following code just below the UARTConfigSetExpClk() function call:

```
IntMasterEnable();
IntEnable(INT_UART0);
UARTIntEnable(UART0_BASE, UART_INT_RX | UART_INT_RT);
```

8. We also need to initialize the GPIO peripheral and pin for the LED. ► Just before the function UARTConfigSetExpClk() is called, add these two lines:

```
SysCtlPeripheralEnable(SYSCTL_PERIPH_GPIOF);
GPIOPinTypeGPIOOutput(GPIO PORTF BASE, GPIO PIN 2);
```

9. ► Finally, we can create an empty while(1) loop at the end of main by commenting out the line of code that's already there:

```
while (1)
{
    //if (UARTCharsAvail(UART0_BASE))UARTCharPut(UART0_BASE,UARTCharGet(UART0_BASE));
}
```

10. ► Save the changes you made to main.c (but leave it open for making additional edits).

ł

}

Now we need to write the UART interrupt handler. The interrupt handler needs to read the UART interrupt status register to know which specific interrupt event(s) just occurred. This value is then used to clear the interrupt status bits (we only enabled RX and RT interrupts, so those are the only possible sources for the interrupt). The next step is to receive and transmit all the characters that have been received. After each character is "echoed" to the terminal, the LED is blinked for about 1 millisecond. ► Insert this code below the include statements and above main():

```
void UARTIntHandler(void)
```

12. We're almost done. We've added all the code we need. The final step is to insert the address of the UART interrupt handler into the interrupt vector table. ► Open the tm4c123gh6pm\_startup\_ccs.c file. Just below the prototype for \_c\_int00(void), add the UART interrupt handler prototype:

```
extern void UARTIntHandler(void);
```

13. On about line 68, you'll find the interrupt vector table entry for "UART0 Rx and Tx". It's just below the entry for "GPIO Port E". The default interrupt handler is named IntDefaultHandler. ► Replace this name with UARTIntHandler so the line looks like:

UARTIntHandler,

```
// UARTO Rx and Tx \,
```

14. Save your work. Your main.c code should look like this.

```
#include <stdint.h>
#include <stdbool.h>
#include "inc/hw_ints.h"
#include "inc/hw_memmap.h"
#include "inc/hw_types.h"
#include "driverlib/gpio.h"
#include "driverlib/interrupt.h"
#include "driverlib/pin_map.h'
#include "driverlib/sysctl.h"
#include "driverlib/uart.h"
void UARTIntHandler(void)
ł
    uint32_t ui32Status;
    ui32Status = UARTIntStatus(UART0_BASE, true); //get interrupt status
    UARTIntClear(UART0_BASE, ui32Status); //clear the asserted interrupts
    while(UARTCharsAvail(UART0_BASE)) //loop while there are chars
    {
        UARTCharPutNonBlocking(UART0_BASE, UARTCharGetNonBlocking(UART0_BASE)); //echo character
        GPIOPinWrite(GPI0_PORTF_BASE, GPI0_PIN_2, GPI0_PIN_2); //blink LED
        SysCtlDelay(SysCtlClockGet() / (1000 * 3)); //delay ~1 msec
        GPIOPinWrite(GPIO_PORTF_BASE, GPIO_PIN_2, 0); //turn off LED
    }
}
int main(void) {
    SysCtlClockSet(SYSCTL_SYSDIV_4 | SYSCTL_USE_PLL | SYSCTL_OSC_MAIN | SYSCTL_XTAL_16MHZ);
    SysCtlPeripheralEnable(SYSCTL_PERIPH_UART0);
    SysCtlPeripheralEnable(SYSCTL PERIPH GPIOA);
    GPIOPinConfigure(GPIO PA0 U0RX);
    GPIOPinConfigure(GPI0_PA1_U0TX);
    GPIOPinTypeUART(GPIO PORTA BASE, GPIO PIN 0 | GPIO PIN 1);
    SysCtlPeripheralEnable(SYSCTL_PERIPH_GPIOF); //enable GPIO port for LED
    GPIOPinTypeGPIOOutput(GPIO PORTF BASE, GPIO PIN 2); //enable pin for LED PF2
    UARTConfigSetExpClk(UART0_BASE, SysCtlClockGet(), 115200,
        (UART_CONFIG_WLEN_8 | UART_CONFIG_STOP_ONE | UART_CONFIG_PAR_NONE));
    IntMasterEnable(); //enable processor interrupts
    IntEnable(INT UART0); //enable the UART interrupt
    UARTIntEnable(UART0_BASE, UART_INT_RX | UART_INT_RT); //only enable RX and TX interrupts
    UARTCharPut(UART0_BASE, 'E');
    UARTCharPut(UART0_BASE, 'n');
    UARTCharPut(UART0_BASE, 't');
    UARTCharPut(UART0_BASE, 'e');
   UARTCharPut(UART0_BASE, 'r');
UARTCharPut(UART0_BASE, ');
UARTCharPut(UART0_BASE, ');
    UARTCharPut(UART0_BASE, 'e');
   UARTCharPut(UART0_BASE, 'x');
UARTCharPut(UART0_BASE, 'x');
UARTCharPut(UART0_BASE, 't');
UARTCharPut(UART0_BASE, ':');
    UARTCharPut(UART0_BASE, '');
    while (1) //let interrupt handler do the UART echo function
    {
11
         if (UARTCharsAvail(UART0_BASE)) UARTCharPut(UART0_BASE, UARTCharGet(UART0_BASE));
    }
```

- 15. ► Click the Debug button to build and download your program to the TM4C123GH6PM memory.
- 16. ► If you've closed it, open Hyperterminal or puTTY, and configure it as before.
- 17. ► Click the Resume button. Type some characters and you should see the characters echoed into the terminal window. Note the LED.
- 18. ► Close puTTY or HyperTerminal. Click the Terminate button to return to the CCS Edit perspective.
   ► Close the Lab12 project and minimize Code Composer Studio.

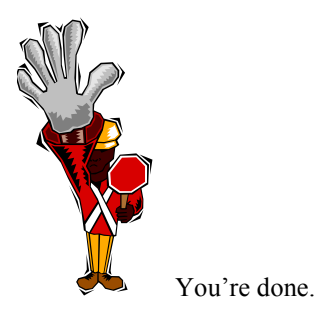

### Introduction

This chapter will introduce you to the micro DMA ( $\mu$ DMA) peripheral on Tiva C Series devices. In the lab we'll experiment with the  $\mu$ DMA transfers in memory and to/from the UART.

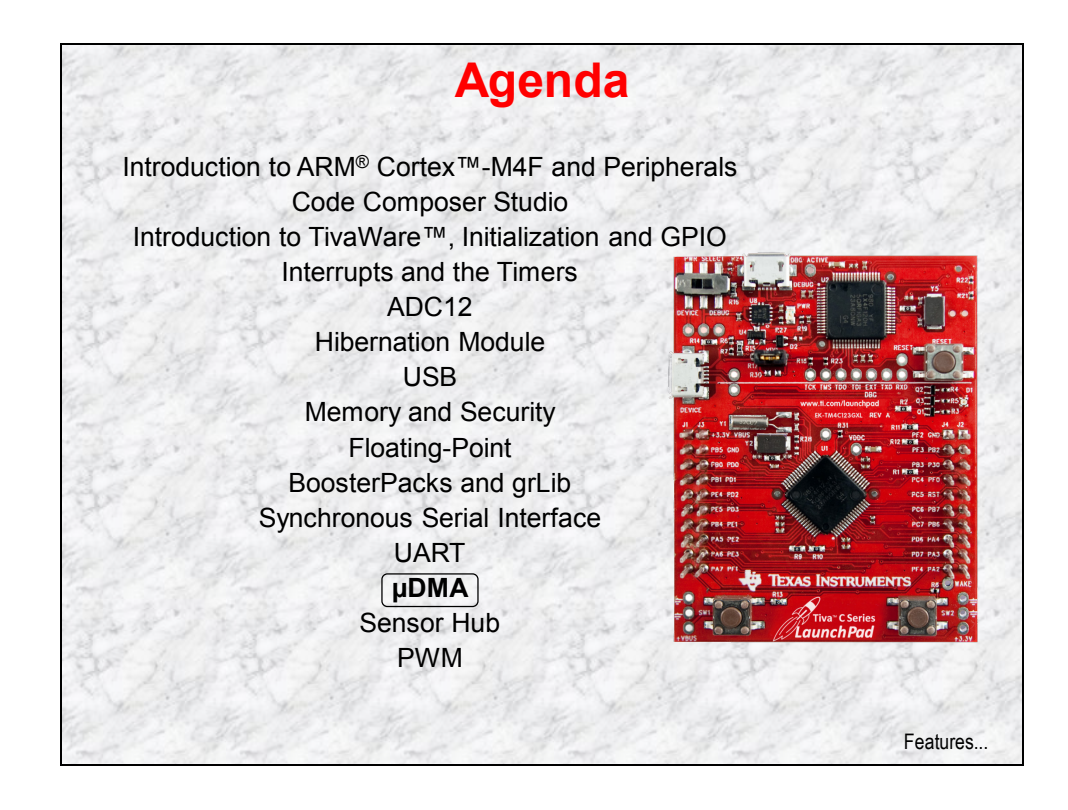

## **Chapter Topics**

| μDMA                                 | 13-1 |
|--------------------------------------|------|
| Chapter Topics                       |      |
| Features and Transfer Types          | 13-3 |
| Block Diagram and Channel Assignment |      |
| Channel Configuration                |      |
| Lab 13: µDMA                         |      |
| Objective                            |      |
| Procedure                            | 13-8 |

## Features and Transfer Types

| ٠ | 32 channels                                                                                                    |   |
|---|----------------------------------------------------------------------------------------------------|---|
| • | SRAM to SRAM , SRAM to peripheral and peripheral to SRAM transfers (no Flash or ROM transfers are possible)                             |   |
| • | Basic, Auto (transfer completes even if request is removed)<br>Ping-Pong and Scatter-gather (via a task list)                           | , |
| • | Two priority levels                                                                                                    |   |
| • | 8, 16 and 32-bit data element sizes                                                                                                    |   |
| ٠ | Transfer sizes of 1 to 1024 elements (in binary steps)                                                                                  |   |
| • | CPU bus accesses outrank DMA controller                                                                                                 |   |
| • | Source and destination address increment sizes: size of element, half-word, word, no increment                                          |   |
| • | Interrupt on transfer completion (per channel)                                                                                          |   |
| • | Hardware and software triggers                                                                                                    |   |
| ٠ | Single and Burst requests                                                                                                    |   |
| • | Each channel can specify a minimum # of transfers before relinquishing to a higher priority transfer. Known as "Burst" or "Arbitration" |   |

|      | Transfer Types                                                                                                    |                           |
|------|----------------------------------------------------------------------------------------------------|---------------------------|
| Basi | C                                                                                                    |                           |
| •    | Single to Single                                                                                                    |                           |
| •    | Single to Array                                                                                                    |                           |
| •    | Array to Single                                                                                                    |                           |
| •    | Array to Array                                                                                                    |                           |
| Auto | )                                                                                                    |                           |
| •    | Same as Basic but the transfer completes even if the request is removed                                                                                                    | пе                        |
| Ping | -Pong                                                                                                    |                           |
| •    | Single to Array (and vice-versa). Normally used to s data from a peripheral to memory. When the PING full the $\mu$ DMA switches to the PONG array, freeing the PING array for use by the program. | stream<br>array is<br>the |
| Scat | ter-Gather                                                                                                    |                           |
| •    | Many Singles to an Array (and vice-versa). May be<br>read elements from a data stream or move objects<br>graphics memory frame.                                                                    | used to<br>in a           |
|      |                                                                                                    | Block diagram             |

### **Block Diagram and Channel Assignment**

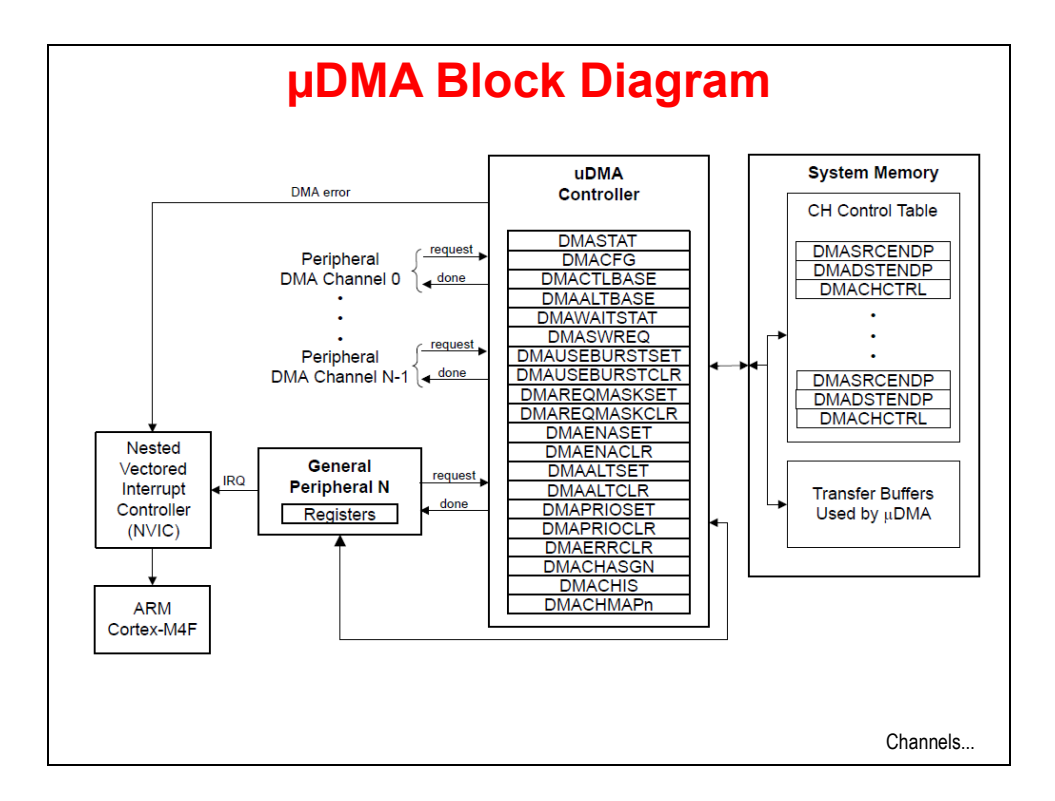

| h    |             |      |            |       |            |      |             | _    |            |      |             |
|------|-------------|------|------------|-------|------------|------|-------------|------|------------|------|-------------|
| nanr | nel has 5   | po   | ssible a   | ssi   | gnments    | ma   | ade in th   | e D  | MACHM      | APı  | n register  |
| Enc. | 0           | -    | 1          | -     | 2          | -    | 3           | -    | 4          | -    |             |
| Ch # | Peripheral  | Type | Peripheral | Type  | Peripheral | Type | Peripheral  | Type | Peripheral | Type |             |
| 1    | USBUEFTRA   | 0    | UART2 RA   | OD OD | Software   |      | GPTimer 4A  | D    | Software   | D    |             |
| 2    | USB0 EP2 PX | P    | GRTimor 24 | 50    | Software   | 0    | Coffmore    | 0    | Software   | D    |             |
| 2    | USB0 EP2 TX | 0    | GPTimer 3A | 0     | Software   | 0    | Software    | 0    | Software   | 0    |             |
| 4    | USB0 EP3 RX | B    | GPTimer 24 | B     | Software   | B    | GPIOA       | B    | Software   | B    |             |
| 5    | USB0 EP3 TX | B    | GPTimer 2B | B     | Software   | B    | GPIO B      | B    | Software   | B    |             |
| 6    | Software    | B    | GPTimer 2A | B     | UARTS RX   | SB   | GPIO C      | B    | Software   | B    |             |
| 7    | Software    | B    | GPTimer 2B | B     | UARTS TX   | SB   | GPIO D      | B    | Software   | B    |             |
| 8    | UARTO RX    | SB   | UART1 RX   | SB    | Software   | B    | GPTimer 5A  | B    | Software   | B    |             |
| 9    | UARTO TX    | SB   | UART1 TX   | SB    | Software   | B    | GPTimer 5B  | B    | Software   | B    |             |
| 10   | SSI0 RX     | SB   | SSI1 RX    | SB    | UART6 RX   | SB   | GPTimer 6A  | B    | Software   | B    | S - Single  |
| 11   | SSI0 TX     | SB   | SSI1 TX    | SB    | UART6 TX   | SB   | GPTimer 6B  | B    | Software   | B    | S – Sillyie |
| 12   | Software    | В    | UART2 RX   | SB    | SSI2 RX    | SB   | GPTimer 7A  | в    | Software   | B    | D - Durat   |
| 13   | Software    | В    | UART2 TX   | SB    | SSI2 TX    | SB   | GPTimer 7B  | В    | Software   | В    | D - Durst   |
| 14   | ADC0 SS0    | в    | GPTimer 2A | в     | SSI3 RX    | SB   | GPIO E      | в    | Software   | в    |             |
| 15   | ADC0 SS1    | в    | GPTimer 2B | В     | SSI3 TX    | SB   | GPIO F      | в    | Software   | В    | SB = BOU    |
| 16   | ADC0 SS2    | В    | Software   | В     | UART3 RX   | SB   | GPTimer 8A  | В    | Software   | В    |             |
| 17   | ADC0 SS3    | В    | Software   | В     | UART3 TX   | SB   | GPTimer 8B  | В    | Software   | В    |             |
| 18   | GPTimer 0A  | В    | GPTimer 1A | В     | UART4 RX   | SB   | GPIO B      | В    | Software   | В    |             |
| 19   | GPTimer 0B  | В    | GPTimer 1B | В     | UART4 TX   | SB   | Software    | В    | Software   | В    |             |
| 20   | GPTimer 1A  | В    | Software   | В     | UART7 RX   | SB   | Software    | В    | Software   | В    |             |
| 21   | GPTimer 1B  | В    | Software   | В     | UART7 TX   | SB   | Software    | В    | Software   | В    |             |
| 22   | UART1 RX    | SB   | Software   | В     | Software   | В    | Software    | В    | Software   | В    |             |
| 23   | UART1 TX    | SB   | Software   | В     | Software   | В    | Software    | в    | Software   | В    |             |
| 24   | SSI1 RX     | SB   | ADC1 SS0   | В     | Software   | В    | GPTimer 9A  | В    | Software   | В    |             |
| 25   | SSI1 TX     | SB   | ADC1 SS1   | В     | Software   | В    | GPTimer 9B  | В    | Software   | В    |             |
| 26   | Software    | В    | ADC1 SS2   | В     | Software   | В    | GPTimer 10A | В    | Software   | В    |             |
| 27   | Software    | В    | ADC1 SS3   | В     | Software   | В    | GPTimer 10B | В    | Software   | В    | 1           |
| 28   | Software    | В    | Software   | В     | Software   | В    | GPTimer 11A | В    | Software   | В    |             |
| 29   | Software    | В    | Software   | В     | Software   | В    | GPTimer 11B | В    | Software   | В    |             |
| 30   | Software    | В    | Software   | В     | Software   | В    | Software    | В    | Software   | В    | Configurati |
| 31   | Reserved    | B    | Reserved   | B     | Reserved   | B    | Reserved    | B    | Reserved   | B    | Conigurati  |

# **Channel Configuration**

| Channel o<br>The table<br>Each chai<br>The prima<br>and Scatt | ontrol is done via a set of on<br>must be located on a 1024<br>anel can have one or two c<br>iry structure is for BASIC a<br>er-gather | control structures<br>-byte boundary<br>ontrol structures; a<br>nd AUTO transfers | in a table<br>a primary and an alterna<br>a. Alternate is for Ping-F |
|---------------------------------------------------------------|----------------------------------------------------------------------------------------------------|-----------------------------------------------------------------------------------|----------------------------------------------------------------------|
| rol Struc                                                     | ture Memory Map                                                                                                    | Channe                                                                            | I Control Structure                                                  |
| Offset                                                        | Channel                                                                                                    | Offset                                                                            | Description                                                          |
| 0x0                                                           | 0, Primary                                                                                                    | 0x000                                                                             | Source End Pointer                                                   |
| 0x10                                                          | 1, Primary                                                                                                    | 0x004                                                                             | Destination End Pointer                                              |
|                                                               |                                                                                                    | 0x008                                                                             | Control Word                                                         |
| x1F0                                                          | 31, Primary                                                                                                    | 0x00C                                                                             | Unused                                                               |
| x200                                                          | 0, Alternate                                                                                                    |                                                                                   |                                                                      |
| x210                                                          | 1, Alternate                                                                                                    | Control word                                                                      | contains:                                                            |
|                                                               |                                                                                                    | <ul> <li>Source an</li> </ul>                                                     | nd Dest data sizes                                                   |
|                                                               | 31, Alternate                                                                                                    | <ul> <li>Source an</li> </ul>                                                     | nd Dest addr increment size                                          |
| x3F0                                                          |                                                                                                    | <ul> <li># of transf</li> </ul>                                                   | ers before bus arbitration                                           |
| x3F0                                                          |                                                                                                    | <b>—</b> ———————————————————————————————————                                      | ents to transfer                                                     |
| x3F0                                                          |                                                                                                    | 🔶 Iotal elem                                                                      |                                                                      |
| x3F0                                                          |                                                                                                    | <ul> <li>Iotal elem</li> <li>Useburst t</li> </ul>                                | flag                                                                 |

### Lab 13: µDMA

### Objective

In this lab you will experiment with the  $\mu$ DMA, transferring arrays of data in memory and then transferring data to and from the UART.

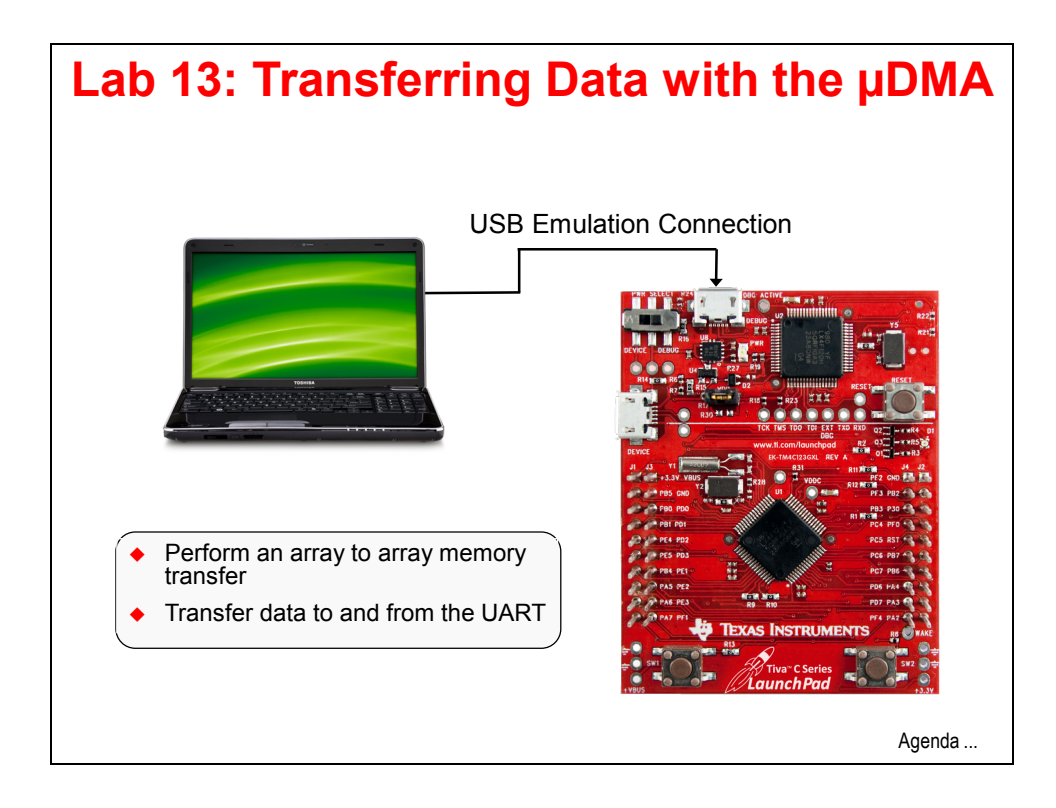

### Procedure

#### Import Lab13

1. We have already created the lab13 project for you with main.c, a startup file and all necessary project and build options set.

► Maximize Code Composer and click Project  $\rightarrow$  Import Existing CCS Eclipse Project. Make the settings shown below and click Finish.

Make sure that the "Copy projects into workspace" checkbox is unchecked.

| Import CCS Eclipse Projec                                             | ts                                           |        |  |  |  |  |
|-----------------------------------------------------------------------|----------------------------------------------|--------|--|--|--|--|
| Select Existing CCS Eclips<br>Select a directory to search            |                                              |        |  |  |  |  |
| Select search-directory:                                              | C:\TM4C123G_LaunchPad_Workshop\lab13\project | Browse |  |  |  |  |
| Select archive file:                                                  |                                              | Browse |  |  |  |  |
| Discovered projects:                                                  |                                              |        |  |  |  |  |
| Image: Select All       Select All         Deselect All       Refresh |                                              |        |  |  |  |  |
| Copy projects into workspace                                          |                                              |        |  |  |  |  |
| Automatically import referenced projects                              |                                              |        |  |  |  |  |
| Open the Resource Explorer and browse available example projects      |                                              |        |  |  |  |  |
| ? Finish Cancel                                                       |                                              |        |  |  |  |  |

#### Browse the Code

 In order to save some time, we're going to browse this existing code rather than enter it line by line. ► Expand the project, open main.c in the editor pane and we'll get started. If you accidentally make a change, this code is also in main1.txt in the lab13\project folder.

This code is a stripped-down version of the uDMA\_demo example in c:\TI\TivaWare\_C\_Serices-1.1\examples\boards\ek-tm4c123gxl. To make things a little simpler, the UART portion of the code has been removed.

At the top of the code you'll find all the normal includes, and the addition of udma.h since we'll be using that peripheral.

3. Just under includes are the definitions for the source and destination buffers, two error counter variables and a counter to track the number of transfers.

```
#define MEM_BUFFER_SIZE 1024
static uint32_t g_ui32SrcBuf[MEM_BUFFER_SIZE];
static uint32_t g_ui32DstBuf[MEM_BUFFER_SIZE];
static uint32_t g_ui32DMAErrCount = 0;
static uint32_t g_ui32BadISR = 0;
static uint32 t g_ui32MemXferCount = 0;
```

4. Below that, the μDMA control table is defined. Remember that the table must be aligned to a 1024-byte boundary. The #pragma will do that for us. If you are using a different IDE, this construct may be different. The table probably doesn't need to be 1K in length, but that's fine for this example.

```
#pragma DATA_ALIGN(pui8ControlTable, 1024)
uint8_t pui8ControlTable[1024];
```

5. Below the control table definition is the library error handler that we've covered earlier. Next is the  $\mu$ DMA error handler code. If the  $\mu$ DMA controller encounters a bus or memory protection error as it attempts to perform a data transfer, it disables the  $\mu$ DMA channel that caused the error and generates an interrupt on the  $\mu$ DMA error interrupt vector. The handler here will clear the error and increment the error count.

```
void uDMAErrorHandler(void)
{
    uint32_t ui32Status;
    ui32Status = ROM_uDMAErrorStatusGet();
    if(ui32Status)
    {
        ROM_uDMAErrorStatusClear();
        g_ui32DMAErrCount++;
    }
}
```

6. Below the error handler is the  $\mu$ DMA interrupt handler. The interrupt that runs this handler is triggered by the completion of the programmed transfer. The code first checks to see if the  $\mu$ DMA channel is in stop mode. If it is, the transfer count is incremented, the  $\mu$ DMA is set up for another transfer and the next transfer is triggered. If this interrupt was triggered in error, the bad ISR variable will be incremented.

The last two lines inside the if() trigger the second and every subsequent  $\mu$ DMA request.

```
void uDMAIntHandler(void)
{
    uint32_t ui32Mode;
    ui32Mode = ROM_uDMAChannelModeGet(UDMA_CHANNEL_SW);
    if(ui32Mode == UDMA MODE STOP)
    {
        g_ui32MemXferCount++;
        ROM_uDMAChannelTransferSet(UDMA_CHANNEL_SW, UDMA_MODE_AUTO,
                  g_ui32SrcBuf, g_ui32DstBuf, MEM_BUFFER_SIZE);
        ROM uDMAChannelEnable(UDMA CHANNEL SW);
        ROM uDMAChannelRequest(UDMA CHANNEL SW);
    }
    else
    {
        g_ui32BadISR++;
    }
```

 Next is the InitSWTransfer() function. This code initializes the µDMA software channel to perform a memory to memory transfer. We'll be triggering these transfers from software, so we'll use the software µDMA channel (UDMA\_CHANNEL\_SW).

The for() construct at the top initializes the source array with a simple pattern.

The next line enables the µDMA interrupt to the NVIC.

The next line disables the listed attributes of the software  $\mu$ DMA channel so that it's in a known state.

The ROM\_uDMAChannelControlSet() API sets up the control parameters for the software channel  $\mu$ DMA control structure. Notice that we'll be using the primary (not the alternate set) and that the element size and increment sizes are 32-bits. The arbitration count is 8.

The ROM\_uDMAChannelTransferSet() API sets up the transfer parameters for the software channel  $\mu$ DMA control structure. Again, this is for the primary set, auto mode (continue transfer until completion even if request is removed ... common for software requests), the source and destination buffer addresses and the size of the transfer.

Finally, the code enables the software channel and makes the first  $\mu$ DMA request.

#### void InitSWTransfer(void)

```
{
    uint32 t ui32Idx;
    for(ui32Idx = 0; ui32Idx < MEM_BUFFER_SIZE; ui32Idx++)</pre>
    {
        g_ui32SrcBuf[ui32Idx] = ui32Idx;
    }
    ROM IntEnable(INT UDMA);
    ROM_uDMAChannelAttributeDisable(UDMA_CHANNEL_SW,
                                     UDMA ATTR USEBURST | UDMA ATTR ALTSELECT |
                                     (UDMA_ATTR_HIGH_PRIORITY |
                                     UDMA_ATTR_REQMASK));
    ROM uDMAChannelControlSet(UDMA CHANNEL SW | UDMA PRI SELECT,
                            UDMA SIZE 32 | UDMA SRC INC 32 | UDMA DST INC 32 |
                            UDMA_ARB_8);
    ROM_uDMAChannelTransferSet(UDMA_CHANNEL_SW | UDMA_PRI_SELECT,
                                UDMA_MODE_AUTO, g_ui32SrcBuf, g_ui32DstBuf,
                                MEM BUFFER SIZE);
    ROM uDMAChannelEnable(UDMA CHANNEL SW);
    ROM uDMAChannelRequest(UDMA CHANNEL SW);
}
```

- 8. Lastly, we'll look at the code in main().
  - Lazy stacking allows floating point to be used inside interrupt handlers, but uses additional stack space. This isn't strictly needed since we aren't doing any floating-point operations in the handler.
  - Set up the clock to 50MHz.
  - Enable the µDMA peripheral.
  - ROM\_SysCtlPeripheralSleepEnable() enables the clock to reach this peripheral while the CPU is sleeping. This isn't strictly required here, but if you forget it and put the CPU to sleep, it will be horrible to track down the problem.
  - Then enable the  $\mu$ DMA error interrupt and then the  $\mu$ DMA itself.
  - Make sure the control channel base address is set to the one we created.
  - Call the InitSWTransfer() function and start the first transfer, then have the CPU wait in the while(1) loop. In your actual code this would be where you'd either sleep or do something else with those CPU cycles.

```
int main(void)
{
```

```
ROM_FPULazyStackingEnable();
```

ROM\_SysCtlClockSet(SYSCTL\_SYSDIV\_4 | SYSCTL\_USE\_PLL | SYSCTL\_OSC\_MAIN |
 SYSCTL\_XTAL\_16MHZ);

ROM\_SysCtlPeripheralClockGating(true);

```
ROM_SysCtlPeripheralEnable(SYSCTL_PERIPH_UDMA);
ROM_SysCtlPeripheralSleepEnable(SYSCTL_PERIPH_UDMA);
```

```
ROM_IntEnable(INT_UDMAERR);
ROM_uDMAEnable();
```

ROM\_uDMAControlBaseSet(pui8ControlTable);

```
InitSWTransfer();
```

while(1)
{

}

#### Build, Download and Run the Code

- 9. ► Click the Debug button to build and download the code to the TM4C123GH6PM flash memory.
- 10. ► If the Memory Browser pane is not already visible, click View → Memory Browser to open it. Move/resize the window if you have to. Pick g\_ui32SrcBuf from the pull-down menu in the box below the Memory Browser tab. ► Click the New Tab button, and pick g\_ui32DstBuf from the pull-down menu. Note that both arrays are zeroed out.
   ► Click on the g ui32SrcBuf tab to view the source array.
- 11. ► We want to see the contents of the source array before any transfers begin. Find the line containing ROM\_IntEnable(INT\_UDMA); (about line 100) inside the InitSWTransfer() function. Right-click on that line and select *Run to Line*.
- 12. ► In the Memory Browser, note the initialized values in the source array. Check the destination array to make sure it's still clear.
- 13. ► We want to see the results after the transfer is completed and the transfer count has been incremented, but before the next transfer has begun. Find the line containing ROM\_uDMAChannelTransferSet() (about line 72) in the uDMAIntHandler function.
   ► Right-click on that line and select *Run to Line*.
- 14. Note that the contents of the destination array have changed.
- 15. ► Add a watch expression on g\_ui32MemXferCount, switch the Memory Browser to the destination tab and repeat the *Run to Line* procedure on line 72.

You can do this a few times and watch the transfer count increment, but since the source buffer never changes, the destination buffer will look the same after each transfer.

- 16. ► Add watch expressions on g\_ui32BadISR and g\_ui32DMAErrCount (lines 23 and 24).
   ► Click Resume. Wait a few moments and click the Suspend button. We saw over 200,000 transfers and 0 errors.
- 17. ► Remove all of the watch expressions by right-clicking in the Expressions pane and selecting Remove All → Yes. Close the Memory Browser pane.
- 18. ► Click the Terminate button to return to the CCS Edit perspective.

#### Streaming Data To and From the UART using a Ping-Pong Buffer

In real-world applications, incoming or outgoing data doesn't usually stop. If you are receiving data from an ADC or sending/receiving data to/from a UART, the best way to make sure the data always has a place to go to or from is to use a Ping-Pong buffer. Take a filtering application like the one shown below:

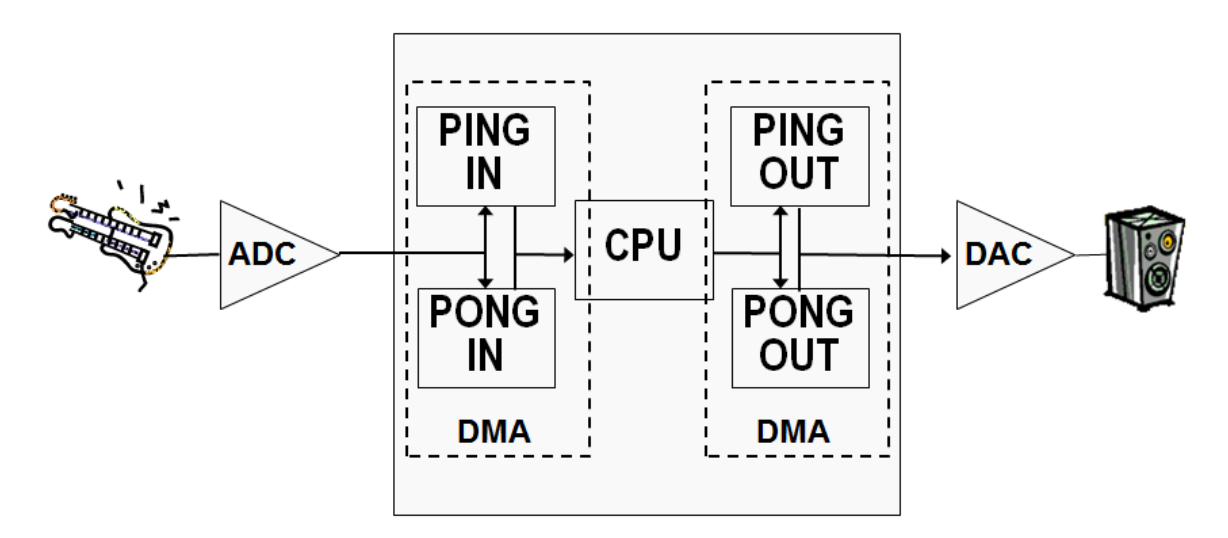

Here the DMA on the left is responsible for bringing data from the ADC into memory. When the PING IN buffer is full, the DMA signals the CPU (with an interrupt) and switches its destination to the PONG IN buffer (and vice versa). The CPU filters the frame of data from the PING IN buffer, sends the result to the PING OUT buffer and triggers the DMA on the right to send it to the DAC (and vice versa). This is a straight-forward Input – Process – Output technique. When properly synchronized and timed, all three processes happen simultaneously and there is no chance for a "skip" or "miss" of even a single bit a data, as long as the CPU is capable of processing the buffer of data in the same amount of time that it takes to fill or empty the buffer from/to the outside world.

This example will be a little simpler. We'll have a single transmit buffer, since the data in it won't change. The transmit DMA will send that buffer to the UART transmit register continuously. The UART will be configured in loopback mode so that data will be streaming back in continuously. The receive DMA will stream the data received from the UART data receive register into a Ping-Pong buffer that we can observe.

What makes this DMA programming interesting is that the primary and alternate modes must be used in order for the DMA to switch Ping-Pong buffers automatically. Also, the DMA transfers that point to the UART must not increment, otherwise they would write data into the wrong location. At the same time, the DMA must increment through the Ping and Pong buffer to fill them.

#### **Code Changes**

- 19. Delete all the code in main.c. Double-click on main2.txt in your Project Explorer pane to open it for editing. Dopy the contents of main2.txt into your now empty main.c. Close main2.txt and save your work.
- 20. ► Delete all the code in tm4c123gh6pm\_startup\_ccs.c. ► Double-click on tm4c123gh6pm\_startup\_ccs2.txt in your Project Explorer pane to open it for editing. ► Copy the contents of tm4c123gh6pm\_startup\_ccs2.txt into your now empty tm4c123gh6pm\_startup\_ccs.c. ► Close tm4c123gh6pm\_startup\_ccs2.txt and save your work.

### Browse the Code

- 21. Starting at the top, notice the additional includes to support the UART. Just below them are the definitions for the single Tx and two Rx Ping and Pong buffers. Then you'll find the uDMA error count and transfer count variables.
- 22. Next is the allocation for the uDMA control table. This table is read by the uDMA peripheral hardware and must be aligned on a 1024-byte boundary.
- 23. Below the table allocation is the familiar library error routine and the same uDMA error handler from the first part of this lab.

24. The heart of this code is the UART interrupt handler. This ISR is run when the receive ping (primary) or pong (alternate) buffer is full or when the transmit buffer is empty. Note the ui32Mode = lines that determine which event triggered the interrupt.

In the receive buffers the mode is verified to be stopped and the proper transfer count is incremented. You'll see in the initialization that both the primary and alternate parameters are already set up. When the Ping side of the transfer causes an interrupt, the uDMA is already processing the Pong side, so the TransferSet API resets the parameters for the flowing Ping transfer. Note that the source is the UART data register.

The transmit transfer is a basic transfer and needs to be re-enabled each time it completes. Note that the destination is the same UART data register.

```
void
UART1IntHandler(void)
{
    uint32 t ui32Status;
    uint32_t ui32Mode;
    ui32Status = ROM UARTIntStatus(UART1 BASE, 1);
    ROM_UARTIntClear(UART1_BASE, ui32Status);
    ui32Mode = ROM uDMAChannelModeGet(UDMA CHANNEL UART1RX | UDMA PRI SELECT);
    if(ui32Mode == UDMA MODE STOP)
    {
        g_ui32RxPingCount++;
        ROM uDMAChannelTransferSet(UDMA CHANNEL UART1RX | UDMA PRI SELECT,
                                   UDMA MODE PINGPONG,
                                   (void *)(UART1 BASE + UART 0 DR),
                                   g pui8RxPing, sizeof(g pui8RxPing));
    }
    ui32Mode = ROM_uDMAChannelModeGet(UDMA_CHANNEL_UART1RX | UDMA_ALT_SELECT);
    if(ui32Mode == UDMA MODE STOP)
    {
        g ui32RxPongCount++;
        ROM_uDMAChannelTransferSet(UDMA_CHANNEL_UART1RX | UDMA_ALT_SELECT,
                                   UDMA MODE PINGPONG,
                                   (void *)(UART1 BASE + UART 0 DR),
                                   g_pui8RxPong, sizeof(g_pui8RxPong));
    }
    if(!ROM uDMAChannelIsEnabled(UDMA CHANNEL UART1TX))
    {
      ROM uDMAChannelTransferSet(UDMA CHANNEL UART1TX | UDMA PRI SELECT,
                                   UDMA_MODE_BASIC, g_pui8TxBuf,
                                   (void *)(UART1_BASE + UART_0_DR),
                                   sizeof(g_pui8TxBuf));
        ROM uDMAChannelEnable(UDMA CHANNEL UART1TX);
    }
```

25. The μDMA and UART must be initialized and the next function, InitUART1Transfer() does that.

The for() loop at the beginning initializes the transmit buffer with some count data.

The next two lines enable UART1 and make sure that the clock to the peripheral will still be available even if the CPU is sleeping. This last step isn't strictly needed, but many programs utilizing the DMA do sleep and if you forget this step, if will not be easy to track down.

The next six lines configure the UART clock, the FIFO utilization, enable it, enable it to use the DMA, set loopback mode and enable the interrupt.

Next up are the µDMA control and transfer programming steps.

**ROM\_uDMAChannelAttributeDisable()** turns off all the indicated parameters to assure the starting point.

The next two ROM\_uDMAChannelControlSet() lines set up the control parameters for the Ping (primary) and Pong (alternate) sets. Note that the transfer element size is 8-bits, the source increment is none (since it should be pointing to the UART data register all the time) and the destination increment is 8-bits.

The next two ROM\_uDMAChannelTransferSet () lines program the transfer parameters for both the Ping (primary) and Pong (alternate) sets. Note that the mode is **PINGPONG**, the source is the UART data register and the destination is the appropriate Ping or Pong buffer.

The next four lines set up the control and transfer parameters for the transmit channel. Note that the destination is the UART data register and the source is the single transmit buffer. The element transfer size is 8-bits, the source increment is 8-bits and the destination increment is none.

In all of these setting the priority has been left as HIGH. It doesn't make sense to prioritize the transmit over the receive or vice versa.

The final two lines enable both µDMA transfers.

{

```
void InitUART1Transfer(void)
```

```
uint32_t ui32Idx;
for(ui32Idx = 0; ui32Idx < UART_TXBUF_SIZE; ui32Idx++)</pre>
{
    g_pui8TxBuf[ui32Idx] = ui32Idx;
}
ROM_SysCtlPeripheralEnable(SYSCTL_PERIPH_UART1);
ROM_SysCtlPeripheralSleepEnable(SYSCTL_PERIPH_UART1);
ROM_UARTConfigSetExpClk(UART1_BASE, ROM_SysCtlClockGet(), 115200,
UART_CONFIG_WLEN_8 | UART_CONFIG_STOP_ONE |
                         UART_CONFIG_PAR_NONE);
ROM_UARTFIFOLevelSet(UART1_BASE, UART_FIFO_TX4_8, UART_FIFO_RX4_8);
ROM_UARTEnable(UART1_BASE);
ROM UARTDMAEnable(UART1 BASE, UART DMA RX | UART DMA TX);
HWREG(UART1_BASE + UART_0_CTL) |= UART_CTL_LBE;
ROM_IntEnable(INT_UART1);
ROM_uDMAChannelAttributeDisable(UDMA_CHANNEL_UART1RX,
UDMA_ATTR_ALTSELECT | UDMA_ATTR_USEBURST |
                                 UDMA_ATTR_HIGH_PRIORITY |
                                 UDMA_ATTR_REQMASK);
ROM_uDMAChannelControlSet(UDMA_CHANNEL_UART1RX | UDMA_PRI_SELECT,
                           UDMA_SIZE_8 | UDMA_SRC_INC_NONE | UDMA_DST_INC_8 |
                           UDMA_ARB_4);
ROM_uDMAChannelControlSet(UDMA_CHANNEL_UART1RX | UDMA_ALT_SELECT,
                           UDMA_SIZE_8 | UDMA_SRC_INC_NONE | UDMA_DST_INC_8 |
                           UDMA_ARB_4);
ROM_uDMAChannelTransferSet(UDMA_CHANNEL_UART1RX | UDMA_PRI_SELECT,
                            UDMA MODE PINGPONG,
                            (void *)(UART1_BASE + UART_0_DR),
                            g_pui8RxPing, sizeof(g_pui8RxPing));
ROM uDMAChannelTransferSet(UDMA CHANNEL UART1RX | UDMA ALT SELECT,
                            UDMA_MODE_PINGPONG,
                            (void *)(UART1_BASE + UART_0_DR),
                            g_pui8RxPong, sizeof(g_pui8RxPong));
ROM_uDMAChannelAttributeDisable(UDMA_CHANNEL_UART1TX,
                                 UDMA_ATTR_ALTSELECT
                                 UDMA ATTR HIGH PRIORITY |
                                 UDMA_ATTR_REQMASK);
ROM_uDMAChannelAttributeEnable(UDMA_CHANNEL_UART1TX, UDMA_ATTR_USEBURST);
ROM_uDMAChannelControlSet(UDMA_CHANNEL_UART1TX | UDMA_PRI_SELECT,
                           UDMA_SIZE_8 | UDMA_SRC_INC_8 | UDMA_DST_INC_NONE |
                           UDMA_ARB_4);
ROM_uDMAChannelTransferSet(UDMA_CHANNEL_UART1TX | UDMA_PRI_SELECT,
                            UDMA_MODE_BASIC, g_pui8TxBuf,
                            (void *)(UART1_BASE + UART_0_DR),
                            sizeof(g_pui8TxBuf));
ROM_uDMAChannelEnable(UDMA_CHANNEL_UART1RX);
ROM_uDMAChannelEnable(UDMA_CHANNEL_UART1TX);
```

26. Finally we're in main().

Starting at the top we have the lazy stacking enable, which isn't strictly necessary since we're not using the FPU in the handlers.

The clock is set up to 50MHz and the peripherals are allowed to be clocked during sleep mode.

GPIO port F is enabled and set up for the LEDs. We'll only be using the blue LED.

The next five lines set up the hardware for the UART on port A pins 0 and 1.

The five lines afterwards enable the uDMA clock, allow it to operate during sleep modes, enable the error interrupt, enable the uDMA for operation and sets the base address for the uDMA control table.

Then the initialization function is called for the transfers.

The while(1) loop simply blinks the blue LED while the transfers are happening to let us know the code is alive.

```
int main(void)
{
   volatile uint32_t ui32Loop;
   ROM FPULazyStackingEnable();
   ROM SysCtlClockSet(SYSCTL SYSDIV 4 | SYSCTL USE PLL | SYSCTL OSC MAIN |
                       SYSCTL_XTAL_16MHZ);
   ROM_SysCtlPeripheralClockGating(true);
   ROM_SysCtlPeripheralEnable(SYSCTL_PERIPH_GPIOF);
   ROM_GPIOPinTypeGPIOOutput(GPIO_PORTF_BASE, GPIO_PIN_2);
   ROM_SysCtlPeripheralEnable(SYSCTL_PERIPH_GPIOA);
   ROM_SysCtlPeripheralSleepEnable(SYSCTL_PERIPH_UART0);
   GPIOPinConfigure(GPI0_PA0_U0RX);
   GPIOPinConfigure(GPI0 PA1 U0TX);
   ROM_GPIOPinTypeUART(GPI0_PORTA_BASE, GPI0_PIN_0 | GPI0_PIN_1);
   ROM_SysCtlPeripheralEnable(SYSCTL_PERIPH_UDMA);
   ROM_SysCtlPeripheralSleepEnable(SYSCTL_PERIPH_UDMA);
   ROM_IntEnable(INT_UDMAERR);
   ROM uDMAEnable();
   ROM_uDMAControlBaseSet(ucControlTable);
   InitUART1Transfer();
   while(1)
   {
       GPIOPinWrite(GPI0_PORTF_BASE, GPI0_PIN_2, GPI0_PIN_2);
       SysCtlDelay(SysCtlClockGet() / 20 / 3);
       GPIOPinWrite(GPI0_PORTF_BASE, GPI0_PIN_2, 0);
       SysCtlDelay(SysCtlClockGet() / 20 / 3);
   }
```

#### Build, Load and Run

- 27. ► Click the Debug button to build and load the program.
- 28. In order to determine of the program is operating properly, we need to see the buffers.
  ► In the Memory Browser select g\_pui8RxPing from the drop-down menu in the box below the Memory Browser tab. The g\_pui8RxPing, g\_pui8RxPong and g\_pui8TxBuf buffers are all close together, so you should be able to see them in the same window. Resize the browser if necessary. To see the 8-bit values better, in the drop-down menu for the display format, choose 8-bit UnSigned Int.
- 29. Notice that the g\_pui8TxBuf buffer is clear. ► Set a breakpoint in the InitUART1Transfer() function on the line containing ROM\_SysCtlPeripheralEnable(SYSCTL\_PERIPH\_UART1); This is right after the g\_pui8RxTxBuf buffer is initialized with data. (*Run to Line* won't work inside an ISR)
- 30. ► Click the Resume button to run to the breakpoint. Note in the Memory Browser that the g\_pui8TxBuf buffer is now filled with data.
- 31. ► Remove the breakpoint and set another in UART1IntHandler() on the line containing ui32Status = (line 66). This breakpoint will trip when the first (Pong) transfer completes
- 32. ► Click the Resume button to run to the breakpoint. Note in the Memory Browser that the g\_pui8RxPing buffer is now filled with data. ► Click Resume again and the g\_pui8RxPong buffer will fill.
- 33. ► Add watch expressions for g\_ui32RxPingCount and g\_ui32RxPongCount (lines 29 and 30). ► Add another watch expression for g\_ui32DMAErrCount (line 26).
  ► Change the properties of the breakpoint at line 66 so that its Action is Refresh All Windows.
- 34. ► Click Resume. The transfer counters should track and the error count should be zero. You'll also notice that the LED on the LaunchPad stops blinking. Since the CPU is stopping at the breakpoint and transferring data to the PC, the next uDMA interrupt occurs before any code can run in the while(1) loop. Consider that when using this technique to debug.

The Memory browser isn't very interesting since the g\_pui8TxBuf buffer never changes. Let's fix that.

35. ► Click the Suspend button and find the g\_pui8TxBuf buffer portion of the UART1IntHandler. ► Add the line highlighted below at about line 96. This will increment the first location in the g\_pui8TxBuf buffer.

- 36. ► Build and load. You may need to click the Go button in the Memory Browser again. Click Resume to run the code. The first location in all three buffers should be incrementing.
- 37. When you're done, ► click the Terminate button to return to the CCS Edit perspective. Now that the CCS windows aren't being updated, the blue LED will start blinking again.
- 38. ► Right-click on lab13 in the Project Explorer pane and close the project.
- 39. ► Minimize Composer Studio.

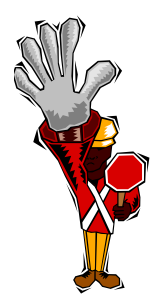

You're done.

### Introduction

The Tiva<sup>TM</sup> Sensor Hub BoosterPack is an exciting new addition to TI's MCU LaunchPad ecosystem. It is a plug-in daughter board that allows developers to create products with up to nine axes of motion tracking and multiple environmental sensing capabilities.

This BoosterPack is designed for TI's new Tiva C Series TM4C123G LaunchPad, but it will also work equally well with its predecessor, the Stellaris LM4F120XL LaunchPad. The BoosterPack is hardware compatible with the existing MSP430 and C2000 LaunchPads too.

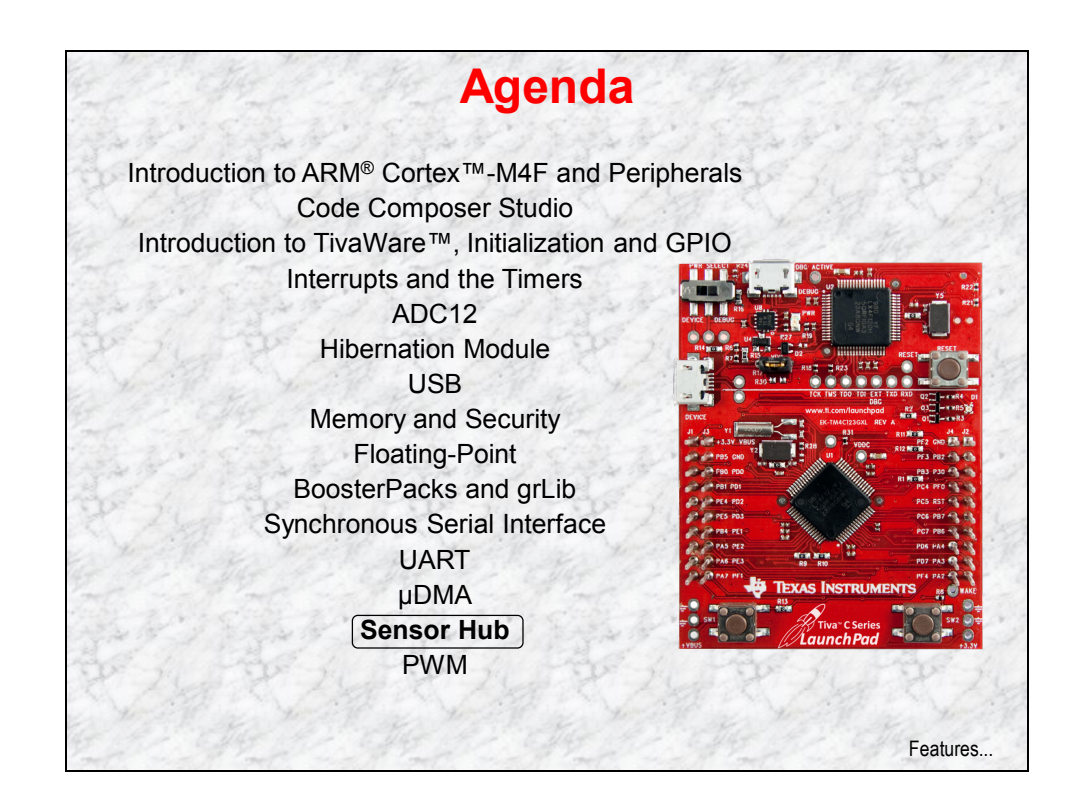

## **Chapter Topics**

| nsor Hub14-                                                                                   | -1                    |
|-----------------------------------------------------------------------------------------------|-----------------------|
| Chapter Topics                                                                                | 1-2                   |
| Kit Features                                                                                  | 1-3                   |
| Individual Sensors                                                                            | 1-4                   |
| Orientation Kinematics and the DCM Algorithm14-                                               | 1-7                   |
| Air Mouse Example                                                                             | 1-8                   |
| Lab 14a: Air Mouse Example       14-         Objective       14-         Procedure       14-1 | 1-9<br>1-9<br>10      |
| Sensor Library                                                                                | 14                    |
| Sensor Hub Examples                                                                           | 15                    |
| Lab 14b: Sensor Library Usage                                                                 | <i>17</i><br>17<br>18 |

### **Kit Features**

| Tiva™ Sensor Hub Booster<br>Features                                                                                                    | Pa<br>s                    | ack Evaluation Kit                                                                                                    |
|----------------------------------------------------------------------------------------------------|----------------------------|----------------------------------------------------------------------------------------------------|
| Image: selection of the selection of the se | •<br>•<br>•<br>•<br>•<br>• | Motion & environmental sensing<br>BoosterPack XL connectors<br>(compatible with earlier BoosterPack<br>connectors)<br>EM board connectors<br>(for TI's wireless RF evaluation kits)<br>2 buttons & 2 LEDs<br>Example applications for<br>each unique sensor<br>"Air" Mouse (PC HID) example<br>demonstrates sensor fusion<br>CCS, Keil, IAR, &<br>Mentor Embedded<br>IDEs supported<br>TivaWare DriverLib under<br>TI BSD-style license<br>Runs on Tiva TM4C123G and<br>LM4F120 LaunchPads.<br>HW compatible with MSP430 &<br>C2000 LaunchPads<br>MSRP \$49.99 USD |
|                                                                                                    |                            | ТМР006                                                                                                    |

### **Individual Sensors**

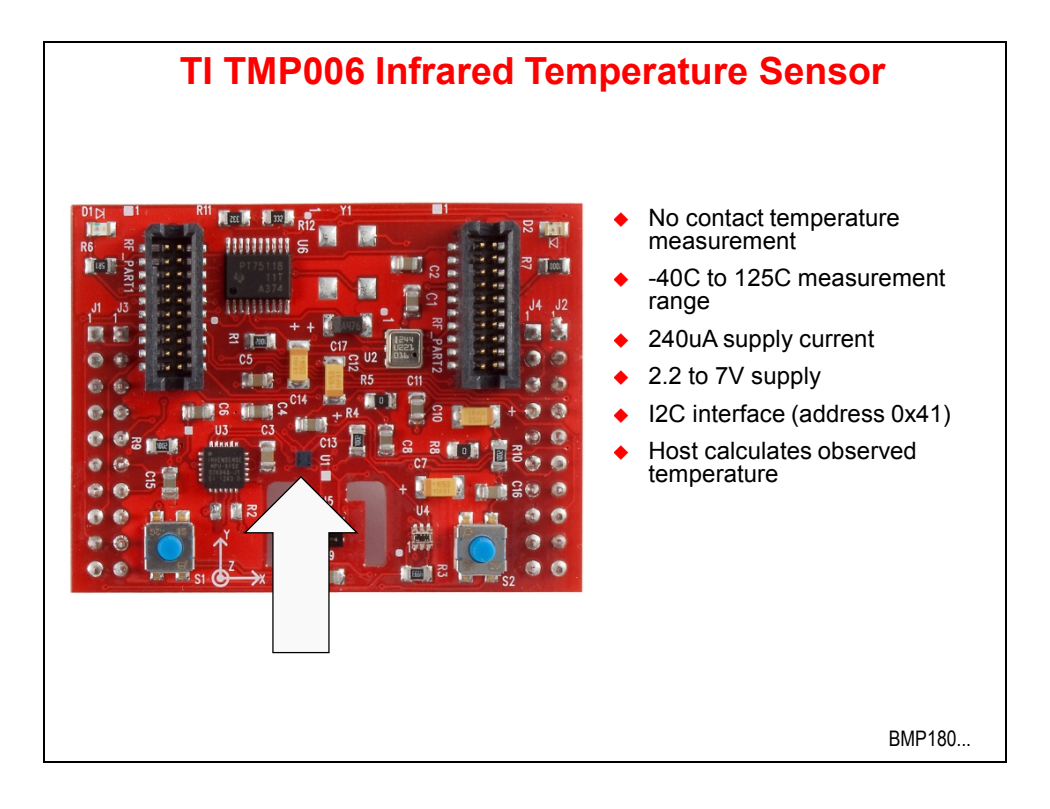

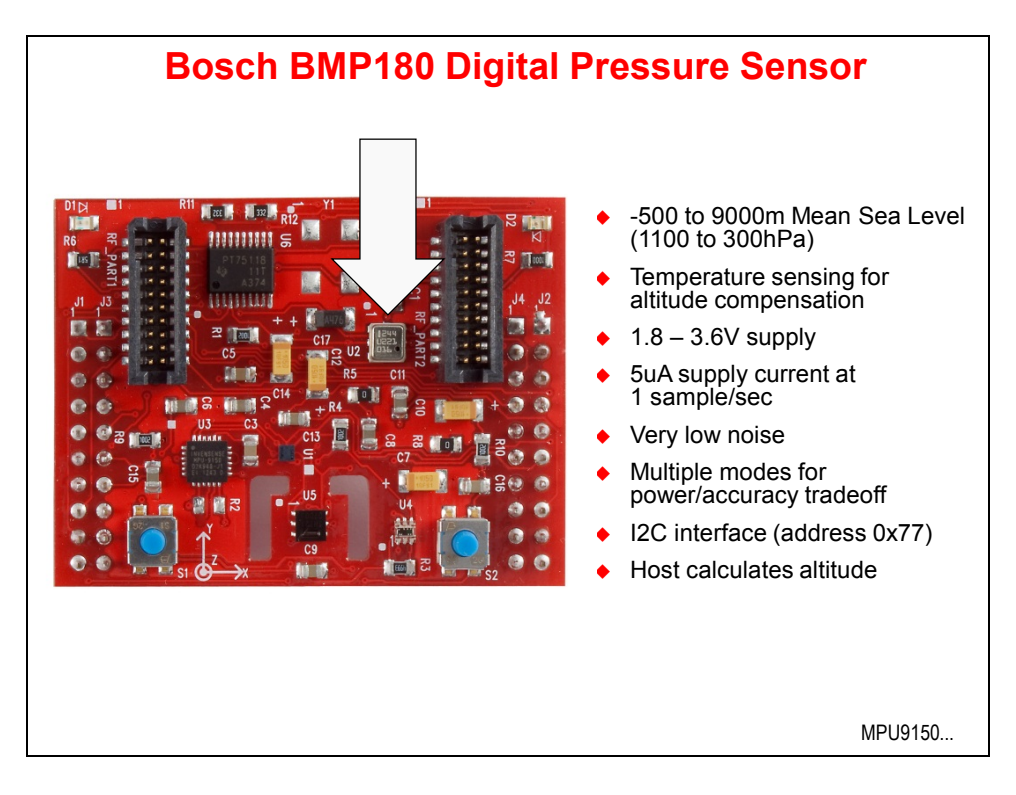

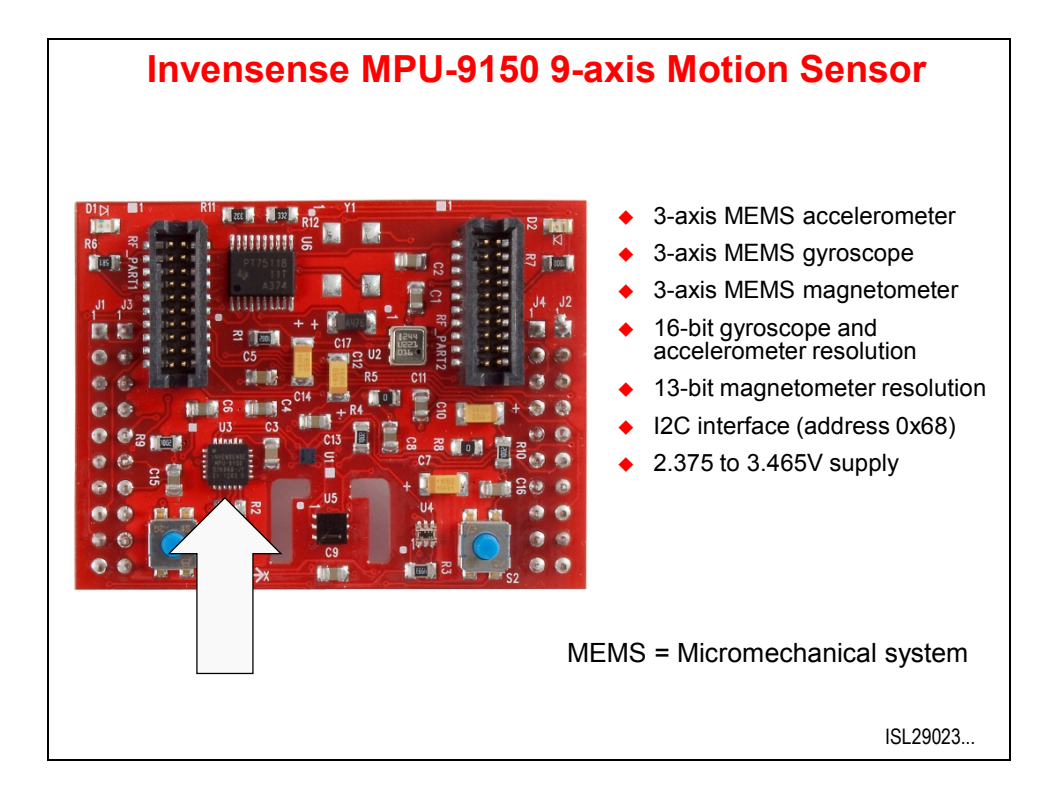

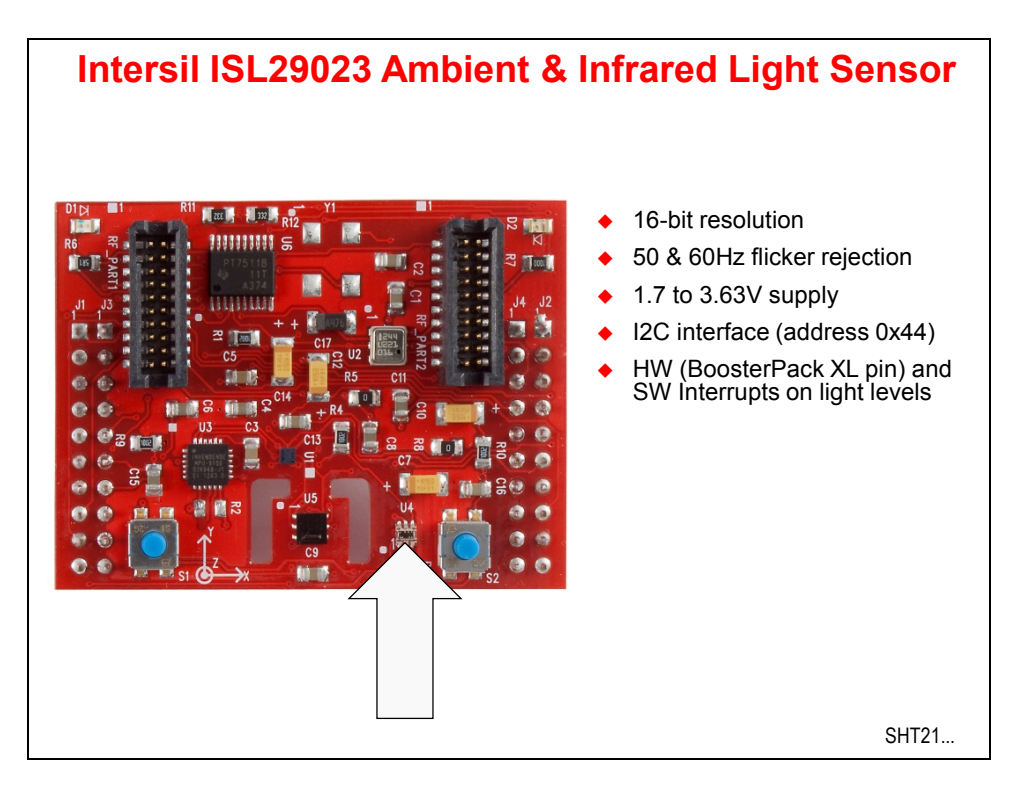

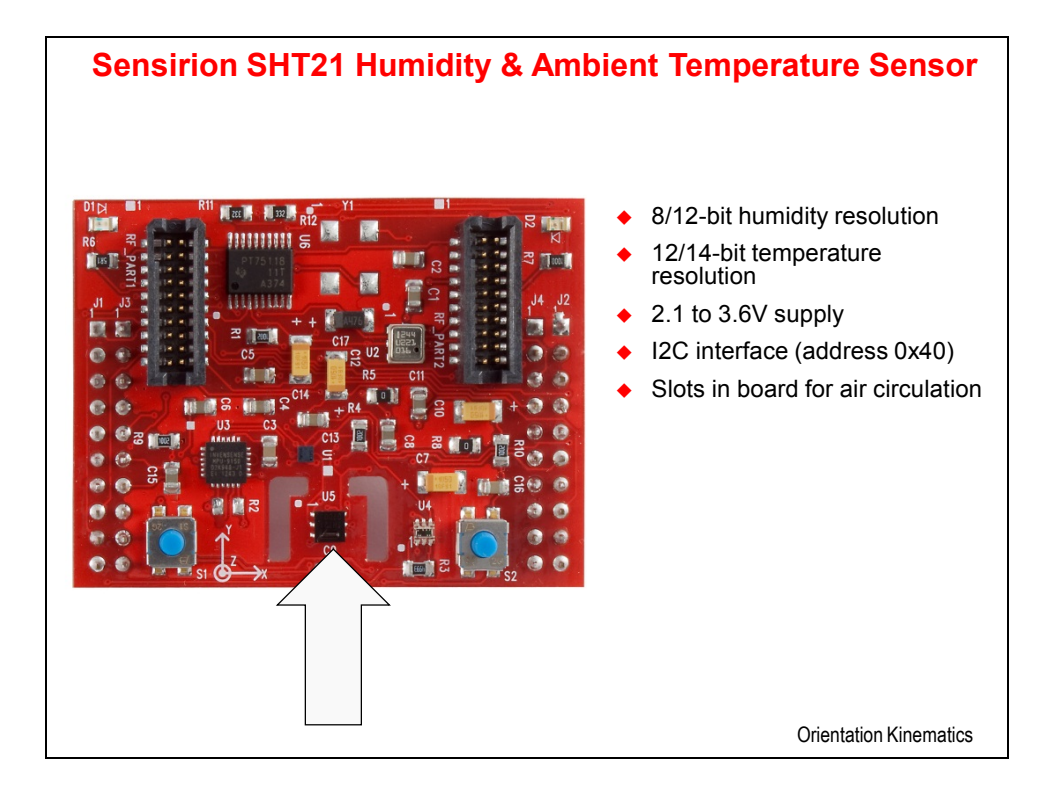
# **Orientation Kinematics and the DCM Algorithm**

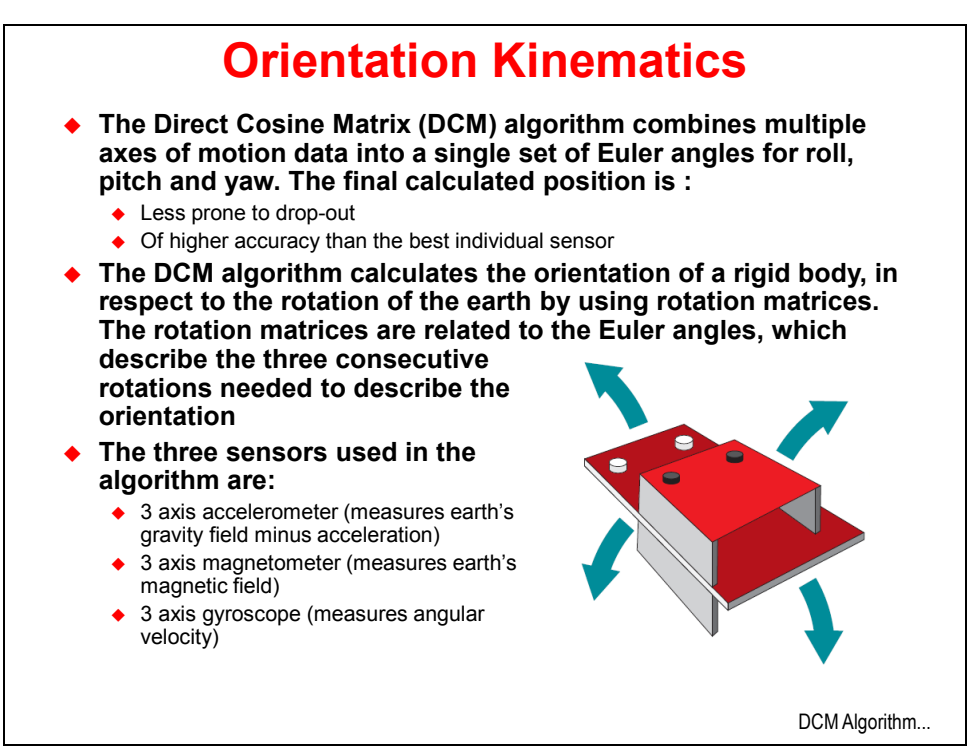

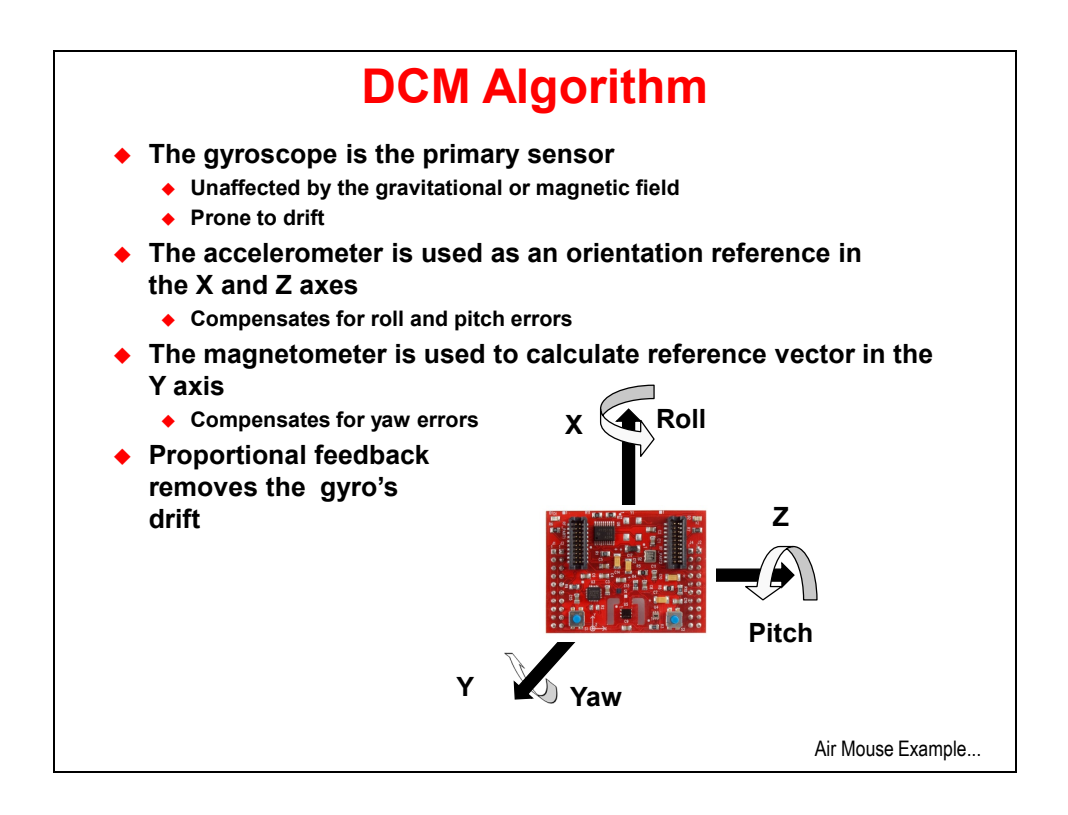

# Air Mouse Example

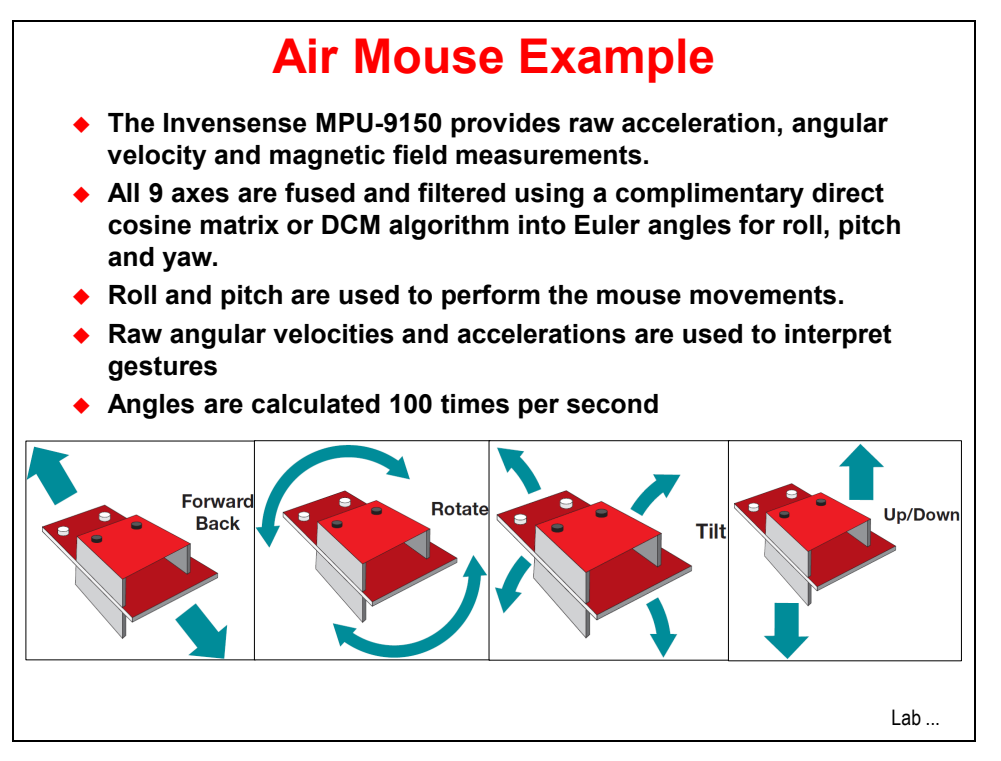

# Lab 14a: Air Mouse Example

## Objective

In this lab you will experiment with the Air Mouse example, programming the code into the TM4C123G's flash memory using the LM Flash Programmer.

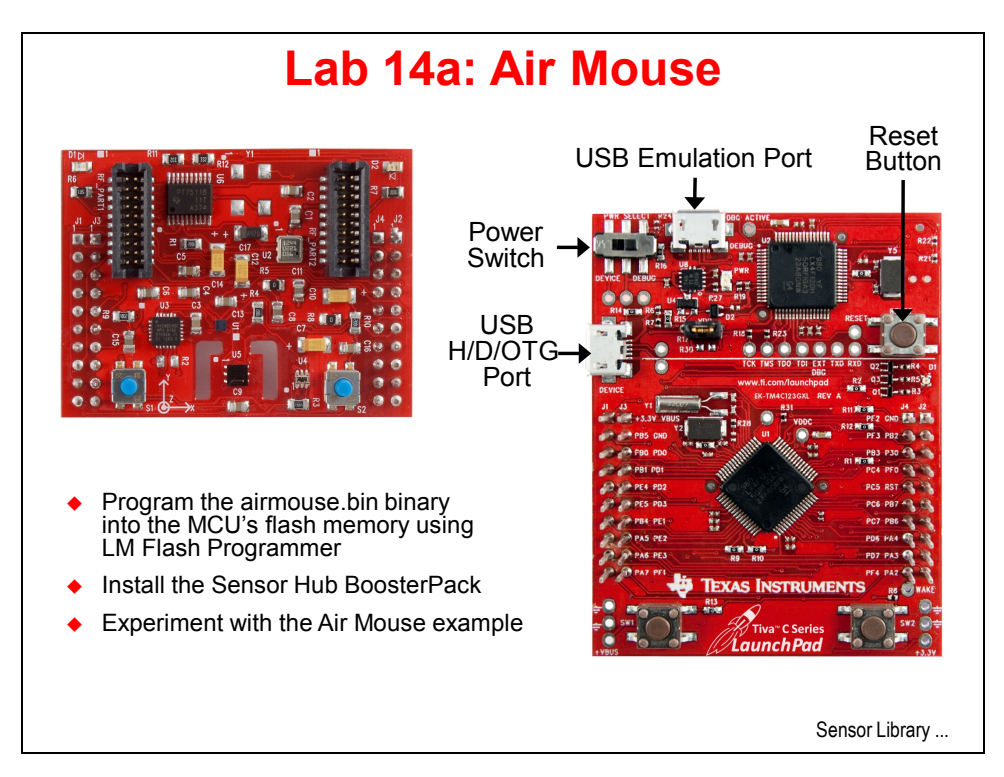

To complete labs 14a and 14b you will need a BOOSTXL-SENSHUB Sensor Hub Boosterpack. If you are attending a live workshop, the instructor will have several for attendees to use. Otherwise you will need to purchase one: <u>http://www.ti.com/tool/boostxl-senshub</u>

### Procedure

#### LM Flash Programmer

- 1. Remove the USB cable from the LaunchPad's emulator port.
- 2. Carefully install the Sensor Hub BoosterPack onto the XL connectors of the LaunchPad board. The buttons on the BoosterPack should be at the same end as the ones on the LaunchPad. You may need to carefully bend the power measurement jumper out of the way slightly.
- 3. Connect the USB cable from the emulation port to an open USB port on your computer.
- 4. Run the LM Flash Programmer and make the selection in the Quick Set window shown below. If you have an older version of the LM Flash Programmer, use the LM4F120XL selection instead.

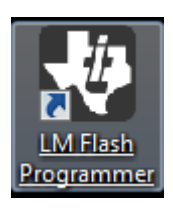

| 🖞 LM Flash Programmer - Build 1543                      |         | - 0 %    |
|---------------------------------------------------------|---------|----------|
| Configuration Program Flash Utilities Other Utilities   |         | Help     |
| -Quick Set                                              |         |          |
| TM4C123G LaunchPad                                      |         | •        |
| -Interface                                              |         |          |
| Port: JTA                                               | lG ▼    |          |
| Speed (Hz): 200                                         | 0000    |          |
| Clark Courses                                           |         |          |
|                                                         | IC MUS  | _1       |
| Using the Selected Crystal Value;                       | 16 MHZ  | <u> </u> |
| f C Using the Specified Single Ended Source Value (Hz): | 6000000 |          |
|                                                         |         |          |
|                                                         |         |          |
|                                                         |         |          |
|                                                         |         |          |
|                                                         |         |          |
| - TEYAS INST                                            | JIME    | NTS      |
|                                                         | UNIL    | 1115     |
| lle                                                     |         |          |

Click on the Program tab at the top. Click the Browse button and browse to: C:\TI\TivaWare\_C\_Series-1.1\examples\boards\ ek-tm4c123gx1-boostx1-senshub\airmouse\ccs\Debug\ and select airmouse.bin in the Select .bin file dialog box. Make sure to check the "Verify After Program" and "Reset MCU After Program" checkboxes. Then click the Program button.

When the process completes, close the LM Flash Programmer.

| Pecet |
|-------|
| Reser |
|       |

5. Open a browser window or a longer pdf or Word document on your desktop.

Unplug your USB cable from the LaunchPad's emulation port, switch the power switch to the DEVICE (left-most) position and connect the USB cable to the H/D/OTG port on the side of the LaunchPad (see the earlier diagram).

Press the LaunchPad's reset button to make sure that the code starts up properly.

### Air Mouse Example

6. Your computer will detect the new USB device and install the standard mouse drivers. If everything is working properly, the LEDs on the LaunchPad will be blinking quickly.

The proper way to hold the air mouse is with the USB cable to the right and the buttons under your fingers. Although both sets of buttons will work, it's easier to use the LaunchPad buttons.

7. Gently pitch the LaunchPad forward and back to mouse down and up. Roll left and right to mouse left and right. The left and right buttons should work normally.

- 8. From a resting position flat and level, a <u>quick</u> jerk up will simulate ALT+TAB on your keyboard to show your open programs. Once "lifted", a quick twist left or right will select between the available windows. A <u>quick</u> jerk down will make the selection stick and release the ALT key. If you find yourself "stuck", press the ALT key on your keyboard to exit the mode.
- 9. From flat and level, a spin about the Z (vertical) axis will PAGE UP or PAGE DOWN.

10. From flat and level, a quick forward or back motion while keeping the air mouse flat will zoom in and out.

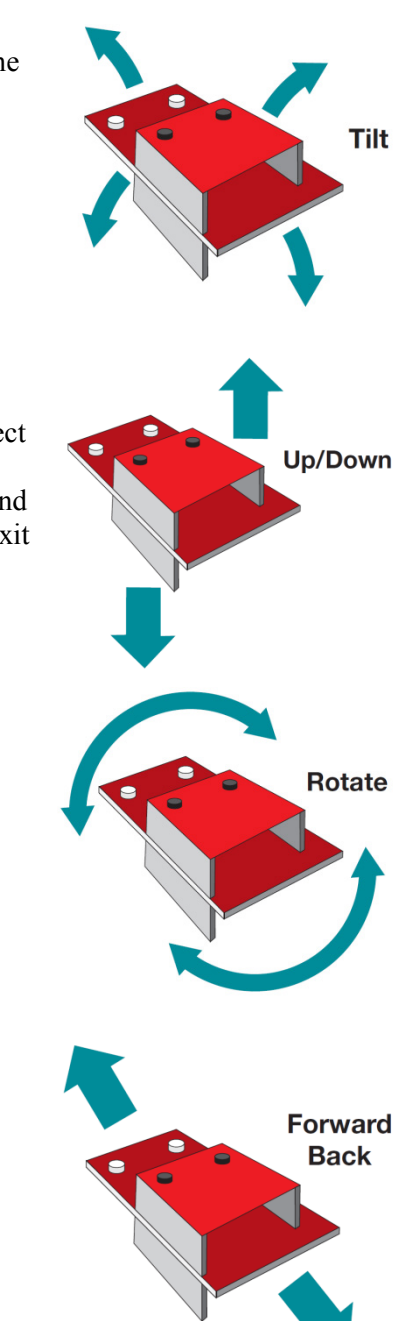

- 11. **Explanation:** For the air mouse example, the Invensense MPU-9150 provides raw acceleration, angular velocity and magnetic field measurements. All 9 axes are fused and filtered using a complimentary direct cosine matrix, or DCM, algorithm into Euler angles for roll, pitch and yaw. Roll and pitch are used to perform the mouse movements. Raw angular velocities and accelerations are used to interpret gestures.
- 12. When you're done experimenting, remove the USB cable from the LaunchPad's device port, move the power switch back to the DEBUG (right-most) position and connect the USB cable to the LaunchPad's emulator port.

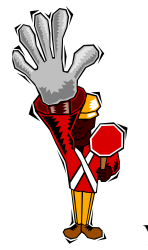

You're done with Lab14a.

# **Sensor Library**

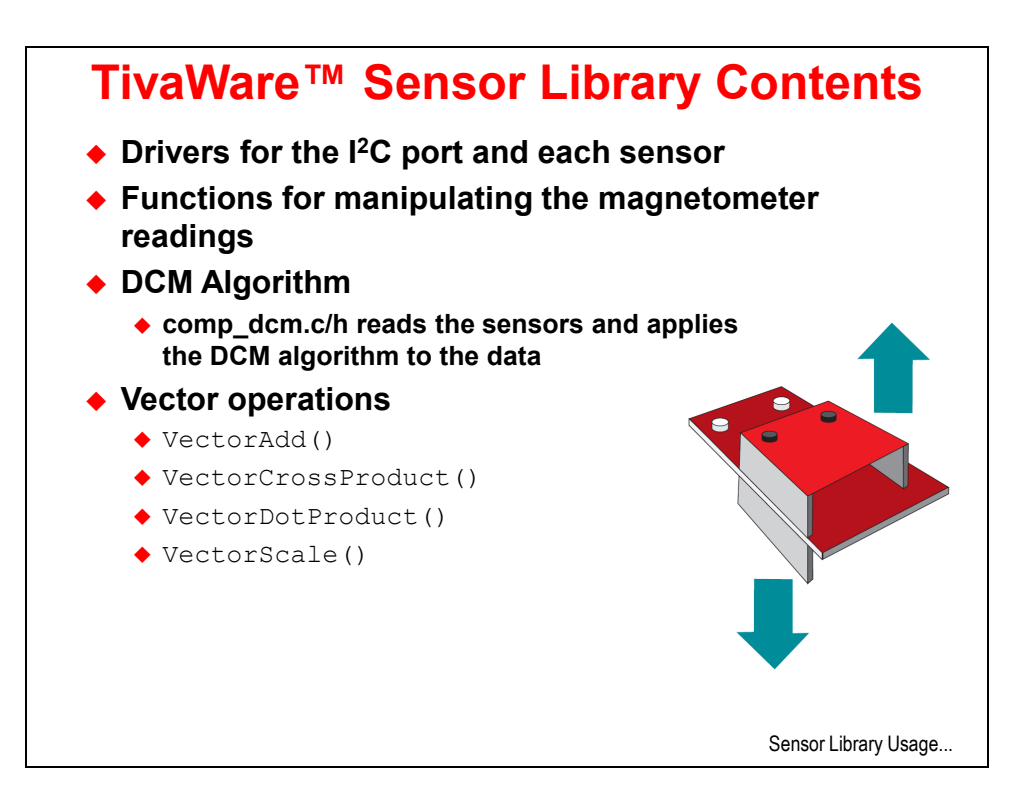

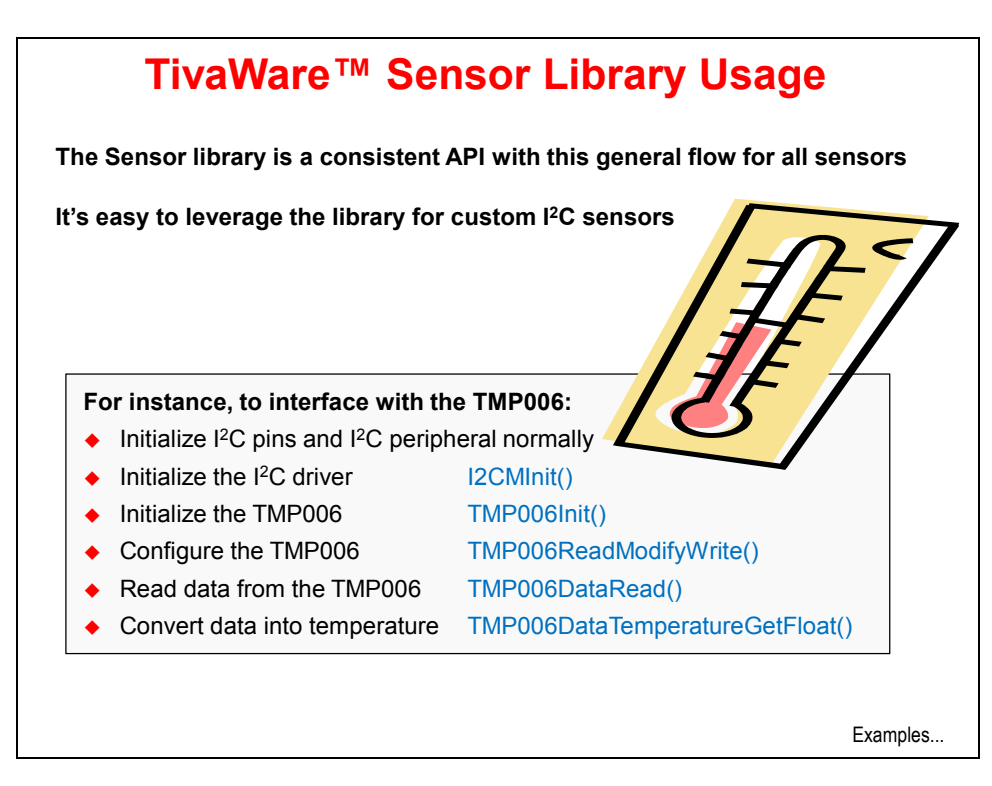

## **Sensor Hub Examples**

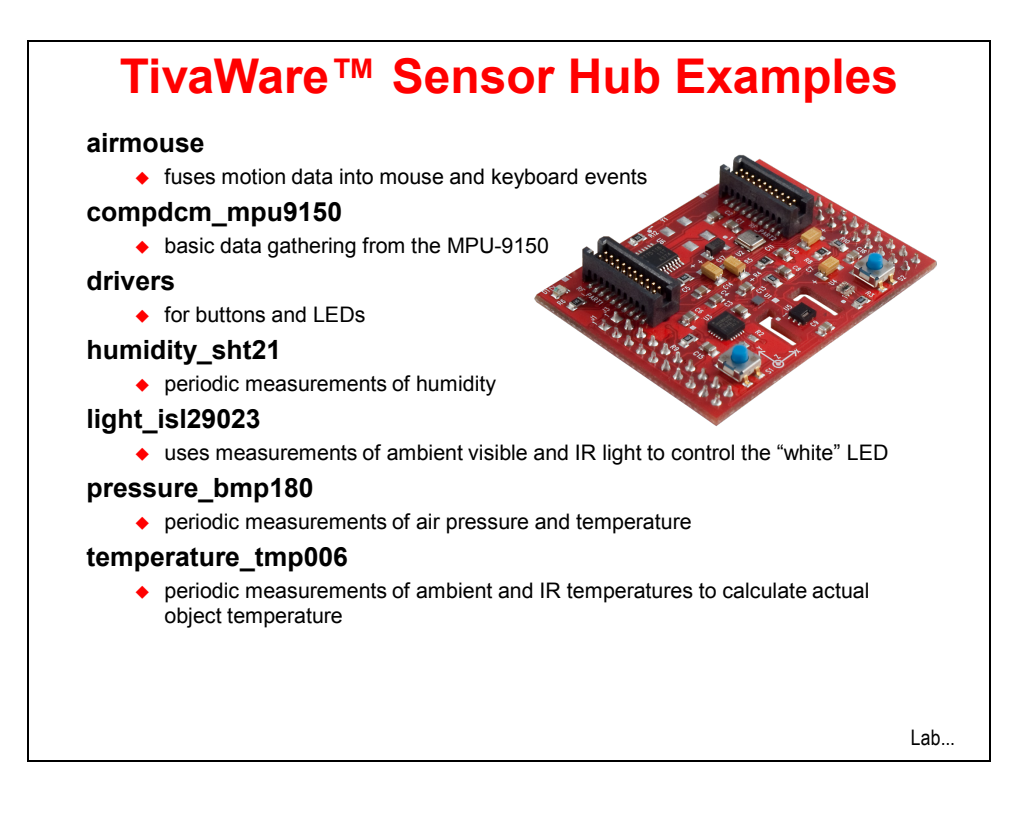

# Lab 14b: Sensor Library Usage

## Objective

In this lab you will create a simple sensor application using the Intersil ISL29023 light sensor and the SensorHub library.

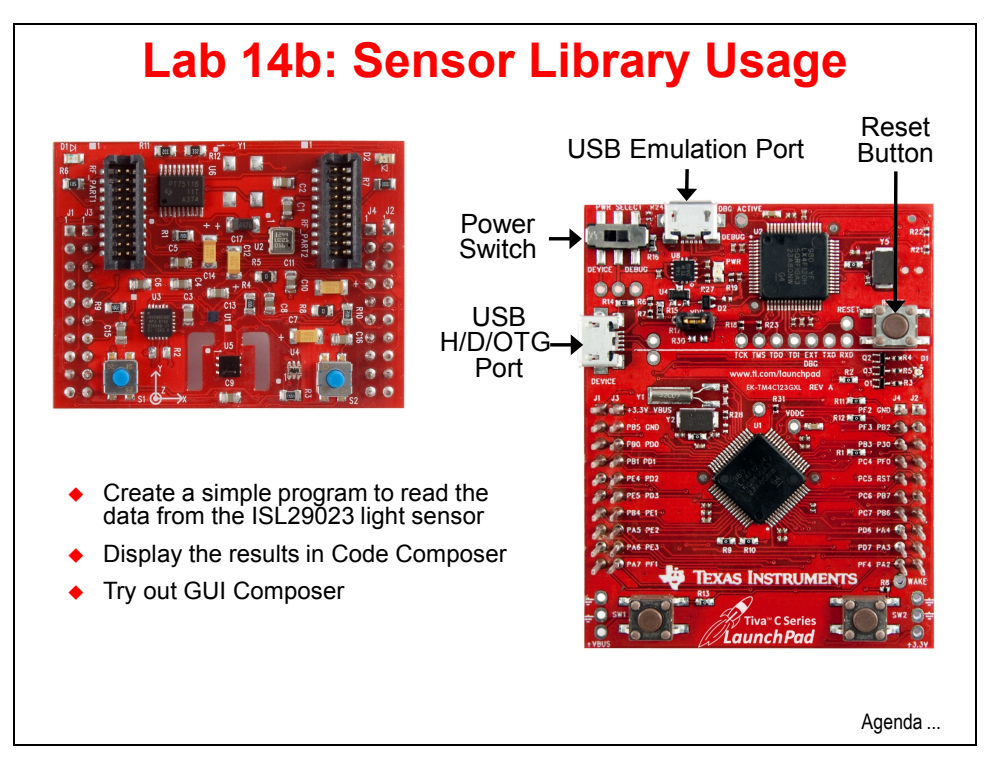

### Procedure

### Import the Project

- 1. Maximize CCS.
- On the CCS Menu bar, click Project → Import Existing CCS Eclipse Project. When the Select Existing CCS Eclipse Project dialog appears, click the Browse button beside the search-directory box. Navigate to C:\TI\TivaWare\_C\_Series-1.1\examples\ boards\ek-tm4c123gx1-boostx1-senshub\light\_is129023 and click OK. Click the Finish button. The project files will be copied into you workspace folder.

| Import CCS Eclipse Project                                 | ts                                                                                                    |              |
|------------------------------------------------------------|----------------------------------------------------------------------------------------------------|--------------|
| Select Existing CCS Eclips<br>Select a directory to search | se Project<br>for existing CCS Eclipse projects.                                                                                                    |              |
| Select search-directory:                                   | $\label{eq:cltric} C\Tilde{C} C\Tilde{C} T\Tilde{C} T\Tilde{C} T\$ | Browse       |
| Select archive file:                                       |                                                                                                    | Browse       |
| Discovered projects:                                       |                                                                                                    |              |
| 🔽 💼 light_isl29023 [0                                      | $\label{eq:c:TI} was a constructed on the set of the set of the s$ | Select All   |
|                                                            |                                                                                                    | Deselect All |
|                                                            |                                                                                                    | Refresh      |
| Copy projects into work                                    | space                                                                                                    |              |
| 🔲 Automatically import re                                  | ferenced projects                                                                                                    |              |
| Open the Resource Explorer                                 | and browse available example projects                                                                                                    |              |
| ?                                                          | Finish                                                                                                    | Cancel       |

3. In the Project Explorer pane, click the beside the light\_isl29023 project name to expand the project.

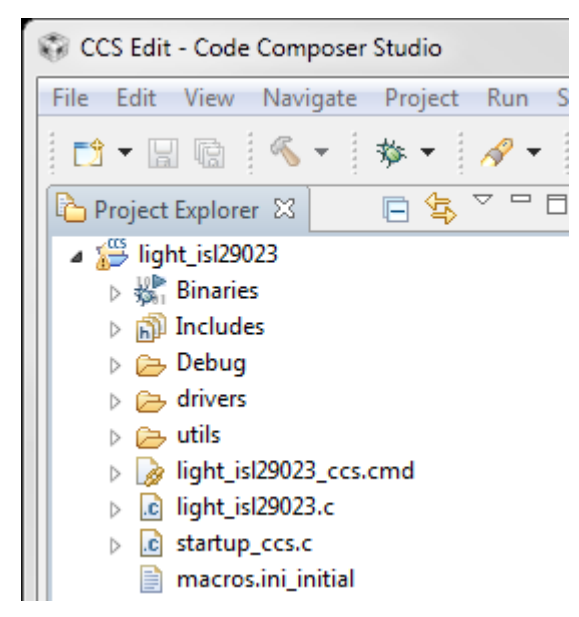

The main components of the project are light\_isl29023.c, which contains all of the c code needed to run the program and startup\_ccs.c, which contains the reset vector, ISR vectors and system fault handlers.

4. In the Project Explorer pane, right-click on light\_isl29023.c and select Copy. Right-click again in the open space of the Project Explorer pane and select Paste. When the Name Conflict dialog appears, accept the "Copy of light\_isl29023.c" name by clicking OK. This will preserve the existing file for later use, but you've created a problem ... both files contain a main() and both are part of the project.

Fix this by right-clicking on the "Copy of light\_isl29023.c" file, select Resource Configurations and then Exclude from Build ... When the Exclude from build dialog appears, click the Select All button and then click OK.

| Exclude from build                                           |                         |  |  |  |
|--------------------------------------------------------------|-------------------------|--|--|--|
| Exclude object(s) from build in the following configurations |                         |  |  |  |
| V Debug                                                      |                         |  |  |  |
| ✓ Release                                                    |                         |  |  |  |
|                                                              |                         |  |  |  |
|                                                              | Select All Deselect All |  |  |  |
|                                                              |                         |  |  |  |
| 0                                                            | OK Cancel               |  |  |  |
|                                                              | Cancer                  |  |  |  |

Note that the symbol for the file will have a "strike" through it.

Copy of light\_isl29023.c

5. In the Project Explorer pane, right-click on startup\_ccs.c and select Copy. Rightclick again in the open space of the Project Explorer pane and select Paste. When the Name Conflict dialog appears, accept the "Copy of startup\_ccs.c.c" name by clicking OK.

Right-click on the "Copy of startup\_ccs.c" file, select **Resource Configurations** and then **Exclude from Build** ... When the Exclude from build dialog appears, click the **Select All** button and then click **OK**.

6. Code Composer has been updated since this version of TivaWare was released, so you will likely see a warning to this effect in the Problems pane. To correct this, right-click on the light\_isl29023 project in the Project Explorer and select Properties. In the upper-left, click on General. Find the Compiler version box and change it to TI v5.1.1. Click OK.

| <ul> <li>Advanced settings</li> </ul> |           |        |
|---------------------------------------|-----------|--------|
| Device endianness:                    | little    | •      |
| Compiler version:                     | TI v5.1.1 | ▼ More |
| Effective compiler version:           | TI v5.1.1 |        |

#### Write the Code

- 7. If we're going to write a sensor application from a blank sheet of paper, we first need that blank sheet. Double-click on light\_isl29023.c in the Project Explorer pane to open the file for editing in the Editor pane. Click anywhere in the code, press Ctrl-A on your keyboard to select all the code and then press your delete button. Viola, a blank sheet to start from.
- 8. Let's start from the top with the necessary includes. **Copy** the following lines from this pdf file and **insert** them into the blank sheet you just created. In most pdf readers you can select either a screen capture (arrow pointer) or text (cursor or I pointer). Use the text selector for the best results.

```
#include "stdint.h"
#include "stdbool.h"
#include "inc/hw_memmap.h"
#include "inc/hw_ints.h"
#include "driverlib/debug.h"
#include "driverlib/gpio.h"
#include "driverlib/interrupt.h"
#include "driverlib/pin_map.h"
#include "driverlib/rom.h"
#include "driverlib/sysctl.h"
#include "sensorlib/hw_isl29023.h"
#include "sensorlib/isl29023.h"
#define DEBUG
```

In order, the purpose of each of these is:

stdint.h: assure that integer types are compatible with the 1999 C standard stdbool.h: assure that Boolean types are compatible with the 1999 C standard hw\_memmap.h: define the memory map of the device hw\_ints.h: macros defining the interrupt assignments hw\_ints.h: macros for assisting debug of the driver library gpio.h: definitions and macros for the general purpose I/O APIs interrupt.h: prototypes for the interrupt controller driver pin\_map.h: the mapping of the peripherals to the pins rom.h: macros to facilitate calling the functions in ROM sysctl.h: prototypes for the system control driver hw\_isl29023.h: macros for accessing the Intersil light sensor i2cm\_drv.h: prototypes for the light sensor driver DEBUG: See step 17

9. Leave a blank line for spacing and add the following five lines below the includes:

```
#define ISL29023_I2C_ADDRESS 0x44 // ISL29023 I2C address
tI2CMInstance g_sI2CInst; // I2C master driver structure
tISL29023 g_sISL29023Inst; // ISL29023 sensor driver structure
volatile unsigned long g_vui8DataFlag; // Data ready flag
volatile unsigned long g_vui8ErrorFlag; // Error flag
```

### Handlers and Functions

10. Leave a blank line for spacing and add the following code below the last. This error routine will be called if the driver library experiences an error. Run-time error checking is fairly simple so that the impact to speed during runtime will be minimal, but accounting for potential errors is good programming practice. This code will save the location of the error, but only when the project is built with the DEBUG definition.

11. Leave a blank line for spacing and add the following code below the last. This is the ISL29023 sensor callback function, which will be called at the end of the ISL29023 sensor driver transaction. It is called from the I<sup>2</sup>C interrupt context that we'll add shortly. It assures that the I<sup>2</sup>C communication was successfully completed and sets the appropriate flags.

12. Leave a blank line for spacing and add the following code below the last. This handler code will be called by the device's interrupt controller when an I2C3 interrupt occurs. I<sup>2</sup>C port 3 on the TM4C123G is the connection to the ISL29023.

13. Leave a blank line for spacing and add the following code below the last. This is the ISL29023 application error handler. If an error occurs, execution will trap here. Maybe that isn't what you'd like to happen in a production system.

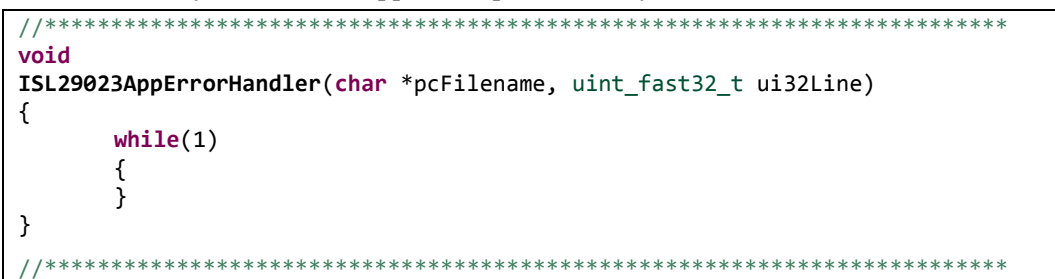

14. Leave a blank line for spacing and add the following code below the last. This function waits for the ISL29023 I<sup>2</sup>C transactions to complete. If an error occurs the error handler will be called immediately.

### main()

15. Now let's add **main()** to the file. After this we'll fill in the run-time code. **fAmbient** is a variable that holds the light reading from the sensor. **ui8Mask** holds a series of parameters with which to program the ISL29023. Leave a blank line for spacing and add the following code below the last.

16. The first thing we want the processor to do after reset is to properly configure the clock. The following API will set up the system clock at 40MHz using the PLL with the 16MHz external crystal as a reference. After the line containing uint8\_t ui8Mask; add a line for spacing and then add the API below.

ROM\_SysCtlClockSet(SYSCTL\_SYSDIV\_5|SYSCTL\_USE\_PLL|SYSCTL\_XTAL\_16MHZ|SYSCTL\_OSC\_MAIN);

Note the **ROM\_** preceding the API. The ROM on all Tiva C Series devices contains the entire TivaWare<sup>TM</sup> peripheral driver library. Calling functions from ROM saves precious Flash memory for the users' functions.

17. Next we need to enable I<sup>2</sup>C port 3 on the device. The pins are multiplexed with 4 functions per pin, so this programming is critical. TI has created a pin mux GUI to ease this programming; you can find it at: <u>http://www.ti.com/tool/lm4f\_pinmux</u>. The last line turns on the "master interrupt switch", enabling interrupts on the processor.

Add a line for spacing under the last and add these seven lines to **main()**.

```
ROM_SysCtlPeripheralEnable(SYSCTL_PERIPH_GPIOD);
ROM_SysCtlPeripheralEnable(SYSCTL_PERIPH_I2C3);
ROM_GPIOPinConfigure(GPI0_PD0_I2C3SCL);
ROM_GPIOPinConfigure(GPI0_PD1_I2C3SDA);
GPIOPinTypeI2CSCL(GPI0_PORTD_BASE, GPI0_PIN_0);
ROM_GPIOPinTypeI2C(GPI0_PORTD_BASE, GPI0_PIN_1);
```

ROM\_IntMasterEnable();

18. Now we're ready to initialize I<sup>2</sup>C port 3. Add a line for spacing under the last and add the next two lines to main().

```
I2CMInit(&g_sI2CInst, I2C3_BASE, INT_I2C3, 0xFF, 0xFF, ROM_SysCtlClockGet());
```

SysCtlDelay(SysCtlClockGet() / 3);

The parameters in the first line specify the I<sup>2</sup>C instance, the base address of the I<sup>2</sup>C module, the  $\mu$ DMA Tx and Rx channels used (none) and the clock frequency used as the I<sup>2</sup>C module input clock. The second line provides a 1000mS delay to allow for any possible conflicts on the I<sup>2</sup>C bus to resolve.

19. Now it's time to initialize the ISL29023. Add a line for spacing under the last and add these lines to main().

The first API initializes the ISL29023 driver, preparing it for operation. It also asserts a reset signal to the ISL29023 itself, to clear any previous configuration data.

The first parameter is a pointer to the ISL29023 instance data. The second is a pointer to the  $I^2C$  driver instance data. The third is the  $I^2C$  address of the ISL29023 device. The fourth is the function to be called when the initialization has completed (can be NULL if a callback is not required). The last is a pointer that is passed to the callback function.

The second API simply waits for the  $I^2C$  communication to complete. If an error occurs, its location will be preserved.

20. The next lines configure the ISL29023. The R-M-W API modifies the operation register on the ISL29023. These parameters are defined in **isl29023.h**. Skip a line for spacing and add this code under the rest inside **main()**.

Double-click on any of the parameters and press F3 to quickly see its definition. The parameters passed in this configuration assure that the ISL29023 is in operation mode and continuous sampling mode.

Again, the wait is needed to insure the completion of the last communication before starting the next.

### while(1) Loop

Next we'll add the code that continuously reads the light sensor. To do that we'll need a while(1) loop. Skip a line for spacing and add the following after the last code.

```
while(1)
{
}
```

22. Insert the following lines into the **while(1)** loop. The first line will read the data from the sensor and the third will convert it into a floating point number stored in **fAmbient**. This will occur as quickly as the I2C communication transactions will allow, based on the wait APIs.

Note: We will be using breakpoints in this lab to slow the interaction. Without those breakpoints we would likely be sampling the sensor far too quickly for it to perform a proper conversion.

```
ISL29023DataRead(&g_sISL29023Inst, ISL29023AppCallback, &g_sISL29023Inst);
ISL29023AppI2CWait(__FILE__, __LINE__);
```

ISL29023DataLightVisibleGetFloat(&g\_sISL29023Inst, &fAmbient);

23. Correct the indentation of your code if necessary.

Click the Save button on the CCS menu bar to save your work.Note that the asterisk on the tab will disappear when the saved version is current.

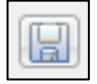

Compare your code with the code on the next two pages. If you are having problems, you can copy/paste this into Code Composer Studio.

```
#include "stdint.h"
#include "stdbool.h"
#include "inc/hw_memmap.h"
#include "inc/hw_ints.h"
#include "driverlib/debug.h"
#include "driverlib/gpio.h"
#include "driverlib/interrupt.h"
#include "driverlib/pin_map.h"
#include "driverlib/rom.h"
#include "driverlib/sysctl.h"
#include "sensorlib/hw_isl29023.h"
#include "sensorlib/i2cm_drv.h"
#include "sensorlib/isl29023.h"
#define DEBUG
                               // ISL29023 I2C address
#define ISL29023_I2C_ADDRESS
                       0x44
                                  // I2C master driver structure
tI2CMInstance g_sI2CInst;
tISL29023 g_sISL29023Inst;
                                  // ISL29023 sensor driver structure
                                  // Data ready flag
volatile unsigned long g_vui8DataFlag;
volatile unsigned long g_vui8ErrorFlag;
                                  // Error flag
                //****
void
ISL29023AppCallback(void *pvCallbackData, uint fast8 t ui8Status)
{
      if(ui8Status == I2CM_STATUS_SUCCESS)
      {
           g_vui8DataFlag = 1;
      g_vui8ErrorFlag = ui8Status;
}
void
ISL29023I2CIntHandler(void)
{
      I2CMIntHandler(&g sI2CInst);
}
           *****
      ******
//*****
void
ISL29023AppErrorHandler(char *pcFilename, uint_fast32_t ui32Line)
{
     while(1)
      {
      }
}
//***
     void
ISL29023AppI2CWait(char *pcFilename, uint_fast32_t ui32Line)
{
      while((g_vui8DataFlag == 0) && (g_vui8ErrorFlag == 0))
      if(g_vui8ErrorFlag)
      {
           ISL29023AppErrorHandler(pcFilename, ui32Line);
      g_vui8DataFlag = 0;
}
```

```
int
main(void)
{
       float fAmbient;
       uint8_t ui8Mask;
       ROM_SysCtlClockSet(SYSCTL_SYSDIV_5|SYSCTL_USE_PLL|SYSCTL_XTAL_16MHZ|SYSCTL_OSC_MAIN);
       ROM_SysCtlPeripheralEnable(SYSCTL_PERIPH_GPIOD);
       ROM_SysCtlPeripheralEnable(SYSCTL_PERIPH_I2C3);
       ROM_GPIOPinConfigure(GPI0_PD0_I2C3SCL);
       ROM_GPIOPinConfigure(GPI0_PD1_I2C3SDA);
       GPIOPinTypeI2CSCL(GPI0_PORTD_BASE, GPI0_PIN_0);
       ROM_GPIOPinTypeI2C(GPIO_PORTD_BASE, GPIO_PIN_1);
       ROM_IntMasterEnable();
       I2CMInit(&g_sI2CInst, I2C3_BASE, INT_I2C3, 0xFF, 0xFF, ROM_SysCtlClockGet());
       SysCtlDelay(SysCtlClockGet() / 3);
       ISL29023Init(&g_sISL29023Inst, &g_sI2CInst,
                       ISL29023_I2C_ADDRESS,ISL29023AppCallback, &g_sISL29023Inst);
       ISL29023AppI2CWait(__FILE__, __LINE__);
       ui8Mask = (ISL29023_CMD_I_OP_MODE_M );
       ISL29023ReadModifyWrite(&g_sISL29023Inst, ISL29023_0_CMD_I, ~ui8Mask,
                       (ISL29023_CMD_I_OP_MODE_ALS_CONT),
                       ISL29023AppCallback, &g_sISL29023Inst);
       ISL29023AppI2CWait(__FILE__, __LINE__);
       while(1)
       {
               ISL29023DataRead(&g_SISL29023Inst, ISL29023AppCallback, &g_SISL29023Inst);
               ISL29023AppI2CWait(__FILE__, __LINE__);
               ISL29023DataLightVisibleGetFloat(&g_sISL29023Inst, &fAmbient);
       }
```

If you're having problems, this code can be found in the lab14/files folder.

#### startup\_ccs.c

24. The original light sensor project used several interrupts that we will not be using. We need to eliminate them from the **startup\_ccs.c** file. Double-click on **startup ccs.c** in the Project Explorer pane to open it for editing in the Editor pane

Find the external declarations around line 59. **Comment out** the first, third, fourth and fifth as shown below.

```
//extern void IntGPIOe(void);
extern void ISL29023I2CIntHandler(void);
//extern void SysTickIntHandler(void);
//extern void UARTStdioIntHandler(void);
//extern void RGBBlinkIntHandler(void);
```

25. Page down to around line 77. The system exception and peripheral interrupt vectors start here. Find **IntDefaultHandler** and double-click on it to select it. Then press Ctrl-C to copy it to the clipboard. This handler is the one that is called when an unexpected interrupt occurs. In a production environment, you might want to change the "trap" behavior of this code.

Around line 91, find **SysTickIntHandler**. Double-click on it and press Ctrl-V to replace it with **IntDefaultHandler**.

Do the same to:

**IntGPIOe** at about line 96, **UARTStdioIntHandler** at about line 97and **RGBBlinkIntHandler** at about line 197.

Save your work.

If you're having problems, this code can be found in the lab14/files folder.

### Build and Download your Project

- 26. Make sure that your LaunchPad/SensorHub combination is connected from a free USB port on your PC to the emulation port on the LaunchPad. Cycle the power on the board by moving the power switch from the DEBUG (right-most) position to the DEVICE (left-most) position and back to the DEBUG (right-most) position.
- 27. Build and download the program to the flash memory of the TM4C123GH6PM by clicking on the Debug button on the CCS menu bar.

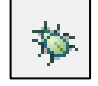

### Watch Expressions and Breakpoints

- 28. Click on the **Expressions tab** in the Watch and Expressions pane. If there are any Expressions in the window, right click in the window and select **Remove All**.
- 29. Find **fAmbient** in the **light\_isl29023.c** code pane (right after main ) and doubleclick on it to select it. Right-click on it and select Add Watch Expression ... Click **OK** to leave the name as-is.

| 74 int<br>75 main(void) | 🝽= Variables 🛱 Expressions 🖾 👬 Registers |       |       |            |
|-------------------------|------------------------------------------|-------|-------|------------|
| 76 {                    | Expression                               | Туре  | Value | Address    |
| 77 float fAmbient;      | (×)= fAmbient                            | float | 0.0   | 0x20000408 |
| 79 diffto_t dionask;    | 🕂 Add new expressi                       |       |       |            |

30. Page down to the end of light\_isl29023.c and find the while(1) loop. Identify the line of code that contains ISL29023DataLightVisibleGetFloat(). Double-click in the blue area just left of the line number to set a breakpoint on this line. You'll see a blue dot with a check mark appear. When code execution reaches this point, control will be returned to CCS (before the line runs).

Remember that the current drivers do not support setting breakpoints while the code is executing.

| 107 | whi | ile(1)                                                                                        |
|-----|-----|-----------------------------------------------------------------------------------------------|
| 108 | {   |                                                                                               |
| 109 |     | <pre>ISL29023DataRead(&amp;g_sISL29023Inst, ISL29023AppCallback, &amp;g_sISL29023Inst);</pre> |
| 110 |     | ISL29023AppI2CWait(FILE,LINE);                                                                |
| 111 |     |                                                                                               |
| 112 |     | ISL29023DataLightVisibleGetFloat(&g_sISL29023Inst, &fAmbient);                                |
| 113 | }   |                                                                                               |

### Run the Code

- 31. Click the **Resume** button <sup>III</sup> or press F8 on your keyboard to run your code.
- 32. Since the breakpoint is set before the ISL29023DataLightVisibleGetFloat() API

was run, **fAmbient** was not updated. Click the Resume button epeatedly.

Continuously clicking the **Resume** button can get pretty tedious. We can change the behavior of the breakpoint we set so that it doesn't stay halted. **Right-click** on the breakpoint symbol (it will now have a blue arrow on it) and select **Breakpoint Properties** ...

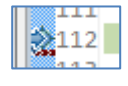

On the row containing **Action**, click on the **Remain Halted** value. When the down-arrow appears on the right, click on it. Select **Refresh All Windows** from the list and click **OK**.

| <b>Breakpoint Properties</b> | Breakpoint Properties                                                                                                    | ↓ ↓ ↓                                                                                                    |
|------------------------------|----------------------------------------------------------------------------------------------------|----------------------------------------------------------------------------------------------------|
|                              | Properties       ▲ Hardware Configuration       ▷ Type       ▲ Debugger Response       Condition       ▷ Skip Count       Action       ▲ Miscellaneous       Group       Name | Values Breakpoint 0 Control Profiling Disable a Group Enable a Group Execute Expression (GEL) Read Data from File |
|                              |                                                                                                    | Refresh All Windows<br>Remain Halted<br>Update View<br>Write Data to File                                         |
|                              | This is what the IDE will do once th<br>met too                                                                                                    | he breakpoint has triggered and all logical conditions are Edit Prope                                             |

33. Click the **Resume** button or press F8 on your keyboard to run your code. Now the while(1) loop will run to the breakpoint, stop, update the fAmbient value in CCS and re-start code execution. Based on how the code is written in the while(1) loop, this will happen as quickly as possible (as soon as the I<sup>2</sup>C communication is finished, another will begin). Note that every time the value changes, CCS will highlight it in yellow.

Pass your hand over the SensorHub or shine a bright light on it and watch the value of fAmbient change.

Note the maximum value of fAmbient here:

### **GUI Composer**

- 34. Earlier in the workshop we used the CCS graphing feature to visulaize our data. TI debuted a new feature in CCS version 5.3 called "GUI Composer". Let's use it to visulaize the data from the light sensor.
- 35. Click the Suspend button to halt your program.
- 36. From the CCS menu bar, click View GUI Composer. When you see the New Project button, click it. Insert a name of your choice in the dialog and click OK
- 37. When the GUI Composer tab and workspace appears, click Instrumentation on the left
- 38. Find the AnalogGauge and drag it to the open design area. . Resize the gauge to make it as large as possible.
- 39. Make sure the Widget is selected (click on it) and click the Widget tab on the far right. . Find the Title box and enter "Light Level" into it. Find the Maximum Value box and enter a value somewhat greater that the maximum value of fAmbient you noted in step 32.
- 40. Click the Binding tab on the far right. In the Value box, enter fAmbient. Be careful with the spelling and case.
- 41. Click the Resume button on the CCS menu bar.
- 42. Click the Run button in the GUI Composer pane.
- 43. Suspend the code and delete the breakpoint. Resume the code. GUI Composer is capable of reading memory locations in the background through the emulotor hardware. Since fAmbient is a global variable, we are assured that it has a memory location and has not been optimized into a register.
- 44. GUI Composer can be used inside of CCS or can be exported to run "stand-alone" without starting CCS. The steps to do this can be found in the GUI Composer documentation.
- 45. Minimize Code Composer Studio.

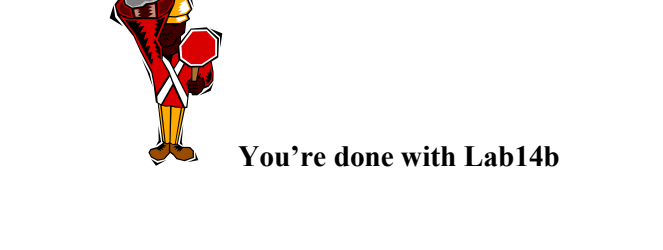

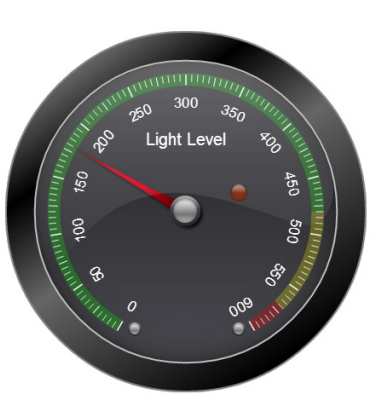

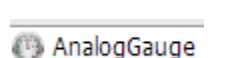

Widget

Binding

Instrumentation

## Introduction

Pulse width modulation or PWM is a method of digitally encoding analog signal levels. It is used extensively in servo positioning, motor control, power supplies and lighting control.

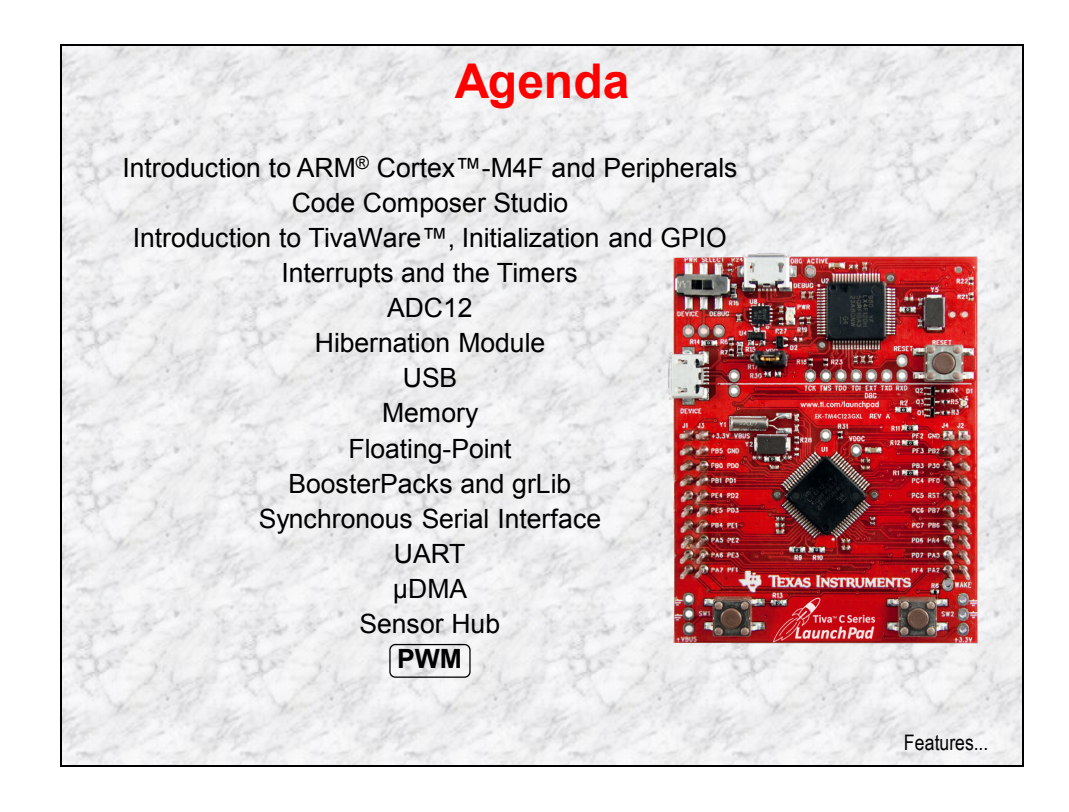

# **Chapter Topics**

| PWM                    | 15-1  |
|------------------------|-------|
| Chapter Topics         | 15-2  |
| Pulse Width Modulation | 15-3  |
| TM4C123GH6PM PWM       | 15-4  |
| PWM Generator Features | 15-5  |
| Block Diagrams         | 15-6  |
| Lab 15: PWM            | 15-7  |
| Objective              | 15-7  |
| Servo Control          | 15-8  |
| Hardware               | 15-9  |
| Software               | 15-11 |

## **Pulse Width Modulation**

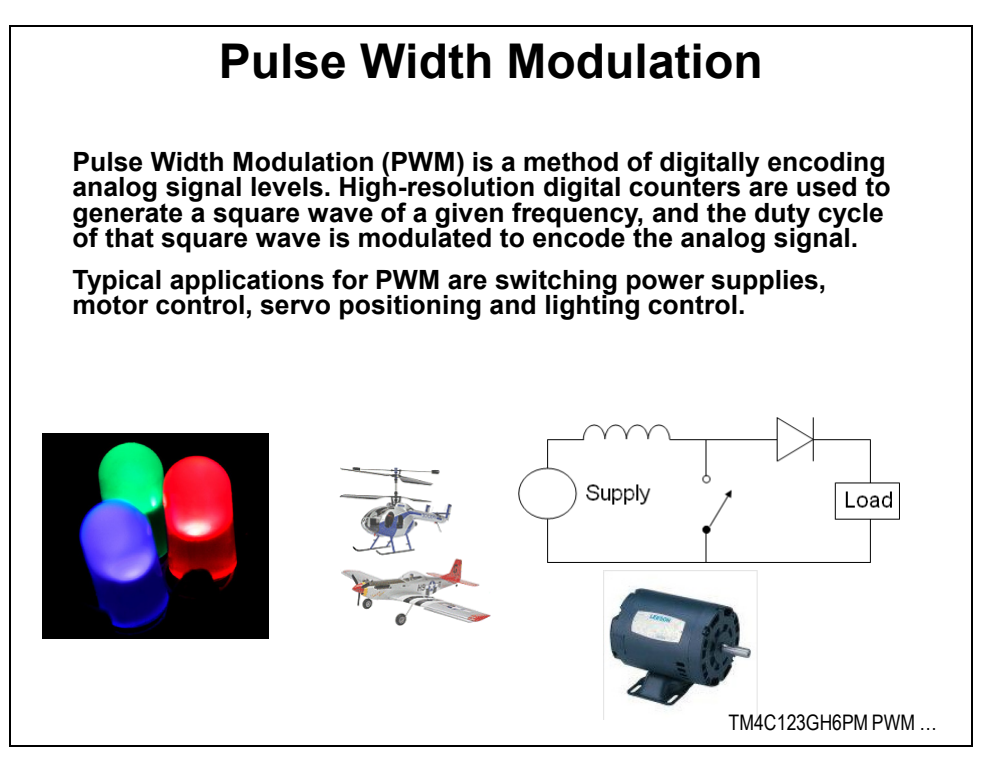

## TM4C123GH6PM PWM

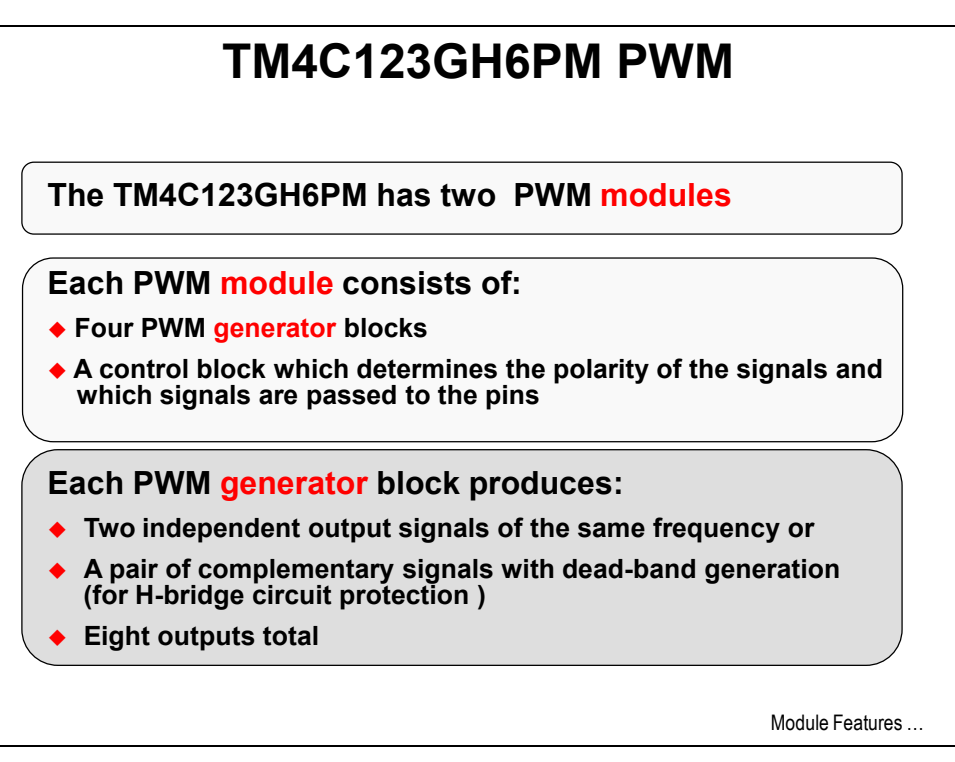

## **PWM Generator Features**

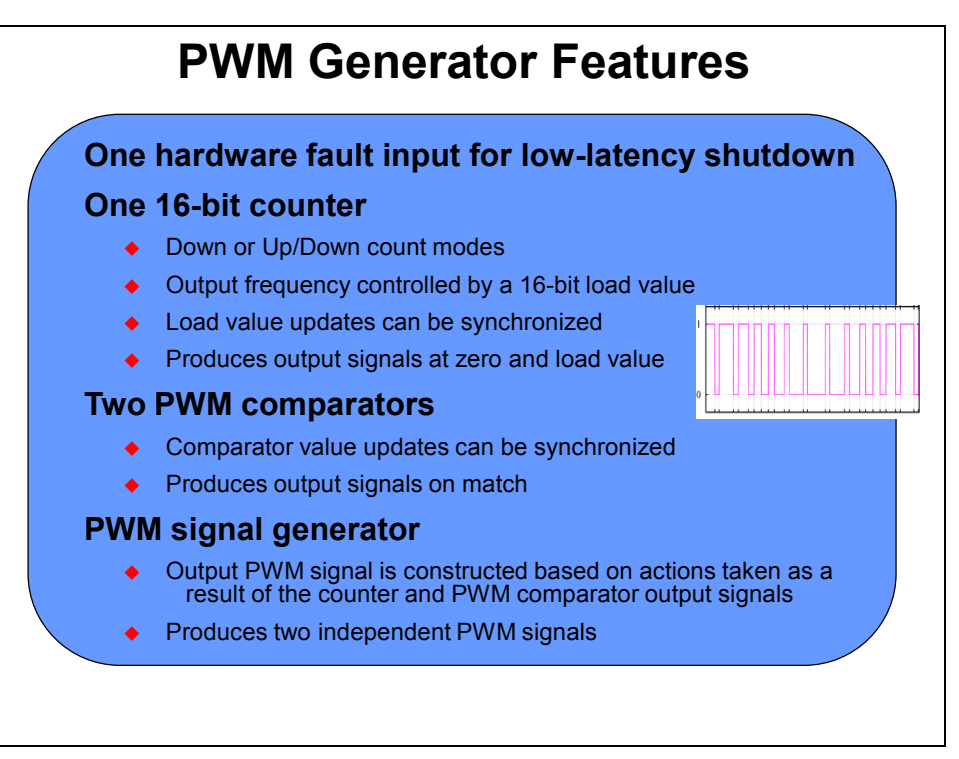

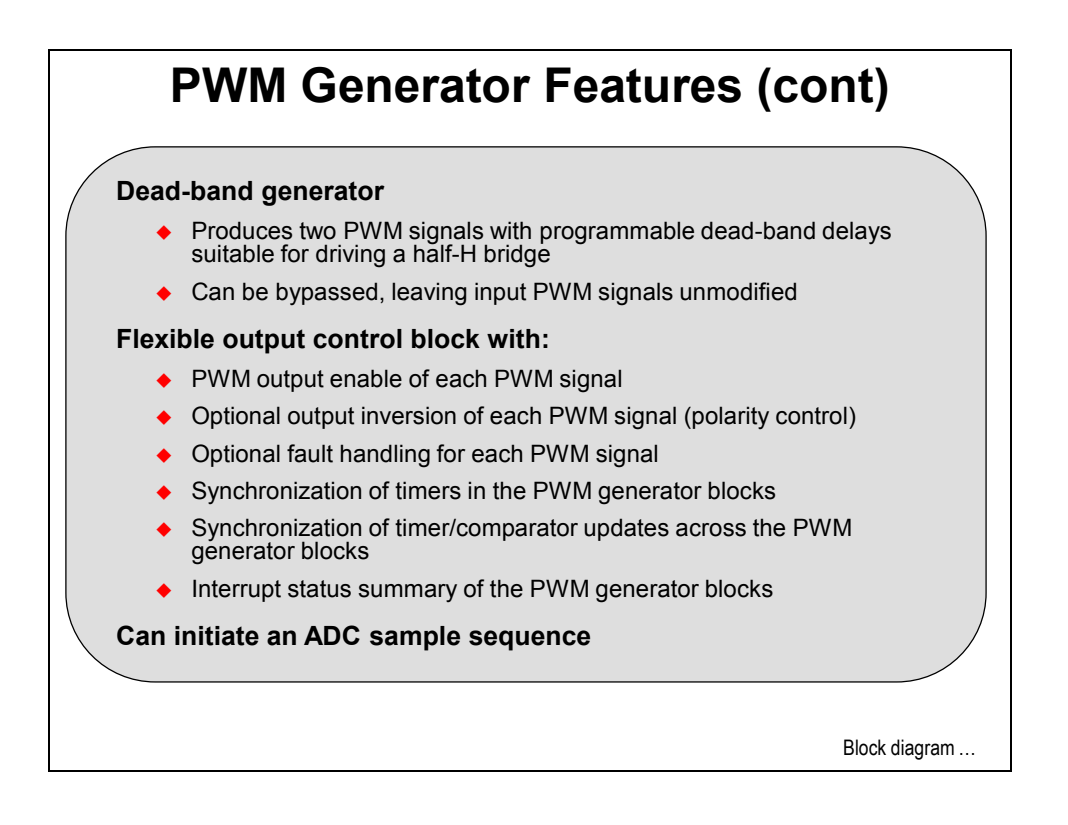

# **Block Diagrams**

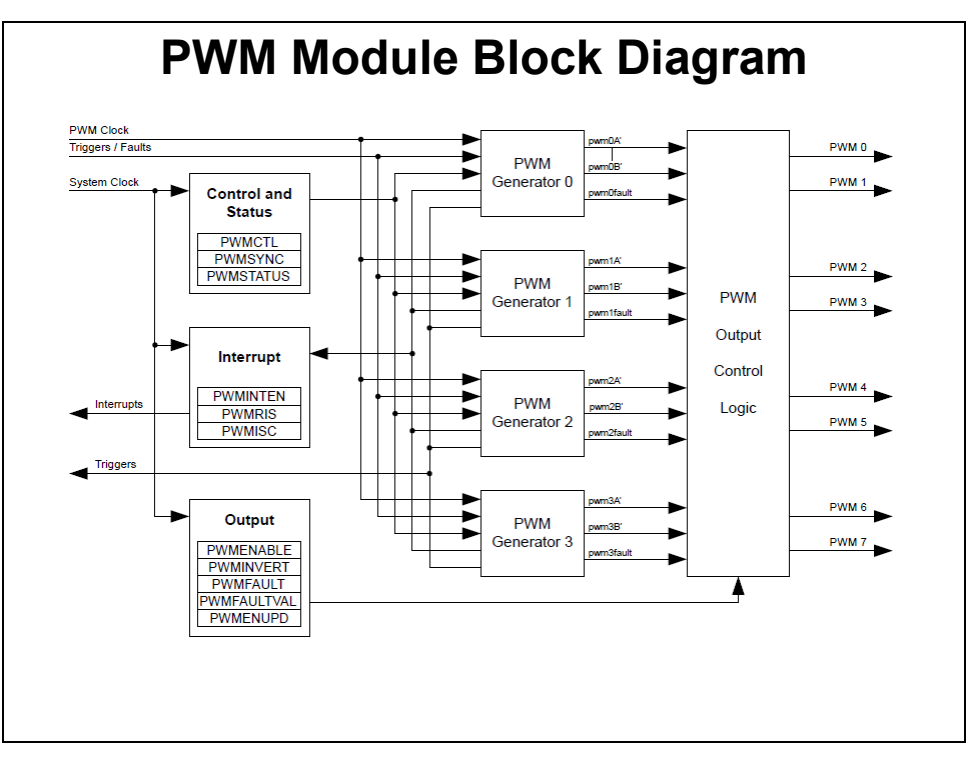

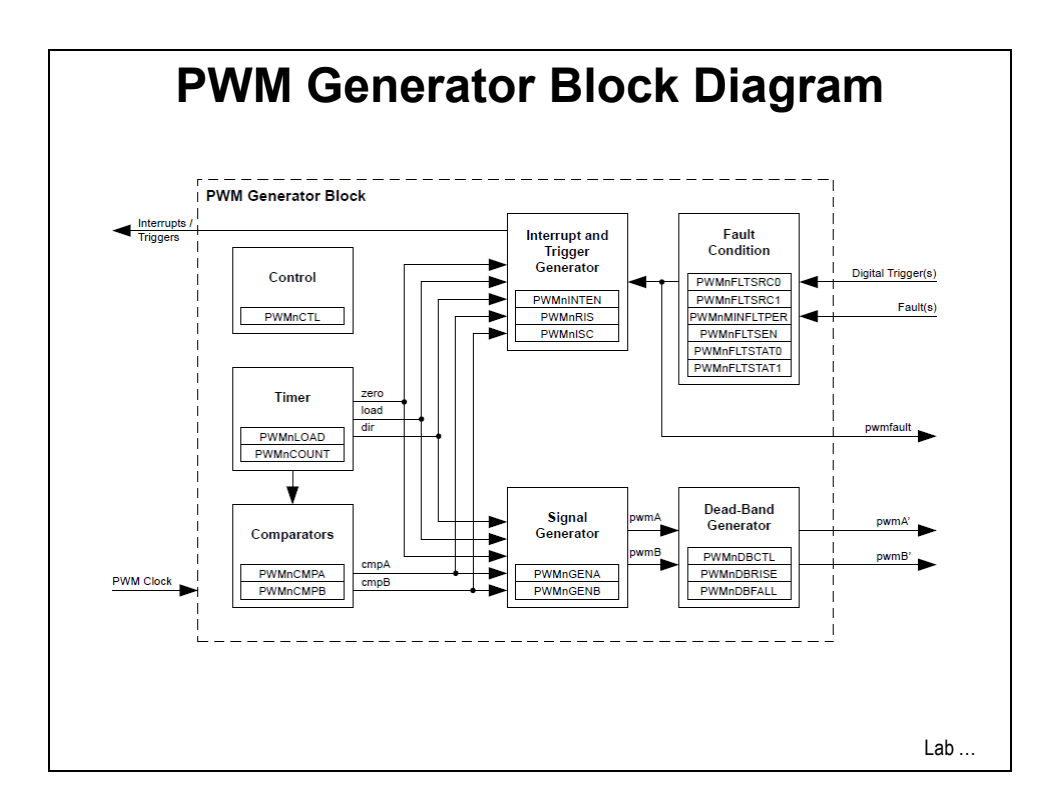

# Lab 15: PWM

## Objective

In this lab you'll use the PWM on the Tiva C Series device to control the position of a radiocontrol (RC) type servo. This type of servo uses a 50-60Hz base frequency and then uses a 1-2mS high level to control the position. There are both analog and digital radio control servos, but which type you use does not affect the control signal being used.

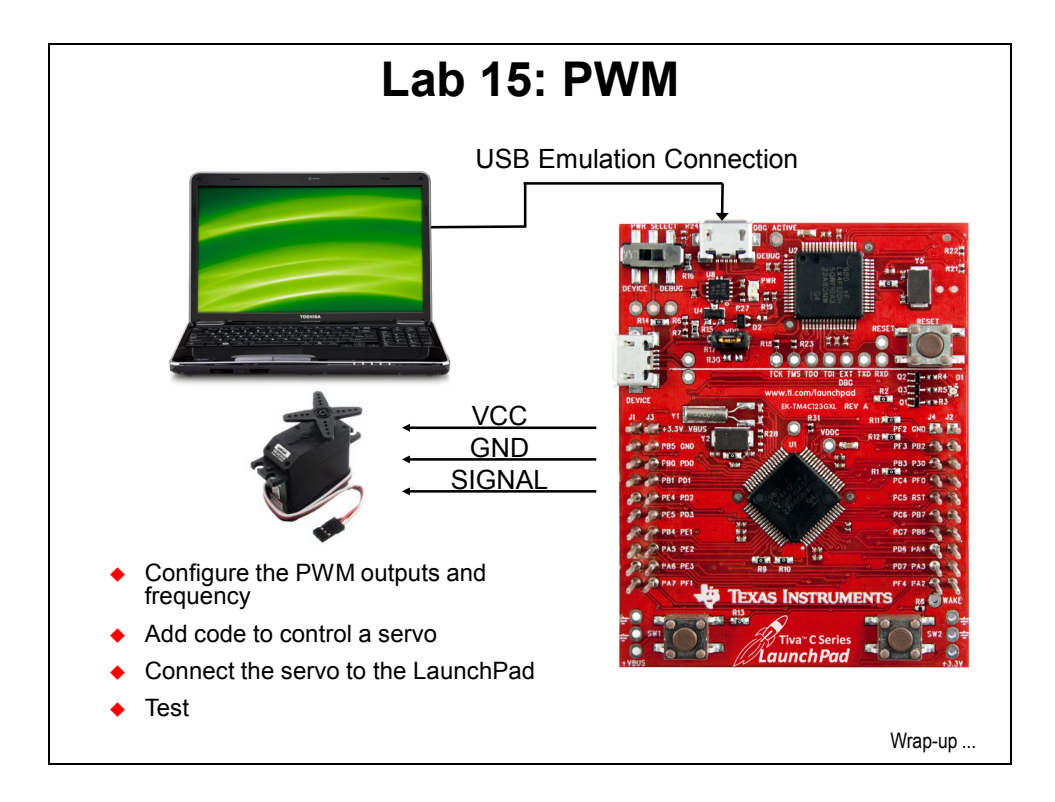

To complete lab 15 you will need a radio-control type servo. These are easily obtainable online for less than US\$5.

### **Servo Control**

The servo-actuators or "servos" used in hobby applications require a control signal of between 50 and 60Hz with a 1 to 2mS positive signal to control the position as seen below. The 1 and 2mS endpoints represent the limits of travel of the servo while 1.5mS represents the center position.

These oscilloscope captures were taken from a DSO Nano measuring the PWM output of this lab.

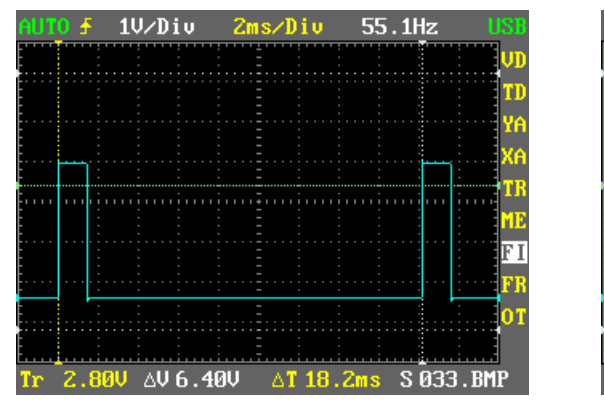

**55Hz Control Signal** 

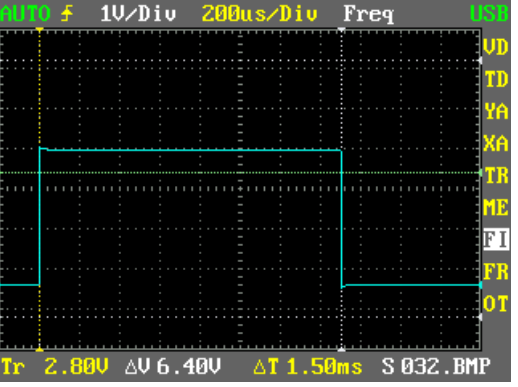

**1.5mS Center Position** 

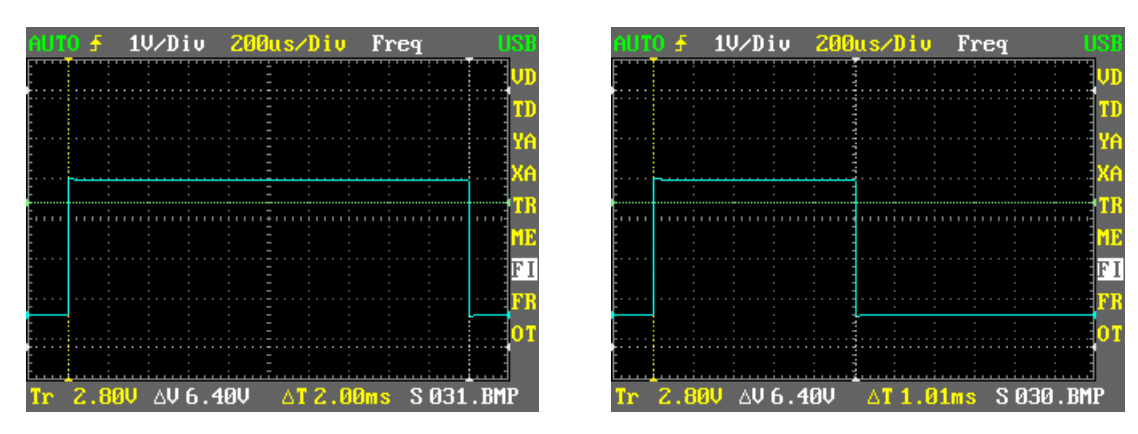

**2.0mS Limit Position** 

**1.0mS Limit Position** 

### Hardware

In order to run this lab you will need to acquire and modify an RC servo like the one here: <u>http://www.hobbyking.com/hobbyking/store/\_\_662\_\_HXT900\_9g\_1\_6kg\_12sec\_Micro\_Servo.html</u> If you are attending a live workshop, your instructor will have a modified servo that you can use.

Servos have a three pin connector on them that provides:

Vcc – usually red Ground – usually black or brown Signal – usually white, yellow or orange

1. Re-order the pins in the existing servo connector and see if they make good enough contact. To do this, pry the little plastic tabs on the connector gently upwards with a knife and pull the wires out. Reinsert them (with the correct orientation) and they will click into place.

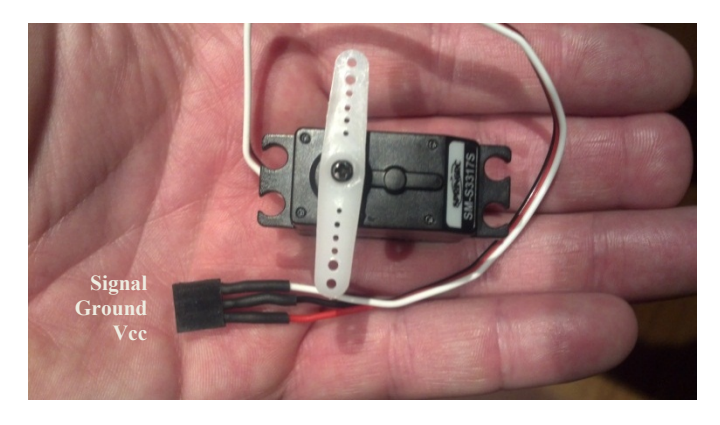

Connect the modified servo to J3 pins 1 – 3 on your LaunchPad as shown.

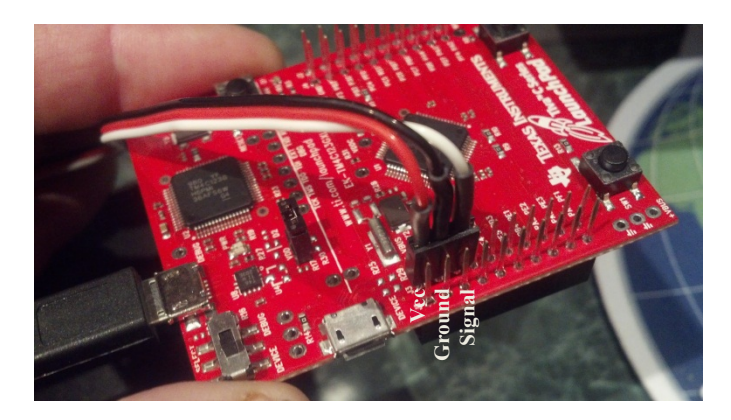

3. Referring to the schematic in your workbook, J3 pins 1-3 are as shown below:

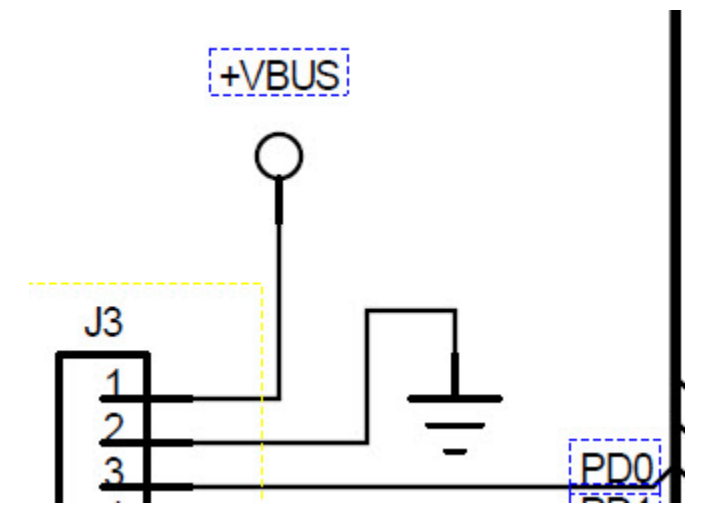

Referring to the device UG, port D pin 0 (PD0) has the following functions:

| Pin Number | Pin Name | Pin Type | Buffer Type <sup>a</sup> | Description                                                                                                    |
|------------|----------|----------|--------------------------|----------------------------------------------------------------------------------------------------|
|            | PD0      | I/O      | TTL                      | GPIO port D bit 0.                                                                                                    |
|            | AIN7     | I        | Analog                   | Analog-to-digital converter input 7.                                                                                                    |
|            | I2C3SCL  | I/O      | OD                       | I <sup>2</sup> C module 3 clock. Note that this signal has an active pull-up. The<br>corresponding port pin should not be configured as open drain. |
| 61         | M0PWM6   | 0        | TTL                      | Motion Control Module 0 PWM 6. This signal is controlled by<br>Module 0 PWM Generator 3.                                                            |
|            | M1PWM0   | 0        | TTL                      | Motion Control Module 1 PWM 0. This signal is controlled by<br>Module 1 PWM Generator 0.                                                            |
|            | SSI1Clk  | I/O      | TTL                      | SSI module 1 clock.                                                                                                    |
|            | SSI3Clk  | I/O      | TTL                      | SSI module 3 clock.                                                                                                    |
|            | WT2CCP0  | I/O      | TTL                      | 32/64-Bit Wide Timer 2 Capture/Compare/PWM 0.                                                                                                    |

We will configure the pin as **M1PWM0** as described in the table. Any PWM output would have been acceptable, but this one happened to be right next to the Vcc and ground pins on the BoosterPack connector.

If you were going to monitor and control multiple servos, a better option would be to create your own BoosterPack proto board with standard connections for the servos.
# Software

- 4. We have already created the lab15 project for you with an empty main.c, a startup file and all necessary project and build options set.
  - ▶ Maximize Code Composer and click *Project*  $\rightarrow$  *Import Existing CCS Eclipse Project.*

Make the settings shown below and  $\blacktriangleright$  click Finish.

Make sure that the "Copy projects into workspace" checkbox is unchecked.

| Select Existing CCS Eclipse<br>Select a directory to search for | Project<br>existing CCS Eclipse projects.   |              |
|-----------------------------------------------------------------|---------------------------------------------|--------------|
|                                                                 |                                             |              |
| Select search-directory:     C                                  | :\TM4C123G_LaunchPad_Workshop\lab15\project | Browse       |
| Select archive file:                                            |                                             | Browse       |
| Discovered projects:                                            |                                             |              |
| 🔽 💼 lab15 [C:\TM4C12                                            | 3G_LaunchPad_Workshop\lab15\project]        | Select All   |
|                                                                 |                                             | Deselect All |
|                                                                 |                                             | Refrech      |
|                                                                 |                                             | heresh       |
| Copy projects into workspa                                      | ice                                         |              |
| Automatically import refer                                      | enced projects                              |              |
| Open the Resource Explorer an                                   | d browse available example projects         |              |
|                                                                 |                                             |              |
|                                                                 |                                             |              |
|                                                                 |                                             |              |
|                                                                 |                                             |              |

5. It's been quite a while since we configured our workspace and verified all the settings that are needed to find the libraries, resolve the symbols and allow the compiler and linker to work. We can check those now or you can skip to step 7.

► Right-click on lab15 in the Project Explorer and select Properties. Expand the Resource category on the left and click on Linked Resources. Make sure that the symbol TIVAWARE\_INSTALL is in the Path Variables list as shown below:

| type filter text                                                                                                 | Linked Resources                                                                                                    |                                                                                                    |        |
|----------------------------------------------------------------------------------------------------|----------------------------------------------------------------------------------------------------|----------------------------------------------------------------------------------------------------|--------|
| <ul> <li>Resource</li> <li>Linked Resources</li> <li>Resource Filters</li> <li>General</li> <li>Build</li> </ul> | Path Variables<br>Path variables s<br>The locations o<br>Defined path va                                                             | inked Resources<br>ecify locations in the file system, including other path variables wi<br>linked resources may be specified relative to these path variables.<br>ables for resource 'lab15':                                                                                                    | th the |
| ARM Compiler                                                                                                    | Name                                                                                                    | Value                                                                                                    |        |
| Optimization<br>Debug Options<br>Include Options<br>MISRA-C:2004<br>▷ Advanced Options<br>▷ ARM Linker<br>Debug  | CCS_BASE,<br>CCS_INSTA<br>CCS_INSTA<br>CCG_TOOL<br>ECLIPSE_H<br>EXTERNAL<br>PARENT_L<br>PARENT_L<br>PROJECT_I<br>TIVAWARE<br>WORKSPA | OOT       C:\Tl\ccsv5\ccs_base\         L_ROOT       C:\Tl\ccsv5\         OOT       C:\Tl\ccsv5\tools\compiler\arm_5.0.4\         ME       C:\Tl\ccsv5\eclipse\         SUILD_ARTI       C         C       C:\Users\a0192895\Test3 workspace_v5_4y         DC       C:\TM4C123G_LaunchPad_Workshop\lab15\project         NSTALL       C:\TJ\TivaWare_C_Series-1.0         E_LOC       C:\Users\a0192895\Test3 workspace_v5_4y | t      |

This symbol was created when you imported vars.ini.

6. ► On the left of the Build Properties window click on Build → ARM Compiler → Include Options. Verify that \${TIVAWARE\_INSTALL} is in the include search path as shown below:

| type filter text                                                                                                    | Include Options                                                                                            | ⇔ - ⇔ -                 |
|----------------------------------------------------------------------------------------------------|----------------------------------------------------------------------------------------------------|-------------------------|
| <ul> <li>Resource</li> <li>General</li> <li>Build</li> <li>ARM Compiler</li> <li>Processor Options</li> </ul>                   | Configuration: Debug [Active]                                                                              | ▼ Manage Configurations |
| Optimization<br>Optimization<br>Debug Options<br>Include Options<br>MISRA-C:2004<br>> Advanced Options<br>> ARM Linker<br>Debug | Specify a preinclude file (preinclude)                                                                     | <b>€</b> £ 2 % £        |
|                                                                                                    | Add dir to #include search path (include_path, -I)<br>"\${CG_TOOL_ROOT}/include"<br>"\${TIVAWARE_INSTALL}" | <b>ରି ଛି ବି</b> ହି  ହି  |

7. ► On the left of the Build Properties window click on Build → ARM Compiler → Advanced Options → Predefined Symbols. Verify the PART\_TM4C123GH6PM and TARGET\_IS\_BLIZZARD\_RB1 are listed in the Pre-defined NAME pane as show below:

| type filter text                                                                                                    | Predefined Symbols                                                          | $\Leftrightarrow \bullet \diamond \bullet \bullet$                                                                   |
|----------------------------------------------------------------------------------------------------|-----------------------------------------------------------------------------|----------------------------------------------------------------------------------------------------|
| <ul> <li>Resource</li> <li>Linked Resources</li> <li>Resource Filters</li> <li>General</li> <li>Build</li> </ul>                                                                                                    | Configuration: Debug [ Active ]                                             | ▼ Manage Configurations                                                                                              |
| <ul> <li>ARM Compiler         <ul> <li>Processor Options</li> <li>Optimization</li> <li>Include Options</li> <li>MISRA-C:2004</li> <li>Advanced Options</li> <li>Advanced Options</li> <li>Parser Preprocessing C</li> <li>Predefined Symbols</li> <li>Diagnostic Ontions</li> </ul> </li> </ul> | Pre-define NAME (define, -D)<br>PART_TM4C123GH6PM<br>TARGET_IS_BLIZZARD_RB1 | <ul> <li>              ●         </li> <li>             ●</li> <li>             ●</li> <li>             ●</li> </ul> |
| Runtime Model Option<br>Advanced Optimizatio<br>Entry/Exit Hook Option<br>Library Function Assur                                                                                                    | Undefine NAME (undefine, -U)                                                | <b>ଶ୍ରି ଲି ଛି</b> ନି  ନୁ                                                                                             |

These names are required in order for the pin map to select the correct pins when configured and to link to the correct ROM location for ROM-coded API's. Click OK to close the Properties window.

8. • Open main.c and add (or copy/paste) the following lines to the top of the file:

```
#include <stdint.h>
#include <stdbool.h>
#include "inc/hw_memmap.h"
#include "inc/hw_types.h"
#include "driverlib/sysctl.h"
#include "driverlib/debug.h"
#include "driverlib/pwm.h"
#include "driverlib/pin_map.h"
#include "inc/hw_gpio.h"
#include "driverlib/rom.h"
```

9. We'll use a 55Hz base frequency to control the servo. ► Skip a line and add the following definition right below the includes:

```
#define PWM_FREQUENCY 55
```

#### main()

10. ► Skip a line and enter the following lines after the error checking routine as a template for main().

```
int main(void)
{
}
```

11. The following variables will be used to program the PWM. They are defined as "volatile" to guarantee that the compiler will not eliminate them, regardless of the optimization setting. The ui8Adjust variable will allow us to adjust the position of the servo. 83 is the center position to create a 1.5mS pulse from the PWM.

Here's how we came up with 83 ... In the servo control code (covered shortly) we're going to divide the PWM period by 1000. Since the programmed frequency is 55HZ and the period is 18.2mS, dividing that by 1000 gives us a pulse resolution of  $1.82\mu$ S. Multiplying that by 83 gives us a pulse-width of 1.51mS. Other selections for the resolution, etc. would be just as valid as long as they produced a 1.5mS pulse-width. Take care though to be sure that your numbers will fit within the 16-bit registers.

▶ Insert these four lines as the first in main () :

```
volatile uint32_t ui32Load;
volatile uint32_t ui32PWMClock;
volatile uint8_t ui8Adjust;
ui8Adjust = 83;
```

- **12.** Let's run the CPU at 40MHz. The PWM module is clocked by the system clock through a divider, and that divider has a range of 2 to 64. By setting the divider to 64, it will run the PWM clock at 625 kHz. Note that we're using the ROM versions to reduce our code size.
  - ► Leave a line for spacing and add these lines after the previous ones in main().

```
ROM_SysCtlClockSet(SYSCTL_SYSDIV_5|SYSCTL_USE_PLL|SYSCTL_OSC_MAIN|SYSCTL_XTAL_16MHZ);
ROM_SysCtlPWMClockSet(SYSCTL_PWMDIV_64);
```

- **13**. We need to enable the PWM1 and GPIOD modules (for the PWM output on PD0) and the GPIOF module (for the LaunchPad buttons on PF0 and PF4).
  - ► Skip a line and add the following lines of code after the last:

```
ROM_SysCtlPeripheralEnable(SYSCTL_PERIPH_PWM1);
ROM_SysCtlPeripheralEnable(SYSCTL_PERIPH_GPIOD);
ROM_SysCtlPeripheralEnable(SYSCTL_PERIPH_GPIOF);
```

- 14. Port D pin 0 (PD0) must be configured as a PWM output pin for module 1, PWM generator 0 (check out the schematic).
  - ► Skip a line and add the following lines of code after the last:

```
ROM_GPIOPinTypePWM(GPIO_PORTD_BASE, GPIO_PIN_0);
ROM_GPIOPinConfigure(GPIO_PD0_M1PWM0);
```

15. Port F pin 0 and pin 4 are connected to the S2 and S1 switches on the LaunchPad. In order for the state of the pins to be read in our code, the pins must be pulled up. (The BUTTONSPOLL API could do this for us, but that API checks for individual button presses rather than a button being held down). Pulling up a GPIO pin is normally pretty straight-forward, but PF0 is considered a critical peripheral since it can be configured to be a NMI input. Since this is the case, we will have to unlock the GPIO commit control register to make this change. This feature was mentioned in chapter 3 of the workshop.

The first three lines below unlock the GPIO commit control register, the fourth configures PF0 & 4 as inputs and the fifth configures the internal pull-up resistors on both pins. The drive strength setting is merely a place keeper and has no function for an input.

► Skip a line and add these 5 lines after the last:

```
HWREG(GPIO_PORTF_BASE + GPIO_O_LOCK) = GPIO_LOCK_KEY;
HWREG(GPIO_PORTF_BASE + GPIO_O_CR) |= 0x01;
HWREG(GPIO_PORTF_BASE + GPIO_O_LOCK) = 0;
ROM_GPIODirModeSet(GPIO_PORTF_BASE, GPIO_PIN_4|GPIO_PIN_0, GPIO_DIR_MODE_IN);
ROM_GPIOPAdConfigSet(GPIO_PORTF_BASE, GPIO_PIN_4|GPIO_PIN_0, GPIO_STRENGTH_2MA, GPIO_PIN_TYPE_STD_WPU);
```

- 16. The PWM clock is SYSCLK/64 (set in step 12 above). Divide the PWM clock by the desired frequency (55Hz) to determine the count to be loaded into the Load register. Then subtract 1 since the counter down-counts to zero. Configure module 1 PWM generator 0 as a down-counter and load the count value.
  - ► Skip a line and add these four lines after the last:

```
ui32PWMClock = SysCtlClockGet() / 64;
ui32Load = (ui32PWMClock / PWM_FREQUENCY) - 1;
PWMGenConfigure(PWM1_BASE, PWM_GEN_0, PWM_GEN_MODE_DOWN);
PWMGenPeriodSet(PWM1_BASE, PWM_GEN_0, ui32Load);
```

- 17. Now we can make the final PWM settings and enable it. The first line sets the pulse-width. The PWM Load value is divided by 1000 (which determines the minimum resolution for the servo) and the multiplied by the adjusting value. These numbers could be changed to provide more or less resolution. In lines two and three, PWM module 1, generator 0 needs to be enabled as an output and enabled to run.
  - Skip a line and add these three lines after the last:

```
ROM_PWMPulseWidthSet(PWM1_BASE, PWM_OUT_0, ui8Adjust * ui32Load / 1000);
ROM_PWMOutputState(PWM1_BASE, PWM_OUT_0_BIT, true);
ROM_PWMGenEnable(PWM1_BASE, PWM_GEN_0);
```

18. ► Skip a line and add a while (1) loop just before the final closing brace. At this point you can test-build your code. If you run it, the servo will move to its center position. If you want to reposition the servo arm, now would be a good time.

```
while(1)
{
}
```

## **Controlling the Servo**

19. This code will read the PF4 pin to see if SW1 is pressed. No debouncing is needed since we're not looking for individual key pressed. Each time this code is run it will decrement the adjust variable by one unless it reaches the lower 1mS limit. This number, like the center and upper positions was determined by measuring the output of the PWM. The last line loads the PWM pulse width register with the new value. This load is done asynchronously to the output. In a more critical design you might want to consult the databook concerning making this load differently.

```
► Add the following code inside the while (1) loop.
```

```
if(ROM_GPIOPinRead(GPIO_PORTF_BASE,GPIO_PIN_4)==0x00)
{
    ui8Adjust--;
    if (ui8Adjust < 56)
    {
        ui8Adjust = 56;
    }
    ROM_PWMPulseWidthSet(PWM1_BASE, PWM_OUT_0, ui8Adjust * ui32Load / 1000);
}</pre>
```

- 20. The next code will read the PF0 pin to see if SW2 is pressed to increment the pulse width. The maximum limit is set to reach 2.0mS.
  - ▶ Skip a line and add the following code after the last inside the while (1) loop.

- 21. This final line determines the speed of the loop. If the servo moves too quickly or too slowly for you, feel free to change the count to your liking.
  - ▶ Skip a line and add the this line after the last inside the while (1) loop.

#### ROM\_SysCtlDelay(100000);

If your code looks strange, don't forget that you can automatically correct the indentation.

► Save your changes.

Your final code should look something like this:

```
#include <stdint.h>
#include <stdbool.h>
#include "inc/hw_memmap.h
#include "inc/hw_types.h"
#include "driverlib/sysctl.h"
#include "driverlib/gpio.h"
#include "driverlib/debug.h"
#include "driverlib/debug.h"
#include "driverlib/pwm.h"
#include "driverlib/pin map.h"
#include "inc/hw_gpio.h"
#include "driverlib/rom.h"
#define PWM FREQUENCY 55
int main (void)
               volatile uint32_t ui32Load;
volatile uint32_t ui32PWMClock;
volatile uint8_t ui8Adjust;
ui8Adjust = 83;
                ROM SysCtlClockSet(SYSCTL SYSDIV 5|SYSCTL USE PLL|SYSCTL OSC MAIN|SYSCTL XTAL 16MHZ);
                ROM_SysCtlPWMClockSet(SYSCTL_PWMDIV_64);
                ROM_SysCtlPeripheralEnable(SYSCTL_PERIPH_PWM1);
ROM_SysCtlPeripheralEnable(SYSCTL_PERIPH_GPIOD);
ROM_SysCtlPeripheralEnable(SYSCTL_PERIPH_GPIOF);
                ROM GPIOPinTypePWM(GPIO PORTD BASE, GPIO PIN 0);
                ROM_GPIOPinConfigure (GPIO_PD0_M1PWM0);
               HWREG(GPIO_PORTF_BASE + GPIO_0_LOCK) = GPIO_LOCK_KEY;

HWREG(GPIO_PORTF_BASE + GPIO_0_CR) |= 0x01;

HWREG(GPIO_PORTF_BASE + GPIO_LOCK) = 0;

ROM_GPIODirModeSet(GPIO_PORTF_BASE, GPIO_PIN_4|GPIO_PIN_0, GPIO_DIR_MODE_IN);

ROM_GPIOPAdConfigSet(GPIO_PORTF_BASE, GPIO_PIN_4|GPIO_PIN_0, GPIO_STRENGTH_2MA, GPIO_PIN_TYPE_STD_WPU);
                ui32PWMClock = SysCtlClockGet() / 64;
                uli32Load = (ui32PWMClock / PWM_FREQUENCY) - 1;
PWMGenConfigure(PWM1_BASE, PWM_GEN_0, PWM_GEN_MODE_DOWN);
PWMGenPeriodSet(PWM1_BASE, PWM_GEN_0, ui32Load);
                ROM_PWMPulseWidthSet(PWM1_BASE, PWM_OUT_0, ui8Adjust * ui32Load / 1000);
                ROM_PWMOutputState(PWM1_BASE, FWM_OUT_0_BIT, true);
ROM_PWMOgenEnable(PWM1_BASE, FWM_OUT_0_BIT, true);
                while(1)
                                if (ROM GPIOPinRead (GPIO PORTF BASE, GPIO PIN 4) == 0x00)
                                                ui8Adjust--;
                                                 if (ui8Adjust < 56)
                                                 {
                                                                ui8Adjust = 56;
                                                .
ROM_PWMPulseWidthSet(PWM1_BASE, PWM_OUT_0, ui8Adjust * ui32Load / 1000);
                                }
                                if (ROM_GPIOPinRead(GPIO_PORTF_BASE,GPIO_PIN_0)==0x00)
                                 {
                                                ui8Adjust++;
                                                 if (ui8Adjust > 111)
                                                 {
                                                                ui8Adjust = 111;
                                                ROM_PWMPulseWidthSet(PWM1_BASE, PWM_OUT_0, ui8Adjust * ui32Load / 1000);
                                }
                                ROM_SysCtlDelay(100000);
```

If you're having issues, you can find this code in your lab15 project folder as main.txt.

## Build and Run the Code

- 22. Make sure your LaunchPad is connected and that the servo is correctly connected to J3 pins 1 3. Compile and download your application by clicking the Debug button.
- 23. Click the Resume button to run the program. If the servo was positioned offcenter it will immediately reposition itself to the center. Use the SW1 and SW2 buttons on the LaunchPad to move the servo. Feel free to set breakpoints and monitor the load and pulse width variables if you like. Restarting the code will return the servo to center position.
- 24. When you're finished, click the Terminate button to return to the Editing perspective, close the lab15 project and close Code Composer Studio.

**Homework:** You can use this same method to control LED brightness and/or toggle rates. It can also control a motor using the appropriate drivers (R/C folks call these Electronic Speed Controls or ESCs ... modern ones control brushless motors). The PWMs can be configured to decode pulse widths and frequencies ... give this a try.

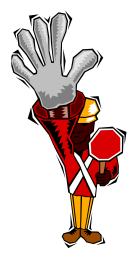

You're done with Lab15 and the workshop

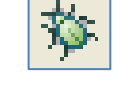

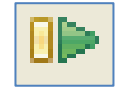

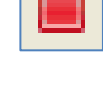

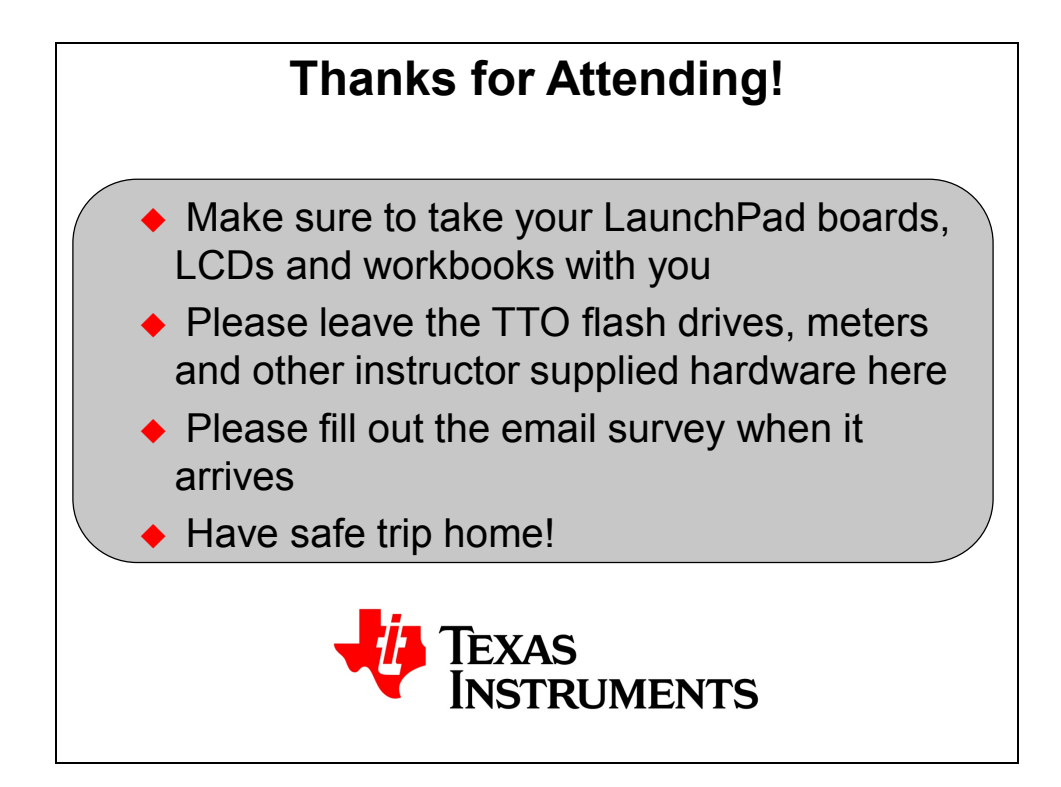

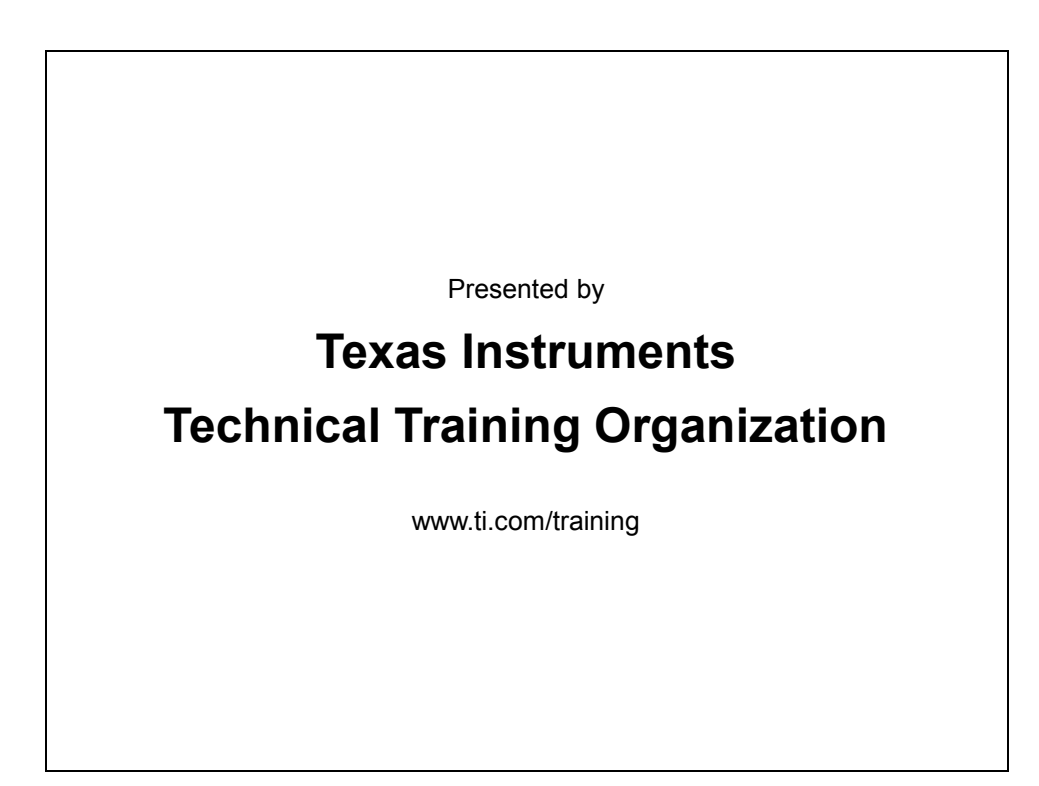

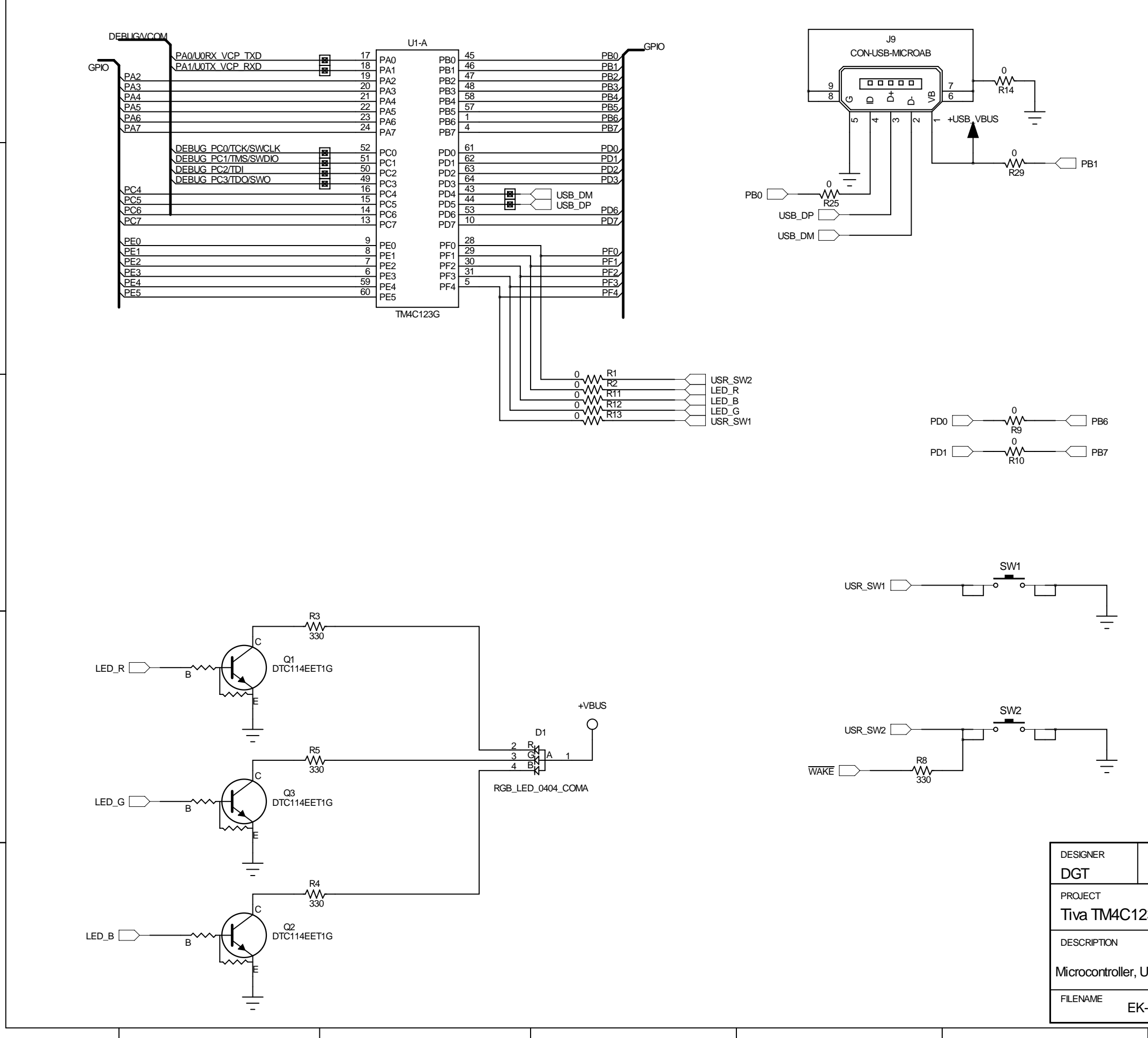

 DESIGNER
 REVISION
 DATE

 DGT
 0.3
 2/20/2013

 PROJECT

 Tiva TM4C123G LaunchPad

 DESCRIPTION

 Microcontroller, USB, Expansion, Buttons and LED

 FILENAME

 EK-TM4C123GXL Rev A.sch

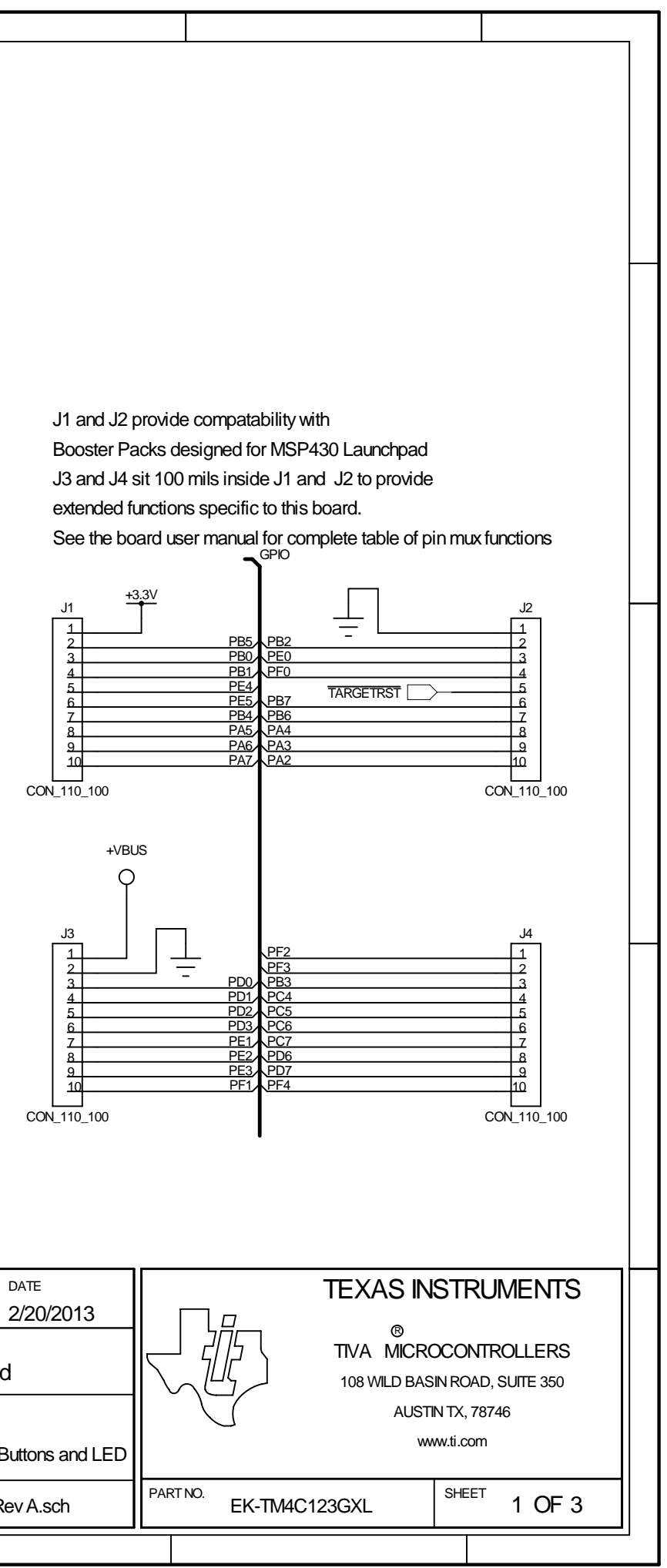

+USB\_VBUS О н18 ■ +ICDI\_VBUS Power Select SW3 +VBUS О н19 П 6 <u>4</u>o

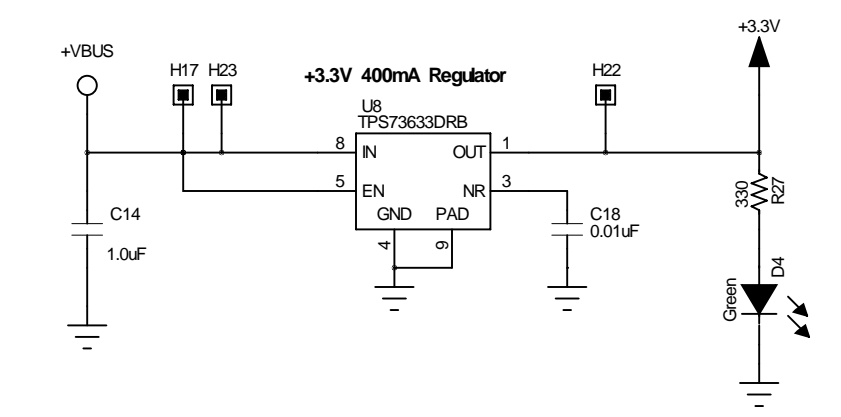

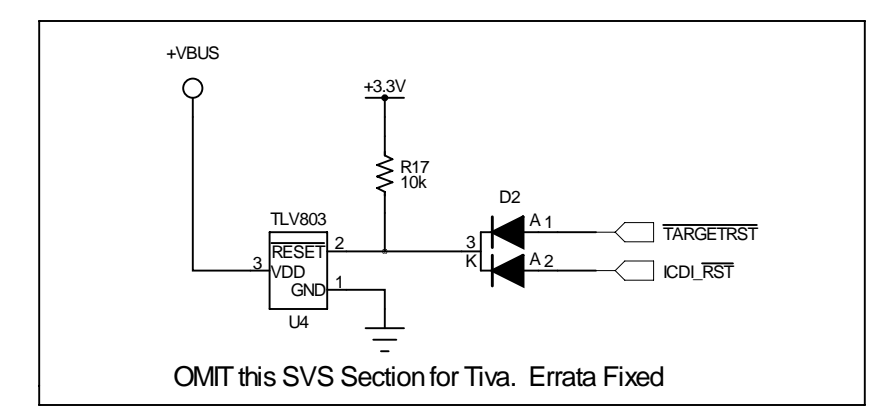

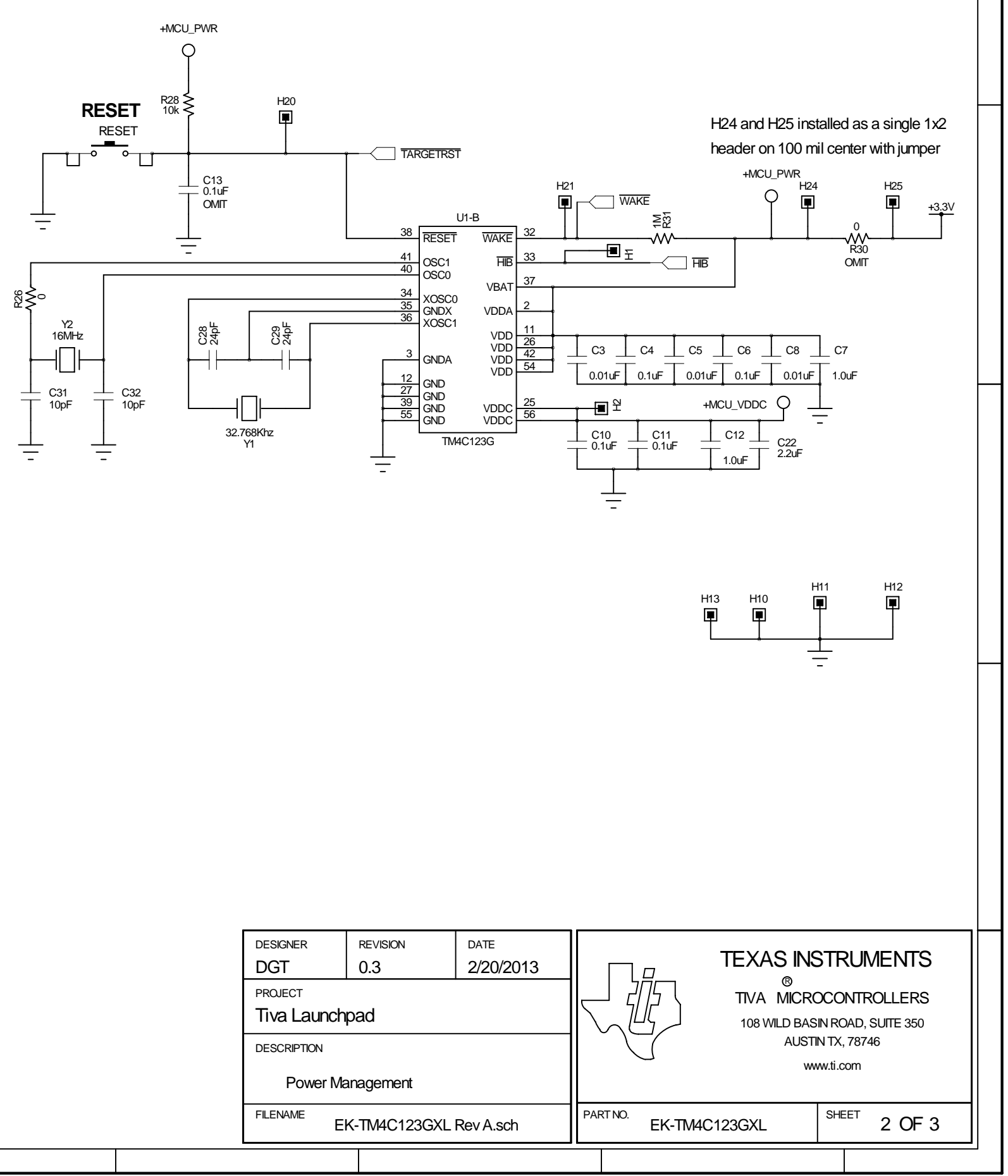

| DESIGNER         | REVISION   | DA     |  |  |
|------------------|------------|--------|--|--|
| DGT              | 0.3        | 2/2    |  |  |
| PROJECT          |            |        |  |  |
| Tiva Launchpad   |            |        |  |  |
| DESCRIPTION      |            |        |  |  |
| Power Management |            |        |  |  |
| FILENAME         | K-TM4C123G | XL Rev |  |  |
|                  |            |        |  |  |

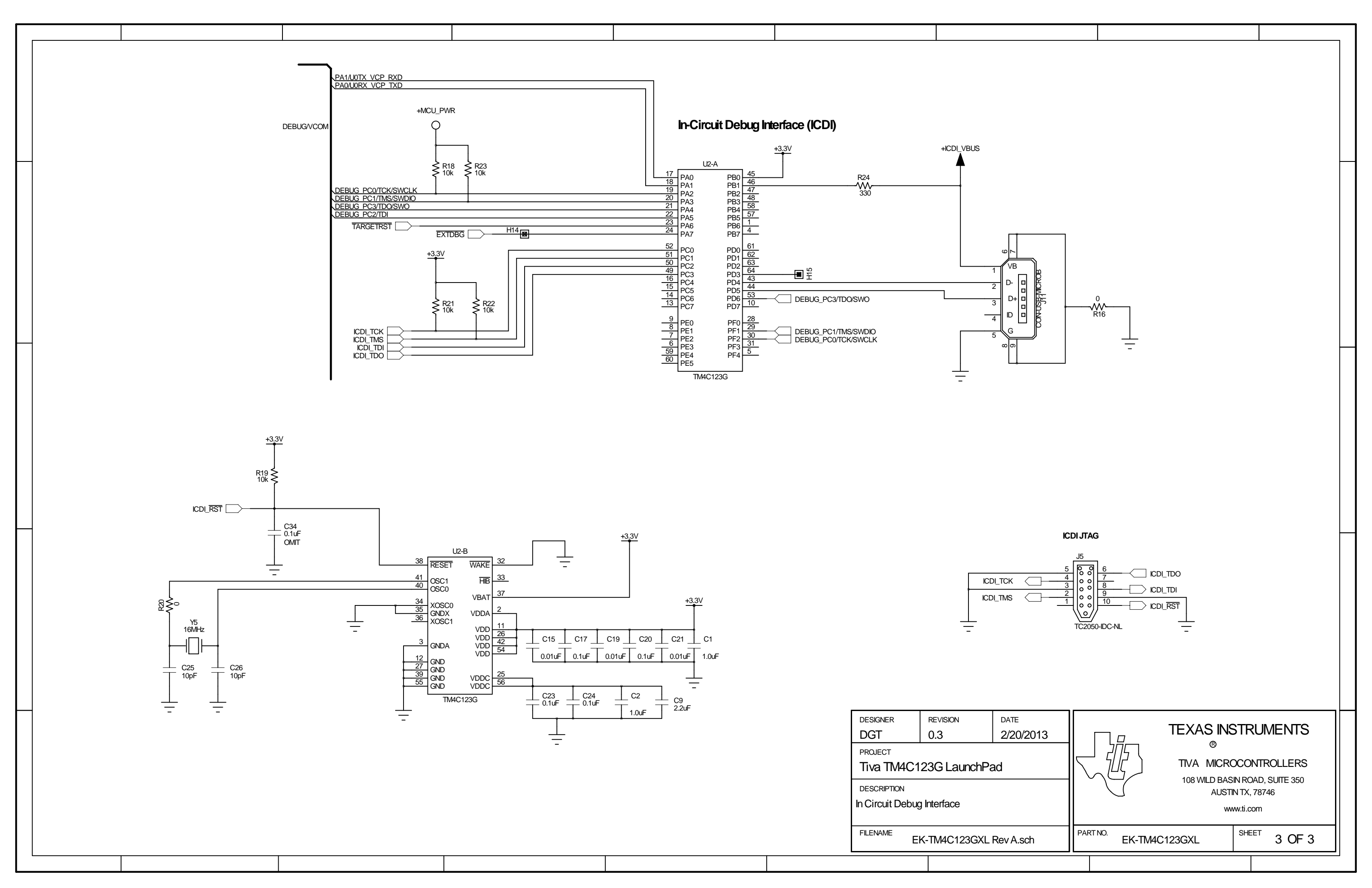